UNIVERSIDADE FEDERAL DO PARANÁ

LUIZ FERNANDO CULPI

SGIS – SISTEMA GERENCIADOR DE INFORMAÇÕES SOCIAIS

CURITIBA 2019

# LUIZ FERNANDO CULPI

# SGIS – SISTEMA GERENCIADOR DE INFORMAÇÕES SOCIAIS

Monografia apresentada como requisito parcial à obtenção do grau de Especialista em Engenharia de Software, no Curso de Pós-Graduação em Engenharia de Software, Setor de Educação Profissional e Tecnológica da Universidade Federal do Paraná.

Orientador: Prof Dr. Jaime Wojciechowski

CURITIBA 2019

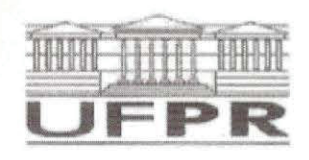

MINISTÉRIO DA EDUCAÇÃO SETOR SEPT UNIVERSIDADE FEDERAL DO PARANÁ PRÓ-REITORIA DE PESQUISA E PÓS-GRADUAÇÃO CURSO DE PÓS-GRADUAÇÃO ENGENHARIA DE SOFTWARE

#### TERMO DE APROVAÇÃO

Os membros da Banca Examinadora designada pelo Colegiado do Programa de Pós-Graduação em ENGENHARIA DE SOFTWARE da Universidade Federal do Paraná foram convocados para realizar a arguição da Monografia de Especialização de LUIZ FERNANDO CULPI intitulada SGIS – SISTEMA GERENCIADOR DE INFORMAÇÕES SOCIAIS, após terem inquirido o aluno e realizado a avaliação do trabalho, são de parecer pela sua <u>APMO VACO</u>. no rito da defesa.

A outorga do título de especialista está sujeita à homologação pelo colegiado, ao atendimento de todas as indicações e correções solicitadas pela banca e ao pleno atendimento das demandas regimentais do Programa de Pós-Graduação.

Curitiba, 6 de Junho de 2019.

JAIME WOJCIECHOWSKI Presidente da Banca Examinadora (UFPR)

R'ROJAS MONTAÑO RAZER A Avaliador Interno (UFPR)

Dedico este trabalho a minha esposa Vera Lúcia e meu filho Lucas que foram meus grandes incentivadores e parceiros.

# AGRADECIMENTOS

Agradeço primeiramente a Deus, por ser essencial em minha vida e autor de meu destino.

Agradeço a minha família pela paciência, companheirismo e suporte nos momentos difíceis.

Agradeço a todos os professores e em especial ao meu orientador, Prof. Dr. Jaime pelo incentivo e apoio, por sua disposição e principalmente pela amizade.

Se não puder voar, corra. Se não puder correr, ande. Se não puder andar, rasteje, mas continue em frente de qualquer jeito. (MARTIN LUTHER KING)

### RESUMO

As unidades públicas de Assistência Social do nosso País possuem a necessidade de armazenar informações de milhares de famílias que estão passando por alguma vulnerabilidade social, só que a maioria destas unidades não tem uma ferramenta adequada para a realização dessa tarefa. Esse projeto tem como objetivo auxiliar na mudança do atual cenário, onde os cadastros sociais dos usuários que são atendidos nas unidades são preenchidos a mão e armazenados em situações precárias, podendo ser perdidos e assim perdidos também todo o histórico de atendimento que aquela unidade ofereceu para determinada família. Devido a esta situação, o levantamento de informações é muito demorado e trabalhoso. O projeto proposto apresenta o processo de desenvolvimento de um sistema para o gerenciamento dessas informações de forma informatizada e centralizada. Para isso será utilizado a plataforma web onde serão cadastradas no sistema as unidades e os técnicos, para que eles possam armazenar as informações pessoais e os atendimentos prestados a cada cidadão que se dirigiu a unidade.

Palavras-chave: Assistência Social. Cadastro Social. Sistema.

# ABSTRACT

The public welfare units of our country have the necessity to store information from thousands of families that are experiencing some social vulnerability, but most of these units do not have an adequate tool to carry out this task. This project aims to help in changing the current scenario, where the social registers of the users that are served in the units are filled by hand and stored in precarious situations, being able to be lost and thus lost all the history of service that unit offered to family. Due to this situation, the collection of information is very time consuming and laborious. The proposed project presents the process of developing a system for the management of this information in a computerized and centralized way. For this, will be used the web platform where the units and technicians will be registered in the system, so they can store the personal information and the services provided to each citizen who went to the unit.

Key-words: Social Assistance. Social Register. System.

# LISTA DE ILUSTRAÇÕES

| FIGURA 1 – CICLO DE VIDA DO PROCESSO             | 28 |
|--------------------------------------------------|----|
| FIGURA 2 – PLANO DE ATIVIDADES                   | 37 |
| QUADRO 1 – PLANO DE RISCOS                       |    |
| FIGURA 3 - TELA DE LOGIN                         | 44 |
| FIGURA 4 - TELA DE RECUPERAR SENHA               | 44 |
| FIGURA 5 – EMAIL PARA RECUPERAÇÃO DE SENHA       | 45 |
| FIGURA 6 – CADASTRAR NOVA SENHA                  | 45 |
| FIGURA 7 - TELA INICIAL - ADMINISTRADOR          | 46 |
| FIGURA 8 – PESQUISAR CARGOS                      | 46 |
| FIGURA 9 – MANTER CARGO                          | 47 |
| FIGURA 10 – PESQUISAR CONDIÇÕES DE OCUPAÇÕES     | 47 |
| FIGURA 11 – MANTER CONDIÇÃO DE OCUPAÇÃO          | 48 |
| FIGURA 12 – PESQUISAR EQUIPAMENTOS               | 48 |
| FIGURA 13 – MANTER EQUIPAMENTO                   | 49 |
| FIGURA 14 – PESQUISAR FORMAS DE INGRESSO         | 49 |
| FIGURA 15 – MANTER FORMA DE INGRESSO             | 50 |
| FIGURA 16 – PESQUISAR TÉCNICOS                   | 50 |
| FIGURA 17 – MANTER TÉCNICO                       | 51 |
| FIGURA 18 – PESQUISAR DEFICIÊNCIAS               | 51 |
| FIGURA 19 – MANTER DEFICIÊNCIA                   | 52 |
| FIGURA 20 – PESQUISAR ESCOLARIDADES              | 52 |
| FIGURA 21 – MANTER ESCOLARIDADE                  | 53 |
| FIGURA 22 – PESQUISAR PARENTESCOS                | 53 |
| FIGURA 23 – MANTER PARENTESCO                    | 54 |
| FIGURA 24 – PESQUISAR TIPOS DE PROGRAMAS SOCIAIS | 54 |
| FIGURA 25 – MANTER TIPO DE PROGRAMA SOCIAL       | 55 |
| FIGURA 26 – PESQUISAR RESIDÊNCIAS                | 55 |
| FIGURA 27 – MANTER RESIDÊNCIA                    | 56 |
| FIGURA 28 – PESQUISAS                            | 56 |
| FIGURA 29 – APRESENTAR CADASTRO SOCIAL COMPLETO  | 57 |
| FIGURA 30 – ALTERAR SENHA                        | 58 |
| FIGURA 31 – TELA INICIAL TÉCNICO SUPERIOR        | 59 |
| FIGURA 32 – PESQUISAR CADASTROS SOCIAIS          | 59 |

| FIGURA 33 – ALTERAR STATUS DO CADASTRO SOCIAL       | 60 |
|-----------------------------------------------------|----|
| FIGURA 34 – CONSULTAR RESPONSÁVEL FAMILIAR          | 61 |
| FIGURA 35 – MANTER RESPONSÁVEL FAMILIAR             | 61 |
| FIGURA 36 – CONSULTAR ENDEREÇO                      | 62 |
| FIGURA 37 – MANTER ENDEREÇO                         | 62 |
| FIGURA 38 – PESQUISAR COMPOSIÇÃO FAMILIAR           | 63 |
| FIGURA 39 – CONSULTAR COMPOSIÇÃO FAMILIAR           | 64 |
| FIGURA 40 – MANTER COMPOSIÇÃO FAMILIAR              | 65 |
| FIGURA 41 – PESQUISAR PROGRAMA SOCIAL               | 66 |
| FIGURA 42 – MANTER PROGRAMA SOCIAL                  | 66 |
| FIGURA 43 – CONSULTAR CONDIÇÃO DA HABITAÇÃO         | 67 |
| FIGURA 44 – MANTER CONDIÇÃO DA HABITAÇÃO            | 67 |
| FIGURA 45 – PESQUISAR ATENDIMENTO SOCIAL            | 68 |
| FIGURA 46 – MANTER ATENDIMENTO SOCIAL               | 69 |
| FIGURA 47 – RELATÓRIO RESUMIDO                      | 70 |
| FIGURA 48 – RELATÓRIO COMPLETO                      | 71 |
| FIGURA 49 – DIAGRAMA DE CASOS DE USO NEGOCIAIS      | 80 |
| FIGURA 50 – DV01 - TELA DE LOGIN                    | 87 |
| FIGURA 51 – DV02 - RECUPERAR SENHA                  | 87 |
| FIGURA 52 – DV03 - EMAIL PARA RECUPERAÇÃO DA SENHA  | 88 |
| FIGURA 53 – DV04 – CADASTRAR NOVA SENHA             | 88 |
| FIGURA 54 – DV05 – TELA INICIAL – ADMINISTRADOR     |    |
| FIGURA 55 – DV06 – PESQUISAR CARGOS                 |    |
| FIGURA 56 – DV07 – MANTER CARGO                     | 90 |
| FIGURA 57 – DV08 – PESQUISAR CONDIÇÕES DE OCUPAÇÕES | 90 |
| FIGURA 58 – DV09 – MANTER CONDIÇÃO DE OCUPAÇÃO      | 91 |
| FIGURA 59 – DV10 – PESQUISAR EQUIPAMENTOS           | 91 |
| FIGURA 60 – DV11 – MANTER EQUIPAMENTO               | 92 |
| FIGURA 61 – DV12 – PESQUISAR FORMAS DE INGRESSO     | 92 |
| FIGURA 62 – DV13 – MANTER FORMA DE INGRESSO         | 93 |
| FIGURA 63 – DV14 – PESQUISAR TÉCNICOS               | 93 |
| FIGURA 64 – DV15 – MANTER TÉCNICO                   | 94 |
| FIGURA 65 – DV16 – PESQUISAR DEFICIÊNCIAS           | 94 |
| FIGURA 66 – DV17 – MANTER DEFICIÊNCIA               | 95 |
| FIGURA 67 – DV18 – PESQUISAR ESCOLARIDADES          | 95 |

| FIGURA 68 – DV19 – MANTER ESCOLARIDADE                     | 96  |
|------------------------------------------------------------|-----|
| FIGURA 69 – DV20 – PESQUISAR PARENTESCOS                   | 96  |
| FIGURA 70 – DV21 – MANTER PARENTESCO                       | 97  |
| FIGURA 71 – DV22 – PESQUISAR TIPOS DE PROGRAMAS SOCIAIS    | 97  |
| FIGURA 72 – DV23 – MANTER TIPO DE PROGRAMA SOCIAL          | 98  |
| FIGURA 73 – DV24 – PESQUISAR RESIDÊNCIAS                   | 98  |
| FIGURA 74 – DV25 – MANTER RESIDÊNCIA                       | 99  |
| FIGURA 75 – DV26 – PESQUISAS                               | 99  |
| FIGURA 76 – DV27 – APRESENTAR CADASTRO SOCIAL COMPLETO     | 100 |
| FIGURA 77 – DV27 – APRESENTAR CADASTRO SOCIAL COMPLETO -   |     |
| CONTINUAÇÃO                                                | 101 |
| FIGURA 78 – DV28 – ALTERAR SENHA                           | 102 |
| FIGURA 79 – DV29 – MENU INICIAL – TÉCNICO SUPERIOR         | 102 |
| FIGURA 80 – DV30 – PESQUISAR CADASTROS SOCIAIS             | 103 |
| FIGURA 81 – DV31 – ALTERAR STATUS DO CADASTRO SOCIAL       | 103 |
| FIGURA 82 – DV32 – MANTER RESPONSÁVEL FAMILIAR             | 104 |
| FIGURA 83 – DV33 – CONSULTAR ENDEREÇO                      | 104 |
| FIGURA 84 – DV34 – MANTER ENDEREÇO                         | 105 |
| FIGURA 85 – DV35 – PESQUISAR COMPOSIÇÃO FAMILIAR           | 105 |
| FIGURA 86 – DV36 – MANTER COMPOSIÇÃO FAMILIAR              | 106 |
| FIGURA 87 – DV37 – PESQUISAR PROGRAMA SOCIAL               | 106 |
| FIGURA 88 – DV38 – MANTER PROGRAMA SOCIAL                  | 107 |
| FIGURA 89 – DV39 – MANTER CONDIÇÃO DA HABITAÇÃO            | 107 |
| FIGURA 90 – DV40 – PESQUISAR ATENDIMENTO SOCIAL            | 108 |
| FIGURA 91 – DV41 – MANTER ATENDIMENTO SOCIAL               | 108 |
| FIGURA 92 – DV42 – RELATÓRIO RESUMIDO                      | 109 |
| FIGURA 93 – DV43 – PDF DO RELATÓRIO RESUMIDO               | 109 |
| FIGURA 94 – DV44 – RELATÓRIO COMPLETO                      | 110 |
| FIGURA 95 – DV44 – RELATÓRIO COMPLETO - CONTINUAÇÃO        | 111 |
| FIGURA 96 – DV45 – PDF DO RELATÓRIO COMPLETO               | 112 |
| FIGURA 97 – DV45 – PDF DO RELATÓRIO COMPLETO - CONTINUAÇÃO | 113 |
| FIGURA 98 – DIAGRAMA DE CLASSES DOS OBJETOS DO NEGÓCIO     | 114 |
| FIGURA 99 – DIAGRAMA DE CASOS DE USO COMPLETO              | 115 |
| FIGURA 100 – DIAGRAMA DE CLASSES COM ATRIBUTOS             | 173 |
| FIGURA 101 – DIAGRAMA DE SEQUÊNCIA - UC001 – EFETUAR LOGIN | 174 |

| FIGURA 102 – DIAGRAMA DE SEQUÊNCIA - UC002 – RECUPERAR SENHA174     |
|---------------------------------------------------------------------|
| FIGURA 103 – DIAGRAMA DE SEQUÊNCIA - UC003 – PESQUISAR CARGO 175    |
| FIGURA 104 – DIAGRAMA DE SEQUÊNCIA - UC004 – MANTER CARGO           |
| FIGURA 105 – DIAGRAMA DE SEQUÊNCIA - UC005 – PESQUISAR CONDIÇÃO     |
| DE OCUPAÇÃO176                                                      |
| FIGURA 106 – DIAGRAMA DE SEQUÊNCIA - UC006 – MANTER CONDIÇÃO DE     |
| OCUPAÇÃO176                                                         |
| FIGURA 107 – DIAGRAMA DE SEQUÊNCIA - UC007 – PESQUISAR              |
| EQUIPAMENTO177                                                      |
| FIGURA 108 – DIAGRAMA DE SEQUÊNCIA - UC008 – MANTER EQUIPAMENTO     |
|                                                                     |
| FIGURA 109 – DIAGRAMA DE SEQUÊNCIA - UC009 – PESQUISAR FORMA DE     |
| INGRESSO                                                            |
| FIGURA 110 – DIAGRAMA DE SEQUÊNCIA - UC010 – MANTER FORMA DE        |
| INGRESSO                                                            |
| FIGURA 111 – DIAGRAMA DE SEQUÊNCIA - UC011 – PESQUISAR TÉCNICO.179  |
| FIGURA 112 – DIAGRAMA DE SEQUÊNCIA - UC012 – MANTER TÉCNICO 179     |
| FIGURA 113 – DIAGRAMA DE SEQUÊNCIA - UC013 – PESQUISAR DEFICIÊNCIA  |
|                                                                     |
| FIGURA 114 – DIAGRAMA DE SEQUÊNCIA - UC014 – MANTER DEFICIÊNCIA 180 |
| FIGURA 115 – DIAGRAMA DE SEQUÊNCIA - UC015 – PESQUISAR              |
| ESCOLARIDADE                                                        |
| FIGURA 116 – DIAGRAMA DE SEQUÊNCIA - UC016 – MANTER ESCOLARIDADE    |
|                                                                     |
| FIGURA 117 – DIAGRAMA DE SEQUÊNCIA - UC017 – PESQUISAR              |
| PARENTESCO182                                                       |
| FIGURA 118 – DIAGRAMA DE SEQUÊNCIA - UC018 – MANTER PARENTESCO      |
|                                                                     |
| FIGURA 119 – DIAGRAMA DE SEQUÊNCIA - UC019 – PESQUISAR TIPO DE      |
| PROGRAMA SOCIAL                                                     |
| FIGURA 120 – DIAGRAMA DE SEQUÊNCIA - UC020 – MANTER TIPO DE         |
| PROGRAMA SOCIAL                                                     |
| FIGURA 121 – DIAGRAMA DE SEQUÊNCIA – UC021 – PESQUISAR RESIDÊNCIA   |
|                                                                     |
| FIGURA 122 – DIAGRAMA DE SEQUÊNCIA - UC022 – MANTER RESIDÊNCIA. 184 |

| FIGURA 123 – DIAGRAMA DE SEQUÊNCIA - UC023 – PESQUISAR CADASTRO  |
|------------------------------------------------------------------|
| SOCIAL                                                           |
| FIGURA 124 – DIAGRAMA DE SEQUÊNCIA - UC024 – ALTERAR STATUS DO   |
| CADASTRO SOCIAL                                                  |
| FIGURA 125 – DIAGRAMA DE SEQUÊNCIA - UC025 – MANTER RESPONSÁVEL  |
| FAMILIAR                                                         |
| FIGURA 126 – DIAGRAMA DE SEQUÊNCIA - UC026 – PESQUISAR PROGRAMA  |
| SOCIAL                                                           |
| FIGURA 127 – DIAGRAMA DE SEQUÊNCIA - UC027 – MANTER PROGRAMA     |
| SOCIAL                                                           |
| FIGURA 128 – DIAGRAMA DE SEQUÊNCIA - UC028 – MANTER ENDEREÇO 187 |
| FIGURA 129 – DIAGRAMA DE SEQUÊNCIA - UC029 – PESQUISAR           |
| COMPOSIÇÃO FAMILIAR                                              |
| FIGURA 130 – DIAGRAMA DE SEQUÊNCIA - UC030 – MANTER COMPOSIÇÃO   |
| FAMILIAR                                                         |
| FIGURA 131 – DIAGRAMA DE SEQUÊNCIA - UC031 – MANTER CONDIÇÃO DA  |
| HABITAÇÃO189                                                     |
| FIGURA 132 – DIAGRAMA DE SEQUÊNCIA - UC032 – PESQUISAR           |
| ATENDIMENTO SOCIAL                                               |
| FIGURA 133 – DIAGRAMA DE SEQUÊNCIA - UC033 – MANTER ATENDIMENTO  |
| SOCIAL                                                           |
| FIGURA 134 – DIAGRAMA DE SEQUÊNCIA - UC034 – RELATÓRIO CADASTRO  |
| SOCIAL - RESUMIDO                                                |
| FIGURA 135 – DIAGRAMA DE SEQUÊNCIA - UC035 – RELATÓRIO CADASTRO  |
| SOCIAL - COMPLETO191                                             |
| FIGURA 136 – DIAGRAMA DE SEQUÊNCIA - UC036 – EFETUAR PESQUISA192 |
| FIGURA 137 – DIAGRAMA DE SEQUÊNCIA - UC037 – ALTERAR SENHA193    |
| FIGURA 138 – DIAGRAMA DE CLASSES COM MÉTODOS E ATRIBUTOS 194     |
| FIGURA 139 – MODELO FÍSICO DE DADOS195                           |
| FIGURA 140 – EVIDÊNCIA CASO DE TESTE 1.1                         |
| FIGURA 141 – EVIDÊNCIA CASO DE TESTE 1.2204                      |
| FIGURA 142 – EVIDÊNCIA CASO DE TESTE 1.3                         |
| FIGURA 143 – EVIDÊNCIA CASO DE TESTE 1.4                         |
| FIGURA 144 – EVIDÊNCIA CASO DE TESTE 2.1                         |
| FIGURA 145 – EVIDÊNCIA CASO DE TESTE 2.2                         |

| FIGURA 146 – EVIDÊNCIA CASO DE TESTE 2.3             | 207 |
|------------------------------------------------------|-----|
| FIGURA 147 – EVIDÊNCIA CASO DE TESTE 2.4             | 208 |
| FIGURA 148 – EVIDÊNCIA CASO DE TESTE 3.1             | 209 |
| FIGURA 149 – EVIDÊNCIA CASO DE TESTE 3.2             | 210 |
| FIGURA 150 – EVIDÊNCIA CASOS DE TESTES 3.3 e 3.5     | 210 |
| FIGURA 151 – EVIDÊNCIA CASO DE TESTE 3.4             | 211 |
| FIGURA 152 – EVIDÊNCIA CASO DE TESTE 4.1             | 212 |
| FIGURA 153 – EVIDÊNCIA CASO DE TESTE 4.2             | 212 |
| FIGURA 154 – EVIDÊNCIA CASO DE TESTE 4.2             | 213 |
| FIGURA 155 – EVIDÊNCIA CASO DE TESTE 5.1             | 215 |
| FIGURA 156 – EVIDÊNCIA CASO DE TESTE 5.2             | 215 |
| FIGURA 157 – EVIDÊNCIA CASOS DE TESTES 5.3 e 5.5     | 216 |
| FIGURA 158 – EVIDÊNCIA CASO DE TESTE 5.4             | 216 |
| FIGURA 159 – EVIDÊNCIA CASO DE TESTE 5.6             | 217 |
| FIGURA 160 – EVIDÊNCIA CASO DE TESTE 5.7             | 217 |
| FIGURA 161 – EVIDÊNCIA CASO DE TESTE 5.7             | 218 |
| FIGURA 162 – EVIDÊNCIA CASO DE TESTE 6.1 - ANTERIOR  | 219 |
| FIGURA 163 – EVIDÊNCIA CASO DE TESTE 6.1             | 219 |
| FIGURA 164 – EVIDÊNCIA CASO DE TESTE 6.1 - POSTERIOR | 220 |
| FIGURA 165 – EVIDÊNCIA CASO DE TESTE 7.1             | 222 |
| FIGURA 166 – EVIDÊNCIA CASO DE TESTE 7.2             | 222 |
| FIGURA 167 – EVIDÊNCIA CASO DE TESTE 7.2             | 223 |
| FIGURA 168 – EVIDÊNCIA CASO DE TESTE 7.3             | 223 |
| FIGURA 169 – EVIDÊNCIA CASO DE TESTE 7.4             | 224 |
| FIGURA 170 – EVIDÊNCIA CASO DE TESTE 7.5             | 224 |

# LISTA DE TABELAS

| TABELA 1 – CASO DE TESTES – UC001 – EFETUAR LOG  | ilN203            |
|--------------------------------------------------|-------------------|
| TABELA 2 – CASO DE TESTES - UC002 – RECUPERAR S  | ENHA206           |
| TABELA 3 – CASO DE TESTES - UC003 – PESQUISAR CA | ARGO208           |
| TABELA 4 – CASO DE TESTES - UC004 – MANTER CARG  | GO211             |
| TABELA 5 – CASO DE TESTES - UC023 – PESQUISAR CA | ADASTRO SOCIAL213 |
| TABELA 6 – CASO DE TESTES - UC024 – ALTERAR STAT | TUS DO CADASTRO   |
| SOCIAL                                           | 218               |
| TABELA 7 – CASO DE TESTES - UC025 – MANTER RESP  | ONSÁVEL FAMILIAR  |
|                                                  |                   |

# LISTA DE ABREVIATURAS E SIGLAS

| API   | - Application Programming Interface                              |
|-------|------------------------------------------------------------------|
| BPC   | - Benefício de Prestação Continuada                              |
| CPF   | - Contribuinte Pessoa Física                                     |
| CRAS  | - Centro de Referência de Assistência Social                     |
| CREAS | - Centro de Referência Especializado de Assistência Social       |
| CSS   | - Cascading Style Sheets                                         |
| HTML  | - Hyper Text Markup Language                                     |
| HTTP  | - Hyper Text Transfer Protocol                                   |
| JDT   | - Java Development Tools                                         |
| JPA   | - Java Persistence API                                           |
| JS    | - JavaScript                                                     |
| JSP   | - JavaServer Pages                                               |
| JSTL  | - Java Server Pages Standard Tag Library                         |
| MVC   | - Model View Controller                                          |
| NIS   | - Número de Identificação Social                                 |
| RUP   | - Rational Unified Process                                       |
| SEPT  | <ul> <li>Setor de Educação Profissional e Tecnológica</li> </ul> |
| SQL   | - Structured Query Language                                      |
| SUAS  | - Sistema Único de Assistência Social                            |
| UFPR  | - Universidade Federal do Paraná                                 |
| UML   | - Unified Modeling Language                                      |

# LISTA DE SÍMBOLOS

© - copyright

@ - arroba

# SUMÁRIO

| 1 INTRODUÇÃO                                        | 18 |
|-----------------------------------------------------|----|
| 1.1 PROBLEMA                                        | 19 |
| 1.2 OBJETIVO GERAL                                  | 19 |
| 1.3 OBJETIVOS ESPECÍFICOS                           | 19 |
| 1.4 JUSTIFICATIVA                                   | 20 |
| 2 FUNDAMENTAÇÃO TEÓRICA                             | 21 |
| 2.1 ASSISTÊNCIA SOCIAL                              | 21 |
| 2.1.1 Sistema Único de Assistência Social (SUAS)    | 22 |
| 2.1.1.1 Proteção Social Básica                      | 22 |
| 2.1.1.2 Proteção Social Especial                    | 22 |
| 2.1.2 Cadastro Social                               | 23 |
| 2.2. TECNOLOGIA DA INFORMAÇÃO (TI)                  | 24 |
| 2.3. A IMPORTÂNCIA DA TECNOLOGIA DA INFORMAÇÃO PARA | ٩A |
| ASSISTÊNCIA SOCIAL                                  | 24 |
| 2.4 UNIFIED MODELING LANGUAGE (UML)                 | 25 |
| 2.5 RATIONAL UNIFIED PROCESS (RUP)                  | 27 |
| 2.5.1 Fases do RUP                                  | 27 |
| 2.5.1.1 Fase de Iniciação                           | 28 |
| 2.5.1.2 Fase de Elaboração                          | 29 |
| 2.5.1.3 Fase de Construção                          | 29 |
| 2.5.1.4 Fase de Transição                           | 29 |
| 2.6 JAVA                                            | 29 |
| 2.7 BANCO DE DADOS                                  |    |
| 2.7.1 SISTEMA GERENCIADOR DE BANCO DE DADOS (SGBD)  | 31 |
| 2.7.1.1 MYSQL                                       | 31 |
| 2.8 MVC                                             | 32 |
| 3 MATERIAIS E MÉTODOS                               | 33 |
| 3.1 FASES DO RUP E SEUS ARTEFATOS                   | 33 |
| 3.2 PLANO DE ATIVIDADES – GRÁFICO DE GANTT          | 36 |
| 3.3 PLANO DE RISCOS                                 |    |
| 3.4 FERRAMENTAS UTILIZADAS                          |    |
| 4 APRESENTAÇÃO DO SISTEMA                           | 43 |
| 4.1 FUNCIONALIDADES                                 | 43 |

| 4.1.1  | Telas do Perfil Administrador                        | .43 |
|--------|------------------------------------------------------|-----|
| 4.1.2  | Telas do Perfil Técnico Superior                     | .58 |
| 4.1.3  | Telas do Perfil Técnico Médio                        | .72 |
| 5      | CONSIDERAÇÕES FINAIS                                 | .73 |
| 5.1 RE | COMENDAÇÕES PARA TRABALHOS FUTUROS                   | .73 |
| REFER  | RÊNCIAS                                              | .74 |
| APÊNC  | DICE A – VISÃO                                       | .79 |
| APÊNC  | DICE B – CASOS DE USO NEGOCIAIS                      | .80 |
| APÊNC  | DICE C – FUNCIONALIDADES                             | .81 |
| APÊNC  | DICE D – GLOSSÁRIO                                   | .84 |
| APÊNC  | DICE E – REGRAS DE NEGÓCIO                           | .86 |
| APÊNC  | DICE F – PROTÓTIPOS DE INTERFACES                    | .87 |
| APÊNC  | DICE G – DIAGRAMA DE CLASSES DOS OBJETOS DE NEGÓCIO1 | 14  |
| APÊNC  | DICE H – DIAGRAMA DE CASOS DE USO COMPLETO1          | 15  |
| APÊNC  | DICE I – ESPECIFICAÇÃO DOS CASOS DE USO1             | 16  |
| APÊNC  | DICE J – DIAGRAMA DE CLASSES COM ATRIBUTOS1          | 73  |
| APÊNC  | DICE K – DIAGRAMAS DE SEQUÊNCIA1                     | 174 |
| APÊNC  | DICE L – DIAGRAMA DE CLASSES COMPLETO1               | 94  |
| APÊNC  | DICE M – MODELO FÍSICO DE DADOS1                     | 95  |
| APÊND  | DICE N – PLANO E CASOS DE TESTES1                    | 96  |

# 1 INTRODUÇÃO

Atendendo ao volume de processos e à complexidade de situações muitas vezes acompanhadas pelo Assistente Social, há que procurar estratégias e ferramentas que possibilitem o desenvolvimento mais eficaz e eficiente da sua prática profissional. (GESTÃO, 2018).

Bogado (2006) complementa afirmando que:

O Serviço Social é considerado uma área complexa e intensa, no entanto, na maioria das vezes é trabalhada manualmente, com uma ínfima margem de recursos tecnológicos que poderiam estar auxiliando, simplificando e principalmente agilizando o processo de trabalho destes profissionais; Com estes recursos os profissionais poderiam utilizar menos o seu tempo tabulando ou cadastrando e investir seu tempo no estudo social. (BOGADO, 2006, p.119).

Hoje as unidades das Secretarias de Assistência Social dos municípios de nosso país, possuem a necessidade de armazenar informações de inúmeras famílias sem que tenham uma ferramenta adequada para a realização dessa tarefa. Essas informações são mantidas em processos físicos causando dificuldades em seu manuseio, como afirma Gestão (2018):

Tradicionalmente, as informações são acumuladas num processo físico (em papel), verificando-se uma dispersão de informação pelos vários documentos que o constituem. Nesta situação, uma simples consulta a um processo pode implicar a análise de diversos documentos para que se possa extrair a informação que se pretende. (GESTÃO, 2018, p.1).

Esta tarefa pode se tornar mais demorada se o objetivo for recolher dados para fazer uma análise estatística.

As tecnologias de informação apresentam-se como ferramentas para auxiliar nestes processos de trabalho dos Assistentes Sociais. De acordo com Senefontes (2014, p.02):

O Serviço Social precisa se capacitar para inovar na sua prática profissional, procurando incorporar os novos produtos e processualidades da revolução tecnológica e informacional, traduzindo-os em práxis enquanto cultura profissional para não correr o risco de ver-se desqualificado frente às novas exigências históricas e estruturais da chamada "Sociedade da Informação". (SENEFONTES, 2014. p. 02).

O presente trabalho consiste em desenvolver um sistema para auxiliar os trabalhadores das unidades da Assistência Social, através do cadastro e gerenciamento das informações sociais dos usuários que utilizam os serviços destas unidades.

Com esse sistema os técnicos podem ter acesso ao histórico de atendimento dos cidadãos, bem como seus dados pessoais, gerar relatórios de forma ágil, imprimir informações necessárias para documentação, tudo isso com facilidade, otimização de tempo de trabalho e organização com a utilização de arquivo digital, dispensando enormes pilhas de papéis desorganizadas que compõem o cenário atual dos órgãos públicos.

#### 1.1 PROBLEMA

A grande maioria dos equipamentos da Assistência Social dos municípios brasileiros, utilizam-se hoje de cadastros sociais realizados manualmente, o que ocasiona o acúmulo de papéis, estando estes sujeitos a degradação e perda das informações. Dificultando também o acesso aos cadastros quando necessário efetuar busca ativa das informações dos usuários.

#### 1.2 OBJETIVO GERAL

O objetivo do sistema é a elaboração de um Cadastro Social informatizado para oferecer aos profissionais dos CRAS e dos CREAS um instrumento que os auxilie e oriente na organização e registro das informações relacionadas ao processo de acompanhamento das famílias e indivíduos atendidos nessas unidades. Estas formas de organização e registros de informações permitam aprimorar o processo de trabalho desses profissionais.

## **1.3 OBJETIVOS ESPECÍFICOS**

- a) Tornar o atendimento do usuário mais rápido;
- b) Manter sigilo dos atendimentos sociais dos usuários;
- c) Diminuir a quantidade de papéis gerados;
- d) Transferir simultaneamente os cadastros para outros equipamentos;
- e) Pesquisar informações;
- f) Manter os equipamentos interligados;
- g) Descrição dos atendimentos sociais legíveis;
- h) Acesso de informações remotamente.

### 1.4 JUSTIFICATIVA

As informações sociais dos usuários que se utilizam dos espaços da Assistência Social, na grande maioria dos municípios, são cadastradas em papel. Por serem informações sigilosas estão sujeitas ao acesso de pessoas não autorizadas, é muito difícil e trabalhoso o acesso a estas informações e podem ser perdidas mais facilmente devido a incêndios, alagamentos e outros fatores.

Com o desenvolvimento deste projeto será disponibilizado o Cadastro Social totalmente informatizado possibilitando mais agilidade na obtenção de informações sociais dos usuários e de seus familiares. Permitirá efetuar pesquisar mais apuradas e somente técnicos autorizados terão acesso ao sistema devido o controle realizado pelo seu perfil de acesso.

# 2 FUNDAMENTAÇÃO TEÓRICA

Este capítulo tem como objetivo apresentar os conceitos teóricos, as metodologias e as ferramentas que propiciaram o desenvolvimento deste projeto.

# 2.1 ASSISTÊNCIA SOCIAL

Segundo a Secretaria Especial do Desenvolvimento Social a Assistência Social é definida como:

A Assistência Social é uma política pública; um direito de todo cidadão que dela necessitar.

Ela está organizada por meio do Sistema Único de Assistência Social (SUAS), presente em todo o Brasil. Seu objetivo é garantir a proteção social aos cidadãos, ou seja, apoio a indivíduos, famílias e à comunidade no enfrentamento de suas dificuldades, por meio de serviços, benefícios, programas e projetos. (BRASIL, 2019, p.1).

Historicamente foi a Constituição Federal de 1988 em seu artigo 194 que transformou a Assistência Social em dever do estado e direito de todo cidadão:

Art.194. A seguridade social compreende um conjunto integrado de ações de iniciativa dos Poderes Públicos e da sociedade, destinadas a assegurar os direitos relativos à saúde, à previdência e à assistência social. (BRASIL, 1988, p. 193).

Desta forma a Assistência deixa de ser tratada como caridade e o Estado constituiu-se como o principal responsável pelo enfrentamento à pobreza e os usuários passaram a ser vistos como cidadãos de direito.

Pires (2019) complementa afirmando que é política pública e, como tal, faz parte da seguridade social. Neste modelo, prevalece a ideia de que se protege para promover, para fazer a pessoa crescer; que deve ser ofertado o mínimo básico para que o indivíduo inicie um processo de promoção humana, de crescimento e de valorização da pessoa.

Destacando objetivos da Assistência e as estratégias para atingi-los, Simões (2010) afirma que:

Segundo a Lei, a assistência tem por finalidade assegurar a prestação das necessidades básicas, com base nas políticas públicas, com a participação da comunidade, definem os mínimos sociais, de natureza mais ampla. Para reduzir os níveis de pobreza, prevê diversas estratégias: criação de programas de geração de trabalho e renda; proteção a maternidade, as crianças e aos adolescentes; apoio a gestantes; pessoas com deficiência ou pessoas idosas, desde que carentes por meio de ações continuadas de assistência social. (SIMÓES, 2010, p.295).

Com a finalidade de normatizar e organizar as ações da Assistência Social, em 2005, foi instituído o Sistema Único de Assistência Social – SUAS.

#### 2.1.1 Sistema Único de Assistência Social (SUAS)

O SUAS é um sistema público que organiza de forma descentralizada todos os serviços, benefícios e a rede sócio assistencial do país, mais do que isso, faz uma política pública unificada para o setor com regras claras e papéis bem definidos. A constituição do SUAS propõe um sistema participativo, descentralizado e em rede que pressupõe a participação de entidades e organizações de assistência social, formando o que se denominou rede sócio assistencial. (NEGRI, 2011).

Visando uma melhor organização do atendimento prestado aos usuários o SUAS está dividido em dois tipos de proteções sociais.

#### 2.1.1.1 Proteção Social Básica

A Proteção Social Básica oferta serviços permanentes e continuados de atenção às populações, famílias e indivíduos que vivem em situação de vulnerabilidade social – decorrente da pobreza, da falta de acesso aos serviços públicos de qualidade, ou da fragilização de vínculos sociais. (UNICEF, 2019).

O Centro de Referência da Assistência Social (CRAS) é o equipamento responsável por ofertar os serviços da Proteção Social Básica.

O CRAS mantém o foco no atendimento das famílias, trabalhando com crianças até os idosos numa perspectiva de totalidade, potencializando o alcance das ações e políticas sociais, além de contribuir para o fortalecimento dos vínculos familiares. O órgão também trabalha com a concessão de alguns benefícios eventuais, que se configuram como benefícios da assistência social de caráter suplementar e provisório. (BRASIL, 2009).

Neste equipamento são ofertadas as seguintes atividades:

Acolhida, orientações sociais, entrevistas sociais, escuta qualificada, visitas domiciliares, encaminhamentos, atividades educativas voltadas à comunidade ou à família, seus membros e indivíduos, Serviço de Convivência e Fortalecimento de Vínculos, este com caráter continuado podendo ser executado com grupos geracionais ou Inter geracionais, prestação de benefícios eventuais, Benefício de Prestação Continuada ao idoso e a pessoa com deficiência, passe livre intermunicipal e interestadual, resgate de documentação, entre outros. (PINTO, 2019, p.20).

#### 2008.8.1.1 Proteção Social Especial

A Proteção Social Especial visa contribuir para o fortalecimento dos vínculos familiares rompidos ou fragilizados e para a reconstrução das potencialidades e da

capacidade protetiva das famílias e indivíduos para o enfrentamento das diversas situações de violações de direitos. Igualmente, a proteção social especial visa prevenir as situações de ruptura familiar e comunitária que ensejem o acolhimento. (UNICEF, 2019).

O Centro de Referência Especializado de Assistência Social (CREAS) é o equipamento que atende os indivíduos que necessitam de Proteção Social Especial, ou seja, que sofreram algum tipo de violência ou violação de direito.

Define-se CREAS como:

Uma unidade pública estatal, de abrangência municipal ou regional, referência para a oferta de trabalho social a famílias e indivíduos em situação de risco pessoal e social, por violação de direitos, que demandam intervenções especializadas no âmbito do SUAS. (BRASIL, 2011, p.8).

Nestes equipamentos são atendidos vítimas do trabalho infantil ou de abandono, pessoas em situação de rua ou que tenham sofrido violências física, psicológica e sexual, discriminadas em razão da orientação sexual ou da etnia. Adolescentes que estejam em cumprimento de medidas socioeducativas em meio aberto em casos de liberdade assistida ou de prestação de serviços à comunidade e pessoas beneficiárias do programa Bolsa Família em casos de violação de direitos também estão incluídos neste grupo. (REDE PETECA, 2019).

2.1.2 Cadastro Social

O Cadastro Social também conhecido como Prontuário SUAS, é um instrumento técnico que tem como objetivo contribuir para a organização e qualificação do conjunto de informações necessárias ao diagnóstico, planejamento e acompanhamento do trabalho social realizado com as famílias/indivíduos. Permite aos profissionais da Unidade registrar as principais características da família e as ações realizadas com a mesma, preservando assim todo o histórico de relacionamento da família com os serviços da Unidade. (MESQUITA; FARIAS; PALMA ,2019).

Este Cadastro é um formulário em papel que deve ser preenchido para cada família que utiliza os equipamentos da Assistência Social.

Brasil (2014) acrescenta que o Cadastro Social é um direito da família usuária da política de assistência social, mas é de guarda da unidade e do profissional responsável pelo acompanhamento familiar. O profissional deve estar ciente, segundo legislação profissional vigente e respectivos Códigos de Ética, que deverá

manter algumas informações em sigilo. O sigilo profissional é um dever de todos os profissionais das unidades de CRAS e CREAS.

# 2.2. TECNOLOGIA DA INFORMAÇÃO (TI)

A sociedade atual está sendo marcada por constantes mudanças, é inegável que a Tecnologia da Informação é um dos maiores ocasionadores de mudanças na sociedade e nas organizações, com isso o nível de acesso a informação necessário para as organizações está aumentando cada vez mais.

De acordo com Laudon e Laudon (2010), a tecnologia da informação pode ser entendida como um conjunto formado por hardware e software e utilizado para coletar, processar, armazenar, disseminar informação para suporte às decisões.

A tecnologia da informação é elemento indispensável para as organizações:

Observa-se que a tecnologia da informação é fator essencial ou recurso sustentador para o desenvolvimento organizacional e constitui-se por apresentar os seguintes fatores de alinhamento: mensurar benefícios organizacionais; suportar objetivos organizacionais; eliminar barreiras de tempo e distância; implementar atividades organizacionais; compartilhar recursos; tornar a organização mais competitiva; dar consistência aos planos organizacionais; potencializar estratégias; capacitar pessoas; obter vantagens competitivas; gerar estratégias de sucesso com visão organizacional. (REZENDE, 2002, p. 84).

A TI pode trazer para as organizações vários benefícios, é o que afirma Murphy (2002), os benefícios de TI podem ser divididos em tangíveis e intangíveis. Os tangíveis podem ser definidos como aqueles que afetam diretamente os resultados da empresa, tais como redução de custo e geração de lucros. Os intangíveis são os que causam melhorias de desempenho do negócio, mas não afetam diretamente no resultado da empresa, tais como informações gerenciais, segurança e etc.

2.3. A IMPORTÂNCIA DA TECNOLOGIA DA INFORMAÇÃO PARA A ASSISTÊNCIA SOCIAL

Nos últimos tempos, tem sido grande e rápida as transformações que a Tecnologia da Informação tem ocasionado em todas as áreas de nossa sociedade. Diante deste contexto a Assistência Social não pode ficar alheia a estas mudanças:

Os profissionais de Serviço Social têm o dever de inovar seus métodos tradicionais de intervenção, assim sendo poderão ser otimizados pelo uso das tecnologias de informação em consonância a apropriação de tais recursos

aos valores profissionais e um aprofundamento reflexivo da própria profissão. (QUEIROZ, 2008, p. 13).

Layanne (2019) complementa afirmando que:

Diante do mundo atual essa nova tecnologia da informação, possibilita para os Assistentes Sociais uma nova forma de trabalho, adquirindo novos conhecimentos e facilitando o seu fazer profissional, no âmbito da sua atuação. (LAYANNE, 2019, p. 1).

A TI deve ser utilizada como instrumento para auxiliar no desenvolvimento das atividades cotidianas do Assistente Social.

É nesta perspectiva que a TI pode ser apropriada pelo Serviço Social: como um recurso a serviço da concretização dos valores e princípios fundamentais do projeto profissional, e não como algo dissociado deles. Serve para potencializar e instrumentalizar o trabalho profissional no sentido de avançar na luta pela defesa de direitos, pela ampliação e consolidação da cidadania e pelo aprofundamento da democracia. (VELOSO, 2011).

Bogado (2006) conclui afirmando que: "é claro que as Tecnologias da Informação não são uma panaceia para resolução de todos os problemas enfrentados pela profissão, mas entende-se que estas são um ótimo subsídio para a racionalização e otimização das tarefas no cotidiano dos Assistentes Sociais".

#### 2.4 UNIFIED MODELING LANGUAGE (UML)

A UML ou Linguagem de Modelagem Unificada, é uma linguagem visual criada para auxiliar o processo de modelagem de softwares baseados no paradigma de orientação a objetos. Atualmente, ela está sendo adotada como padrão pela indústria de engenharia de software, em âmbito internacional. (GUEDES, 2009).

A UML fornece uma forma padrão para a preparação de planos de arquitetura de projetos de sistemas de software, incluindo aspectos conceituais tais como processos de negócio e funções do sistema, além de itens concretos como as classes escritas em determinada linguagem de programação, projetos de banco de dados e componentes de software reutilizáveis. (BOOCH; RUMBAUGH; JACOBSON, 2000).

É importante ressaltar que a UML é uma linguagem de modelagem e não uma linguagem de programação. Seu objetivo é auxiliar os engenheiros de software a definirem as características do sistema (requisitos, comportamento, estrutura lógica e processos). Através da UML, estas características podem ser definidas antes

mesmo do software começar a ser, de fato, desenvolvido. A UML, portanto, não é um processo de desenvolvimento de software; é totalmente independente, podendo ser utilizada por diversos processos de desenvolvimento diferentes ou da forma que o engenheiro considerar mais adequada. (BEZERRA, 2007).

A UML possui modelos ou diagramas (representações gráficas do modelo parcial de um sistema) que são usados, de forma combinada, com a finalidade de obter todas as visões e aspectos do sistema.

Diagramas são os meios utilizados para a visualização dos modelos do sistema a ser desenvolvido. Bons diagramas facilitam a compreensão deste sistema. (BOOCH; RUMBAUGH; JACOBSON, 2000).

Na próxima seção serão representados os diagramas mais importantes que fazem parte da UML e que foram utilizados como auxílio no desenvolvimento do projeto.

2.4.1 Diagrama de Caso de Uso

O Diagrama de Casos de Uso auxilia no levantamento dos requisitos funcionais do sistema, descrevendo um conjunto de funcionalidades e suas interações com elementos externos e entre si.

Penter (2004) complementa definindo que:

O diagrama de caso de uso modela as expectativas dos usuários para usar o sistema. As pessoas e os sistemas que interagem com o sistema alvo são chamados de atores e os recursos do sistema que os atores utilizam são chamados de casos de usos. Alguns casos de uso interagem com outros casos de usos, em relacionamento modelado por meio de setas de dependência. (PENDER, 2004).

Estes diagramas são úteis porque facilitam a comunicação entre os usuários e os analistas de sistemas.

2.4.2 Diagrama de Classes

Este diagrama é bastante usado para documentar a arquitetura do sistema. Apresenta uma visão estática de como as classes estão organizadas a fim de definir a sua estrutura lógica.

Ele é considerado muito importante, como enfatiza Melo (2010), afirmando que ele é a estrela principal de um sistema orientado a objetos. Tal diagrama tem

como principal finalidade detalhar as classes pertencentes ao modelo e identificar seus relacionamentos.

2.4.3 Diagrama de Sequência

Um diagrama de sequência descreve o comportamento dos objetos do sistema. Esses objetos se relacionam entre si por meio de mensagens feitas de forma ordenada em uma ordem temporal.

Segundo Furlan (1998):

Um diagrama de sequência mostra interações de objetos organizadas em uma sequência de tempo em um determinado cenário e de mensagens trocadas, mas não trata associações entre objetos. Esse diagrama possui dois eixos: o eixo vertical, que mostra o tempo e o eixo horizontal, que mostra os objetos envolvidos na sequência de certa atividade (FURLAN, 1998, p.183).

Embora este diagrama consuma um tempo considerável para a sua confecção ele oferece as bases para a definição de uma boa parte do projeto.

#### 2.5 RATIONAL UNIFIED PROCESS (RUP)

O Rational Unified Process vem acompanhando a evolução dos sistemas de software e da UML, oferecendo um processo de desenvolvimento orientado por casos de uso e componentes, centrado na arquitetura, sendo interativo e incremental.

O RUP é um processo de engenharia de software. Ele fornece uma abordagem disciplinada para assumir tarefas e responsabilidades dentro de uma organização de desenvolvimento. Seu objetivo é assegurar a produção de software de alta qualidade que satisfaça as necessidades de seus usuários finais dentro de prazo e orçamento previsíveis. (KRUCHTEN, 2003).

A sua meta é garantir a produção de software de alta qualidade que atenda às necessidades dos usuários dentro de um cronograma e de um orçamento previsível.

#### 2.5.1 Fases do RUP

As fases do RUP possuem propriedades e eventos particulares a cada uma delas, mas com interações entre as mesmas para o sucesso do projeto. As fases

são incrementais e complementares, isto é, uma fase complementa a fase anterior que na verdade nada mais é do que um incremento equencial.

Como mostra a figura abaixo no RUP o projeto é dividido em 4 fases. O eixo horizontal ilustra as fases e o eixo vertical as disciplinas, de modo que seja evidenciada a concentração de atividades de cada disciplina em cada fase do ciclo de vida do RUP.

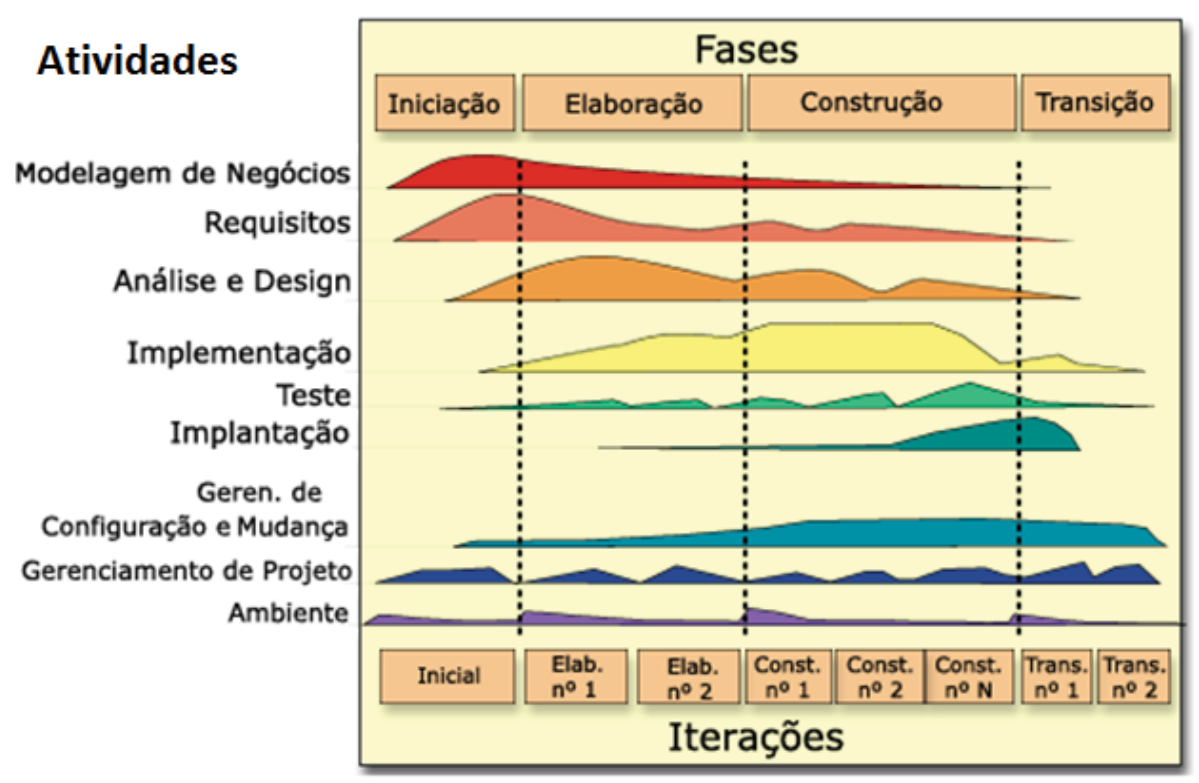

## FIGURA 1 – CICLO DE VIDA DO PROCESSO

FONTE: WOJCIECHOWSKI (2017).

Segundo o Rational (2002) as fases do RUP são descritas como:

2.5.1.1 Fase de Iniciação

A Iniciação é significativa para novos esforços de desenvolvimento, onde é necessário tratar de riscos de negócios e de requisitos importantes, antes da continuação do projeto. Para projetos que visam melhorias em um sistema existente, a fase de Iniciação é mais rápida, mas ainda se concentra em assegurar que o projeto seja compensatório e que seja possível fazê-lo. Durante a Iniciação, é criado o caso de negócios para construção do software. A Visão é um artefato chave produzido durante a Iniciação. É uma descrição de alto nível do sistema. Ela informa a todos qual é o sistema e pode informar o que utilizará, por que ele será utilizado,

quais recursos devem ser apresentados e quais restrições existem. Muitas vezes, a visão contém os recursos críticos fornecidos pelo software para o cliente.

#### 2.5.1.2 Fase de Elaboração

A meta da fase de Elaboração é criar a linha de base para a arquitetura do sistema, a fim de fornecer uma base estável para a parte principal do esforço de design e de implementação da fase de Construção. A arquitetura se desenvolve a partir de um exame dos requisitos mais significativos (aqueles que têm grande impacto na arquitetura do sistema) e de uma avaliação de risco. A estabilidade da arquitetura é avaliada através de um ou mais protótipos de arquitetura.

#### 2.5.1.3 Fase de Construção

A meta da Construção é concluir o desenvolvimento do sistema. A fase de Construção é, de certa forma, um processo de manufatura, em que a ênfase está no gerenciamento de recursos e controle de operações para otimizar custos, programações e qualidade. Nesse sentido, a intenção do gerenciamento passa por uma transição do desenvolvimento de propriedade intelectual durante a Iniciação e Elaboração, para o desenvolvimento de produtos implantáveis durante a Construção e a Transição.

#### 2.5.1.4 Fase de Transição

O foco da Transição é assegurar que o software esteja disponível para seus usuários finais. A fase de Transição inclui testar o produto em preparação para release e ajustes pequenos com base no feedback do usuário. Nesse momento no ciclo de vida, o feedback do usuário precisa principalmente ser focalizado no ajuste do produto, na configuração, na instalação e nos problemas de utilidade.

#### 2.6 JAVA

A linguagem Java foi utilizada para o desenvolvimento deste projeto por ser simples e de fácil assimilação. Ela é considerada um padrão no desenvolvimento de software e possibilita a criação de soluções em múltiplas plataformas, além de suportar o paradigma da orientação a objetos.

Santana (2011) destaca as características primordiais da linguagem:

- a) Orientação a objetos: é uma prática de programação já sólida no mercado, e a maioria das linguagens de hoje permite trabalhar dessa forma. Como conceito inicial, imagine a orientação a objetos como uma prática de programação que permite a utilização de diversos trechos de código. Esses objetos podem simular um objeto do mundo real, como um automóvel, uma casa, uma pessoa etc;
- b) Portabilidade: Java é uma linguagem multiplataforma, ou seja, uma mesma aplicação pode ser executada a diferentes tipos de plataforma sem a necessidade de adaptação de código. Essa portabilidade permite que um programa escrito na linguagem Java seja executado em qualquer sistema operacional;
- c) Multithreading: threads (linhas de execução) é o meio pelo qual se consegue fazer com que mais de um evento aconteça, simultaneamente, em um programa. Assim, é possível criar servidores de rede multiusuários, em que cada thread, por exemplo, cuida de uma conexão de um usuário ao servidor, isto é, um mesmo programa;
- d) Suporte à comunicação: uma das vantagens de Java é fornecer um grande conjunto de classes com funcionalidades específicas, ou seja, muitos detalhes de programação são encapsulados em classes já prontas. Nesse contexto, a linguagem oferece um conjunto de classes para programação em rede, o que agiliza a implementação;
- e) Acesso remoto a banco de dados: possibilita que dados sejam recuperados e/ou armazenados de qualquer ponto de internet. Essa é uma característica muito importante, se considerado o grau de automação proporcionado pelo Java. (SANTANA, 2011, p. 17).

Outros fatores importantes para a utilização da linguagem Java é que não existe custo para utilizá-la, pois a linguagem é gratuita e de código aberto e pode-se encontrar uma infinidade de informações sobre a linguagem na internet, facilitando a resolução de dúvidas que porventura surjam no desenvolvimento do projeto.

#### 2.7 BANCO DE DADOS

Devido a enorme quantidade de informações manipuladas e armazenadas pelo projeto será necessário a utilização de um banco de dados.

Um banco de dados é utilizado praticamente em todas as atividades que envolvem sistemas de informática, todos nós já tivemos alguma interação com ele um dia. Por exemplo, quando vamos ao banco e realizamos um depósito ou saque de dinheiro, se comprarmos passagens, jogarmos na loteria, acessarmos a internet, em todas essas atividades provavelmente estaremos utilizando informações disponibilizadas por um banco de dados.

Para Korth et al. (1999), um banco de dados é uma coleção de dados interrelacionados, representando informações sobre um domínio específico. Como bem define Meira (2011), banco de dados:

São conjuntos de dados com uma estrutura regular que tem como objetivo organizar uma informação. Um banco de dados normalmente agrupa informações utilizadas para um mesmo fim de forma que possam representar coleções de informações que se relacionam de forma que crie um sentido. São de vital importância para empresas, e há duas décadas se tornaram a principal peça dos sistemas de informação. (MEIRA, 2011, p.4).

Dentre as várias vantagens que um banco de dados disponibiliza a mais importante segundo Alves (2014) é:

A vantagem essencial da utilização dos bancos de dados é a possibilidade de permitir o acesso aos dados por vários usuários, simultaneamente, além de facilitar a busca de informações, eliminando os arquivos de papeis, integrando os dados de aplicações e fornecendo segurança. (ALVES, 2014, p.10).

Com a finalidade de administrar este banco de dados será necessário a utilização de um Sistema Gerenciador de Banco de Dados (SGBD).

### 2.7.1 SISTEMA GERENCIADOR DE BANCO DE DADOS (SGBD)

Um SGBD é constituído por um conjunto de dados associados a um grupo de programas para acesso a esses dados, ele disponibiliza uma interface para que possam ser manipulados os dados previamente armazenados.

Segundo Sanches (2019) a definição de Sistema Gerenciador de Banco de Dados é:

Os sistemas gerenciadores de banco de dados são projetados para gerenciar grandes grupos de informações. O gerenciamento de dados envolve a definição de estruturas para armazenamento de informação e o fornecimento de mecanismos para manipulá-las. Além disso, o sistema gerenciador de banco de dados precisa fornecer segurança das informações armazenadas, caso o sistema dê problema, ou contra tentativas de acesso não-autorizado. Se os dados devem ser divididos entre diversos usuários, o sistema precisa evitar possíveis resultados anômalos. (SANCHES,2019).

O MySQL foi o Sistema Gerenciador de banco de dados escolhido para administrar as bases de dados do projeto.

#### 2.7.1.1 MYSQL

O MYSQL é um sistema gerenciador de banco de dados de fácil manuseio, que se destaca pela sua velocidade, escalabilidade e confiabilidade, por estes motivos se adaptou completamente as necessidades que o projeto demandava.

Para Niederaurer e Prates (2006), MySQL pode ser definido como:

Um SGBD relacional que utiliza a linguagem padrão SQL (Structured Query Language) e é largamente utilizado em aplicações para a Internet. É o mais

popular entre os bancos de dados com código-fonte aberto. Há mais de cinco milhões de instalações do MySQL no mundo todo, inclusive em sites com alto volume de dados e de tráfego, como Associated Press, Google, NASA, Sabre Holdings e Suzuki. (NIEDERAURER; PRATES, 2006, p.4).

É um banco de dados completo, robusto e extremamente rápido, com todas as características existentes nos principais bancos de dados pagos existentes no mercado. (SUEHRING, 2002).

O MySQL possui muitas características que contribuem para que ele seja um SGBD muito popular sendo utilizado no desenvolvimento da maioria dos aplicativos.

2.8 MVC

Visando tornar o projeto mais estruturado foi utilizado para o seu desenvolvimento o padrão de arquitetura de software chamado de MVC, que segundo Sommerville (2010), tem como objetivo separar a apresentação da interação dos dados do sistema. Esta separação possibilita a realização de alterações nos componentes do sistema de forma independente. Este padrão separa as camadas de uma aplicação em três diferentes níveis: Model, View e Controller.

Durelli et al. (2008) faz uma explanação sobre as camadas do MVC:

A camada Model mantém as informações relacionadas ao domínio e os objetos que implementam a funcionalidade principal do sistema de informação. Na camada View encontram-se os objetos relacionados à apresentação, ou seja, objetos que representam a interface gráfica com o usuário. A camada Controller define a maneira como a interface gráfica (View) deve agir, a partir das informações fornecidas pelo usuário, além de atualizar as informações e o estado dos objetos da camada Model. Assim, a camada Controller atua como um mediador, tendo acesso às classes da camada Model para realizar as tarefas do sistema, como por exemplo, registrar os dados de um cliente fornecidos através da interface gráfica com o usuário (View) coletando os dados do usuário e repassando-os para a camada Controller que, com os dados fornecidos, instancia um objeto da classe Cliente e persiste as informações desse objeto no banco de dados. (DURELLI; VIANA; PENTEADO, 2008, p.302).

Utilizando outras palavras, no padrão MVC a camada de programação (controller) faz a ligação entre a camada de apresentação (view) e do modelo (model). Ele recebe eventos da View e atua sobre o Model, ou notificações do Model e atua sobre a View.

Tornando desta forma o sistema mais independente e aumentando a facilidade de manutenção.

# **3 MATERIAIS E MÉTODOS**

Para o desenvolvimento do projeto foram utilizados a Unified Modeling Language (UML), juntamente com especificações do Rational Unified Process (RUP) aplicando os conceitos adquiridos nas disciplinas de Engenharia de Software.

#### 3.1 FASES DO RUP E SEUS ARTEFATOS

Serão apresentados os artefatos elaborados e que correspondem a cada fase que faz parte do RUP seguindo o que determina a metodologia.

1.1.1 Fase de Iniciação

Nesta fase acontecem as entrevistas com os clientes, onde são levantados os requisitos necessários para o desenvolvimento do software e realizado o planejamento para a sua construção.

Este planejamento serve para levantar os recursos, verificar quais os riscos envolvidos e na sequencia define-se um cronograma que estabelece uma base para as fases a serem aplicadas na medida em que o software é desenvolvido.

Nesta fase foram gerados quatro artefatos com base na atividade de Modelagem de Negócios:

 Visão: disponível no APÊNDICE A, descreve um conjunto de necessidades e funcionalidades do sistema e os objetivos e restrições sobre o processo do negócio a qual se destina o desenvolvimento do software;

 Casos de Uso Negociais: disponível no APÊNDICE B, contém uma visão macro das funcionalidades do sistema que foram apontados pelo usuário, neste diagrama não são apresentados detalhes técnicos de como será desenvolvido o sistema;

 Funcionalidades: disponível no APÊNDICE C, representa todas as funcionalidades que o sistema deve atender utilizando como referência os requisitos que foram levantados com o usuário;  Glossário: disponível no APÊNDICE D, é um documento que descreve os termos utilizados para o desenvolvimento do sistema e modelagem de negócios do projeto;

• **Regras de Negócio:** disponível no APÊNDICE E, são um conjunto de condições do processo de negócio do usuário que o sistema deve contemplar.

• **Protótipo das Interfaces:** disponível no APÊNDICE F, foram desenhadas o protótipo das telas do sistema de acordo com informações obtidas dos artefatos de visão e das funcionalidades dos casos de usos negociais.

## 3.1.2 Fase de Elaboração

Nesta fase as informações levantadas na fase de concepção são transcritas para um formato que servirá de base para o desenvolvimento do projeto. Os itens levantados foram especificados com um nível de detalhamento maior, este detalhamento ocasionou a criação de novas iterações visando um melhor entendimento e especificação das funcionalidades do projeto.

Esta fase foi dividida em duas iterações, a primeira iteração um levantamento inicial e a segunda iteração com um detalhamento mais afinado das definições dos artefatos.

Artefatos elaborados na primeira iteração:

• **Diagrama de Classe dos Objetos de Negócio:** disponível no APÊNDICE G, tem a função de representar as classes e seus relacionamentos como forma de apresentar uma visão macro do diagrama;

• **Diagrama de Casos de Uso Completo:** disponível no APÊNDICE H, é um refinamento do diagrama de caso de uso negociais, que detalha as funcionalidades do sistema em um nível maior e mais completo;

 Especificação dos Casos de Uso: disponível no APÊNDICE I, é um documento que descreve o comportamento do sistema e auxilia na validação da compreensão dos requisitos;

• **Diagrama de Classe com Atributos:** disponível no APÊNDICE J, é um artefato que além das classes apresenta os atributos que as compõem;
• **Diagramas de Sequência:** disponível no APÊNDICE K, este artefato é um detalhamento do caso de uso e que se preocupa com a ordem temporal que as mensagens são trocadas.

Artefatos elaborados na segunda iteração:

• **Diagrama de Classes Completo:** disponível no APÊNDICE L, é uma versão completa do diagrama que engloba também os métodos que foram identificados;

 Modelo Físico de Dados: disponível no APÊNDICE M, este artefato demonstra como será implementado a estrutura física do banco de dados do sistema, incluindo informações sobre tabelas, seus relacionamentos, campos, tipos de dados, etc;

 Plano de Testes, disponível no APÊNDICE N, contém as estratégias e as formas de execução dos testes.

# 1.1.3 Fase de Construção

Nesta fase foram realizadas as codificações do projeto com todas as funcionalidades que foram apontadas nos documentos das fases anteriores. Neste projeto foi utilizado o padrão de arquitetura de software MVC, organizando em três camadas chamadas: Model, View e Controller.

### 3.1.4 Fase de Transição

Nesta fase foi disponibilizado o projeto, tornando-o disponível e compreendido pelo usuário final. Foram realizados testes para validação das funcionalidades visando garantir que o mesmo possua o nível adequado de qualidade.

Artefato gerado nesta fase:

• **Caso de Testes:** disponível no APÊNDICE M, são as evidências dos testes que foram executados seguindo o que foi definido no artefato plano de testes.

# 3.2 PLANO DE ATIVIDADES – GRÁFICO DE GANTT

Nesta seção será apresentado o cronograma das atividades a serem realizadas no projeto utilizando como base o Gráfico de Gant, que é uma ferramenta que auxilia no acompanhamento e gestão dos projetos. Estando com a estrutura do trabalho definida, estipulamos o tempo e esforço a ser despendido para realizar cada atividade.

### FIGURA 2 – PLANO DE ATIVIDADES

| Grenciamento do Projeto Gerenciamento do Projeto Termo de Abertura Definição de Escopo e Objetivos Plano de Tempo Plano de Tempo Plano de Custo Plano de Riscos Inicação Diagrama Casos de Uso de Negócio Descrição dos Casos de Uso de Negócio Elaborar Protótipo das Telas Definir Arquitetura Criar DER Elaboração de Material de Ajuda Elaboração Iteração 1 - Cadastros Gerais do Sistema Diagrama de Classes Refinamento dos Casos de Uso                       | 152<br>152<br>2 dias<br>2 dias<br>2 dias<br>2 dias<br>2 dias<br>1 dia<br>2 dias<br>1 dia<br>2 dias<br>1 dia<br>2 dias<br>1 dia<br>2 dias<br>1 dia<br>2 dias<br>2 dias<br>1 dia<br>2 dias<br>2 dias<br>5 | 01/03/18<br>01/03/18<br>05/03/18<br>05/03/18<br>09/03/18<br>13/03/18<br>14/03/18<br>16/03/18<br>16/03/18<br>21/03/18<br>23/03/18<br>02/04/18                                                                                                    | 28/09/18 17:<br>28/09/18 17:<br>02/03/18 17:00<br>06/03/18 17:00<br>12/03/18 17:00<br>13/03/18 17:00<br>15/03/18 17:00<br>09/04/18 17:<br>20/03/18 17:00<br>22/03/18 17:00                                                                                                    |                                                                                                    |                                                                                                    |                                                                                                    |                                                                                                    |                                                                                                    |                                                                                                    |                                                                                                    |                                                                                                    |
|----------------------------------------------------------------------------------------------------|----------------------------------------------------------------------------------------------------|----------------------------------------------------------------------------------------------------|----------------------------------------------------------------------------------------------------|----------------------------------------------------------------------------------------------------|----------------------------------------------------------------------------------------------------|----------------------------------------------------------------------------------------------------|----------------------------------------------------------------------------------------------------|----------------------------------------------------------------------------------------------------|----------------------------------------------------------------------------------------------------|----------------------------------------------------------------------------------------------------|----------------------------------------------------------------------------------------------------|
| Gerenciamento do Projeto Termo de Abertura Definição de Escopo e Objetivos Plano de Escopo Plano de Custo Plano de Objetivos Plano de Riscos Iniciação Diagrama Casos de Uso de Negócio Descrição dos Casos de Uso de Negócio Elaborar Protótipo das Telas Definir Arquitetura Criar DER Elaboração I Acdastros Gerais do Sistema Diagrama de Classes Refinamento dos Casos de Uso                                                                                    | 152<br>2 dias<br>2 dias<br>2 dias<br>2 dias<br>1 dia<br>2 dias<br>17<br>3 dias<br>2 dias<br>4 dias<br>1 dia<br>3 dias<br>2 dias<br>55                                                                                                    | 01/03/18<br>01/03/18<br>05/03/18<br>07/03/18<br>13/03/18<br>14/03/18<br>16/03/18<br>21/03/18<br>23/03/18<br>02/04/18                                                                                                    | 28/09/18 17:<br>02/03/18 17:00<br>06/03/18 17:00<br>08/03/18 17:00<br>12/03/18 17:00<br>13/03/18 17:00<br>15/03/18 17:00<br>09/04/18 17:<br>20/03/18 17:00<br>22/03/18 17:00                                                                                                    |                                                                                                    |                                                                                                    | -                                                                                                    |                                                                                                    |                                                                                                    |                                                                                                    |                                                                                                    |                                                                                                    |
| Termo de Abertura<br>Definição de Escopo e Objetivos<br>Plano de Escopo<br>Plano de Tempo<br>Plano de Custo<br>Plano de Riscos<br>Iniciação<br>Diagrama Casos de Uso de Negócio<br>Descrição dos Casos de Uso de Negócio<br>Elaborar Protótipo das Telas<br>Definir Arquitetura<br>Criar DER<br>Elaboração de Material de Ajuda<br>Elaboração de Material de Ajuda<br>Iteração 1 - Cadastros Gerais do Sistema<br>Diagrama de Classes<br>Refinamento dos Casos de Uso | 2 dias<br>2 dias<br>2 dias<br>2 dias<br>1 dia<br>2 dias<br>17<br>3 dias<br>2 dias<br>4 dias<br>1 dia<br>3 dias<br>2 dias<br>55                                                                                                    | 01/03/18<br>05/03/18<br>07/03/18<br>13/03/18<br>14/03/18<br>16/03/18<br>21/03/18<br>23/03/18<br>02/04/18                                                                                                    | 02/03/18 17:00<br>06/03/18 17:00<br>08/03/18 17:00<br>12/03/18 17:00<br>13/03/18 17:00<br>09/04/18 17:00<br>09/04/18 17:00<br>22/03/18 17:00<br>28/03/18 17:00                                                                                                    |                                                                                                    |                                                                                                    | -                                                                                                    |                                                                                                    |                                                                                                    |                                                                                                    |                                                                                                    |                                                                                                    |
| Definição de Escopo e Objetivos<br>Plano de Escopo<br>Plano de Tempo<br>Plano de Custo<br>Plano de Riscos<br><b>Iniciação</b><br>Diagrama Casos de Uso de Negócio<br>Descrição dos Casos de Uso de Negócio<br>Elaborar Protótipo das Telas<br>Definir Arquitetura<br>Criar DER<br>Elaboração de Material de Ajuda<br><b>Elaboração</b><br><b>Iteração 1 - Cadastros Gerais do Sistema</b><br>Diagrama de Classes<br>Refinamento dos Casos de Uso                      | 2 dias<br>2 dias<br>2 dias<br>1 dia<br>2 dias<br><b>17</b><br>3 dias<br>2 dias<br>4 dias<br>1 dia<br>3 dias<br>2 dias<br>2 dias<br><b>55</b>                                                                                                    | 05/03/18<br>07/03/18<br>09/03/18<br>13/03/18<br>14/03/18<br>16/03/18<br>21/03/18<br>23/03/18<br>02/04/18<br>02/04/18                                                                                                    | 06/03/18 17:00<br>08/03/18 17:00<br>12/03/18 17:00<br>13/03/18 17:00<br>15/03/18 17:00<br>09/04/18 17:00<br>22/03/18 17:00<br>28/03/18 17:00                                                                                                    |                                                                                                    |                                                                                                    | -                                                                                                    |                                                                                                    |                                                                                                    |                                                                                                    |                                                                                                    |                                                                                                    |
| Plano de Escopo<br>Plano de Tempo<br>Plano de Custo<br>Plano de Custo<br>Iniciação<br>Diagrama Casos de Uso de Negócio<br>Descrição dos Casos de Uso de Negócio<br>Elaborar Protótipo das Telas<br>Definir Arquitetura<br>Criar DER<br>Elaboração de Material de Ajuda<br>Elaboração<br>Iteração 1 - Cadastros Gerais do Sistema<br>Diagrama de Classes<br>Refinamento dos Casos de Uso                                                                               | 2 dias<br>2 dias<br>1 dia<br>2 dias<br>17<br>3 dias<br>2 dias<br>4 dias<br>1 dia<br>3 dias<br>2 dias<br>2 dias<br>55                                                                                                    | 07/03/18<br>09/03/18<br>13/03/18<br>14/03/18<br>16/03/18<br>21/03/18<br>23/03/18<br>02/04/18<br>03/04/18                                                                                                    | 08/03/18 17:00<br>12/03/18 17:00<br>13/03/18 17:00<br>15/03/18 17:00<br>09/04/18 17:00<br>22/03/18 17:00<br>22/03/18 17:00<br>28/03/18 17:00                                                                                                    |                                                                                                    |                                                                                                    |                                                                                                    |                                                                                                    |                                                                                                    |                                                                                                    |                                                                                                    |                                                                                                    |
| Plano de Tempo<br>Plano de Custo<br>Plano de Riscos<br>Iniciação<br>Diagrama Casos de Uso de Negócio<br>Descrição dos Casos de Uso de Negócio<br>Elaborar Protótipo das Telas<br>Definir Arquitetura<br>Criar DER<br>Elaboração de Material de Ajuda<br>Elaboração<br>Iteração 1 - Cadastros Gerais do Sistema<br>Diagrama de Classes<br>Refinamento dos Casos de Uso                                                                                                 | 2 dias<br>1 dia<br>2 dias<br>17<br>3 dias<br>2 dias<br>4 dias<br>1 dia<br>3 dias<br>2 dias<br>55                                                                                                    | 09/03/18<br>13/03/18<br>14/03/18<br>16/03/18<br>21/03/18<br>23/03/18<br>02/04/18                                                                                                    | 12/03/18 17:00<br>13/03/18 17:00<br>15/03/18 17:00<br><b>09/04/18 17:</b><br>20/03/18 17:00<br>22/03/18 17:00<br>28/03/18 17:00                                                                                                    |                                                                                                    |                                                                                                    |                                                                                                    |                                                                                                    |                                                                                                    |                                                                                                    |                                                                                                    |                                                                                                    |
| Plano de Custo<br>Plano de Riscos<br>Iniciação<br>Diagrama Casos de Uso de Negócio<br>Descrição dos Casos de Uso de Negócio<br>Elaborar Protótipo das Telas<br>Definir Arquitetura<br>Criar DER<br>Elaboração de Material de Ajuda<br><b>Elaboração</b><br>Iteração 1 - Cadastros Gerais do Sistema<br>Diagrama de Classes<br>Refinamento dos Casos de Uso                                                                                                    | 1 dia<br>2 dias<br>17<br>3 dias<br>2 dias<br>4 dias<br>1 dia<br>3 dias<br>2 dias<br>2 dias<br>55                                                                                                    | 13/03/18<br>14/03/18<br>16/03/18<br>21/03/18<br>23/03/18<br>02/04/18<br>03/04/18                                                                                                    | 13/03/18 17:00<br>15/03/18 17:00<br>09/04/18 17:<br>20/03/18 17:00<br>22/03/18 17:00<br>28/03/18 17:00                                                                                                    |                                                                                                    |                                                                                                    | -                                                                                                    |                                                                                                    |                                                                                                    |                                                                                                    |                                                                                                    |                                                                                                    |
| Plano de Riscos<br>Iniciação<br>Diagrama Casos de Uso de Negócio<br>Descrição dos Casos de Uso de Negócio<br>Elaborar Protótipo das Telas<br>Definir Arquitetura<br>Criar DER<br>Elaboração de Material de Ajuda<br><b>Elaboração</b><br>Iteração 1 - Cadastros Gerais do Sistema<br>Diagrama de Classes<br>Refinamento dos Casos de Uso                                                                                                    | 2 dias<br><b>17</b><br>3 dias<br>2 dias<br>4 dias<br>1 dia<br>3 dias<br>2 dias<br><b>55</b>                                                                                                    | 14/03/18<br>16/03/18<br>21/03/18<br>23/03/18<br>02/04/18<br>03/04/18                                                                                                    | 15/03/18 17:00<br>09/04/18 17:<br>20/03/18 17:00<br>22/03/18 17:00<br>28/03/18 17:00                                                                                                    |                                                                                                    | -                                                                                                    | -                                                                                                    |                                                                                                    |                                                                                                    |                                                                                                    |                                                                                                    |                                                                                                    |
| Iniciação Diagrama Casos de Uso de Negócio Descrição dos Casos de Uso de Negócio Elaborar Protótipo das Telas Definir Arquitetura Criar DER Elaboração de Material de Ajuda Elaboração Iteração 1 - Cadastros Gerais do Sistema Diagrama de Classes Refinamento dos Casos de Uso                                                                                                    | 17<br>3 dias<br>2 dias<br>4 dias<br>1 dia<br>3 dias<br>2 dias<br>55                                                                                                    | 16/03/18<br>16/03/18<br>21/03/18<br>23/03/18<br>02/04/18                                                                                                    | 09/04/18 17:<br>20/03/18 17:00<br>22/03/18 17:00<br>28/03/18 17:00                                                                                                    |                                                                                                    |                                                                                                    |                                                                                                    |                                                                                                    |                                                                                                    |                                                                                                    |                                                                                                    |                                                                                                    |
| Diagrama Casos de Uso de Negócio<br>Descrição dos Casos de Uso de Negócio<br>Elaborar Protótipo das Telas<br>Definir Arquitetura<br>Criar DER<br>Elaboração de Material de Ajuda<br><b>Elaboração</b><br>Iteração 1 - Cadastros Gerais do Sistema<br>Diagrama de Classes<br>Refinamento dos Casos de Uso                                                                                                    | 3 dias<br>2 dias<br>4 dias<br>1 dia<br>3 dias<br>2 dias<br>55                                                                                                    | 16/03/18<br>21/03/18<br>23/03/18<br>02/04/18                                                                                                    | 20/03/18 17:00<br>22/03/18 17:00<br>28/03/18 17:00                                                                                                    |                                                                                                    |                                                                                                    |                                                                                                    |                                                                                                    |                                                                                                    |                                                                                                    |                                                                                                    |                                                                                                    |
| Descrição dos Casos de Uso de Negócio<br>Elaborar Protótipo das Telas<br>Definir Arquitetura<br>Criar DER<br>Elaboração de Material de Ajuda<br>Elaboração<br>Iteração 1 - Cadastros Gerais do Sistema<br>Diagrama de Classes<br>Refinamento dos Casos de Uso                                                                                                    | 2 dias<br>4 dias<br>1 dia<br>3 dias<br>2 dias<br>55                                                                                                    | 21/03/18<br>23/03/18<br>02/04/18<br>03/04/18                                                                                                    | 22/03/18 17:00<br>28/03/18 17:00                                                                                                    |                                                                                                    | U                                                                                                    |                                                                                                    |                                                                                                    |                                                                                                    |                                                                                                    |                                                                                                    |                                                                                                    |
| Elaborar Protótipo das Telas<br>Definir Arquitetura<br>Criar DER<br>Elaboração de Material de Ajuda<br>Elaboração<br>Iteração 1 - Cadastros Gerais do Sistema<br>Diagrama de Classes<br>Refinamento dos Casos de Uso                                                                                                    | 4 dias<br>1 dia<br>3 dias<br>2 dias<br>55                                                                                                    | 23/03/18<br>02/04/18                                                                                                    | 28/03/18 17:00                                                                                                    |                                                                                                    | 1                                                                                                    |                                                                                                    |                                                                                                    |                                                                                                    |                                                                                                    |                                                                                                    |                                                                                                    |
| Definir Arquitetura<br>Criar DER<br>Elaboração de Material de Ajuda<br>Elaboração<br>Iteração 1 - Cadastros Gerais do Sistema<br>Diagrama de Classes<br>Refinamento dos Casos de Uso                                                                                                    | 1 dia<br>3 dias<br>2 dias<br>55                                                                                                    | 02/04/18                                                                                                    |                                                                                                    |                                                                                                    | E                                                                                                    | 1                                                                                                    |                                                                                                    |                                                                                                    |                                                                                                    |                                                                                                    |                                                                                                    |
| Criar DER<br>Elaboração de Material de Ajuda<br>Elaboração<br>Iteração 1 - Cadastros Gerais do Sistema<br>Diagrama de Classes<br>Refinamento dos Casos de Uso                                                                                                    | 3 dias<br>2 dias<br>55                                                                                                    | 03/04/18                                                                                                    | 02/04/18 17:00                                                                                                    |                                                                                                    |                                                                                                    | 1                                                                                                    |                                                                                                    |                                                                                                    |                                                                                                    |                                                                                                    |                                                                                                    |
| Elaboração de Material de Ajuda<br>Elaboração<br>Iteração 1 - Cadastros Gerais do Sistema<br>Diagrama de Classes<br>Refinamento dos Casos de Uso                                                                                                    | 2 dias 55                                                                                                    | 00/04/10                                                                                                    | 05/04/18 17:00                                                                                                    |                                                                                                    |                                                                                                    | 1                                                                                                    |                                                                                                    |                                                                                                    |                                                                                                    |                                                                                                    |                                                                                                    |
| Elaboração<br>Iteração 1 - Cadastros Gerais do Sistema<br>Diagrama de Classes<br>Refinamento dos Casos de Uso                                                                                                    | 55                                                                                                    | 06/04/18                                                                                                    | 09/04/18 17:00                                                                                                    | 1                                                                                                    |                                                                                                    | 0                                                                                                    |                                                                                                    |                                                                                                    |                                                                                                    |                                                                                                    |                                                                                                    |
| Iteração 1 - Cadastros Gerais do Sistema<br>Diagrama de Classes<br>Refinamento dos Casos de Uso                                                                                                    | -                                                                                                    | 10/04/18                                                                                                    | 25/06/18 17:                                                                                                    |                                                                                                    |                                                                                                    | -                                                                                                    |                                                                                                    | -                                                                                                    | ,                                                                                                    |                                                                                                    |                                                                                                    |
| Diagrama de Classes<br>Refinamento dos Casos de Uso                                                                                                    | 17                                                                                                    | 10/04/18                                                                                                    | 02/05/18 17:                                                                                                    |                                                                                                    |                                                                                                    | -                                                                                                    | -                                                                                                    |                                                                                                    |                                                                                                    |                                                                                                    |                                                                                                    |
| Refinamento dos Casos de Uso                                                                                                    | 3 dias                                                                                                    | 10/04/18                                                                                                    | 12/04/18 17:00                                                                                                    | 8                                                                                                    |                                                                                                    | 1                                                                                                    |                                                                                                    |                                                                                                    |                                                                                                    |                                                                                                    |                                                                                                    |
|                                                                                                    | 3 dias                                                                                                    | 13/04/18                                                                                                    | 17/04/18 17:00                                                                                                    |                                                                                                    |                                                                                                    | 0                                                                                                    |                                                                                                    |                                                                                                    |                                                                                                    |                                                                                                    |                                                                                                    |
| Diagramas de Sequência                                                                                                    | 2 dias                                                                                                    | 18/04/18                                                                                                    | 19/04/18 17:00                                                                                                    |                                                                                                    |                                                                                                    | Ĩ                                                                                                    |                                                                                                    |                                                                                                    |                                                                                                    |                                                                                                    |                                                                                                    |
| Modelo Físico de Dados                                                                                                    | 4 dias                                                                                                    | 20/04/18                                                                                                    | 25/04/18 17:00                                                                                                    |                                                                                                    |                                                                                                    |                                                                                                    | 1                                                                                                    |                                                                                                    |                                                                                                    |                                                                                                    |                                                                                                    |
| Plano de Testes                                                                                                    | 5 dias                                                                                                    | 26/04/18                                                                                                    | 02/05/18 17:00                                                                                                    |                                                                                                    |                                                                                                    |                                                                                                    | 1                                                                                                    |                                                                                                    |                                                                                                    |                                                                                                    |                                                                                                    |
| Iteração 2 - Cadastro Social do Usuário                                                                                                    | 18                                                                                                    | 03/05/18                                                                                                    | 28/05/18 17:                                                                                                    |                                                                                                    |                                                                                                    |                                                                                                    | -                                                                                                    |                                                                                                    |                                                                                                    |                                                                                                    |                                                                                                    |
| Diagrama de Classes                                                                                                    | 4 dias                                                                                                    | 03/05/18                                                                                                    | 08/05/18 17:00                                                                                                    |                                                                                                    |                                                                                                    |                                                                                                    | B                                                                                                    | •                                                                                                    |                                                                                                    |                                                                                                    |                                                                                                    |
| Befinamento dos Casos de Lleo                                                                                                    | 3 dias                                                                                                    | 00/05/18                                                                                                    | 11/05/18 17:00                                                                                                    |                                                                                                    |                                                                                                    |                                                                                                    | <b>.</b>                                                                                                    |                                                                                                    |                                                                                                    |                                                                                                    |                                                                                                    |
| Dispremento dos Casos de Oso                                                                                                    | 2 dias                                                                                                    | 14/05/10                                                                                                    | 10/05/18 17:00                                                                                                    |                                                                                                    |                                                                                                    |                                                                                                    |                                                                                                    |                                                                                                    |                                                                                                    |                                                                                                    |                                                                                                    |
| Diagramas de Sequencia                                                                                                    | 3 dias                                                                                                    | 14/05/18                                                                                                    | 16/05/18 17:00                                                                                                    | a                                                                                                    |                                                                                                    |                                                                                                    |                                                                                                    |                                                                                                    |                                                                                                    |                                                                                                    |                                                                                                    |
| Modelo Fisico de Dados                                                                                                    | 4 dias                                                                                                    | 17/05/18                                                                                                    | 22/05/18 17:00                                                                                                    |                                                                                                    |                                                                                                    |                                                                                                    |                                                                                                    | -                                                                                                    |                                                                                                    |                                                                                                    |                                                                                                    |
| Plano de Testes                                                                                                    | 4 dias                                                                                                    | 23/05/18                                                                                                    | 28/05/18 17:00                                                                                                    |                                                                                                    |                                                                                                    |                                                                                                    |                                                                                                    | J                                                                                                    |                                                                                                    |                                                                                                    |                                                                                                    |
| Iteração 3 - Hel. e Pesquisas Avançadas                                                                                                    | 20                                                                                                    | 29/05/18                                                                                                    | 25/06/18 17:                                                                                                    |                                                                                                    |                                                                                                    |                                                                                                    |                                                                                                    |                                                                                                    |                                                                                                    |                                                                                                    |                                                                                                    |
| Diagrama de Classes                                                                                                    | 4 dias                                                                                                    | 29/05/18                                                                                                    | 01/06/18 17:00                                                                                                    |                                                                                                    |                                                                                                    |                                                                                                    |                                                                                                    |                                                                                                    |                                                                                                    |                                                                                                    |                                                                                                    |
| Refinamento dos Casos de Uso                                                                                                    | 3 dias                                                                                                    | 04/06/18                                                                                                    | 06/06/18 17:00                                                                                                    |                                                                                                    |                                                                                                    |                                                                                                    |                                                                                                    |                                                                                                    |                                                                                                    |                                                                                                    |                                                                                                    |
| Diagramas de Sequência                                                                                                    | 4 dias                                                                                                    | 07/06/18                                                                                                    | 12/06/18 17:00                                                                                                    |                                                                                                    |                                                                                                    |                                                                                                    |                                                                                                    | 1                                                                                                    |                                                                                                    |                                                                                                    |                                                                                                    |
| Modelo Físico de Dados                                                                                                    | 4 dias                                                                                                    | 13/06/18                                                                                                    | 18/06/18 17:00                                                                                                    |                                                                                                    |                                                                                                    |                                                                                                    |                                                                                                    | 8                                                                                                    |                                                                                                    |                                                                                                    |                                                                                                    |
| Plano de Testes                                                                                                    | 5 dias                                                                                                    | 19/06/18                                                                                                    | 25/06/18 17:00                                                                                                    | 2                                                                                                    |                                                                                                    |                                                                                                    |                                                                                                    | 1                                                                                                    |                                                                                                    |                                                                                                    |                                                                                                    |
| Construção                                                                                                    | 56                                                                                                    | 26/06/18                                                                                                    | 11/09/18 17:                                                                                                    |                                                                                                    |                                                                                                    |                                                                                                    |                                                                                                    |                                                                                                    | _                                                                                                    |                                                                                                    |                                                                                                    |
| Iteração 1 - Cadastros Gerais do Sistema                                                                                                    | 23                                                                                                    | 26/06/18                                                                                                    | 26/07/18 17:                                                                                                    |                                                                                                    |                                                                                                    |                                                                                                    |                                                                                                    |                                                                                                    |                                                                                                    |                                                                                                    |                                                                                                    |
| Criação do Banco de Dados - BD                                                                                                    | 5 dias                                                                                                    | 26/06/18                                                                                                    | 02/07/18 17:00                                                                                                    |                                                                                                    |                                                                                                    |                                                                                                    |                                                                                                    |                                                                                                    |                                                                                                    |                                                                                                    |                                                                                                    |
| Desenvolver Classes                                                                                                    | 5 dias                                                                                                    | 03/07/18                                                                                                    | 09/07/18 17:00                                                                                                    |                                                                                                    |                                                                                                    |                                                                                                    |                                                                                                    |                                                                                                    |                                                                                                    |                                                                                                    |                                                                                                    |
| Desenvolver Telas                                                                                                    | 4 dias                                                                                                    | 10/07/18                                                                                                    | 13/07/18 17:00                                                                                                    |                                                                                                    |                                                                                                    |                                                                                                    |                                                                                                    |                                                                                                    | 0                                                                                                    |                                                                                                    |                                                                                                    |
| Etetuar Testes                                                                                                    | 5 dias                                                                                                    | 16/07/18                                                                                                    | 20/07/18 17:00                                                                                                    |                                                                                                    |                                                                                                    |                                                                                                    |                                                                                                    |                                                                                                    | 0                                                                                                    |                                                                                                    |                                                                                                    |
| Atualizar Documetnos                                                                                                    | 4 dias                                                                                                    | 23/07/18                                                                                                    | 26/07/18 17:00                                                                                                    |                                                                                                    |                                                                                                    |                                                                                                    |                                                                                                    |                                                                                                    | 1                                                                                                    |                                                                                                    |                                                                                                    |
| Iteração 2 - Cadastro Social do Usuário                                                                                                    | 17                                                                                                    | 27/07/18                                                                                                    | 20/08/18 17:                                                                                                    |                                                                                                    |                                                                                                    |                                                                                                    |                                                                                                    |                                                                                                    |                                                                                                    |                                                                                                    |                                                                                                    |
| Desenvolver Classes                                                                                                    | 5 dias                                                                                                    | 27/07/18                                                                                                    | 02/08/18 17:00                                                                                                    | l.                                                                                                    |                                                                                                    |                                                                                                    |                                                                                                    |                                                                                                    | 1                                                                                                    | 3                                                                                                    |                                                                                                    |
| Desenvolver Telas                                                                                                    | 4 dias                                                                                                    | 03/08/18                                                                                                    | 08/08/18 17:00                                                                                                    | ľ.                                                                                                    |                                                                                                    |                                                                                                    |                                                                                                    |                                                                                                    |                                                                                                    | 0                                                                                                    |                                                                                                    |
| Efetuar Testes                                                                                                    | 5 dias                                                                                                    | 09/08/18                                                                                                    | 15/08/18 17:00                                                                                                    |                                                                                                    |                                                                                                    |                                                                                                    |                                                                                                    |                                                                                                    |                                                                                                    |                                                                                                    |                                                                                                    |
| Atualizar Documentos                                                                                                    | 3 dias                                                                                                    | 16/08/18                                                                                                    | 20/08/18 17:00                                                                                                    |                                                                                                    |                                                                                                    |                                                                                                    |                                                                                                    |                                                                                                    |                                                                                                    | 0                                                                                                    |                                                                                                    |
| Iteração 3 - Rel. e Pesquisas Avançadas                                                                                                    | 16                                                                                                    | 21/08/18                                                                                                    | 11/09/18 17:                                                                                                    |                                                                                                    |                                                                                                    |                                                                                                    |                                                                                                    |                                                                                                    |                                                                                                    | -                                                                                                    | -                                                                                                    |
| Desenvolver Classes                                                                                                    | 5 dias                                                                                                    | 21/08/18                                                                                                    | 27/08/18 17:00                                                                                                    |                                                                                                    |                                                                                                    |                                                                                                    |                                                                                                    |                                                                                                    |                                                                                                    |                                                                                                    |                                                                                                    |
| Desenvolver Telas                                                                                                    | 4 dias                                                                                                    | 28/08/18                                                                                                    | 31/08/18 17:00                                                                                                    |                                                                                                    |                                                                                                    |                                                                                                    |                                                                                                    |                                                                                                    |                                                                                                    | P                                                                                                    | 1                                                                                                    |
| Efetuar Testes                                                                                                    | 3 dias                                                                                                    | 03/09/18                                                                                                    | 05/09/18 17:00                                                                                                    |                                                                                                    |                                                                                                    |                                                                                                    |                                                                                                    |                                                                                                    |                                                                                                    |                                                                                                    | L                                                                                                    |
| Atualizar Documentos                                                                                                    | 4 dias                                                                                                    | 06/09/18                                                                                                    | 11/09/18 17:00                                                                                                    |                                                                                                    |                                                                                                    |                                                                                                    |                                                                                                    |                                                                                                    |                                                                                                    |                                                                                                    |                                                                                                    |
| Transição                                                                                                    | 13                                                                                                    | 12/09/18                                                                                                    | 28/09/18 17:                                                                                                    |                                                                                                    |                                                                                                    |                                                                                                    |                                                                                                    |                                                                                                    |                                                                                                    |                                                                                                    | ų                                                                                                    |
| Transição                                                                                                    | 4 dias                                                                                                    | 12/09/18                                                                                                    | 17/09/18 17:00                                                                                                    | 1                                                                                                    |                                                                                                    |                                                                                                    |                                                                                                    |                                                                                                    |                                                                                                    |                                                                                                    | I                                                                                                    |
| Correção de Erros                                                                                                    | 3 dias                                                                                                    | 18/09/18                                                                                                    | 20/09/18 17:00                                                                                                    |                                                                                                    |                                                                                                    |                                                                                                    |                                                                                                    |                                                                                                    |                                                                                                    |                                                                                                    |                                                                                                    |
| Correção de Erros<br>Atualizar Documentos                                                                                                    | 1 dian                                                                                                    | 21/09/18                                                                                                    | 26/09/18 17:00                                                                                                    | 1                                                                                                    |                                                                                                    |                                                                                                    |                                                                                                    |                                                                                                    |                                                                                                    |                                                                                                    |                                                                                                    |
| Correção de Erros<br>Atualizar Documentos<br>Implantação                                                                                                    | 4 dias                                                                                                    | and the second second second second second second second second second second second second second second second                                                                                                    | and the second second second second second second second second second second second second second second second                                                                                                    | ÷                                                                                                    |                                                                                                    |                                                                                                    |                                                                                                    |                                                                                                    |                                                                                                    |                                                                                                    |                                                                                                    |
| 3                                                                                                    | Atualizar Documentos<br>Iteração 3 - Rel. e Pesquisas Avançadas<br>Desenvolver Classes<br>Desenvolver Telas<br>Efetuar Testes<br>Atualizar Documentos<br>Transição<br>Correção de Erros<br>Atualizar Documentos                                                                                                    | Atualizar Documentos     3 dias       Iteração 3 - Rel. e Pesquisas Avançadas     16       Desenvolver Classes     5 dias       Desenvolver Telas     4 dias       Efetuar Testes     3 dias       Atualizar Documentos     4 dias       Transição     13       Correção de Erros     4 dias       Implantação     4 dias | Atualizar Documentos         3 dias         16/08/18           Iteração 3 - Rel. e Pesquisas Avançadas         16         21/08/18           Desenvolver Classes         5 dias         21/08/18           Desenvolver Telas         4 dias         28/08/18           Efetuar Testes         3 dias         03/09/18           Atualizar Documentos         4 dias         06/09/18           Transição         13         12/09/18           Correção de Erros         4 dias         18/09/18           Atualizar Documentos         3 dias         18/09/18 | Atualizar Documentos         3 dia         16/08/18         20/08/18 17:00           Iteração 3 - Rel. e Pesquisas Avançadas         16         21/08/18         11/09/18 17:00           Desenvolver Classes         5 dia         21/08/18         27/08/18 17:00           Desenvolver Telas         4 dia         28/08/18         31/08/18 17:00           Efetuar Testes         3 dias         03/09/18         05/09/18 17:00           Atualizar Documentos         4 dias         06/09/18         11/09/18 17:00           Correção de Erros         13         12/09/18         27/08/18 17:00           Atualizar Documentos         3 dias         18/09/18         17/09/18 17:00           Implantação         4 dias         20/09/18         10/09/18 17:00 | Atualizar Documentos         3 dias         16/08/18         20/08/18 17:00           Iteração 3 - Rel. e Pesquisas Avançadas         16         21/08/18         11/09/18 17:           Desenvolver Classes         5 dias         21/08/18         27/08/18 17:00           Desenvolver Classes         5 dias         28/08/18         31/08/18 17:00           Desenvolver Telas         4 dias         28/08/18         31/08/18 17:00           Efetuar Testes         3 dias         03/09/18         05/09/18 17:00           Atualizar Documentos         4 dias         12/09/18         11/09/18 17:00           Correção de Erros         13         12/09/18         28/09/18 17:00           Atualizar Documentos         3 dias         12/09/18         28/09/18 17:00           Matualizar Documentos         3 dias         12/09/18         28/09/18 17:00           Implantação         4 dias         21/09/18         26/09/18 17:00 | Atualizar Documentos         3 dias         16/08/18         20/08/18         17:00           Iteração 3 - Rel. e Pesquisas Avançadas         16         21/08/18         11/09/18         17:           Desenvolver Classes         5 dias         21/08/18         27/08/18         17:00           Desenvolver Telas         4 dias         28/08/18         31/08/18         17:00           Etetuar Testes         3 dias         03/09/18         05/09/18         11/09/18         17:00           Atualizar Documentos         4 dias         06/09/18         11/09/18         17:00           Correção de Erros         4 dias         12/09/18         17/09/18         17:00           Atualizar Documentos         3 dias         18/09/18         20/09/18         17:00           Italizar Documentos         3 dias         12/09/18         20/09/18         17:00           Implantação         4 dias         21/09/18         20/09/18         17:00 | Atualizar Documentos         3 dias         16/08/18         20/08/18 17:00           Iteração 3 - Rel. e Pesquisas Avançadas         16         21/08/18         11/09/18 17:           Desenvolver Classes         5 dias         21/08/18         27/08/18 17:00           Desenvolver Telas         4 dias         28/08/18         31/08/18 17:00           Efetuar Testes         3 dias         03/09/18         05/09/18 17:00           Atualizar Documentos         4 dias         06/09/18         11/09/18 17:00           Correção de Erros         13         12/09/18         11/09/18 17:00           Atualizar Documentos         3 dias         18/09/18         20/09/18 17:00           Atualizar Documentos         3 dias         12/09/18         20/09/18 17:00           Implantação         4 dias         21/09/18         20/09/18 17:00 | Atualizar Documentos         3 dias         16/08/18         20/08/18         17:00           Iteração 3 - Rel. e Pesquisas Avançadas         16         21/08/18         11/09/18         17:00           Desenvolver Classes         5 dias         21/08/18         27/08/18         27/08/18         17:00           Desenvolver Telas         4 dias         28/08/18         31/08/18         17:00           Efetuar Testes         3 dias         03/09/18         05/09/18         17:00           Atualizar Documentos         4 dias         06/09/18         11/09/18         17:00           Correção de Erros         4 dias         12/09/18         17/09/18         17:00           Atualizar Documentos         3 dias         12/09/18         20/09/18         17:00           Mualizar Documentos         4 dias         12/09/18         20/09/18         17:00           Implantação         4 dias         12/09/18         20/09/18         17:00 | Atualizar Documentos       3 dias       16/08/18       20/08/18 17:00         Iteração 3 - Rel. e Pesquisas Avançadas       16       21/08/18       11/09/18 17:         Desenvolver Classes       5 dias       21/08/18       27/08/18 17:00         Desenvolver Classes       5 dias       28/08/18       31/08/18 17:00         Desenvolver Telas       4 dias       28/08/18       31/08/18 17:00         Efetuar Testes       3 dias       03/09/18       05/09/18 17:00         Atualizar Documentos       4 dias       12/09/18       26/99/18 17:         Correção de Erros       4 dias       12/09/18       20/09/18 17:00         Atualizar Documentos       3 dias       18/09/18       20/09/18 17:00         Implantação       4 dias       12/09/18       20/09/18 17:00 | Atualizar Documentos       3 dias       16/08/18       20/08/18 17:00         Iteração 3 - Rel. e Pesquisas Avançadas       16       21/08/18       11/09/18 17:         Desenvolver Classes       5 dias       21/08/18       27/08/18 17:00         Desenvolver Telas       4 dias       28/08/18       31/08/18 17:00         Efetuar Testes       3 dias       03/09/18       10/09/18 17:00         Atualizar Documentos       4 dias       06/09/18       11/09/18 17:00         Tansição       13       12/09/18       28/09/18 17:00         Atualizar Documentos       4 dias       12/09/18       26/09/18 17:00         Indiatar Documentos       3 dias       12/09/18       20/09/18 17:00         Intualizar Documentos       3 dias       12/09/18       20/09/18 17:00         Intualizar Documentos       3 dias       12/09/18       20/09/18 17:00         Implantação       4 dias       21/09/18       26/09/18 17:00 | Atualizar Documentos       3 dias       16/08/18       20/08/18 17:00         Iteração 3 - Rel. e Pesquisas Avançadas       16       21/08/18       11/09/18 17:         Desenvolver Classes       5 dias       21/08/18       27/08/18 17:00         Desenvolver Telas       4 dias       28/08/18       31/08/18 17:00         Efetuar Testes       3 dias       03/09/18       05/09/18 17:00         Atualizar Documentos       4 dias       06/09/18       11/09/18 17:00         Transição       13       12/09/18       28/09/18 17:00         Atualizar Documentos       4 dias       12/09/18       20/09/18 17:00         Implantação       4 dias       21/09/18       20/09/18 17:00 |

### 3.3 PLANO DE RISCOS

No quadro abaixo são apresentados os riscos identificados para o desenvolvimento do projeto, desta forma é possível minimizar os impactos com relação a possíveis prejuízos que venham ocorrer no decorrer do projeto, podendo desta forma criar planos alternativos para todos os riscos previstos.

| N° | Condição        | Consequência         | Ação               | Monitoramento    | Impacto |
|----|-----------------|----------------------|--------------------|------------------|---------|
| 1  | Pouco           | Qualidade na         | Providenciar       | Controlar a fase | Alto    |
|    | conhecimento    | especificação,       | treinamento para   | de Análise       |         |
|    | do negócio      | qualidade no projeto | obter conhecimento |                  |         |
|    |                 | e atraso no          | do negócio         |                  |         |
|    |                 | cronograma           |                    |                  |         |
| 2  | Dificuldade com | Qualidade no         | Estudar e adotar   | Controlar        | Alto    |
|    | a linguagem de  | desenvolvimento e    | técnicas de        | construção do    |         |
|    | programação     | atraso no cronograma | desenvolvimento    | sistema          |         |
| 3  | Pouco tempo     | Atraso na entrega do | Melhorar as formas | Controlar        | Médio   |
|    | diário para     | projeto              | de desenvolvimento | cronograma       |         |
|    | dedicação ao    |                      |                    |                  |         |
|    | projeto         |                      |                    |                  |         |
| 4  | Excesso de      | Reflexo no           | Aprimorar as       | Verificar        | Médio   |
|    | mudança nos     | cronograma e custos  | técnicas de        | mudanças         |         |
|    | requisitos      | do projeto           | levantamento de    | constantemente   |         |
|    |                 |                      | requisitos         |                  |         |
| 5  | Restrições na   | Atraso nas entregas  | Escolher nova      | Verificar o      | Médio   |
|    | utilização da   | da implementação     | tecnologia de      | desenvolvimento  |         |
|    | tecnologia      |                      | desenvolvimento    | e as tecnologias |         |
|    | escolhida       |                      |                    | utilizadas       |         |

QUADRO 1 – PLANO DE RISCOS

FONTE: o autor (2019).

### 3.4 FERRAMENTAS UTILIZADAS

No desenvolvimento do SGIS foram utilizados os seguintes softwares e frameworks:

• Apache Tomcat (versão 8.5.31)

É um container Web de código fonte aberto baseado em Java que foi criado para executar aplicações Web que utilizam tecnologias Servlets e JSPs;

### • Astah Community (versão 8.1.0)

Uma ferramenta gratuita voltada para a modelagem de diagramas UML (Unified Modeling Language). A ferramenta Astah Community é conhecida por sua praticidade e simplicidade em elaborar diagramas, como por exemplo: diagramas de classe, caso de uso, sequência, atividade, comunicação, máquina de estado, componentes, implantação, estrutura de composição, objetos e pacotes;

# • Bootstrap (versão 3.3.7)

É o mais popular framework HTML, CSS, e JS para desenvolvimento de projetos responsivos e focados para dispositivos móveis na web;

• CSS (versão 3)

Uma linguagem de programação que serve para compor o estilo visual das páginas na internet. Ela separa a parte estrutural escrita, ou seja, o conteúdo, da parte visual.

# • Eclipse (Oxygen.2 versão 4.7.2)

Uma plataforma de desenvolvimento de software livre extensível, baseada em Java. O Eclipse vem com um conjunto padrão de plug-ins, incluindo as amplamente conhecidas Ferramentas de Desenvolvimento Java (JDT);

### • Hibernate (versão 5.2.17)

É uma ferramenta de mapeamento objeto/relacional para Java. Transforma os dados da estrutura lógica de um banco de dados em objetos definidos pelo desenvolvedor;

### • Java (versão 1.8.0\_171)

Java é uma linguagem de programação e plataforma computacional lançada pela primeira vez pela Sun Microsystems em 1995. Existem muitas aplicações e sites que não funcionarão, a menos que você tenha o Java instalado. O Java é rápido, seguro, confiável e pode ser utilizado em múltiplas plataformas. De laptops a datacenters, consoles de games a supercomputadores científicos, telefones celulares à Internet, o Java está em todos os lugares.

### • Javascript (versão ECMAScript 2018)

É uma linguagem de programação usada para desenvolver aplicações, sistemas e serviços de alta complexidade. Ela possibilida a construção de páginas dinâmicas e atua como um complemento às linguagens HTM, CSS e Java.

JPA (versão 2.0)

Uma coleção de classes e métodos voltados para armazenar persistentemente as vastas quantidades de dados em um banco de dados. Com base no JPA vários FrameWorks são desenvolvidos (como o EclipseLink, Hibernet e TopLink) com o objetivo de proporcionar uma interação com um banco de dados relacional, evitando com que o desenvolvedor gaste tempo com o desenvolvimento de códigos voltados para a manipulação dos dados presentes no banco de dados;

### • Jquery (versão 1.11.4)

Uma biblioteca de Javascript superleve, muito fácil de usar e com uma curva de aprendizagem relativamente curta. Substitui as maiores e mais complicadas tarefas do Javascript por funções mais diretas, rápidas e compatíveis com a generalidade dos browsers;

### • JSP (versão 3.0)

É uma tecnologia baseada em Java que simplifica o processo de desenvolvimento de sites da web dinâmicos. Com JSP, os designers da web e programadores podem rapidamente incorporar elementos dinâmicos em páginas da web, utilizando Java embutido e algumas tags de marcação simples;

#### • JSTL (versão 1.2)

Consiste em uma coleção de bibliotecas, tendo cada uma um propósito bem definido, que permitem escrever páginas JSPs sem código Java, aumentando assim a legibilidade do código e a interação entre desenvolvedores e web designers;

### • MySQL (versão 5.7.21)

Um sistema gerenciador de banco de dados relacional de código aberto usado na maioria das aplicações gratuitas para gerir suas bases de

dados. O serviço utiliza a linguagem SQL (Structure Query Language – Linguagem de Consulta Estruturada), que é a linguagem mais popular para inserir, acessar e gerenciar o conteúdo armazenado num banco de dados;

### • MySQL Workbench (versão 6.3.10)

Um dos sistemas de gestão do banco de dados mais utilizado no mundo, sendo uma ferramenta importante do designer visual para gerenciar bancos de dados. A parte mais importante do MySQL Workbench é o seu editor de diagramas. Os elementos podem ser arrastados para a tela ou adicionados usando o lado caixa de ferramentas;

### • Project libre (versão 1.8.0)

Uma versão sob código aberto do software para gerenciamento de projetos OpenProj. É capaz de importar e exportar arquivos no formato do concorrente do Microsoft Project, é executado na plataforma Java, permitindo portabilidade para vários sistemas operacionais;

### • Spring MVC (versão 4.1.1)

Um framework que ajuda no desenvolvimento de aplicações web. Com ele conseguimos construir aplicações web robustas e flexíveis. Possui as funcionalidades que precisamos para atender as requisições HTTP, delegar responsabilidades de processamento de dados para outros componentes e preparar a resposta que precisa ser dada;

### • Spring Boot (versão 2.0.3)

Spring Boot é um framework para criação de aplicações web em Java, e se destaca por possibilitar o desenvolvimento de aplicações "stand-alone", ou seja, que não necessitam de um servidor para serem executadas, a própria aplicação contém um servidor embutido. Além disso, Spring Boot provê uma extensa lista de funcionalidades que facilitam e agilizam o desenvolvimento de APIs REST de alta performance.

### • Spring Security (versão 5.0.6)

Tem o foco em tornar a parte de autenticação e autorização uma coisa simples de fazer. Ele tem uma variedade muito grande de opções e ainda é bastante extensível. Com algumas poucas configurações já pode ter uma autenticação via banco de dados ou mesmo por memória;

• Thymeleaf (versão 3.0.9)

É um sistema de templates para Java que roda do lado servidor quanto lado cliente e em ambientes independentes.

# 3.5 EQUIPAMENTO FÍSICO

# • Computador

Notebook da marca Dell, modelo Inspiron 14R, processador Intel, modelo core i7, memória de 8GB e disco rígido de 1TB, com sistema operacional Windows 10.

# 4 APRESENTAÇÃO DO SISTEMA

O Sistema Gerenciador de Informações Sociais (SGIS) tem por objetivo controlar e simplificar os serviços oferecidos pela Assistência Social dos Municípios, combinando controle eficiente à simplicidade de sua organização. De fácil utilização, possui telas autoexplicativas, cadastros simples e visualização completa. Oferece um sistema de consulta aos cadastros de forma simples e objetiva, tornando rápido e preciso a obtenção das informações e gerenciamento dos processos.

# 4.1 FUNCIONALIDADES

O sistema apresenta diversas funcionalidades que serão disponibilizadas ao técnico de acordo com o seu perfil cadastrado.

### 4.1.1 Telas do Perfil Administrador

O Administrador é o técnico responsável em efetuar o cadastro dos itens necessários ao funcionamento do sistema.

### 1.1.3.1 Login

Para acesso ao sistema o usuário deverá estar cadastrado previamente e possuir perfil de administrador, podendo assim realizar a sua autenticação através de Login e Senha, conforme a FIGURA 3.

FIGURA 3 – TELA DE LOGIN

# SGIS

Faça login para entrar no sistema

| Email | Email             |
|-------|-------------------|
| Senha | Password          |
|       | Login             |
|       | Esqueceu a senha? |

FONTE: o autor (2019).

# 1.1.3.2 Recuperar Senha

Caso o técnico tenha esquecido sua senha de acesso ele pode clicar no link "Esqueceu a senha?". Será enviado um email com nova senha para poder acessar o sistema, conforme a FIGURA 4.

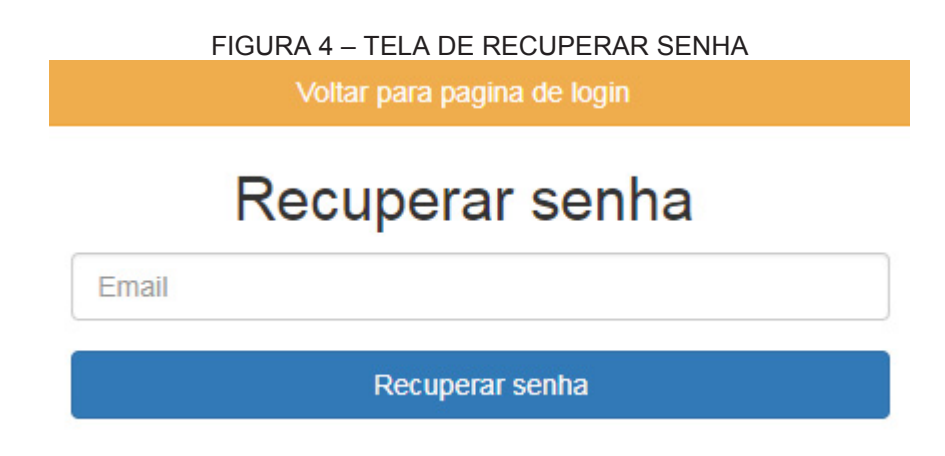

1.1.3.3 Email para Recuperação de Senha

Email enviado após o técnico solicitar a recuperação da senha. Este email apresenta uma senha inicial para o técnico entrar no sistema e um link para alterá-la.

FIGURA 5 – EMAIL PARA RECUPERAÇÃO DE SENHA

Alterar senha SGIS! Inbox ×

| SGIS Alterar senha <sgisculpi@gmail.com><br/>to me ▼</sgisculpi@gmail.com> |                                                                                                    |   |           |                   |  |
|----------------------------------------------------------------------------|----------------------------------------------------------------------------------------------------|---|-----------|-------------------|--|
| $\dot{\overrightarrow{x}}_{A}$                                             | Portuguese 👻                                                                                                    | > | English 👻 | Translate message |  |
| Caro<br>sua se<br><u>Link p</u>                                            | Caro Técnico, segue link para alterar sua senha do portal SGIS<br>sua senha padrão será di 1221 ou clique no<br>Link para alterar senha |   |           |                   |  |

FONTE: o autor (2019).

# 1.1.3.4 Cadastrar Nova Senha

Tela apresentada quando o técnico clicar no "Link para alterar senha" disponibilizado no corpo do email.

| FIG   | URA 6 – CADASTRAR NOVA SENHA |  |
|-------|------------------------------|--|
|       | Voltar para pagina de login  |  |
| Cad   | astrar nova senha            |  |
| Senha |                              |  |
|       | atualizar senha              |  |

FONTE: o autor (2019).

1.1.3.5 Tela Inicial – Administrador

Essa tela é exibida após o usuário com perfil de Administrador realizar o login com sucesso. Nela serão exibidas a relação de menus com as funcionalidades do sistema que o perfil tem acesso.

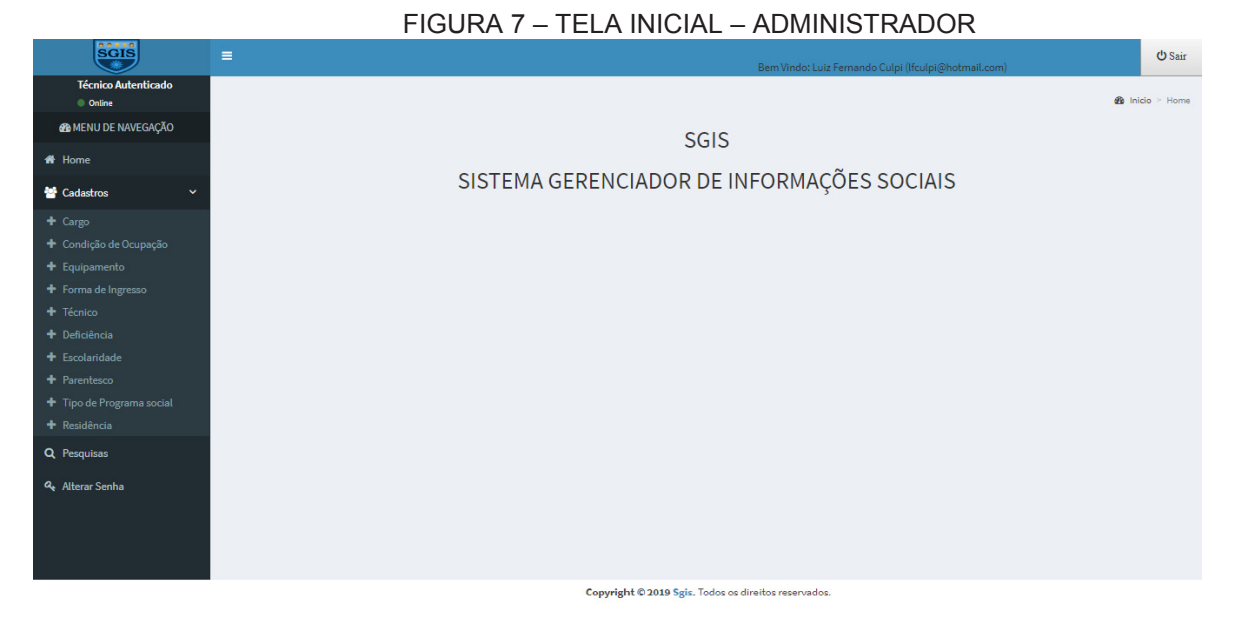

FONTE: o autor (2019).

# 4.1.1.6 Pesquisar Cargos

Apresenta uma relação de cargos previamente cadastrados no sistema. O técnico tem a possibilidade de editar as informações do cargo selecionado, além de incluir um novo clicando no botão "Adicionar um cargo".

FIGURA 8 – PESQUISAR CARGOS

| SGIS                                                            |                                     | Bem Vind                                     | o: Luiz Fernando Culpi (Ifculpi@hotmail.com | ڻ s                         | air  |
|-----------------------------------------------------------------|-------------------------------------|----------------------------------------------|---------------------------------------------|-----------------------------|------|
| Técnico Autenticado  Online                                     | Pesquisar Cargos                    |                                              |                                             | 🚳 Inicio > 🚔 Cadastros > Ca | irgo |
| AB MENU DE NAVEGAÇÃO                                            | Adicionar um cargo                  |                                              |                                             |                             |      |
| n Home                                                          | Listagem de Cargos                  |                                              |                                             |                             |      |
| 替 Cadastros 🛛 🗸 🗸                                               | 10 linhas Excel PDF Print           |                                              |                                             |                             |      |
| + Cargo                                                         |                                     |                                              |                                             | Pesquisar                   |      |
| <ul> <li>Condição de Ocupação</li> <li>Equipamento</li> </ul>   | Descricao                           | 11                                           | Status                                      | Jî Ação J1                  |      |
| <ul> <li>Forma de Ingresso</li> </ul>                           | Assistente Social                   |                                              | Ativo                                       | 🕼 Editar                    | 1    |
| + Técnico                                                       | Auxiliar Administrativo             |                                              | Ativo                                       | 🕼 Editar                    |      |
| + Escolaridade                                                  | Cargo Comissionado                  |                                              | Inativo                                     | (2 Coline                   |      |
| + Parentesco                                                    | Education                           |                                              | Alt                                         |                             |      |
| <ul> <li>Tipo de Programa social</li> <li>Desidôneia</li> </ul> | Educador social                     |                                              | Ativo                                       | 🕼 Editar                    |      |
| O Pesquisas                                                     | Psicologo                           |                                              | Ativo                                       | C Editar                    |      |
|                                                                 | Mostrando de 1 até 5 de 5 registros |                                              |                                             |                             |      |
| Alterar Senna                                                   |                                     |                                              |                                             | Anterior 1 Próximo          |      |
|                                                                 |                                     |                                              |                                             |                             |      |
|                                                                 |                                     | Commight @ 2010 Spic Todas as dissitas reson | inden                                       |                             |      |

FONTE: o autor (2019).

### 4.1.1.7 Manter Cargo

Essa tela permite a inclusão de novos cargos bem como a alteração de suas informações.

|                             |                                  | ANTEROARGO                                                    |       |
|-----------------------------|----------------------------------|---------------------------------------------------------------|-------|
| SGIS                        | =                                | ල් s<br>Bern Vindo: Luiz Fernando Culpi (Ifculpi@hotmail.com) | Sair  |
| Técnico Autenticado  Online | Atualizar Cargo                  | 🍰 Inicio > 🚔 Cadastros > C                                    | Cargo |
| MENU DE NAVEGAÇÃO           | Todos os campos são obrigatórios |                                                               |       |
| 希 Home                      | Descrição                        |                                                               |       |
| 😁 Cadastros 🛛 🗸 🗸           | Assistente Social                |                                                               |       |
| + Cargo                     |                                  |                                                               |       |
| 🕂 Condição de Ocupação      | Status                           |                                                               |       |
| + Equipamento               | Ativo 💌                          |                                                               |       |
| + Forma de Ingresso         |                                  |                                                               |       |
| + Técnico                   |                                  |                                                               |       |
| + Deficiência               | Salvar Voltar                    |                                                               |       |
| + Escolaridade              |                                  |                                                               |       |
| + Parentesco                |                                  |                                                               |       |
| 🕂 Tipo de Programa social   |                                  |                                                               |       |
| + Residência                |                                  |                                                               |       |
| Q Pesquisas                 |                                  |                                                               |       |
| Alterar Senha               |                                  |                                                               |       |
|                             |                                  |                                                               |       |
|                             |                                  |                                                               |       |
|                             |                                  |                                                               |       |
|                             | Co                               | pyright © 2019 Sgis. Todos os direitos reservados.            |       |
|                             |                                  |                                                               |       |

FIGURA 9 – MANTER CARGO

FONTE: o autor (2019).

4.1.1.8 Pesquisar Condições de Ocupações

Apresenta uma relação de condições de ocupações previamente cadastradas no sistema. O técnico tem a possibilidade de editar as informações da condição de ocupação selecionada, além de incluir uma nova clicando no botão "Adicionar uma condição de ocupação".

| SGIS                                                            |                                     | Bem Vindo: Luiz Fernan                               | ndo Culpi (lfculpi@hotmail.com)    | <b>(</b> ) Sair |
|-----------------------------------------------------------------|-------------------------------------|------------------------------------------------------|------------------------------------|-----------------|
| Técnico Autenticado  Online                                     | Pesquisar Condições de Ocupações    |                                                      | 🏟 Inicio > 🚔 Cadastros > Condições | de Ocupações    |
| MENU DE NAVEGAÇÃO                                               | Adicionar uma condição de ocupação  |                                                      |                                    |                 |
| r Home                                                          | Listagem de Condições de Ocupação   |                                                      |                                    |                 |
| 🚰 Cadastros 🛛 🗸 🗸                                               | 10 linhas Excel PDF Print           |                                                      |                                    |                 |
| 🕇 Cargo                                                         |                                     |                                                      | Pesquisar                          |                 |
| <ul> <li>Condição de Ocupação</li> <li>Equipamento</li> </ul>   | Descricao                           | 44                                                   | Status 👫 Ação                      | 41              |
| + Forma de Ingresso                                             | Não trabalha                        |                                                      | Ativo 🕼 Edita                      |                 |
| <ul> <li>Técnico</li> <li>Deficiência</li> </ul>                | Trabalhador CLT                     |                                                      | Ativo 🕼 Edita                      |                 |
| + Escolaridade                                                  | Trabalhador de empresa pública      |                                                      | Ativo Zf Edita                     |                 |
| <ul> <li>Parentesco</li> <li>Tipo de Programa social</li> </ul> | Trabalhador terceirizado            |                                                      | Ativo 🕼 Edita                      |                 |
| + Residência                                                    | Mostrando de 1 até 4 de 4 registros |                                                      | _                                  |                 |
| Q Pesquisas                                                     |                                     |                                                      | Anterior 1                         | Próximo         |
| 🔩 Alterar Senha                                                 |                                     |                                                      |                                    |                 |
|                                                                 |                                     |                                                      |                                    |                 |
|                                                                 |                                     | Copyright © 2019 Sgis. Todos os direitos reservados. |                                    |                 |

FIGURA 10 – PESQUISAR CONDIÇÕES DE OCUPAÇÕES

### 4.1.1.9 Manter Condição de Ocupação

Essa tela permite a inclusão de novas condições de ocupações bem como a alteração de suas informações.

| SGIS                                                                                                    |                                   | Bem Vindo: Luiz Fernando Culpi (Ifculpi@hotmail.com) | () Sair     |
|----------------------------------------------------------------------------------------------------|-----------------------------------|------------------------------------------------------|-------------|
| Técnico Autenticado<br>Online                                                                                                    | Atualizar Condição de Ocupação    | 🆚 Inicio > 🚔 Cadastros > Condição                    | de Ocupação |
| MENU DE NAVEGAÇÃO                                                                                                    | Todos os campos são obrigatórios  |                                                      |             |
| 🎁 Home                                                                                                    | Descrição                         |                                                      |             |
| 嶜 Cadastros 🛛 🗸 🗸                                                                                                    | Trabalhador de empresa pública    |                                                      |             |
| <ul> <li>Cargo</li> <li>Condição de Ocupação</li> <li>Equipamento</li> <li>Forma de Ingresso</li> <li>Técnico</li> <li>Deficiência</li> <li>Escolaridade</li> <li>Parentesco</li> <li>Tipo de Programa social</li> <li>Residência</li> <li>Q. Pesquisas</li> <li>Alterar Senha</li> </ul> | Status<br>Atuo v<br>Salvar Voltar |                                                      |             |
|                                                                                                    | Copyright © 2019 S                | is. Todos os direitos reservados.                    |             |

# FIGURA 11 – MANTER CONDIÇÃO DE OCUPAÇÃO

### FONTE: o autor (2019).

# 4.1.1.10 Pesquisar Equipamentos

Apresenta uma relação de equipamentos previamente cadastrados no sistema. O técnico tem a possibilidade de editar as informações do equipamento selecionado, além de incluir um novo clicando no botão "Adicionar um equipamento".

| SGIS                                                          | =                                   |                                 | Bem Vindo: Luiz Fernando Culpi (Ifculpi@hotmail.com) | ტ Sair                               |
|---------------------------------------------------------------|-------------------------------------|---------------------------------|------------------------------------------------------|--------------------------------------|
| Técnico Autenticado  Online                                   | Pesquisar Equipamentos              |                                 |                                                      | 🍘 Inicio 🗧 🚔 Cadastros 🏱 Equipamento |
| MENU DE NAVEGAÇÃO                                             | Adicionar um equipamento            |                                 |                                                      |                                      |
| 希 Home                                                        | Listagem de Equipamentos            |                                 |                                                      |                                      |
| 🝯 Cadastros 🛛 🗸 🗸                                             | 10 linhas Excel PDF Print           |                                 |                                                      |                                      |
| + Cargo                                                       |                                     |                                 |                                                      | Pesquisar                            |
| <ul> <li>Condição de Ocupação</li> <li>Equipamento</li> </ul> | Descricao                           | 11                              | Status                                               | Jî Ação Jî                           |
| <ul> <li>Forma de Ingresso</li> </ul>                         | Cras Boqueirão                      |                                 | Inativo                                              | 🕼 Editar                             |
| + Técnico                                                     | Cras Palmeiras                      |                                 | Ativo                                                | Rep                                  |
| Deficiência                                                   |                                     |                                 |                                                      | La Editar                            |
| Escolaridade     Parentesco                                   | Creas Juventude                     |                                 | Ativo                                                | Cl Editar                            |
| 🕈 Tipo de Programa social                                     | Mostrando de 1 até 3 de 3 registros |                                 |                                                      |                                      |
| + Residência                                                  |                                     |                                 |                                                      | Anterior 1 Próximo                   |
| Q Pesquisas                                                   |                                     |                                 |                                                      |                                      |
| 🔩 Alterar Senha                                               |                                     |                                 |                                                      |                                      |
|                                                               |                                     |                                 |                                                      |                                      |
|                                                               |                                     | Copyright © 2019 Sgis. Todos os | direitos reservados.                                 |                                      |

#### FIGURA 12 – PESQUISAR EQUIPAMENTOS

4.1.1.11 Manter Equipamento

Essa tela permite a inclusão de novos equipamentos bem como a alteração de suas informações.

|                                                                                                    | FIGURA 13 - MANTER E               |                                                      |                                      |
|----------------------------------------------------------------------------------------------------|------------------------------------|------------------------------------------------------|--------------------------------------|
| SGIS                                                                                                    |                                    | Bem Vindo: Luiz Fernando Culpi (Ifculpi@hotmail.com) | 😃 Sair                               |
| Técnico Autenticado Online                                                                                                    | Atualizar Equipamento              |                                                      | 🍰 Inicio > 💼 Cadastros > Equipamento |
| MENU DE NAVEGAÇÃO                                                                                                    | Todos os campos são obrigatórios   |                                                      |                                      |
| 希 Home                                                                                                    | Descrição                          |                                                      |                                      |
| 誉 Cadastros 🛛 🗸 🗸                                                                                                    | Cras Palmeiras                     |                                                      |                                      |
| Cargo     Condição de Ocupação     Equipamento     Forma de Ingresso     Técnico     Deficiência     Escolaridade     Parentesco     Tipo de Programa social     Residência | Status<br>Ativo v<br>Salvar Voltar |                                                      |                                      |
| ې resquisas<br>ب Alterar Senha                                                                                                    |                                    |                                                      |                                      |
|                                                                                                    | Copyright © 2019 St                | zis. Todos os direitos reservados.                   |                                      |

FIGURA 13 - MANTER EQUIPAMENTO

FONTE: o autor (2019).

4.1.1.12 Pesquisar Formas de Ingresso

Apresenta uma relação de formas de ingresso previamente cadastradas no sistema. O técnico tem a possibilidade de editar as informações da forma de ingresso selecionada, além de incluir uma nova clicando no botão "Adicionar uma forma de ingresso".

| SGIS                        | =                                                    | Bem Vindo: Luiz Fer                                 | nando Culpi (lfculpi@hotmail.co | O Sair                                |
|-----------------------------|------------------------------------------------------|-----------------------------------------------------|---------------------------------|---------------------------------------|
| Técnico Autenticado  Online | Pesquisar Formas de Ingresso                         |                                                     | 🏟 Inicio > 🚔 Cadastros :        | <ul> <li>Forma de Ingresso</li> </ul> |
| 🍪 MENU DE NAVEGAÇÃO         | Adicionar uma Forma de Ingresso                      |                                                     |                                 |                                       |
| 🖶 Home                      | Listagem de Formas de Ingresso                       |                                                     |                                 |                                       |
| Cadastros 🗸 🗸               | 10 linhas Excel PDF Print                            |                                                     |                                 |                                       |
| + Cargo                     |                                                      |                                                     | Pesquisar                       |                                       |
| + Condição de Ocupação      | <b>B</b> urning                                      | 14                                                  | <b>Chatura</b> 12               | 10                                    |
| + Equipamento               | Descricao                                            | ţa                                                  | status 1                        | Açao 🕕                                |
| + Forma de Ingresso         | Busca ativa realizada pela unidade                   |                                                     | Ativo                           | 🕼 Editar                              |
| + Técnico                   | Encaminhamento pela Unidade de Proteção Social Básic | 3                                                   | Ativo                           | Otobus                                |
| + Deficiência               |                                                      | -                                                   |                                 | Us coltar                             |
| + Escolaridade              | Por demanda espontânea                               |                                                     | Ativo                           | 🕼 Editar                              |
| + Parentesco                |                                                      |                                                     |                                 |                                       |
| + Tipo de Programa social   | Mostrando de 1 até 3 de 3 registros                  |                                                     |                                 |                                       |
| + Residência                |                                                      |                                                     | Anterior                        | 1 Próximo                             |
| Q Pesquisas                 |                                                      |                                                     |                                 |                                       |
| 🍳 Alterar Senha             |                                                      |                                                     |                                 |                                       |
|                             |                                                      | Convright © 2019 Seis. Todos os direitos reservados |                                 |                                       |

FIGURA 14 – PESQUISAR FORMAS DE INGRESSO

Copyright © 2019 Sgis. Todos os direitos reservado

4.1.1.13 Manter Forma de Ingresso

Essa tela permite a inclusão de novas formas de ingresso bem como a alteração de suas informações.

|                            |                                    | IA DE INGRESSO                                       |               |
|----------------------------|------------------------------------|------------------------------------------------------|---------------|
| SGIS                       | =                                  | Bem Vindo: Luiz Fernando Culpi (ifculpi@hotmail.com) | ပံ Sair       |
| Técnico Autenticado Online | Atualizar Forma de Ingresso        | 🏟 Inicio > 🚔 Cadastros > Forma                       | i de Ingresso |
| MENU DE NAVEGAÇÃO          | Todos os campos são obrigatórios   |                                                      |               |
| of Home                    | Descrição                          |                                                      |               |
| 🞽 Cadastros 🛛 🗸 🗸          | Busca ativa realizada pela unidade |                                                      |               |
|                            |                                    |                                                      |               |
|                            | Status                             |                                                      |               |
|                            | Ativo 🔻                            |                                                      |               |
|                            |                                    |                                                      |               |
|                            | Salvar Voltar                      |                                                      |               |
|                            |                                    |                                                      |               |
|                            |                                    |                                                      |               |
|                            |                                    |                                                      |               |
|                            |                                    |                                                      |               |
|                            |                                    |                                                      |               |
| Q Pesquisas                |                                    |                                                      |               |
| 🗣 Alterar Senha            |                                    |                                                      |               |
|                            | Copyright © 2019 Sg                | <b>;is.</b> Todos os direitos reservados.            |               |

FIGURA 15 – MANTER FORMA DE INGRESSO

# 4.1.1.14 Pesquisar Técnicos

Apresenta uma relação de técnicos previamente cadastrados no sistema. O técnico administrador tem a possibilidade de editar as informações do técnico selecionado, além de incluir um novo clicando no botão "Adicionar um técnico".

| SGIS                                                                   | =                    |                      |                          | Bem Vindo: Lui: | z Fernando Culpi (lfculpi@hotm | ail.com)   | ڻ Sair              |
|------------------------------------------------------------------------|----------------------|----------------------|--------------------------|-----------------|--------------------------------|------------|---------------------|
| Técnico Autenticado  Online                                            | Pesquisar Téc        | nicos                |                          |                 |                                | & Inicio ≥ | Cadastros > Técnico |
| MENU DE NAVEGAÇÃO                                                      |                      | Adicionar um tecnico |                          |                 |                                |            |                     |
| 🖶 Home                                                                 | Listagem de Tecnicos | 8                    |                          |                 |                                |            |                     |
| 😁 Cadastros 🛛 🗸 🗸                                                      | 10 linhas Excel      | PDF Print            |                          |                 |                                |            |                     |
|                                                                        |                      |                      |                          |                 |                                | Pesquisar  |                     |
| <ul> <li>Condição de Ocupação</li> <li>Continuo de Ocupação</li> </ul> | Matricula            | Jk Nome              | 1 Email                  | IT CPF          | l† Perfil                      | 11 Status  | tî Ação ↓î          |
| <ul> <li>➡ Equipamento</li> <li>➡ Forma de Ingresso</li> </ul>         | 11111                | Luiz Fernando Culpi  | lfculpi@gmail.com        | 55304850904     | TECNICO-SUPERIOR               | Ativo      | C Editar            |
|                                                                        | 22222                | vera                 | veraluzculni@hotmail.com | 76248909920     | TECNICO-SUPERIOR               | Ativo      |                     |
|                                                                        |                      |                      |                          |                 |                                |            | Lif Editor          |
| <ul> <li>Escolaridade</li> <li>Parentesco</li> </ul>                   | 33333                | jose                 | jose@hotmail.com         | 80712367055     | ADMIN                          | Ativo      | C Editar            |
|                                                                        | 55555                | Culpi Luiz           | culpiluiz@gmail.com      | 74492948007     | TECNICO-MEDIO                  | Ativo      | C Editor            |
|                                                                        | 111111               | Luiz Fernando Culpi  | lfculpi@hotmail.com      | 56185845067     | ADMIN                          | Ativo      | C Editar            |
| Q Pesquisas                                                            |                      |                      |                          |                 |                                |            |                     |
| 🕰 Alterar Senha                                                        | Mostrando de 1 ate 5 | de 5 registros       |                          |                 |                                | Anterior   | 1 Próximo           |
|                                                                        |                      |                      |                          |                 |                                |            |                     |
|                                                                        |                      |                      |                          |                 |                                |            |                     |

FIGURA 16 – PESQUISAR TÉCNICOS

Copyright © 2019 Sgis. Todos os direitos reservados.

FONTE: o autor (2019).

FONTE: o autor (2019).

# 4.1.1.15 Manter Técnico

Essa tela permite a inclusão de novos técnicos bem como a alteração de suas informações.

| SGIS                       | =                                     | Bem Vindo: Luiz Fernando Culpi (Ifculpi⊜hotmail.com) | ڻ Sair |
|----------------------------|---------------------------------------|------------------------------------------------------|--------|
| Técnico Autenticado Online | Atualizar tecnico                     |                                                      |        |
| MENU DE NAVEGAÇÃO          | Os campos com * são obrigatórios      |                                                      |        |
| 希 Home                     | Matricula *                           | Nome                                                 |        |
| 😁 Cadastros 🛛 🗸 🗸          | 11111                                 | Luiz Fernando Culpi                                  |        |
| + Cargo                    |                                       |                                                      |        |
| + Condição de Ocupação     | Cpf *                                 | Email *                                              |        |
| 🕈 Equipamento              | 55304850904                           | lfculpi@gmail.com                                    |        |
| + Forma de Ingresso        | · · · · · · · · · · · · · · · · · · · |                                                      |        |
| + Técnico                  | Perfil                                | Status                                               |        |
| + Deficiência              | Tecnico superior 🔻                    | Ativo                                                |        |
| + Escolaridade             |                                       |                                                      |        |
| + Parentesco               | Cargos                                | Equipamentos                                         |        |
| 🕈 Tipo de Programa social  | Auxiliar Administrativo               | Cras Palmeiras 🔻                                     |        |
| + Residência               |                                       |                                                      |        |
| Q Pesquisas                | Salvar Voltar                         |                                                      |        |
| 🕰 Alterar Senha            | Sulvar                                |                                                      |        |
|                            |                                       |                                                      |        |
|                            |                                       |                                                      |        |
|                            |                                       | Copyright © 2019 Sgis. Todos os direitos reservados. |        |

#### FIGURA 17 – MANTER TÉCNICO

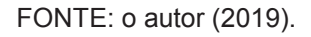

4.1.1.16 Pesquisar Deficiências

Apresenta uma relação de deficiências previamente cadastradas no sistema. O técnico tem a possibilidade de editar as informações da deficiência selecionada, além de incluir uma nova clicando no botão "Adicionar uma deficiência".

| SCIS                                                          | =                                   | Bem Vindo:                                      | Luiz Fernando Culpi (Ifculpi@hotmail.com) | ර Sair                                  |
|---------------------------------------------------------------|-------------------------------------|-------------------------------------------------|-------------------------------------------|-----------------------------------------|
| Técnico Autenticado<br>Online                                 | Pesquisar Deficiencias              |                                                 |                                           | B Inicio ≥      Cadastros ≥ Deficiencia |
| MENU DE NAVEGAÇÃO                                             | Adicionar uma deficiencia           |                                                 |                                           |                                         |
| 希 Home                                                        | Listagem de Deficiencias            |                                                 |                                           |                                         |
| Cadastros 🗸 🗸                                                 | 10 linhas Excel PDF Print           |                                                 |                                           |                                         |
| 🕂 Cargo                                                       |                                     |                                                 |                                           | Pesquisar                               |
| <ul> <li>Condição de Ocupação</li> <li>Equipamento</li> </ul> | Descricao                           | 11                                              | Status                                    | 11 Ação 11                              |
| 🕈 Forma de Ingresso                                           | Baixa Visão                         |                                                 | Ativo                                     | 🕼 Editar                                |
| <ul> <li>Técnico</li> <li>Deficiência</li> </ul>              | Cegueira                            |                                                 | Ativo                                     | 🕼 Editar                                |
| + Escolaridade                                                | não possui                          |                                                 | Ativo                                     | Ca Editar                               |
| Tipo de Programa social                                       | Surdez severa/profunda              |                                                 | Ativo                                     | 🕼 Editar                                |
| Residencia     Q Pesquisas                                    | Mostrando de 1 até 4 de 4 registros |                                                 |                                           | Anterior 1 Próximo                      |
| 🔦 Alterar Senha                                               |                                     |                                                 |                                           |                                         |
|                                                               |                                     |                                                 |                                           |                                         |
|                                                               |                                     | Copyright © 2019 Sgis. Todos os direitos reserv | ados.                                     |                                         |

### FIGURA 18 – PESQUISAR DEFICIÊNCIAS

# 4.1.1.17 Manter Deficiência

Essa tela permite a inclusão de novas deficiências bem como a alteração de suas informações.

|                                                                                                    | TIGUNA 19 - MANTEN                 |                                                      |                        |                                 |
|----------------------------------------------------------------------------------------------------|------------------------------------|------------------------------------------------------|------------------------|---------------------------------|
| SGIS                                                                                                    |                                    | Bem Vindo: Luiz Fernando Culpi (lfculpi@hotmail.com) |                        | () Sair                         |
| Técnico Autenticado  Online                                                                                                    | Atualizar Deficiencia              |                                                      | 🍘 Inicio 🖻 💼 Cadastros | <ul> <li>Deficiencia</li> </ul> |
| MENU DE NAVEGAÇÃO                                                                                                    | Todos os campos são obrigatórios   |                                                      |                        |                                 |
| 🖷 Home                                                                                                    | Descrição                          |                                                      |                        |                                 |
| 😁 Cadastros 🛛 🗸 🗸                                                                                                    | Baixa Visão                        |                                                      |                        |                                 |
| + Cargo     + Condição de Ocupação     + Equipamento     + Forma de Ingresso     + Técnico     + Deficiência     + Escolaridade     + Parentesso     + Tipo de Programa social     + Residência     Conventent | Status<br>Ativo v<br>Salvar Voltar |                                                      |                        |                                 |
| <ul> <li>Atterar Senha</li> </ul>                                                                                                    |                                    |                                                      |                        |                                 |
|                                                                                                    | Copyright © 2019 S                 | is. Todos os direitos reservados.                    |                        |                                 |

FIGURA 19 – MANTER DEFICIÊNCIA

### FONTE: o autor (2019).

# 4.1.1.18 Pesquisar Escolaridades

Apresenta uma relação de escolaridades previamente cadastradas no sistema. O técnico tem a possibilidade de editar as informações da escolaridade selecionada, além de incluir uma nova clicando no botão "Adicionar uma escolaridade".

| SGIS                          |                                     | Bem Vindo: Lu | uiz Fernando Culpi (Ifculpi@hotmail.com) | 😃 Sair                           |
|-------------------------------|-------------------------------------|---------------|------------------------------------------|----------------------------------|
| Técnico Autenticado Online    | Pesquisar Escolaridades             |               | ∰e Ini                                   | cio > 📾 Cadastros > Escolaridade |
| MENU DE NAVEGAÇÃO             | Adicionar um escolaridade           |               |                                          |                                  |
| # Home                        | Listagem de Escolaridades           |               |                                          |                                  |
| ☆ Cadastros                   | 10 linhas Excel PDF Print           |               |                                          |                                  |
| + Cargo                       |                                     |               | Pesqui                                   | iar                              |
| + Condição de Ocupação        | Descricao                           | 11            | Status                                   | LT Acão LT                       |
| + Equipamento                 | creche                              |               | Ation                                    |                                  |
| Forma de Ingresso     Técnico | Geore                               |               | Auvo                                     | CØ Editar                        |
| + Deficiência                 | Ensino médio                        |               | Ativo                                    | 🕼 Editar                         |
| + Escolaridade                | Especialização                      |               | Ativo                                    | C Editar                         |
| + Parentesco                  |                                     |               |                                          |                                  |
| + Tipo de Programa social     | Nunca frequentou escola             |               | Ativo                                    | 🕼 Editar                         |
| + Residência                  | Superior completo                   |               | Ativo                                    | C Editar                         |
| Q Pesquisas                   | Superior Incomplete                 |               | Atlan                                    |                                  |
| 🕰 Alterar Senha               | Superior incompleto                 |               | Auvo                                     | C Editar                         |
|                               | Mostrando de 1 até 6 de 6 registros |               |                                          |                                  |
|                               |                                     |               |                                          | Anterior 1 Próximo               |
|                               |                                     |               |                                          |                                  |

#### FIGURA 20 – PESQUISAR ESCOLARIDADES

4.1.1.19 Manter Escolaridade

Essa tela permite a inclusão de novas escolaridades bem como a alteração de suas informações.

| SGIS                                                                                                    | =                                 | Bem Vindo: Luiz Fernando Culpi (Ifculpi@hotmail.com) | ڻ <sub>Sair</sub>                     |
|----------------------------------------------------------------------------------------------------|-----------------------------------|------------------------------------------------------|---------------------------------------|
| Técnico Autenticado  Online                                                                                                    | Atualizar Escolaridade            |                                                      | 🍘 Inicio > 🚔 Cadastros > Escolaridade |
| MENU DE NAVEGAÇÃO                                                                                                    | Todos os campos são obrigatórios  |                                                      |                                       |
| A Home                                                                                                    | Descrição                         |                                                      |                                       |
| 😁 Cadastros 🛛 🗸 🗸                                                                                                    | Ensino médio                      |                                                      |                                       |
| <ul> <li>Cango</li> <li>Condição de Ocupação</li> <li>Equipamento</li> <li>Forma de Ingresso</li> <li>Técnico</li> <li>Deficiência</li> <li>Escolaridade</li> <li>Parentesco</li> </ul> | Status<br>Ativo •<br>Satvar Votar |                                                      |                                       |
| <ul> <li>Tipo de Programa social</li> <li>Residência</li> </ul>                                                                                                    |                                   |                                                      |                                       |
| Q Pesquisas                                                                                                    |                                   |                                                      |                                       |
| <b>a,</b> Alterar Senha                                                                                                    |                                   |                                                      |                                       |
|                                                                                                    | Copyright © 2019 S                | <b>is.</b> Todos os direitos reservados.             |                                       |

FIGURA 21 – MANTER ESCOLARIDADE

4.1.1.20 Pesquisar Parentescos

Apresenta uma relação de parentescos previamente cadastrados no sistema. O técnico tem a possibilidade de editar as informações do parentesco selecionado, além de incluir um novo clicando no botão "Adicionar um parentesco".

| SGIS                                        |                                     |                            | Bem Vindo: Luiz Fernando Culpi (Ifculpi@hotmail.co | m)                       | <mark>ሆ</mark> Sair |
|---------------------------------------------|-------------------------------------|----------------------------|----------------------------------------------------|--------------------------|---------------------|
| Técnico Autenticado Online                  | Pesquisar Parentescos               |                            |                                                    | 🍘 Inicio > 💼 Cadastros - | > Parentesco        |
| MENU DE NAVEGAÇÃO                           | Adicionar um parentesco             |                            |                                                    |                          |                     |
| 🖶 Home                                      | Listagem de Parentescos             |                            |                                                    |                          |                     |
| 🐸 Cadastros 🛛 🗸 🗸                           | 10 linhas Excel PDF Print           |                            |                                                    |                          |                     |
|                                             |                                     |                            |                                                    | Pesquisar                |                     |
|                                             | Descrise                            | n.                         | Status                                             | It Acto                  | 11                  |
|                                             | Descricao                           | +1                         | Status                                             | 4 Açao                   | +1                  |
|                                             | Avô                                 |                            | Ativo                                              | C2 E                     | ditar               |
|                                             | Filho/Filha                         |                            | Ativo                                              | 174                      | rlitar              |
| + Deficiência                               |                                     |                            |                                                    |                          |                     |
| + Escolaridade                              | Irmão /Irmã                         |                            | Ativo                                              | C2 E                     | ditar               |
| + Parentesco                                | Mãe                                 |                            | Ativo                                              |                          |                     |
| <ul> <li>Tipo de Programa social</li> </ul> | ind.                                |                            | 7400                                               | ( IN E                   | ditar               |
|                                             | Pai                                 |                            | Ativo                                              | C2 E                     | ditar               |
| Q Pesquisas                                 |                                     |                            |                                                    |                          | _                   |
| 🍳 Alterar Senha                             | Mostrando de 1 até 5 de 5 registros |                            |                                                    | Anterior 1 F             | <sup>2</sup> róximo |
|                                             |                                     |                            |                                                    |                          |                     |
|                                             |                                     | Copyright © 2019 Sgis. Tod | os os direitos reservados.                         |                          |                     |

FIGURA 22 – PESQUISAR PARENTESCOS

FONTE: o autor (2019).

FONTE: o autor (2019).

### 4.1.1.21 Manter Parentesco

Essa tela permite a inclusão de novos parentescos bem como a alteração de suas informações.

|                                                | FIGURA 23 – MANTER F               | PARENTESCO                                           |        |
|------------------------------------------------|------------------------------------|------------------------------------------------------|--------|
| SGIS                                           |                                    | Bem Vindo: Luiz Fernando Culpi (Ifculpi@hotmail.com) | ڻ Sair |
| Técnico Autenticado <ul> <li>Online</li> </ul> | Atualizar Parentesco               |                                                      |        |
| MENU DE NAVEGAÇÃO                              | Todos os campos são obrigatórios   |                                                      |        |
| 🖶 Home                                         | Descrição                          |                                                      |        |
| 矕 Cadastros 🛛 🗸 🗸                              | Filho/Filha                        |                                                      |        |
|                                                | Status<br>Ativo •<br>Selvar Voltar |                                                      |        |
| Q Pesquisas                                    |                                    |                                                      |        |
| 4, Alterar Senha                               | 6 - 1100mm                         |                                                      |        |
|                                                | Copyright © 2019 Sg                | is. Todos os direitos reservados.                    |        |

FIGURA 23 MANTER PARENTESCO

FONTE: o autor (2019).

### 4.1.1.22 Pesquisar Tipos de Programas Sociais

Apresenta uma relação de tipos de programas sociais previamente cadastrados no sistema. O técnico tem a possibilidade de editar as informações do tipo de programa social selecionado, além de incluir um novo clicando no botão "Adicionar um tipo de programa social".

|                                                                                     | FIGURA 24 - FESQUIS                    | AR TIPUS DE P                | RUGRAINAS SUCIAIS                                    | 2                                           |
|-------------------------------------------------------------------------------------|----------------------------------------|------------------------------|------------------------------------------------------|---------------------------------------------|
| SGIS                                                                                |                                        |                              | Bem Vindo: Luiz Fernando Culpi (Ifculpi@hotmail.com) | 😃 Sair                                      |
| Técnico Autenticado Online                                                          | Pesquisar Tipos de Programas Sociais   |                              | 🚳 Ini                                                | cio 🗧 🚔 Cadastros 🗧 Tipo de Programa Social |
| MENU DE NAVEGAÇÃO                                                                   | Adicionar um Tipo de Programa Social   |                              |                                                      |                                             |
| of Home                                                                             | Listagem de Tipos de Programas Sociais |                              |                                                      |                                             |
| 营 Cadastros 🛛 🗸 🗸                                                                   | 10 linhas Excel PDF Print              |                              |                                                      |                                             |
| + Cargo                                                                             |                                        |                              |                                                      | Pesquisar                                   |
| <ul> <li>Condição de Ocupação</li> <li>Equipamento</li> </ul>                       | Descricao                              | 11                           | Status                                               | J† Ação J†                                  |
| + Forma de Ingresso                                                                 | Bolsa Familia                          |                              | Ativo                                                | C Editar                                    |
| + Técnico<br>+ Deficiência                                                          | Cadastro Único                         |                              | Ativo                                                | 🕼 Editar                                    |
| + Escolaridade                                                                      | Renda Cidadă                           |                              | Ativo                                                | GP Editar                                   |
| <ul> <li>Parentesco</li> <li>Tipo de Programa social</li> <li>Residência</li> </ul> | Mostrando de 1 até 3 de 3 registros    |                              |                                                      | Anterior 1 Próximo                          |
| Q Pesquisas                                                                         |                                        |                              |                                                      |                                             |
| 🗣 Alterar Senha                                                                     |                                        |                              |                                                      |                                             |
|                                                                                     |                                        | Copyright © 2019 Sgis. Todos | os direitos reservados.                              |                                             |

FIGURA 24 - PESOLUSAR TIPOS DE PROGRAMAS SOCIAIS

4.1.1.23 Manter Tipo de Programa Social

Essa tela permite a inclusão de novos tipos de programas sociais bem como a alteração de suas informações.

|                                                                                                    | FIGURA 25 - MANTE                 | R TIPU DE PRUGRAIVIA SUCIAL                           |            |
|----------------------------------------------------------------------------------------------------|-----------------------------------|-------------------------------------------------------|------------|
| SCIS                                                                                                    |                                   | Bern Vindo: Luiz Fernando Culpi (Ifculpi⊜hotmail.com) | ڻ Sair     |
| Técnico Autenticado Online                                                                                                    | Atualizar Tipo de Programa Social | 🏨 Inicio > 🚔 Cadastros > Tipo de Progra               | ama Social |
| MENU DE NAVEGAÇÃO                                                                                                    | Todos os campos são obrigatórios  |                                                       | _          |
| A Home                                                                                                    | Descrição                         |                                                       |            |
| 嶜 Cadastros 🛛 🗸 🗸                                                                                                    | Bolsa Familia                     |                                                       |            |
| Cargo     Condição de Ocupação     Equipamento     Forma de Ingresso     Técnico     Deficiência     Escolaridade     Parentesco     Tipo de Programa social     Residência     Q. Pesquisas | Status<br>Ativo v<br>Sahar Votar  |                                                       |            |
| a, Alterar Senha                                                                                                    |                                   |                                                       |            |
|                                                                                                    |                                   | Copyright © 2019 Sgis. Todos os direitos reservados.  |            |

# FIGURA 25 MANTER TIPO DE REOCRAMA SOCIAL

FONTE: o autor (2019).

# 4.1.1.24 Pesquisar Residências

Apresenta uma relação de residências previamente cadastradas no sistema. O técnico tem a possibilidade de editar as informações da residência selecionada, além de incluir uma nova clicando no botão "Adicionar uma residência".

| SGIS                                  |                                     | Bem Vindo: Luiz Fernando Culpi (Ifculpi@hotmaï                                            | U Sair                                |
|---------------------------------------|-------------------------------------|-------------------------------------------------------------------------------------------|---------------------------------------|
| Técnico Autenticado  Online           | Pesquisar Residências               |                                                                                           | Molicio ≥      Cadastros ≥ Residência |
| MENU DE NAVEGAÇÃO                     | Adicionar uma residência            |                                                                                           |                                       |
| # Home                                | Listagem de Residencias             |                                                                                           |                                       |
| 替 Cadastros 🛛 🗸                       | 10 linhas Excel PDF Print           |                                                                                           |                                       |
| + Cargo                               |                                     |                                                                                           | Pesquisar                             |
| Condição de Ocupação     Equipamento  | Descricao                           | ↓                                                                                         | lt Ação lt                            |
| <ul> <li>Forma de Ingresso</li> </ul> | Alugada                             | Ativo                                                                                     | C Editar                              |
| + Técnico                             | Financiada                          | Ativo                                                                                     | 12 Editor                             |
| + Deficiência<br>+ Eccolaridada       |                                     |                                                                                           |                                       |
| + Parentesco                          | Propria                             | Ativo                                                                                     | C Editar                              |
| + Tipo de Programa social             | Mostrando de 1 até 3 de 3 registros |                                                                                           |                                       |
| + Residência                          |                                     |                                                                                           | Anterior 1 Próximo                    |
| Q Pesquisas                           |                                     |                                                                                           |                                       |
| a, Alterar Senha                      |                                     |                                                                                           |                                       |
|                                       |                                     |                                                                                           |                                       |
|                                       |                                     | $\textbf{Copyright} \otimes \textbf{2019 Sgis.} \ \textbf{Todos os direitos reservados}.$ |                                       |

### FIGURA 26 – PESQUISAR RESIDÊNCIAS

4.1.1.25 Manter Residência

Essa tela permite a inclusão de novas residências bem como a alteração de suas informações.

| SGIS                                                                                                    | =                                  | Bem Vindo: Luiz Fernando Culpi (Ifculpi@hotmail.com) | <b>O</b> Sair          |
|----------------------------------------------------------------------------------------------------|------------------------------------|------------------------------------------------------|------------------------|
| Técnico Autenticado  Online                                                                                                    | Atualizar Residência               | 🏤 Inicio > 🛱 C                                       | Cadastros > Residência |
| MENU DE NAVEGAÇÃO                                                                                                    | Todos os campos são obrigatórios   |                                                      |                        |
| # Home                                                                                                    | Descrição                          |                                                      |                        |
| ☆ Cadastros                                                                                                    | Alugada                            |                                                      |                        |
| <ul> <li>Cargo</li> <li>Condição de Ocupação</li> <li>Equipamento</li> <li>Forma de Ingresso</li> <li>Técnico</li> <li>Deficiência</li> <li>Escolaridade</li> <li>Parentesco</li> <li>Tipo de Programa social</li> <li>Residência</li> <li>Q Pesquisas</li> <li>A Alterar Senha</li> </ul> | Status<br>Ativo v<br>Salvar Vottar |                                                      |                        |
|                                                                                                    | Copyright © 2019 S                 | g <b>is.</b> Todos os direitos reservados.           |                        |
|                                                                                                    |                                    |                                                      |                        |

FIGURA 27 – MANTER RESIDÊNCIA

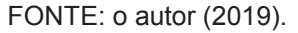

# 4.1.1.26 Pesquisas

Busca avançada de várias informações relacionadas aos Cadastros Sociais dos Usuários, independente do equipamento ao qual ele pertence.

| SGIS                              |             |                     |                               |                             |                                                |                                                             |                           |             |                            | om)      |
|-----------------------------------|-------------|---------------------|-------------------------------|-----------------------------|------------------------------------------------|-------------------------------------------------------------|---------------------------|-------------|----------------------------|----------|
| Técnico Autenticado               | Pesquisas   |                     |                               |                             |                                                |                                                             |                           |             | Ð                          | Inicio > |
| MENU DE NAVEGAÇÃO                 | Cadastro    | Nome                |                               |                             |                                                | Bairro                                                      |                           |             |                            |          |
| ome                               |             | Nom                 | e                             |                             |                                                | Bairro                                                      | )                         |             |                            |          |
| adastros 🗸 🗸                      | Equipamento |                     |                               | Condição                    | da Ocupação                                    |                                                             | Forma o                   | la Ingresso |                            |          |
| rgo<br>Indicão de Ocupação        | Deficiência |                     | ¥                             | Residênci                   | ia                                             | ,                                                           | ,<br>Escolari             | dade        |                            | ¥        |
| uipamento                         |             |                     | •                             |                             |                                                | •                                                           | ·                         |             |                            | *        |
| irma de Ingresso                  | Pesquisar   | Voltar              |                               |                             |                                                |                                                             |                           |             |                            |          |
| eficiência                        | 10 linhas   | Excel PDF           | Print                         |                             |                                                |                                                             |                           |             |                            |          |
| colaridade                        |             |                     |                               |                             |                                                |                                                             |                           | F           | esquisar                   |          |
| rentesco                          | Cadastro 🏨  | Equipamento         | 1 Nome 11                     | Bairro 🎼                    | Ocupação 👔                                     | F.Ingresso 11                                               | Deficiência               | Residência  | 11 Escolaridade 11         | Ação     |
| po de Programa social<br>sidência | 1           | Cras Palmeiras      | Mizael dos Santos             | Santo Amaro da<br>Conquista | Não trabalha                                   | Por demanda<br>espontânea                                   | não possui                | Financiada  | creche                     | @ Ver    |
| squisas                           | 176         | Cras Palmeiras      | Penelope da Silva             | Ceilandia                   | Trabalhador por<br>conta própria<br>(autônomo) | Encaminhamento pela<br>Unidade de Proteção<br>Social Básica | Baixa Visão               |             | Superior completo          | @ Ver    |
| erar Senha                        | 178         | Cras Palmeiras      | Raimunda Ferreira<br>da Cruz  | Peixaria                    | Não trabalha                                   | Busca ativa realizada<br>pela unidade                       | não possui                |             | Nunca frequentou<br>escola | @ Ver    |
|                                   | 273         | Creas Juventude     | Maria Antonieta do<br>Rosario |                             | Trabalhador<br>terceirizado                    | Por demanda<br>espontânea                                   | Surdez<br>severa/profunda |             | Especialização             | 👁 Ver    |
|                                   | Mostrando d | e 1 até 4 de 4 regi | stros                         |                             |                                                |                                                             |                           |             |                            | 0.64     |
|                                   |             |                     |                               |                             |                                                |                                                             |                           |             | Anterior                   | Proxir   |

FIGURA 28 – PESQUISAS

# 4.1.1.27 Apresentar Cadastro Social Completo

Esta tela apresenta todas as informações relacionadas com o Cadastro Social selecionado, com exceção das informações do atendimento social que são visualizadas somente ao perfil Técnico Superior. Possilita gerar arquivo em pdf ou imprimir o documento.

| SGIS                       |                                                     |                                                  | Bem Vindo: Luiz Fernando Culoi (lfculoi@email.com) |
|----------------------------|-----------------------------------------------------|--------------------------------------------------|----------------------------------------------------|
| Técnico Autenticado Online | Cadastro Social Completo                            |                                                  | 🍪 Inicio > Pesquisas                               |
| 🍪 MENU DE NAVEGAÇÃO        |                                                     |                                                  |                                                    |
| 🖀 Home                     |                                                     | Cadastro Social                                  |                                                    |
| 嶜 Cadastro Social          | Equipamento: Cras Palmeiras                         | Cadastro: 176                                    | Data de Abertura: 04/10/2018                       |
| <b>Q</b> Pesquisas         | Forma de Ingresso: Encaminhamento pela Unidade de P | Poero e no é vel Formilior                       |                                                    |
| 🕰 Alterar Senha            |                                                     | Responsavel Familiar                             |                                                    |
|                            | Nome: Penelope da Silva                             |                                                  | Nis: 12131313131                                   |
|                            | Nome da Mãe: Maria da Silva                         | Nome do Pai: Antonio da Silva                    |                                                    |
|                            | Sexo: Feminino                                      | Data de Nascimento: 21/01/1965                   | <b>Cpf:</b> 637.250.660-27                         |
|                            | Naturalidade: Brasilia                              | Deficiência: Baixa Visão                         |                                                    |
|                            | <b>Rg:</b> 3.343.434.343-4                          | Data da Emissão: 01/01/1977                      | Orgão Emissor: eeee                                |
|                            | Email: penelope@hotmail.com                         | Telefone: 11-3333-3333                           | Celular: 11-99999-9999                             |
|                            | Escolaridade: Superior completo                     | Local de Estudo: UFPR                            |                                                    |
|                            |                                                     | Endereço                                         |                                                    |
|                            | Endereço: Rua Lamenha dos Cordeiros                 |                                                  | Número: 555                                        |
|                            | Bairro: Ceilandia                                   | Complemento: perto da igreja                     |                                                    |
|                            | Cidade: Antônio Olinto                              | UF: PR                                           | Cep: 80000-000                                     |
|                            |                                                     | Composição Familiar                              |                                                    |
|                            |                                                     |                                                  |                                                    |
|                            | Componente da Família Nº 1                          | Parentesco com o RF: Filho(a)                    |                                                    |
|                            | Nome: Carlos José da Silva                          |                                                  | Nis: 12131313131                                   |
|                            | Nome da Mãe: Penelope da Silva                      | Nome do Pai: Raimundo Pereira da Silva           |                                                    |
|                            | Sexo: Masculino                                     | Data de Nascimento: 01/11/1996                   | Cpf: 745.838.760-25                                |
|                            | Naturalidade: Antonina                              | Deficiência: não possui                          |                                                    |
|                            | Rg: 4.884.848.484-8                                 | Data da Emissão: 01/05/2010                      | Orgão Emissor: ssppr                               |
|                            | Email: carlos@hotmail.com                           | Telefone: 41-3333-3333                           | Celular: 41-88888-8888                             |
|                            | Escolaridade: Ensino médio                          | Local de Estudo: Universidade do Oeste           |                                                    |
|                            | Condição<br>da Ocupação: Trabalhador terceirizado   | Ocupação: Estagiário                             | Renda Mensal (R\$): 1.500,00                       |
|                            |                                                     | Programa Social                                  |                                                    |
|                            |                                                     | -                                                |                                                    |
|                            | Descrição                                           |                                                  | Valor (R\$)                                        |
|                            | Bolsa Familia                                       |                                                  | 1,11                                               |
|                            | Renda Cidadã                                        |                                                  | 325,00                                             |
|                            |                                                     | Condição da Habitação                            |                                                    |
|                            | Residência: Própria                                 |                                                  | N° Cômodos da Casa: 5                              |
|                            | Possui coleta de lixo? Sim                          | Possui água canalizada? Não                      | Possui luz elétrica? Sim                           |
|                            | Rede coletora de esgoto? Não                        |                                                  | Localizada em rua pavimentada? Não                 |
|                            | Localizada em área de conflito/violência? Não       |                                                  | Localizada em área de difícil acesso? Sim          |
|                            | Voltar Gerar Pdf Imprimir                           |                                                  |                                                    |
|                            |                                                     | Copyright © 2019 Sgis. Todos os direitos reserva | idos.                                              |

#### FIGURA 29 – APRESENTAR CADASTRO SOCIAL COMPLETO

### 4.1.1.28 Alterar Senha

Possibilita ao técnico a alteração de sua senha para acesso ao sistema.

|                           | Г                    | IGURA 30 – ALTERAR SEINIA                                       |    |
|---------------------------|----------------------|-----------------------------------------------------------------|----|
| SCIS                      |                      | හි Sai<br>Bern Vindo: Luiz Fernando Culpi (lfculpi@hotmail.com) | r  |
| Técnico Autenticado       |                      |                                                                 |    |
| Online                    | Alterar Senha        | 🍪 Inicio > Alterar Seni                                         | na |
| MENU DE NAVEGAÇÃO         | Nova Senha           |                                                                 | 1  |
| 希 Home                    | Nova Senha           |                                                                 |    |
| 🚰 Cadastros 🛛 🗸 🗸         | Benita a Neura Comba |                                                                 |    |
| + Cargo                   | Repita a Nova Senna  |                                                                 |    |
| + Condição de Ocupação    | Repita a Nova Senha  |                                                                 |    |
| + Equipamento             |                      |                                                                 |    |
| + Forma de Ingresso       | Salvar Voltar        |                                                                 |    |
| + Técnico                 |                      |                                                                 |    |
| + Deficiência             |                      |                                                                 |    |
| + Escolaridade            |                      |                                                                 |    |
| + Parentesco              |                      |                                                                 |    |
| + Tipo de Programa social |                      |                                                                 |    |
| + Residência              |                      |                                                                 |    |
| Q Pesquisas               |                      |                                                                 |    |
| a, Alterar Senha          |                      |                                                                 |    |
|                           |                      | Copyright © 2019 Sgis. Todos os direitos reservados.            |    |

FIGURA 30 – ALTERAR SENHA

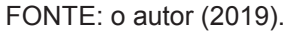

### 1.1.4 Telas do Perfil Técnico Superior

O Técnico Superior é o responsável em efetuar a manutenção das informações relacionadas ao Cadastro Social dos usuários que utilizam os equipamentos da Assistência Social do município e realizar o Atendimento Social das famílias.

### 1.1.4.1 Tela Inicial – Técnico Superior

Essa tela é exibida após o usuário com perfil de Técnico Superior realizar o login com sucesso. Nela serão exibidas a relação de menus com as funcionalidades do sistema que o perfil tem acesso.

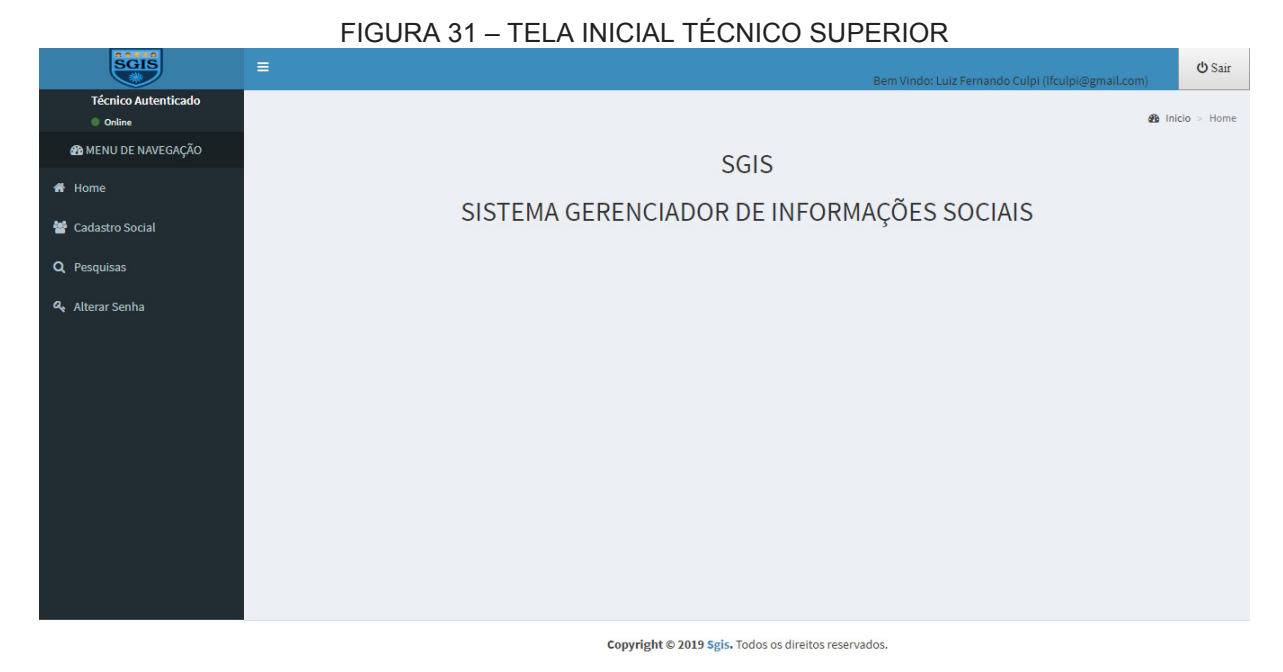

FONTE: o autor (2019).

# 1.1.4.2 Pesquisar Cadastros Sociais

Apresenta uma relação de cadastros sociais previamente incluídos no sistema. O técnico tem a possibilidade de editar as informações do Cadastro Social selecionado, excluir ou incluir um novo clicando no botão "Adicionar um cadastro social" e também alterar o status deste Cadastro.

| SGIS                       |                             |                 |                                        | Bem Vindo: Luiz | Fernando Culpi (lfculpi@gmail.com) | <b>ٺ</b> Sair  |
|----------------------------|-----------------------------|-----------------|----------------------------------------|-----------------|------------------------------------|----------------|
| Técnico Autenticado Online | Pesquisar Cadast            | tros Sociais    |                                        |                 | 🍪 Inicio > 🚔 C                     | adastro Social |
| 🍪 MENU DE NAVEGAÇÃO        | Adicionar um                | cadastro social |                                        | F               | quipamento: Cras Palmeiras         |                |
| 者 Home                     | Listagem de Cadastros Soc   | lais            |                                        |                 |                                    |                |
| 嶜 Cadastro Social          | 10 linhas Excel PE          | DF Print        |                                        |                 |                                    |                |
| Q Pesquisas                |                             |                 |                                        |                 | Pesquisar                          |                |
| 🝳 Alterar Senha            | Cadastro 🗍                  | status ↓†       | Nome 🕴                                 | Cpf ↓†          | Ações                              | μţ.            |
|                            | 1                           | Ativo           | Mizael dos Santos                      | 55304850904     | Status 🖉 Ver/Editar 🕼 🗋 Delet      | ar             |
|                            | 176                         | Ativo           | Penelope da Silva                      | 63725066027     | 🕼 Status 🖉 👁 Ver/Editar 🕼 🚺 Delet  | ar             |
|                            | 178                         | Ativo           | Raimunda Ferreira da Cruz              | 42358969036     | 🕼 Status 🖉 👁 Ver/Editar 🕼 📋 Delet  | ar             |
|                            | Mostrando de 1 até 3 de 3 r | egistros        |                                        |                 | Anterior 1                         | Próximo        |
|                            | -                           |                 |                                        |                 |                                    |                |
|                            |                             |                 | Copyright © 2019 Sgis, Todos os direit | tos reservados. |                                    |                |

# FIGURA 32 – PESQUISAR CADASTROS SOCIAIS

FONTE: o autor (2019).

1.1.4.3 Alterar Status do Cadastro Social

Possibilita a mudança do status do Cadastro. Um exemplo é quando o Cadastro foi transferido para outro equipamento devido ao usuário ter mudado de endereço.

| SGIS                          |                                   |                                                     |
|-------------------------------|-----------------------------------|-----------------------------------------------------|
| Técnico Autenticado<br>Online | Alterar Status do Cadastro Social | Bern Vindo: Luiz Fernando Culpi (ifculpi@gmail.com) |
| 🚳 MENU DE NAVEGAÇÃO           | Os campos com * são obrigatórios  |                                                     |
| # Home                        | Cadastro: 1                       | Nome: Mizael dos Santos                             |
| Q Pesquisas                   | <b>Cpf:</b> 553.048.509-04        |                                                     |
| 4 Alterar Senha               | Salvar Voltar                     |                                                     |
|                               | Cop                               | rright © 2019 Sgis. Todos os direitos reservados.   |

FONTE: o autor (2019).

# 1.1.4.4 Consultar Responsável Familiar

Tela que apresenta informações referentes ao Responsável Familiar do usuário selecionado. O técnico tem a possibilidade de alterar o responsável familiar selecionado clicando no botão "Atualizar responsável Familiar".

|                                                                  | FIGURA 34 – CONSUL                                                       | TAR RESPONSÁVEL                 | _ FAMILIAR                                                   |
|------------------------------------------------------------------|--------------------------------------------------------------------------|---------------------------------|--------------------------------------------------------------|
| SGIS                                                             | =                                                                        |                                 | 也 Sair<br>Bem Vindo: Luiz Fernando Culpi (Ifculpi@gmail.com) |
| Técnico Autenticado Online                                       | Consultar Responsável Familiar                                           |                                 | 🍘 Inicio > 🚔 Cadastros Sociais > Responsável Familiar        |
| MENU DE NAVEGAÇÃO                                                | Atualizar responsável familiar                                           |                                 |                                                              |
| 🖀 Home                                                           | Equipamento: Cras Palmeiras                                              |                                 | Data de Abertura: 04/10/2018                                 |
| 👕 Cadastros Sociais 🛛 🗸                                          | Forma de Ingresso: Encaminhamento pela Unidade de                        | Proteção Social Básica          |                                                              |
| + Responsável Familiar                                           | Nome do RF: Penelope da Silva                                            |                                 | Nis: 12131313131                                             |
| + Endereço                                                       | Nome da Mãe: Maria da Silva                                              | Nome do Pai: Antonio da Silva   |                                                              |
| <ul> <li>Composição Familiar</li> <li>Programa Social</li> </ul> | Sexo Feminino                                                            | Data de Nascimento 21/01/1965   | <b>Cpf:</b> 637.250.660-27                                   |
| 🕂 Condição da Habitação                                          | Naturalidade Brasilia                                                    | Pessoa com Deficiência? Sim     | Deficiência Baixa Visão                                      |
| + Atendimento Social                                             | <b>Rg:</b> 3.343.434.343-4                                               | Data da Emissão: 01/01/1977     | Orgão Emissor: eeee                                          |
| l□ Relatórios <                                                  | Email: penelope@hotmail.com                                              | Telefone: 11-3333-3333          | Celular: 11-99999-9999                                       |
| Q Pesquisas                                                      | Sabe ler e escrever? Sim                                                 | Escolaridade: Superior completo |                                                              |
| 🔩 Alterar Senha                                                  | Estuda? Sim                                                              | Local de Estudo: UFPR           |                                                              |
|                                                                  | <b>Condição</b><br>da Ocupação: Trabalhador por conta própria (autônomo) | Ocupação: Biotecnologa          | Renda Mensal (RS): 3.000,00                                  |
|                                                                  | Voltar                                                                   |                                 |                                                              |
|                                                                  |                                                                          |                                 |                                                              |

# Copyright © 2019 Sgis. Todos os direitos reservados.

FONTE: o autor (2019).

# 4.1.2.5 Manter Responsável Familiar

Essa tela permite a inclusão de novos responsáveis familiares bem como a alteração de suas informações.

| SGIS                                                                                           | =                                 |                 |                                                     | Bem Vindo: Luiz Fernando Culpi (lfculpi@gmail.4 | ් Sair                 |
|------------------------------------------------------------------------------------------------|-----------------------------------|-----------------|-----------------------------------------------------|-------------------------------------------------|------------------------|
| Técnico Autenticado Online                                                                     | Atualizar Responsável             | Familiar        |                                                     | 🏚 Inicio 🗧 🚍 Cadastros Sociais                  | > Responsável Familiar |
| 🙆 MENU DE NAVEGAÇÃO                                                                            | Os campos com * são obriga        | tórios          |                                                     |                                                 |                        |
| 🖀 Home                                                                                         | Equipamento                       | Forma de        | Ingresso                                            | Data de Abertur                                 | a                      |
| 嶜 Cadastros Sociais 🛛 🗸                                                                        | Cras Palmeiras                    | Encamin         | nhamento pela Unidade de Proteção Social Básica 🛛 🔻 | 04/10/2018                                      |                        |
| <ul> <li>Responsável Familiar</li> <li>Endereço</li> <li>Composição Familiar</li> </ul>        | Nome do RF *<br>Penelope da Silva |                 | Nis<br>12131313131                                  | Nome da Mãe<br>Maria da Silva                   |                        |
| <ul> <li>Programa Social</li> <li>Condição da Habitação</li> <li>Atendimento Social</li> </ul> | Nome do Pai<br>Antonio da Silva   |                 | Sexo<br>Masc ® Fem                                  | <b>Data de Nascimento</b><br>21/01/1965         |                        |
| 🗋 Relatórios 🛛 🔍                                                                               | Naturalidade                      |                 | Pessoa com Deficiência?                             | Deficiência                                     |                        |
| Q Pesquisas                                                                                    | Brasilia                          |                 | ● Sim <sup>O</sup> Não                              | Baixa Visão 🔻                                   |                        |
| 🍳 Alterar Senha                                                                                | Rg                                | Data da Emissão | Orgão Emissor                                       | Cpf                                             |                        |
|                                                                                                | 33434343434                       | 01/01/1977      | eeee                                                | 63725066027                                     |                        |
|                                                                                                | Telefone                          | Celular         | Email                                               |                                                 |                        |
|                                                                                                | 11-3333-3333                      | 11-99999-9999   | penelope@hotmail.com                                |                                                 |                        |
|                                                                                                | Sabe ler e escrever?              |                 | Escolaridade                                        |                                                 |                        |
|                                                                                                | ● Sim ○ Não                       |                 | Superior completo                                   |                                                 |                        |
|                                                                                                | Estuda?                           | Lo              | ocal de Estudo                                      |                                                 |                        |
|                                                                                                | ® Sim ○ Não                       |                 | UFPR                                                |                                                 |                        |
|                                                                                                | Condição da Ocupação              | Ocupação        |                                                     | Renda Mensal (R\$)                              |                        |
|                                                                                                | Trabalhador por conta própri 🔻    | Biotecnologa    | a                                                   | 300000                                          |                        |
|                                                                                                | Salvar Voltar                     |                 |                                                     |                                                 |                        |

#### FIGURA 35 – MANTER RESPONSÁVEL FAMILIAR

Copyright © 2019 Sgis. Todos os direitos reservados.

# 4.1.2.6 Consultar Endereço

Apresenta informações referentes ao endereço da família atendida pelo equipamento. O técnico tem a possibilidade de alterar o endereço clicando no botão "Atualizar endereço".

|                                                                     | FIGURA 3                            | 6 – CONSULTAR ENDERE                                 | ÇO                                           |
|---------------------------------------------------------------------|-------------------------------------|------------------------------------------------------|----------------------------------------------|
| SGIS                                                                | E.                                  | Bem Vi                                               | ndo: Luiz Fernando Culpi (lfculpi@gmail.com) |
| Técnico Autenticado<br>Online                                       | Consultar Endereço                  |                                                      | 🍘 Inicio > 🚔 Cadastros Sociais > Endereço    |
| 🍘 MENU DE NAVEGAÇÃO                                                 | Atualizar endereço                  |                                                      |                                              |
| 🖶 Home                                                              | Cadastro: 176                       | Equipamento: Cras Palmeiras                          |                                              |
| <ul> <li>Cadastros Sociais</li> <li>Responsável Familiar</li> </ul> | Endereço: Rua Lamenha dos Cordeiros |                                                      | Número: 555                                  |
| <ul> <li>Endereço</li> <li>Composição Familiar</li> </ul>           | Bairro: Ceilandia                   | Complemento: perto da igreja                         |                                              |
| <ul> <li>Programa Social</li> <li>Condição da Habitação</li> </ul>  | Cidade: Antônio Olinto              | UF: Paraná                                           | Cep: 80000-000                               |
| Atendimento social     C     Relatórios     <                       | Voltar                              |                                                      |                                              |
| Q Pesquisas                                                         |                                     |                                                      |                                              |
| 9, Alterar Senha                                                    |                                     |                                                      |                                              |
|                                                                     |                                     | Copyright © 2019 Sgis. Todos os direitos reservados. |                                              |

#### FONTE: o autor (2019).

# 4.1.2.7 Manter Endereço

Essa tela permite a inclusão do endereço bem como a alteração de suas informações.

| SGIS                          | =                                |                                              | ひ Sair<br>Bem Vindo: Luiz Fernando Culpi (lfculpi@gmail.com) |
|-------------------------------|----------------------------------|----------------------------------------------|--------------------------------------------------------------|
| Técnico Autenticado<br>Online | Atualizar Endereço               |                                              | 🏚 Inicio > 🚔 Cadastros Sociais > Endereço                    |
| 🆀 MENU DE NAVEGAÇÃO           | Os campos com * são obrigatórios |                                              |                                                              |
| 🖶 Home                        | Cadastro                         |                                              | Equipamento                                                  |
| 🕌 Cadastros Sociais 🛛 🗸       | 176                              |                                              | Cras Palmeiras                                               |
| + Responsável Familiar        | Endereço (Rua, Av.) *            |                                              | Número *                                                     |
| 🕂 Endereço                    | Rua Lamenha dos Cordeiros        |                                              | 555                                                          |
| 🕂 Composição Familiar         |                                  |                                              |                                                              |
| 🕈 Programa Social             | Bairro                           | UF*                                          | Cidade *                                                     |
| 🕈 Condição da Habitação       | Ceilandia                        | PR •                                         | Antônio Olinto 🔻                                             |
| + Atendimento Social          |                                  |                                              |                                                              |
| 🛱 Relatórios 🛛 🗸              | Сер                              | Complemento                                  |                                                              |
| <b>Q</b> Pesquisas            | 80000-000                        | perto da igreja                              |                                                              |
| <b>4</b> , Alterar Senha      | Salvar Voltar                    |                                              |                                                              |
|                               |                                  | onvright © 2019 Sgis. Todos os direitos rese | rvados                                                       |

#### FIGURA 37 – MANTER ENDEREÇO

# 1.1.4.8 Pesquisar Composição Familiar

Apresenta uma relação de componentes familiares previamente incluídos no sistema. O técnico tem a possibilidade de editar as informações do Componente Familiar selecionado, consultar, excluir ou incluir um novo clicando no botão "Adicionar composição familiar".

|                                                                    | FIGURA 38 – PESQU                   | JISAR CON        | IPOSIÇÃO F.                     | AMILIAR                                            |                  |
|--------------------------------------------------------------------|-------------------------------------|------------------|---------------------------------|----------------------------------------------------|------------------|
| SGIS                                                               |                                     |                  |                                 | Bem Vindo: Luiz Fernando Culpi (lfculpi@gmail.com) | <b>ଓ</b> Sair    |
| Técnico Autenticado<br>Online                                      | Pesquisar Composição Familiar       |                  |                                 | 🍪 Inicio > 🚔 Cadastro Social > Com                 | posição Familiar |
| 🍘 MENU DE NAVEGAÇÃO                                                | Adicionar composição familiar       | Cadastro: 1      | Fauinamentor                    | Cros Dalmairos                                     |                  |
| 🏶 Home                                                             | Listagem de Composição Familiar     | Cauastio, 1      | Equipamento.                    | G dS Paulien dS                                    |                  |
| 😁 Cadastros Sociais 🛛 🗸                                            | 10 linhas Excel PDF Print           |                  |                                 |                                                    |                  |
| <ul> <li>Responsável Familiar</li> <li>Endereço</li> </ul>         |                                     |                  |                                 | Pesquisar                                          |                  |
| 🕂 Composição Familiar                                              | Nome                                | 11               | Parentesco c/ RF                | .↓† Ações                                          | 11               |
| <ul> <li>Programa Social</li> <li>Condição da Habitação</li> </ul> | João da Silva Santos                |                  | Avô                             | 👁 Ver/Editar 🕼 📋 Deletar                           |                  |
| <ul> <li>Atendimento Social</li> </ul>                             | Lucas dos Santos                    |                  | Filho(a)                        | 👁 Ver/Editar 🕼 📄 💼 Deletar                         |                  |
| 🗋 Relatórios 🧹                                                     | Marcos dos Santos                   |                  | Filho(a)                        | 👁 Ver/Editar 🕼 📋 Deletar                           |                  |
| Q Pesquisas<br>A Alterar Senha                                     | Mostrando de 1 até 3 de 3 registros |                  |                                 | Anterior 1                                         | Próximo          |
|                                                                    | Voltar                              |                  |                                 |                                                    |                  |
|                                                                    |                                     |                  |                                 |                                                    |                  |
|                                                                    |                                     | Copyright © 2019 | Sgis. Todos os direitos reserva | ados.                                              |                  |

\_.....

FONTE: o autor (2019).

# 4.1.2.9. Consultar Composição Familiar

Apresenta informações referentes ao componente familiar selecionado. O técnico tem a possibilidade de alterar informações do componente familiar clicando no botão "Atualizar composição familiar".

| SGIS                                                      | =                                                 | Bem Vind                               | do: Luiz Fernando Culpi (lfculpi@gmail.com)          |
|-----------------------------------------------------------|---------------------------------------------------|----------------------------------------|------------------------------------------------------|
| Técnico Autenticado Online                                | Consultar Composição Familiar                     |                                        | 🍪 Inicio 💈 🚔 Cadastros Sociais 🗧 Composição Familiar |
| 🍘 MENU DE NAVEGAÇÃO                                       | Atualizar composição familiar                     |                                        |                                                      |
| 希 Home                                                    | Equipamento: Cras Palmeiras                       | Cadastro: 176                          | Data de Abertura: 04/10/2018                         |
| 👕 Cadastros Sociais 🛛 🗸                                   | Nome: Carlos José da Silva                        | Parentesco c/ RF: Filho(a)             | Nis: 12131313131                                     |
| + Responsável Familiar                                    | Nome da Mãe: Penelope da Silva                    | Nome do Pai: Raimundo Pereira da Silva |                                                      |
| <ul> <li>Endereço</li> <li>Composição Familiar</li> </ul> | Sexo: Masculino                                   | Data de Nascimento: 01/11/1996         | Cpf: 745.838.760-25                                  |
| + Programa Social                                         | Naturalidade: Antonina                            | Pessoa com Deficiência? Não            | Deficiência: não possui                              |
| 🕈 Condição da Habitação                                   | <b>Rg:</b> 4.884.848.484-8                        | Data da Emissão: 01/05/2010            | Orgão Emissor: ssppr                                 |
| + Atendimento Social                                      | Email: carlos@hotmail.com                         | Telefone: 41-3333-3333                 | Celular: 41-88888-8888                               |
| Relatorios                                                | Sabe ler e escrever? Sim                          | Escolaridade: Ensino médio             |                                                      |
| Q Pesquisas                                               | Estuda? Sim                                       | Local de Estudo: Universidade do Oeste |                                                      |
| ♣ Alterar Senha                                           | Condição<br>da Ocupação: Trabalhador terceirizado | Ocupação: Estagiário                   | Renda Mensal (R\$): 1.500,00                         |
|                                                           | Voltar                                            |                                        |                                                      |

# FIGURA 39 – CONSULTAR COMPOSIÇÃO FAMILIAR

Copyright © 2019 Sgis. Todos os direitos reservados.

FONTE: o autor (2019).

# 4.1.2.10 Manter Composição Familiar

Essa tela permite a inclusão de novos componentes familiares bem como a alteração de suas informações.

| Image: Control to the formation of the second of the second of the se |                                                                                                | FIGURA 4                                                   | 0 – MANTER                           | COMPOSIÇÃO FA                                                  | MILIAR                                             |                     |
|----------------------------------------------------------------------------------------------------|------------------------------------------------------------------------------------------------|------------------------------------------------------------|--------------------------------------|----------------------------------------------------------------|----------------------------------------------------|---------------------|
| Atualizar Composição Familiar     • Incolo     • Incolo     • Incolo     • Incolo     • Cadatros Socias     • Incolo     • Cadatros Socias     • Consposição Familiar     • Consposição Familiar   • Consposição Familiar   • Consposição Familiar   • Consposição Familiar   • Consposição Familiar   • Consposição Familiar   • Resontermati                                                                                                    | SGIS                                                                                           | =                                                          |                                      |                                                                | Bem Vindo: Luiz Fernando Culpi (Ifculpi@gmail.com) | <mark>ሆ</mark> Sair |
| 40 MENU DE NACEOQ <sup>1</sup> O       Os campos com * são obrigatórios            • Inone <ul> <li>Cadatos Socia</li> <li>Cadatos Socia</li> <li>Inderes</li> <li>Cadatos Socia</li> <li>Inderes</li> <li>Cadatos Socia</li> <li>Inderes</li> <li>Canados Salabado</li> <li>Asterilaneto Social</li> <li>Maria Aparecida das Dores</li> <li>Maria Aparecida das Dores</li> <li>Maria do Livarrento</li> <li>Santana do Livarrento</li> <li>Santana do Livarrento</li> <li>Santa da Entalásio</li> <li>Orrgão Entisor</li> <li>Cpl</li> <li>Sabe Ler e escrever?</li> <li>Escolaridade</li> <li>Santa da Entaldo</li> <li>Santa da Catade Estudo</li> <li>Sante Não</li> <li>Local de Estudo</li> <li>Sante Não</li> <li>Local de Estudo</li> <li>Santer</li> <li>Condição da Copação</li> <li>Cortero</li> <li>Sator</li> <li>Cartero</li> <li>Sator</li> <li>Cartero</li> <li>Sator</li> <li>Cartero</li> <li>Sator</li></ul>                                                                                                    | Técnico Autenticado Online                                                                     | Atualizar Composição Fa                                    | amiliar                              |                                                                | 🏟 Inicio > 🚔 Cadastros Sociais > Composiçã         | ão Familiar         |
| store   Cadadrov Social   Carbelmains     Carbelmains     Nome*   Incorport   Nome*   Incorport   Incorport   Incorport                                                                                                    | MENU DE NAVEGAÇÃO                                                                              | Os campos com * são obrigató                               | rios                                 |                                                                |                                                    |                     |
| Construits Social Cine Pelmeinis 1 00,000,203.8   Interpoon Labo da Situ a Santos None None   Interpoon Interpoon Sisti Sisti S                                                                                         | 🖶 Home                                                                                         | Equipamento                                                |                                      | Cadastro                                                       | Data de Abertura                                   |                     |
| <ul> <li>Responsed Familiar         <ul> <li>Inderego</li> <li>Composito Familiar             <ul></ul></li></ul></li></ul>                                                                                                    | 😤 Cadastros Sociais 🛛 🗸                                                                        | Cras Palmeiras                                             |                                      | 1                                                              | 03/09/2018                                         |                     |
| ** frogram 3 Social     * Condição ds Habitação        * Atendire Social     • Relatórios     • Relatórios     • Relatórios     • Relatórios     • Relatórios     • Atendire Social     • Relatórios     • Atendire Social     • Relatórios     • Atendire Social     • Relatórios     • Atendire Social     • Relatórios     • Atendire Social     • Relatórios     • Atendire Social     • Relatórios     • Atendire Social     • Relatórios     • Santana do Lhramento        • Santana do Lhramento        • Rg   • Bata da Emissão   • Orgão Emissor   • Cpf   • Batada Emissão   • Orgão Emissor   • Sim ® Não   • Estudai   • Sim ® Não   • Estudai   • Sim ® Não   • Estudai   • Sim ® Não   • Estudai   • Sim ® Não   • Estudai   • Sim ® Não   • Estudai   • Sim ® Não   • Estudai   • Sim ® Não   • Estudai   • Sim ® Não   • Estudai   • Condição da Coupação   • Carteiro   • Salvar                                                                                                    | <ul> <li>+ Responsável Familiar</li> <li>+ Endereço</li> <li>+ Composição Familiar</li> </ul>  | Nome *<br>João da Silva Santos                             |                                      | Parentesco c/ RF<br>Avô                                        | Nis<br>61616161616                                 |                     |
| Raditorios C   Perceguisas   A Atterar Senha     Naturalidade   Parta da Emissão   Orgão Emisor   Cpl   8845484848   12/01/1910   Telefone   Cultar   Ensilo   Sabe ler e escrever?   Estuda?   Sim ® Não   Estuda?   Orgão Enisor   Codide Estudo   Sim ® Não   Estuda?   Codida da Cupação   Codida da Estudo   Trabalhador temporário em á *   Carteiro   22222                                                                                                    | <ul> <li>Programa Social</li> <li>Condição da Habitação</li> <li>Atendimento Social</li> </ul> | Nome da Mãe<br>Maria Aparecida das Dores                   |                                      | Nome do Pai<br>Homero Avila dos Santos                         |                                                    |                     |
| Atterar Senha Naturalidade Pessoa com Deficiência? Deficiência   Santana do Livramento © Sim ® Não não possui •     Rg Data da Emissão Orgão Emissor Cpf   8848484844 12/01/1910 tytt 3006142001   41:3333:3333 41:99999-9999 jao@brturbo.com   Sabe ler e screver?   Escolaridade   • Sim ® Não     Estuda?   Local de Estudo     • Sim ® Não     Condição do Cupação   Occupação   Occupação   Condição do Cupação   Condição do Cupação   Occupação   Occupação   Occupação   Occupação   Carteiro   Sabar                                                                                                    | Relatórios < Q Pesquisas                                                                       | Sexo<br>Masc Fen                                           | n                                    | Data de Nascimento                                             |                                                    |                     |
| Telefone Celular Email   41:3333:333 41:9999-9999 joao@brturbo.com   Sabe ler e escrever? Escolaridade <ul> <li>Sim © Não</li> <li>Ensino médio</li> </ul> Estuda? Local de Estudo <ul> <li>Sim © Não</li> <li>Local de Estudo</li> </ul> Condição da Ocupação Ocupação   Condição da Ocupação Ocupação   Carteiro 22222                                                                                                    | 🗣 Alterar Senha                                                                                | Naturalidade<br>Santana do Livramento<br>Rg<br>88484848484 | <b>Data da Emissão</b><br>12/01/1910 | Pessoa com Deficiência?<br>Sim ® Não<br>Orgão Emissor<br>ttytt | Deficiência<br>não possui •<br>Cpf<br>36096142001  |                     |
| Sabe ler e escrever? Escolaridade <ul> <li>Sim</li> <li>Não</li> </ul> Estuda? Local de Estudo <ul> <li>Sim</li> <li>Não</li> <li>Local de Estudo</li> </ul> Condição da Ocupação Ocupação   Condição da Ocupação Carteiro      Salvar Voitar                                                                                                    |                                                                                                | <b>Telefone</b><br>41-3333-3333                            | <b>Celular</b><br>41-99999-9999      | Email<br>joao@brturbo.com                                      |                                                    |                     |
| Estuda?     Local de Estudo       Image: Sim Image: Não     Local de Estudo       Condição da Ocupação     Ocupação     Renda Mensal (R\$)       Trabalhador temporário em á Image: Salvar     Voltar                                                                                                    |                                                                                                | Sabe ler e escrever?<br>● Sim ◎ Não                        |                                      | Escolaridade<br>Ensino médio                                   |                                                    |                     |
| Condição da Ocupação     Ocupação     Renda Mensal (R\$)       Trabalhador temporário em á *     Carteiro     22222       Salvar                                                                                                    |                                                                                                | Estuda?<br>◎ Sim ® Não                                     | Local de Est                         | <b>udo</b><br>studo                                            |                                                    |                     |
| Salvar Voltar                                                                                                    |                                                                                                | Condição da Ocupação                                       | Ocupação                             |                                                                | Renda Mensal (R\$)                                 |                     |
|                                                                                                    |                                                                                                | Salvar Voltar                                              | Carteiro                             |                                                                |                                                    |                     |

FONTE: o autor (2019).

# 4.1.2.11 Pesquisar Programa Social

Apresenta uma relação de programas sociais previamente incluídos no sistema. O técnico tem a possibilidade de editar as informações do Programa Social selecionado, excluir ou incluir um novo clicando no botão "Adicionar programa social".

|                                                           | FIGURA 41 – PES                     | QUISAR PRO            | OGRAMA S                     | OCIAL                  |                                   |                     |
|-----------------------------------------------------------|-------------------------------------|-----------------------|------------------------------|------------------------|-----------------------------------|---------------------|
| SGIS                                                      | ,≡,                                 |                       |                              | Bem Vindo: Luiz Fernal | ndo Culpi (lfculpi@gmail.com)     | <mark>ሆ</mark> Sair |
| Técnico Autenticado<br>Online                             | Pesquisar Programa Social           |                       |                              |                        | 🏟 Inicio > 🚔 Cadastro Social > Pr | ograma Social       |
| MENU DE NAVEGAÇÃO                                         | Adicionar programa social           | Cadastro: 1           | Equipamento:                 | Cras Palmeiras         |                                   |                     |
| 🖀 Home                                                    | Listagem de Programas Sociais       |                       |                              |                        |                                   |                     |
| 😁 Cadastros Sociais 🛛 🗸 🗸                                 | 10 linhas Excel PDF Print           |                       |                              |                        |                                   |                     |
| + Responsável Familiar                                    |                                     |                       |                              |                        | Pesquisar                         |                     |
| <ul> <li>Endereço</li> <li>Composição Familiar</li> </ul> | Descrição                           | 14                    | Valor (R\$)                  |                        | J↑ Ações                          | 1t                  |
| + Programa Social                                         | Bolsa Familia                       |                       | 120,00                       |                        | 🕼 Editar 🛛 💼 Deletar              |                     |
| + Condição da Habitação                                   | Cadastro Único                      |                       | 50,00                        |                        | C Editar Dalatar                  |                     |
|                                                           |                                     |                       |                              |                        |                                   |                     |
| Q Pesquisas                                               | Renda Cidada                        |                       | 166,00                       |                        | C Editar Deletar                  |                     |
| a, Alterar Senha                                          | Mostrando de 1 até 3 de 3 registros |                       |                              |                        | Anterior 1                        | Próximo             |
|                                                           | Voltar                              |                       |                              |                        |                                   |                     |
|                                                           |                                     |                       |                              |                        |                                   |                     |
|                                                           |                                     | Copyright © 2019 Sgis | s. Todos os direitos reserva | ados.                  |                                   |                     |

FONTE: o autor (2019).

# 4.1.2.12 Manter Programa Social

Essa tela permite a inclusão de novos programas sociais bem como a alteração de suas informações.

| SGIS                                                                                                    | ≡                                                         |                                                  | Bem Vindo: Luiz Fernando Culpi (lfculpi@gmail.com) |
|----------------------------------------------------------------------------------------------------|-----------------------------------------------------------|--------------------------------------------------|----------------------------------------------------|
| Técnico Autenticado Online                                                                                                    | Atualizar Programa Social                                 |                                                  | 🍰 Inicio > 🚔 Cadastros Sociais > Programa Social   |
| 🍪 MENU DE NAVEGAÇÃO                                                                                                    | Os campos com * são obrigatórios                          |                                                  |                                                    |
| 🖀 Home                                                                                                    | Equipamento                                               | Cadastro                                         | Data de Abertura                                   |
| 👹 Cadastros Sociais 🛛 🗸                                                                                                    | Cras Palmeiras                                            | 1                                                | 03/09/2018                                         |
| <ul> <li>Responsável Familiar</li> <li>Endereço</li> <li>Composição Familiar</li> <li>Programa Social</li> <li>Condição da Habitação</li> <li>Atendimento Social</li> <li>Relatórios &lt;</li> <li>Q Pesquisas</li> <li>Alterar Senha</li> </ul> | Tipo Programa Sociat*<br>Bolsa Familia *<br>Salvar Voltar | Valor (R\$)<br>12000                             |                                                    |
|                                                                                                    |                                                           | Copyright © 2019 Sgis. Todos os direitos reserva | dos.                                               |

FIGURA 42 – MANTER PROGRAMA SOCIAL

# 4.1.2.13 Consultar Condição da Habitação

Apresenta informações referentes a condição da habitação da família atendida pelo equipamento. O técnico tem a possibilidade de alterar suas informações clicando no botão "Atualizar condição da habitação".

|                                                                     |                                               |                                                   | iBini içi io                                       |              |
|---------------------------------------------------------------------|-----------------------------------------------|---------------------------------------------------|----------------------------------------------------|--------------|
| SGIS                                                                | =                                             |                                                   | Bem Vindo: Luiz Fernando Culpi (Ifculpi@gmail.com) | ပ် Sair      |
| Técnico Autenticado  Online                                         | Consultar Condição da Habitação               |                                                   | 🍘 Inicio > 🚔 Cadastros Sociais > Condição          | la Habitação |
| MENU DE NAVEGAÇÃO                                                   | Atualizar condição da habitação               |                                                   |                                                    |              |
| 🏶 Home                                                              | Equipamento: Cras Palmeiras                   |                                                   | Cadastro: 176                                      |              |
| <ul> <li>Cadastros Sociais</li> <li>Responsável Familiar</li> </ul> | Residência: Própria                           |                                                   | Nº Cômodos da Casa: 5                              |              |
| <ul> <li>Endereço</li> <li>Composição Familiar</li> </ul>           | Possui coleta de lixo? Sim                    | Possui água canalizada? Não                       | Possui luz elétrica? Sim                           |              |
| <ul> <li>Programa Social</li> <li>Condição da Habitação</li> </ul>  | Rede coletora de esgoto? Não                  |                                                   | Localizada em rua pavimentada? Não                 |              |
| <ul> <li>+ Atendimento Social</li> <li>☐ Relatórios</li> </ul>      | Localizada em área de conflito/violência? Não |                                                   | Localizada em área de difícil acesso? Sim          |              |
| Q Pesquisas                                                         | Voltar                                        |                                                   |                                                    |              |
| Q₄ Alterar Senha                                                    |                                               |                                                   |                                                    |              |
|                                                                     |                                               | Copyright © 2019 Sgis. Todos os direitos reservad | os.                                                |              |

FIGURA 43 – CONSULTAR CONDIÇÃO DA HABITAÇÃO

FONTE: o autor (2019).

4.1.2.14 Manter Condição da Habitação

Essa tela permite a inclusão de nova condição da habitação bem como a alteração de suas informações.

|                            |                                           | 3                                                    | 5 -                                         |                     |
|----------------------------|-------------------------------------------|------------------------------------------------------|---------------------------------------------|---------------------|
| SGIS                       | =                                         | Bem Vindo: Lu                                        | ıiz Fernando Culpi (lfculpi@gmail.com)      | <mark>ሆ</mark> Sair |
| Técnico Autenticado Online | Atualizar Condição da Habitação           |                                                      | 🍪 Inicio > 🚔 Cadastros Sociais > Condição d | a Habitação         |
| MENU DE NAVEGAÇÃO          | Os campos com * são obrigatórios          |                                                      |                                             |                     |
| 者 Home                     | Cadastro                                  | Equipamento                                          |                                             |                     |
| 😁 Cadastros Sociais 🛛 🗸    | .1                                        | Cras Palmeiras                                       |                                             |                     |
|                            |                                           |                                                      |                                             |                     |
|                            | Residência *                              | Nº Cômodos da Casa *                                 |                                             |                     |
|                            | Financiada                                | 5                                                    |                                             |                     |
|                            |                                           |                                                      |                                             |                     |
|                            | Possui coleta de lixo?                    | Possui água canalizada?                              | Possui luz elétrica?                        |                     |
|                            | ⊖ Sim ® Não                               | Sim <sup>®</sup> Não                                 | Sim Não                                     |                     |
|                            | Rede coletora de esgoto?                  | Localizada em rua pavimentada?                       |                                             |                     |
| Q Pesquisas                | ● Sim <sup>©</sup> Não                    | 🖲 Sim 🔘 Não                                          |                                             |                     |
| 🕰 Alterar Senha            |                                           |                                                      |                                             |                     |
|                            | Localizada em área de conflito/violência? | Localizada em área de difícil aces                   | 50?                                         |                     |
|                            | ● Sim ○ Não                               | ● Sim ◎ Não                                          |                                             |                     |
|                            |                                           |                                                      |                                             |                     |
|                            | Salvar Voltar                             |                                                      |                                             |                     |
|                            |                                           |                                                      |                                             |                     |
|                            |                                           | Copyright © 2019 Sgis. Todos os direitos reservados. |                                             |                     |

# FIGURA 44 – MANTER CONDIÇÃO DA HABITAÇÃO

### 4.1.2.15 Pesquisar Atendimento Social

Apresenta uma relação de atendimentos sociais previamente incluídos no sistema. O técnico tem a possibilidade de editar as informações do Atendimento Social selecionado, excluir ou incluir um novo clicando no botão "Adicionar atendimento social".

| SGIS                                                      | ≡                                   |                       |                             | Bem Vindo: Luiz Fernando Culp | oi (lfculpi@gmail.com)     | <mark>ሆ</mark> Sair |
|-----------------------------------------------------------|-------------------------------------|-----------------------|-----------------------------|-------------------------------|----------------------------|---------------------|
| Técnico Autenticado Online                                | Pesquisar Atendimento Social        |                       |                             | 🙆 Inicio 🔅                    | 🗧 Cadastro Social 🚿 Atendi | mento Social        |
| 🏙 MENU DE NAVEGAÇÃO                                       | Adicionar atendimento social        | Cadastro: 1           | Equipamento:                | Cras Palmeiras                |                            |                     |
| 🖀 Home                                                    | Listagem de Atendimentos Sociais    |                       |                             |                               |                            |                     |
| 👹 Cadastros Sociais 🛛 🗸 🗸                                 | 10 linhas Excel PDF Print           |                       |                             |                               |                            |                     |
| <ul> <li>Responsável Familiar</li> </ul>                  |                                     |                       |                             |                               | Pesquisar                  |                     |
| <ul> <li>Endereço</li> <li>Composição Familiar</li> </ul> | Técnico                             | 17                    | Data                        | ļt.                           | Ações                      | 1t                  |
| + Programa Social                                         | José dos Santos                     |                       | 11/03/2019                  |                               | 🕼 Editar 📋 Deletar         |                     |
| Condição da Habitação     Atendimento Social              | Luiz Fernando Culpi                 |                       | 11/03/2019                  |                               | 🕼 Editar 📋 Deletar         |                     |
| Relatórios <                                              | Mostrando de 1 até 2 de 2 registros |                       |                             |                               |                            |                     |
| Q Pesquisas                                               | Hostando de 1 ate 2 de 2 registros  |                       |                             |                               | Anterior 1 P               | róximo              |
| 🗣 Alterar Senha                                           | Voltar                              |                       |                             |                               |                            |                     |
|                                                           |                                     |                       |                             |                               |                            |                     |
|                                                           |                                     | Copyright © 2019 Sgis | • Todos os direitos reserva | dos.                          |                            |                     |

FIGURA 45 – PESQUISAR ATENDIMENTO SOCIAL

FONTE: o autor (2019).

# 4.1.2.16 Manter Atendimento Social

Essa tela permite a inclusão de novo atendimento social bem como a alteração de suas informações.

| SGIS                                                                                                    | =                                                                                                    |                                                                                                    | Bem Vindo: Luiz Fernando Culpi (lfculpi@gmail.com)                                                                                                    |
|----------------------------------------------------------------------------------------------------|----------------------------------------------------------------------------------------------------|----------------------------------------------------------------------------------------------------|----------------------------------------------------------------------------------------------------|
| Técnico Autenticado<br>Online                                                                                                    | Atualizar Atendimento Social                                                                                                    |                                                                                                    | 🏟 Inicio > 🚔 Cadastros Sociais > Atendimento Social                                                                                                    |
| MENU DE NAVEGAÇÃO                                                                                                    | Os campos com * são obrigatórios                                                                                                    |                                                                                                    |                                                                                                    |
| 🖨 Home                                                                                                    | Equipamento: Cras Palmeiras                                                                                                    | Cadastro: 1                                                                                                    | Nome do RF: Mizael dos Santos                                                                                                    |
| <ul> <li>☆ Cadastros Sociais</li> <li>✓</li> <li>↔ Responsável Familiar</li> <li>↔ Endereço</li> <li>↔ Composição Familiar</li> <li>↔ Programa Social</li> <li>↔ Condição da Habitação</li> <li>↔ Atendimento Social</li> <li>☆ Relatórios</li> <li>✓</li> <li>Q. Pesquisas</li> <li>♀ Alterar Senha</li> </ul> | Técnico: Luiz Fernando Culpi<br>Descrição do Atendimento realizado pelo técnico Luiz. D<br>Descrição do atendimento realizado pelo técnico Luiz. D<br>Descrição do atendimento realizado pelo técnico Luiz. D<br>Descrição do atendimento realizado pelo técnico Luiz. D<br>Descrição do atendimento realizado pelo técnico Luiz. D<br>Descrição do atendimento realizado pelo técnico Luiz. D<br>Descrição do atendimento realizado pelo técnico Luiz. D<br>Descrição do atendimento realizado pelo técnico Luiz. D | escrição do atendimento realizado pelo té<br>escrição do atendimento realizado pelo té<br>escrição do atendimento realizado pelo té<br>escrição do atendimento realizado pelo té<br>escrição do atendimento realizado pelo té<br>escrição do atendimento realizado pelo té | Data do Atendimento: 28/06/2019<br>cnico Luiz. Descrição do atendimento realizado pelo técnico Luiz.<br>cnico Luiz. Descrição do atendimento realizado pelo técnico Luiz.<br>cnico Luiz. Descrição do atendimento realizado pelo técnico Luiz.<br>cnico Luiz. Descrição do atendimento realizado pelo técnico Luiz.<br>cnico Luiz. Descrição do atendimento realizado pelo técnico Luiz.<br>cnico Luiz. Descrição do atendimento realizado pelo técnico Luiz.<br>cnico Luiz. Descrição do atendimento realizado pelo técnico Luiz. |
|                                                                                                    | Salvar Voltar                                                                                                    |                                                                                                    |                                                                                                    |

#### FIGURA 46 - MANTER ATENDIMENTO SOCIAL

Copyright © 2019 Sgis. Todos os direitos reservados.

# 4.1.2.17 Relatório Resumido

Apresenta informações relacionadas com o responsável familiar e o endereço da família atendida. Possibilita a impressão para montar o Cadastro Social físico. Pode ser gerado documento também em pdf.

|                                                                  | FIGURA 47 – RE                            | LATORIO RESUMIL                | 0                                                  |
|------------------------------------------------------------------|-------------------------------------------|--------------------------------|----------------------------------------------------|
| SGIS                                                             | =                                         |                                | Bem Vindo: Luiz Fernando Culpi (lfculpi@gmail.com) |
| Técnico Autenticado <ul> <li>Online</li> </ul>                   | Cadastro Social Resumido                  |                                | 🏶 Inicio > 🚔 Cadastros Sociais > Relatórios        |
| MENU DE NAVEGAÇÃO                                                |                                           |                                |                                                    |
| # Home                                                           |                                           | Cadastro Social                |                                                    |
| 👹 Cadastros Sociais 🛛 🗸                                          | Equipamento: Cras Palmeiras               | Cadastro: 1                    | Data de Abertura: 03/09/2018                       |
|                                                                  | Forma de Ingresso: Por demanda espontânea |                                |                                                    |
|                                                                  |                                           | Responsável Familiar           |                                                    |
| <ul> <li>Composição Familiar</li> <li>Programa Social</li> </ul> | Nome: Mizael dos Santos                   |                                | Nis: 2222268212                                    |
|                                                                  | Nome da Mãe: Benedita dos Santos          | Nome do Pai: josé dos Santos   |                                                    |
| + Atendimento Social                                             | Sexo: Masculino                           | Data de Nascimento: 15/08/2014 | <b>Cpf:</b> 553.048.509-04                         |
|                                                                  | Naturalidade: Curitiba                    | Deficiência: não possui        |                                                    |
|                                                                  | Rg: 1.333.231.232-3                       | Data da Emissão: 08/10/2017    | Orgão Emissor: ssppr                               |
| Alterar Senna                                                    | Email: jose@hotmail.com                   | Telefone: 4133622585           | Celular: 4199999999                                |
|                                                                  | Escolaridade: creche                      | Local de Estudo: creche        |                                                    |
|                                                                  | Condição<br>da Ocupação: Não trabalha     | Ocupação:                      | Renda Mensal (R\$):                                |
|                                                                  |                                           | Endereço                       |                                                    |
|                                                                  | Endereço: Rua das Palmeiras               |                                | Número: 123                                        |
|                                                                  | Bairro: Santo Amaro da Conquista          | Complemento: casa 444          |                                                    |
|                                                                  | Cidade: Albertina                         | UF: MG                         | Cep: 88888-888                                     |
|                                                                  | Voltar Gerar Pdf Imprimir                 |                                |                                                    |

# 

Copyright © 2019 Sgis. Todos os direitos reservados.

FONTE: o autor (2019).
# 4.1.2.18 Relatório Completo

Apresenta todas as informações relacionadas com a família que está sendo atendida pelo equipamento da Assistência Social. Pode ser gerado documento em pdf ou impresso.

| SGIS                                                                  |                                                           |                                        | Bem Vindo: Luiz Fernando Culpi (Ifculpi@gmail.com) |
|-----------------------------------------------------------------------|-----------------------------------------------------------|----------------------------------------|----------------------------------------------------|
| Técnico Autenticado <ul> <li>Online</li> </ul>                        | Cadastro Social Completo                                  |                                        | 🆓 Inicio > 🚔 Cadastros Sociais > Relatórios        |
| MENU DE NAVEGAÇÃO                                                     |                                                           | Colorine Colorial                      |                                                    |
| 🖶 Home                                                                |                                                           | Cadastro Social                        |                                                    |
| 营 Cadastros Sociais 🛛 🗸                                               | Equipamento: Cras Palmeiras                               | Cadastro: 176                          | Data de Abertura: 04/10/2018                       |
| <ul> <li>Responsável Familiar</li> <li>Endorreco</li> </ul>           | Forma de Ingresso: Encaminhamento pela Unidade de Proteça | o Social Basica                        |                                                    |
| <ul> <li>Endereço</li> <li>Composição Familiar</li> </ul>             |                                                           | Responsavel Familiar                   |                                                    |
| + Programa Social                                                     | Nome: Penelope da Silva                                   |                                        | Nis: 12131313131                                   |
| <ul> <li>Condição da Habitação</li> <li>Atendimento Social</li> </ul> | Nome da Māe: Maria da Silva                               | Nome do Pai: Antonio da Silva          |                                                    |
| 🛱 Relatórios 🛛 🗸                                                      | Sexo: Feminino                                            | Data de Nascimento: 21/01/1965         | Cpt: 637.250.660-27                                |
| <b>Q</b> Pesquisas                                                    | Naturalidade: Brasilia                                    | Deficiencia: Baixa Visao               | 0                                                  |
| 🔩 Alterar Senha                                                       | Kg: 3.343.434.343.4                                       | Telefone: 11 2222 2222                 |                                                    |
|                                                                       | Escolaridade: Superior completo                           | Local de Estudo: LIEPR                 | Cettal, 11-55555-5555                              |
|                                                                       | Condição                                                  | Ocupação: Biotecnologa                 | Renda Mensal (RS); 3.000.00                        |
|                                                                       | da Ocupação: Trabalhador por conta própria (autônomo)     | .,                                     |                                                    |
|                                                                       |                                                           | Endereço                               |                                                    |
|                                                                       | Endereço: Rua Lamenha dos Cordeiros                       |                                        | Número: 555                                        |
|                                                                       | Bairro: Ceilandia                                         | Complemento: perto da igreja           |                                                    |
|                                                                       | Cidade: Antônio Olinto                                    | UF: PR                                 | Cep: 80000-000                                     |
|                                                                       |                                                           | Composição Familiar                    |                                                    |
|                                                                       | Componente da Família Nº 1                                | Parentesco com o RF: Filho(a)          |                                                    |
|                                                                       | Nome: Carlos José da Silva                                |                                        | Nis: 12131313131                                   |
|                                                                       | Nome da Mãe: Penelope da Silva                            | Nome do Pai: Raimundo Pereira da Silva |                                                    |
|                                                                       | Sexo: Masculino                                           | Data de Nascimento: 01/11/1996         | Cpf: 745.838.760-25                                |
|                                                                       | Naturalidade: Antonina                                    | Deficiência: não possui                |                                                    |
|                                                                       | Rg: 4.884.848.484-8                                       | Data da Emissão: 01/05/2010            | Orgão Emissor: ssppr                               |
|                                                                       | Email: carlos@hotmail.com                                 | Telefone: 41-3333-3333                 | Celular: 41-88888-8888                             |
|                                                                       | Escolaridade: Ensino médio                                | Local de Estudo: Universidade do Oeste |                                                    |
|                                                                       | Condiçao<br>da Ocupação: Trabalhador terceirizado         | Ocupação: Estagiario                   | Renda Mensal (R\$): 1.500,00                       |
|                                                                       |                                                           | Programa Social                        |                                                    |
|                                                                       | Descrição                                                 |                                        | Valor (R\$)                                        |
|                                                                       | Bolsa Familia                                             |                                        | 1,11                                               |
|                                                                       | Renda Cidadã                                              |                                        | 325,00                                             |
|                                                                       |                                                           | Condição da Habitação                  |                                                    |
|                                                                       | Residência: Própria                                       |                                        | Nº Cômodos da Casa: 5                              |
|                                                                       | Possui coleta de lixo? Sim                                | Possui água canalizada? Não            | Possui luz elétrica? Sim                           |
|                                                                       | Rede coletora de esgoto? Não                              |                                        | Localizada em rua pavimentada? Não                 |
|                                                                       | Localizada em área de conflito/violência? Não             |                                        | Localizada em área de difícil acesso? Sim          |
|                                                                       | Voltar Gerar Pdf Imprimir                                 |                                        |                                                    |

#### FIGURA 48 – RELATÓRIO COMPLETO

Copyright © 2019 Sgis. Todos os direitos reservados.

### 1.1.5 Telas do Perfil Técnico Médio

O Técnico Médio é o responsável em efetuar a manutenção das informações relacionadas ao Cadastro Social dos usuários que utilizam os equipamentos da Assistência Social do município. Este técnico não tem acesso as informações do Atendimento Social conforme norma constante no Conselho Nacional da Assistência Social (CNAS).

### **5 CONSIDERAÇÕES FINAIS**

O que motivou o desenvolvimento deste projeto foi a constatação da necessidade dos órgãos públicos, principalmente do âmbito municipal, disporem de sistemas de informação simples no intuito de aperfeiçoarem o processo de cadastramento das informações do usuário, melhorando desta forma a prestação de serviços à população e evitando a duplicidade e perda de informações relevantes para o desempenho de tarefas. Os objetivos propostos neste trabalho foram atingidos, com o desenvolvimento de um software como proposta de ferramenta e/ou solução prática gerencial, para sanar falhas nos procedimentos de trabalho, proporcionando uma maior agilidade para o atendimento a comunidade, total organização e segurança dos dados fornecidos, fazendo com que o mesmo tenha um papel social importante na região.

### 5.1 RECOMENDAÇÕES PARA TRABALHOS FUTUROS

Devido a infinidade de informações que abrange o tema relacionado com a Assistência Social, foram atendidas com o software desenvolvido, as funcionalidades que julgamos mais importantes.

Como proposta para trabalhos futuros, por meio da realização de outras análises de requisitos, objetivando a implantação de novas funcionalidades para atingir uma maior abrangência dos serviços vinculados a Assistência Social o que recomendamos é o desenvolvimento de módulos que auxiliem atividades ligadas ao agendamento de atendimentos sociais a serem realizados pelo Assistente Social, controle de presença dos usuários nas atividades coletivas ministradas nos espaços, emissão de relatórios padronizados para o Ministério de Desenvolvimento Social e Combate a Fome, diagnóstico socioterritorial através da utilização de mapas para as equipes visualizarem a localização exata de cada domicílio no mapa, auxiliando o mapeamento das áreas de vulnerabilidade nos territórios.

### REFERÊNCIAS

ALVES, H. Tecnologia da Informação. Fortaleza: 2014.

BEZERRA, E. **Princípios de análise e projeto de sistemas com UML**. Rio de Janeiro: Elsevier, 2007.

BOGADO, F. T. Influência das Tecnologias de Informação no Processo de Trabalho do Serviço Social. Dissertação (Mestrado em Serviço Social e Política Social) – Departamento de Serviço Social – Universidade Estadual de Londrina, Londrina, 2006.

BOOCH, G; RUMBAUGH, J.; JACOBSON, I.UML, guia do usuário. 2.Ed. Rio de Janeiro: Campus, 2000.

BRASIL. Constituição (1988). **Constituição: República Federativa do Brasil**. Brasília, DF: Senado Federal, 1988.

BRASIL. Ministério de Desenvolvimento Social e Combate à Fome. Orientações
Técnicas: Centro de Referência da Assistência Social - CRAS. 1 Ed. Brasília, 2009.

BRASIL. Ministério de Desenvolvimento Social e Combate à Fome. Orientações
Técnicas: Centro de Referência Especializado da Assistência Social - CREAS.
1 Ed. Brasília: Brasil, 2011.

BRASIL. Ministério de Desenvolvimento Social e Combate à Fome. Manual de instruções para utilização do Prontuário SUAS. 1 Ed. Brasília: Brasil, 2014.

BRASIL. Ministério da Cidadania – Secretaria Especial do Desenvolvimento Social.O que é Assistência Social. Disponível em

< <u>http://mds.gov.br/assuntos/assistencia-social/o-que-e</u>>. Acesso em 8 de mai. 2019.

DURELLI, V. H. S., VIANA, M. C.; PENTEADO, R. A. D. **Uma Proposta de Reúso de Interface Gráfica com o Usuário Baseado no Padrão Arquitetural MVC**. In: IV Simpósio Brasileiro de Sistemas de Informação, Rio de Janeiro: 2008.

FURLAN, J. D. **Modelagem de Objetos Atraves da UML**. São Paulo: Editora Makron Books, 1998.

GESTÃO. **Gestão social modular**. Disponível em < <u>http://software-</u> <u>global.info/wp/?p=183</u>>. Acesso em 2 mai. 2018.

GUEDES, G. T. A. UML 2: Uma abordagem prática. São Paulo: Novatec, 2009.

KORTH, H. F.; SILBERSCHATZ, A.; SUDARSHAN, S. Sistema de banco de dados: **Tradução de Marília Guimarães Pinheiro e Cláudio César Canhette**. São Paulo: Makron Books, 1999.

KRUCHTEN, P. Introdução ao RUP – Rational Unified Process. 2. Ed. Rio de Janeiro: Editora Ciência Moderna Ltda., 2003. 255p.

LAUDON, K. C.; LAUDON, J. P. **Sistemas de Informação Gerenciais**. 9. Ed. São Paulo: Pearson Prentice Hall, 2010.

LAYANNE, P. **A importância da TI para o Assistente Social.** Disponível em < <u>http://layannepalmas.blogspot.com/</u>>. Acesso em 16 mai. 2019.

MEIRA, R. Apostila de Banco de Dados. Ilhéus: IFBA, 2011.

MELO, A. C. Desenvolvendo aplicações com UML 2.2 do conceito à implementação. 3° edição. Rio de Janeiro: Brasport, 2010.

MESQUITA, C. S. F; FARIAS L. O. P.; PALMA F. A. M. **Prontuário SUAS – um** estudo preliminar para a informatização do prontuário da família do Sistema Único de Assistência Social. Disponível em <<u>file:///C:/Users/Luiz/Downloads/116-</u> <u>Texto%20do%20artigo-695-1-10-20121022.pdf</u>>. Acesso em 15 mai. 2019. MURPHY, T. Achieving business value from technology: a practical guide for today's executive. New Jersey: John Wiley & Sons, 2002.

NIEDERAURER, J; PRATES, R. Guia de Consulta Rápida: **MYSQL 5**. São Paulo: Novatec, 2006.

NEGRI, F.L. **SUAS: Construindo a Política de Assistência Social Brasileira**. In: Exercício Profissional do Assistente Social e a precarização no mundo do Trabalho: Ensaios sobre sua inserção no Sistema Único de Assistência Social. Dissertação de Mestrado. Florianópolis: UFSC, Centro Socioeconômico, Programa de Pós-Graduação em Serviço Social, 2011.

PENDER, T. UML a Bíblia: tradução de Daniel Vieira. Rio de Janeiro: Campus, 2004.

PINTO, F. M. Centro de Referência de Assistência Social (CRAS) e a equipe volante para o trabalho itinerante: Uma proposta para a gestão da Assistência Social no município de Paranaguá. Monografia de Especialização – Universidade Federal do Paraná, Paranaguá, 2016. Disponível em: <<u>https://acervodigital.ufpr.br/bitstream/handle/1884/51669/R%20-%20E%20-%20FLAVIA%20MOREIRA%20PINTO.pdf?sequence=1&isAllowed=y</u>> Acesso em: 13 mai. 2019.

PIRES, M. I. S. **Política Nacional de Assistência Social, SUAS e Legislações Pertinentes**. Disponível em

<<u>http://www.desenvolvimentosocial.pr.gov.br/arquivos/File/Capacitacao/material\_apo</u> <u>io/mariaizabel\_suas.pdf</u>>. Acesso em 8 de mai. 2019.

QUEIROZ, M. G. A incorporação das tecnologias de informação no âmbito do serviço social. IV ENCONTRO DE INICIAÇÃO CIENTÍFICA E III ENCONTRO DE EXTENSÃO UNIVERSITÁRIA-ISSN 21-76-8498, 2008.

RATIONAL Software White Paper. Utilizando o Rational Unified Process para Pequenos Projetos: Expandindo no eXtreme. Cupertino: Rational Software Corporation, 2002. 16p.

REDE PETECA. CREAS. Disponível em:

<<u>https://www.chegadetrabalhoinfantil.org.br/glossario/creas/</u>> Acesso em: 13 mai. 2019.

REZENDE, D. A. Tecnologia da Informação Integrada à Inteligência Empresarial. São Paulo: Atlas, 2002.

SANCHES, A. R. Fundamentos de Armazenamento e Manipulação de Dados. Disponível em:

< <u>https://www.ime.usp.br/~andrers/aulas/bd2005-1/aula2</u>> Acesso em: 11 jun. 2019.

SANTANA, A. L. Técnicas de programação: **Curso Técnico em Informática**. Colatina: Ifes, 2011.

SIMÕES, C. Curso de direito do serviço social. 4. ed. São Paulo: Cortez, 2010.

SENEFONTES, J. A. A Importância da Apropriação das Tecnologias de Informação pelo Serviço Social. Disponível em: <a href="http://amigonerd.net/sociais-aplicadas/servico-social/a-importancia-da-apropriacaodas-tecnologias-de-informacao-pelo-servico-social">http://amigonerd.net/sociais-aplicadas/servico-social/a-importancia-da-apropriacaodas-tecnologias-de-informacao-pelo-servico-social</a>>. Acesso em 08 jun. 2018.

SOMMERVILLE, I. Software Engineering. Addison-Wesley: Harlow, 2010, 9 edition.

SUEHRING, S. MySQL a Bíblia: **Tradução de Edson Furmankiewicz**. Rio de Janeiro: Elsevier, 2002.

UNICEF, Selo. **Guia de Dicas de Políticas Públicas.** Disponível em <<u>http://www.selounicef.org.br/sites/default/files/2019-</u> 03/Guia%20Politicas%20Publicas RS11.pdf>. Acesso em 13 mai. 2019. VELOSO, R. Serviço Social, Trabalho e Tecnologia da Informação. Rio de Janeiro: Em Pauta, 2011.

### **APÊNDICE A – VISÃO**

Atualmente todo o processo realizado dentro dos equipamentos da Assistência Social da grande maioria dos municípios brasileiros é feito de forma manual, desde o cadastramento das famílias até o controle dos benefícios fornecidos. Os cadastros sociais são feitos por meio de formulários, que são preenchidos pelos técnicos do espaço para cada família que procura os serviços ofertados. Posteriormente, esses formulários são numerados e incluídos em uma planilha para possibilitar a localização quando necessário.

Essa situação acaba gerando inúmeros prejuízos para os funcionários, que não tem um controle efetivo das informações que lhes é fornecida além de desperdiçar muito tempo com um trabalho que poderia ser breve. E por consequência, esse problema atinge toda a comunidade que se utiliza dos serviços, dificultando o acompanhamento do desenvolvimento social do território atendido, para identificar os pontos onde a comunidade é mais vulnerável socialmente.

Devido a constatação das dificuldades apresentadas optou-se por desenvolver o Sistema Gerenciador de Informações Sociais (SGIS).

O SGIS tem por finalidade efetuar a informatização dos cadastros sociais dos usuários que se utilizam dos equipamentos da Assistência Social. Possibilitando agilidade no atendimento e um melhor gerenciamento das demandas da população atendida. Permite a integração de informações entre os equipamentos, além disso, o sistema funciona totalmente via web e facilita o registro do perfil social do município. Aumenta a confiabilidade e competência na execução dos serviços diários, uma vez que auxilia na performance e no controle das atividades operacionais e administrativas.

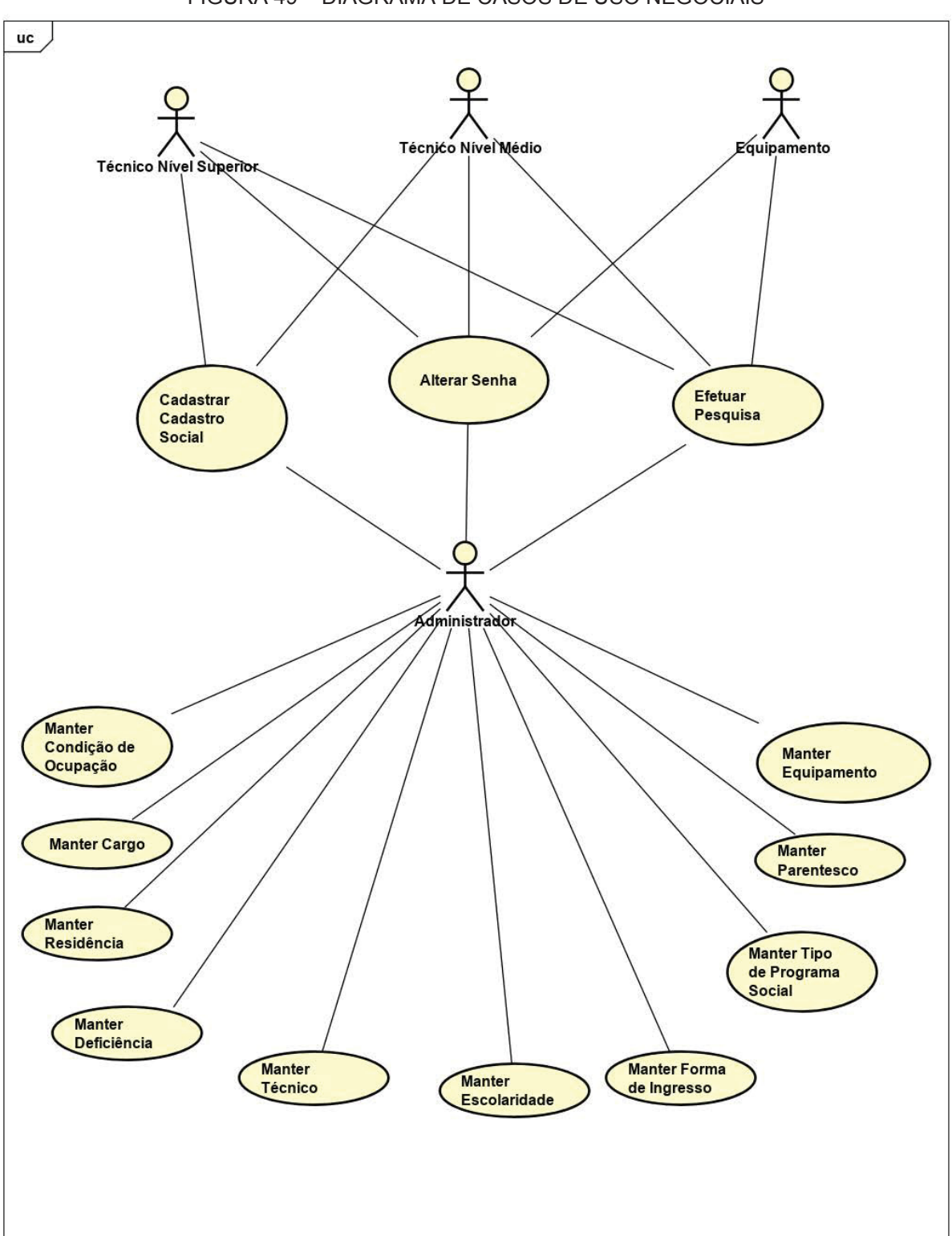

FIGURA 49 – DIAGRAMA DE CASOS DE USO NEGOCIAIS

**APÊNDICE B – CASOS DE USO NEGOCIAIS** 

# **APÊNDICE C – FUNCIONALIDADES**

• Acesso: Cada técnico terá um perfil de acesso ao sistema, que será definido pelo Administrador no momento de sua inclusão no sistema. Cada perfil permitirá ao técnico executar determinadas funções.

• **Tela Inicial:** O sistema deve apresentar um menu de atividades que podem ser executadas de acordo com o perfil definido para o técnico.

• Alterar Senha: Permite ao técnico alterar a senha para acesso ao aplicativo;

 Pesquisar e Manter Cadastros Gerais: Possibilita ao técnico com perfil administrador visualizar uma lista com todos os itens existentes e também realizar pesquisas por código, descrição e pelo status do item. Podendo os itens existentes serem alterados ou incluídos caso eles não existam na base.

As informações que podem ser pesquisadas e mantidas são:

- Cargo;
- Condição de Ocupação;
- Equipamento;
- Forma de Ingresso;
- Perfil de Acesso;
- Técnico;
- Deficiência;
- Escolaridade;
- Parentesco;
- Tipo de Programa Social;
- Residência.

 Pesquisar Cadastros Sociais: Permite a visualização de uma lista com todos os Cadastros Sociais existentes ou pesquisá-los por Nome, Cadastro, Status ou Cpf do responsável familiar. Esta funcionalidade possibilita também a consulta do Cadastro Social, exclusão, alteração do seu Status, alteração das informações ou inclusão caso ele não exista.

• Alterar Status do Cadastro Social: Alterar o Status do Cadastro Social caso for transferido, estiver inativo ou usuário mudar o local de atendimento.

 Manter Responsável Familiar: Onde serão consultadas, incluídas ou alteradas todas as informações referentes ao Responsável Familiar como: Dados Pessoais, Contato, Escolaridade, Ocupação e Renda.  Pesquisar Programa Social: Permite a visualização de uma lista com todos os Programas Sociais que a família está cadastrada, ou podem ser pesquisados pela Descrição do Programa Social. Esta funcionalidade possibilita também a exclusão, alteração ou inclusão caso ele não exista.

 Manter Programa Social: Onde serão incluídas ou alteradas todas as informações referentes ao Programa Social como: Descrição e Valor que recebe do Programa Social.

• **Manter Endereço:** Onde serão consultadas, incluídas ou alteradas todas as informações referentes ao endereço da família atendida pelo equipamento.

 Pesquisar Composição Familiar: Permite a visualização de uma lista com todos os Componentes da Família ou serem pesquisados pelo Nome do componente familiar. Esta funcionalidade possibilita também a exclusão, alteração ou inclusão caso ele não exista.

 Manter Composição Familiar: Onde serão incluídas ou alteradas todas as informações referentes ao Componente da Família como: Dados Pessoais, Contato, Escolaridade, Ocupação e Renda.

• Manter Condição da Habitação: Funcionalidade para consultar, incluir ou alterar todas as informações referentes a Habitação da Família.

 Pesquisar Atendimento Social: Permite a visualização de uma lista com todos os Atendimentos Sociais realizados para a Família, podendo ser pesquisados pelo Técnico ou Data do Atendimento. Esta funcionalidade possibilita também a exclusão, alteração ou inclusão caso ele não exista e também mostrar todos os atendimentos sociais realizados.

• Manter Atendimento Social: Possibilita incluir ou alterar a descrição do Atendimento Social realizado.

• Relatório Social Resumido: Apresenta na tela os dados relacionados ao Cadastro Social com informações referentes ao Responsável Familiar e o endereço da família.

 Relatório Social Completo: Apresenta na tela os dados relacionados ao Cadastro Social com todas as informações referentes ao Responsável Familiar e seus familiares.

 Pesquisas: Os técnicos podem efetuar buscas avançadas de informações do Cadastro Social, por Nome do Responsável Familiar, Cadastro, Bairro, Equipamento, Condição da Ocupação, Forma de Ingresso, Deficiência, Residência e Escolaridade. As informações serão apresentadas primeiramente numa lista e caso seja clicado em um item da lista será apresentado todos os dados referentes ao Cadastro Social selecionado. Possibilita a geração de documento em pdf ou impresso.

### **APÊNDICE D – GLOSSÁRIO**

Atendimento Social: É um modelo de atendimento feito pelo Serviço Social que compreende a questão social como núcleo de formação do ser humano e como elemento de constituição das relações entre o profissional, a instituição, o cidadão e a realidade social. Esse atendimento analisa e intervêm na realidade social da pessoa interessada e de acordo com suas necessidades, define estratégias de intervenção social para a situação problema apresentada.

**Cadastro Social:** É um conjunto de informações dos indivíduos que utilizam os instrumentos da Assistência Social, destinado ao estudo social da família ou indivíduo que estejam em acompanhamento pelos Centros de Referência da Assistência Social (CRAS) ou pelos Centros de Referência Especializados da Assistência Social (CREAS).

**Condição de Ocupação:** Refere-se as condições de trabalho que a pessoa se encontra.

**CRAS**: Busca prevenir a ocorrência de situações de riscos sociais através do desenvolvimento e monitoramento das famílias com atividades que promovam o fortalecimento dos vínculos familiares e sociais, aumentando o acesso aos direitos da cidadania.

**CREAS**: Oferece apoio e orientação especializados a pessoas que já têm suas situações de risco comprovadas, ou seja, que são vítimas de violência física, psíquica e sexual, negligência, abandono, ameaça, maus tratos e discriminações sociais.

Equipamento: Unidade de atendimento dos usuários da Assistência Social.

**Forma de Ingresso:** De que forma a família ingressou na Unidade para o primeiro atendimento.

NIS: É o número de identificação social. É um número de cadastro atribuído pela Caixa Econômica Federal às pessoas que serão beneficiadas por algum projeto social e ainda não tem cadastro no PIS.

**Programa Social:** É uma iniciativa destinada a melhorar as condições de vida de uma população. Entende-se que um programa deste tipo está orientado para toda a sociedade ou, pelo menos, para um setor importante que tem certas necessidades ainda por preencher.

**SUAS:** Sistema Único de Assistência Social é o modelo de gestão utilizado no Brasil para operacionalizar as ações de assistência social. A assistência social é parte do Sistema de Seguridade Social, apresentado pela Constituição Federal de 1988.

**Técnico Nível Médio:** Compõem a equipe técnica do Cras/Creas, são aqueles que tem os cargos de Auxiliar Administrativo e Educador Social.

**Técnico Nível Superior:** Compõem a equipe técnica do Cras/Creas, são aqueles que tem os cargos de Assistente Social e Psicólogo.

**Território:** É a região que fica próxima dos Cras e Creas, considerando-se também a realidade socioeconômica e cultural das famílias: arranjos, valores, crenças e demandas; os recursos e as vulnerabilidades existentes no território; as características da rede de serviços local, municipal e regional; as iniciativas de organização e mobilização social, a situação de organização e mobilização comunitária e seus potenciais individuais e coletivos.

# APÊNDICE E – REGRAS DE NEGÓCIO

**R1:** O técnico deve estar previamente cadastrado no sistema de acordo com o seu perfil de acesso, pois existem funcionalidades que serão acessadas somente por determinado técnico.

**R2:** Validação dos campos para login. Campos Email e Senha são de preenchimento obrigatório.

R3: O campo email é de preenchimento obrigatório.

**R4:** Somente usuários com perfil "Administrador" terão acesso ao módulo Cadastros Gerais.

R5: Para validação do CPF deverá ser utilizado o Modulo 11 da Receita Federal.

**R6:** O sistema efetuará a pesquisa por qualquer campo preenchido na tela, se for um campo alfabético poderá ser efetuada a pesquisa com qualquer parte do campo digitado.

**R7:** Todo item novo receberá o Status "Ativo". Caso este item não seja mais utilizado o Status passará para "Inativo".

R8: O campo Status do Cadastro Social será preenchido via Script com as seguintes informações:

- 1 Ativo;
- 2 Inativo;
- 3 Transferido;
- 4 Recebido.

**R9:** O sistema somente apresentará e possibilitará a alteração do campo Equipamento quando o campo Status do Cadastro Social seja alterado para transferido.

R10: Os campos matrícula, cpf e email são de preenchimento obrigatório.

**R11:** Caso for preenchido um CEP válido, os campos Rua, Bairro, UF e Cidade serão preenchidos automaticamente.

**R12:** Quando o técnico for alterar a sua senha os campos Nova Senha e Repita a Nova Senha devem possuir a mesma composição de caracteres.

# **APÊNDICE F – PROTÓTIPOS DE INTERFACES**

| =   | SGIS - Sistema Gerenci | ador Informações Sociais | ×             |
|-----|------------------------|--------------------------|---------------|
| < : | http://www             | w.sgis.com/              | $\rightarrow$ |
|     |                        | LOGIN                    |               |
|     | Email                  |                          |               |
|     | Senha:                 |                          |               |
|     |                        | Esqueceu a senha?        |               |
|     |                        | Entrar                   |               |
|     |                        |                          |               |

FIGURA 50 – DV01 - TELA DE LOGIN

FONTE: o autor (2019).

| SGIS - | Sistema Gerenciador Informações Sociais X                                                                                                    |
|--------|----------------------------------------------------------------------------------------------------|
| < >    | http://www.sgis.com/                                                                                                    |
|        | RECUPERAR SENHA                                                                                                    |
|        | * Após a confirmação verifique a caixa de entrada do seu email, você recebera<br>uma senha inicial para entrar no aplicativo, altere-a assim que possivel. |

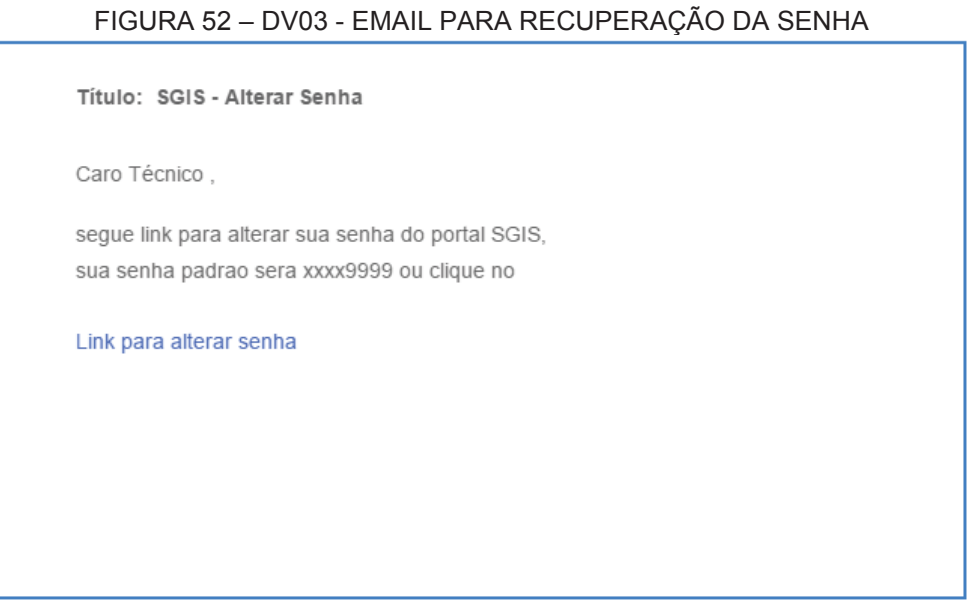

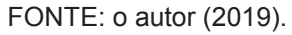

#### FIGURA 53 - DV04 - CADASTRAR NOVA SENHA

|   | SGIS - Sistema Gerenciador Informações Sociais | ×             |
|---|------------------------------------------------|---------------|
| < | > http://www.sgis.com/                         | $\rightarrow$ |
|   | CADASTRAR NOVA SENHA                           |               |
|   | Senha                                          |               |
|   |                                                |               |
|   |                                                |               |
|   | atualizar senha                                |               |
|   |                                                |               |
|   |                                                |               |
|   |                                                |               |
|   |                                                |               |
|   |                                                |               |

| SGIS - Sistema Ge             | renciador Informações Sociais |                 |                 | ×             |
|-------------------------------|-------------------------------|-----------------|-----------------|---------------|
| < > http://                   | www.sgis.com.br/              |                 |                 | $\rightarrow$ |
| ♠ Home 🛛 온 Cada               | astros Q Pesquisa             | 🔦 Alterar Senha | XXXXX - Usuário | <b>∋</b> Sair |
| Cargo<br>Condição de Ocupação |                               | SGIS            |                 |               |
| Equipamento                   | SISTEMA GERENC                |                 | MAÇÕES SOCIAIS  |               |
| Forma de Ingresso             |                               |                 |                 |               |
| Técnico                       |                               |                 |                 |               |
| Deficiência                   |                               |                 |                 |               |
| Escolaridade                  |                               |                 |                 |               |
| Tipo de Prog social           |                               |                 |                 |               |
| Residência                    |                               |                 |                 |               |

#### FIGURA 54 – DV05 – TELA INICIAL – ADMINISTRADOR

FONTE: o autor (2019).

### FIGURA 55 - DV06 - PESQUISAR CARGOS

| SGIS - Sistema Ger   | renciador Informações Sociais |               | ×                    |
|----------------------|-------------------------------|---------------|----------------------|
| < > http://v         | vww.sgis.com.br/              |               | $\rightarrow$        |
| ♠ Home ▲ Cada        | astros Q Pesquisa             | Alterar Senha | XXXXX - Usuario Sair |
| Cargo                | C/                            | ARGO          |                      |
| Condição de Ocupação | Desquisar                     |               |                      |
| Equipamento          | reaquiaur.                    |               |                      |
| Forma de Ingresso    |                               |               |                      |
| Técnico              |                               |               |                      |
| Deficiência          | Pesquisar                     | Novo          | Voltar               |
| Escolaridade         | Descrição                     | Status        | Ação                 |
| Parentesco           | Assistente Social             | Ativo         |                      |
| Tipo de Prog social  | Auxiliar Administrativo       | Ativo         |                      |
| Residência           | Educador Social               | Ativo         |                      |
|                      |                               |               |                      |
|                      |                               |               |                      |

| SGIS - Sistema Gere  | enciador Informações So | iais                                   | ×                     |
|----------------------|-------------------------|----------------------------------------|-----------------------|
| < > http://w         | ww.sgis.com.br/         |                                        | $\rightarrow$         |
| ♠ Home 🛛 & Cada      | stros Q Pes             | quisa 🔍 Alterar Senha 🛛 🗴 XXXXX - Usua | <sub>rto</sub> ∋ Sair |
| Cargo                |                         | CARGO                                  |                       |
| Condição de Ocupação |                         |                                        |                       |
| Equipamento          |                         |                                        |                       |
| Forma de Ingresso    | Descrição:              | Psicólogo                              |                       |
| Técnico              |                         |                                        |                       |
| Deficiência          | Status:                 | Ativo                                  |                       |
| Escolaridade         |                         |                                        |                       |
| Parentesco           |                         |                                        |                       |
| Tipo de Prog social  |                         |                                        |                       |
| Residência           |                         | Salvar Voltar                          |                       |
|                      |                         |                                        |                       |

FIGURA 56 – DV07 – MANTER CARGO

# FONTE: o autor (2019).

# FIGURA 57 – DV08 – PESQUISAR CONDIÇÕES DE OCUPAÇÕES

| SGIS - Sistema Ger   | enciador Informações Sociais  |                    |            | ×             |
|----------------------|-------------------------------|--------------------|------------|---------------|
| < > http://w         | ww.sgis.com.br/               |                    |            | $\rightarrow$ |
| ♠ Home Cada          | stros Q Pesquisa              | 🔦 Alterar Senha    | XXXXXX - ( | Jauário Sair  |
| Cargo                | COND                          | IÇÃO DE OCUPAÇÂ    | io         |               |
| Condição de Ocupação |                               |                    |            |               |
| Equipamento          | Pesquisar:                    |                    |            |               |
| Forma de Ingresso    |                               |                    |            |               |
| Técnico              |                               |                    |            |               |
| Deficiência          | Pesquisar                     | Novo               |            | Voltar        |
| Escolaridade         |                               |                    |            |               |
| Parentesco           | Descrição                     |                    | Status     | Ação          |
| Tipo de Prog social  | Não trabalha                  |                    | Ativo      |               |
| Residência           | Trabalhador por conta própria | a (bico, autônomo) | Ativo      |               |
|                      | Trabalhador temporário em á   | rea rural          | Inativo    |               |
|                      |                               |                    |            |               |

| SGIS - Sistema Ger                | enciador Informações Sociais             |                                             | ×             |
|-----------------------------------|------------------------------------------|---------------------------------------------|---------------|
| < > http://w                      | /ww.sgis.com.br/                         |                                             | $\rightarrow$ |
| ✿ Home ▲ Cada                     | astros Q Pesquisa                        | Alterar Senha XXXXX - Usuario               | ∋ Sair        |
| Cargo                             | CONDIÇÃ                                  | O DE OCUPAÇÃO                               |               |
| Condição de Ocupação              | n na na na na na na na na na na na na na | na contracta di scontra en 🖌 traj con       |               |
| Equipamento                       |                                          |                                             |               |
| Forma de Ingresso                 | Descrição:                               | Empregado sem carteira de trabalho assinada |               |
| Técnico                           |                                          |                                             |               |
| Deficiência                       | Status:                                  | Ativo                                       |               |
| Escolaridade                      |                                          |                                             |               |
| Parentesco<br>Tipo de Prog social |                                          |                                             |               |
| Residência                        | Salvar                                   | Voltar                                      |               |
|                                   |                                          |                                             |               |

# FIGURA 58 – DV09 – MANTER CONDIÇÃO DE OCUPAÇÃO

FONTE: o autor (2019).

# FIGURA 59 – DV10 – PESQUISAR EQUIPAMENTOS

| SGIS - Sistema Gere  | enciador Informações Sociais |                 |        |                | ×             |
|----------------------|------------------------------|-----------------|--------|----------------|---------------|
| < > http://w         | ww.sgis.com.br/              |                 |        |                | $\rightarrow$ |
| 🔒 Home 🔗 Cada        | istros Q Pesquisa            | 🔦 Alterar Senha | x      | XXXX - Usuário | <b>∋</b> Sair |
| Cargo                |                              | EQUIPAMENTO     |        |                |               |
| Condição de Ocupação |                              |                 |        |                |               |
| Equipamento          | Pesquisar:                   |                 |        |                |               |
| Forma de Ingresso    |                              |                 |        |                |               |
| Técnico              |                              |                 |        |                |               |
| Deficiência          | Pesquisar                    | Novo            |        | Volt           | ar            |
| Escolaridade         | Descrição                    |                 | Statue | ٨٥٩٥           |               |
| Parentesco           | Descrição                    |                 | Status | Açao           |               |
| Tipo de Prog social  | Cras Boqueirão               |                 | Ativo  |                |               |
| Residência           | Cras Jardim Viviane          |                 | Ativo  |                |               |
|                      | Creas Vila dos Remédio       | DS              | Ativo  |                | /             |
|                      | -                            |                 |        |                |               |
|                      |                              |                 |        |                |               |

| SGIS - Sistema Gere  | enciador Informações Sociais |                 |                 | ×             |
|----------------------|------------------------------|-----------------|-----------------|---------------|
| < > http://w         | ww.sgis.com.br/              |                 |                 | $\rightarrow$ |
| ♠ Home 🔗 Cada        | stros Q Pesquisa             | 🔦 Alterar Senha | XXXXX - Usuário | <b>→</b> Sair |
| Cargo                |                              | EQUIPAMENTO     |                 |               |
| Condição de Ocupação |                              | 0               |                 |               |
| Equipamento          | Descrição:                   | Cras Iguaçú     |                 |               |
| Forma de Ingresso    |                              |                 |                 |               |
| Técnico              | Status                       | Ativo           | -               |               |
| Deficiência          | status.                      | Alivo           |                 |               |
| Escolaridade         |                              |                 |                 |               |
| Parentesco           |                              |                 |                 |               |
| Tipo de Prog social  | Calva                        |                 | ) (other        |               |
| Residencia           | Salva                        |                 | voitar          |               |
|                      |                              |                 |                 |               |

#### FIGURA 60 – DV11 – MANTER EQUIPAMENTO

FONTE: o autor (2019).

# FIGURA 61 – DV12 – PESQUISAR FORMAS DE INGRESSO

| SGIS - Sistema Ger            | enciador Informações Sociais |                                  |                  | ×             |
|-------------------------------|------------------------------|----------------------------------|------------------|---------------|
| < > http://w                  | vww.sgis.com.br/             |                                  |                  | $\rightarrow$ |
| ♠ Home 🛛 & Cad                | astros Q Pesquisa            | 🔦 Alterar Senha                  | XXXXXX - Usuário | <b>→</b> Sair |
| Cargo<br>Condição de Ocupação |                              | FORMA DE INGRESSO                |                  |               |
| Equipamento                   | Desquisar                    |                                  |                  |               |
| Forma de Ingresso             | resquisar.                   |                                  |                  |               |
| Técnico                       |                              |                                  |                  |               |
| Deficiência                   | Pesquisar                    | Novo                             | Voltar           |               |
| Escolaridade                  |                              |                                  |                  |               |
| Parentesco                    | Descrição                    |                                  | Status           | Ação          |
| Tipo de Prog social           | Por demanda espontâne        | а                                | Ativo            |               |
| Residência                    | Busca ativa realizada pe     | la unidade                       | Ativo            |               |
|                               | Encaminhamento pela U        | nidade de Proteção Social Básica | Ativo            |               |
|                               |                              |                                  | 26.05            |               |

| SGIS - Sistema Ger            | enciador Informações Sociais | ×                                                       |
|-------------------------------|------------------------------|---------------------------------------------------------|
| <b>&lt; &gt;</b> http://w     | /ww.sgis.com.br/             | $\rightarrow$                                           |
| ♠ Home 🛛 A Cada               | astros Q Pesqui              | sa 🔍 Alterar Senha 🌐 Sair                               |
| Cargo<br>Condição de Ocupação |                              | FORMA DE INGRESSO                                       |
| Equipamento                   |                              |                                                         |
| Forma de Ingresso             | Descrição:                   | Encaminhamento pela unidade de Proteção Social Especial |
| Técnico                       | Status:                      | Ativo                                                   |
| Deficiência                   |                              |                                                         |
| Escolaridade                  |                              |                                                         |
| Parentesco                    |                              |                                                         |
| Residência                    | Salvar                       | Voltar                                                  |

#### FIGURA 62 - DV13 - MANTER FORMA DE INGRESSO

FONTE: o autor (2019).

# FIGURA 63 – DV14 – PESQUISAR TÉCNICOS

| ≡ s     | 318 - Sistema Gerenciador Int | formações Sociais       |                 |                   |             | ×             |
|---------|-------------------------------|-------------------------|-----------------|-------------------|-------------|---------------|
| < >     | http://www.sg                 | is.com.br/              |                 |                   |             | $\rightarrow$ |
| ♠ Home  | 온 Cadastros                   | Q Pesquisa              | 🔍 Alterar Senha | *****             | - Uiuario 🗄 | Sair          |
|         |                               | TE                      | ÉCNICO          |                   |             |               |
| Matrícu | a:                            |                         | Perfil:         |                   |             | •             |
| Nome:   |                               |                         | Equipamento:    |                   |             |               |
| Cargo:  |                               | •                       | Status:         |                   |             |               |
|         | Pesquisar                     | No                      | vo              | Voltar            |             |               |
| Matrícu | a Nome                        | Cargo                   | Perfil          | Equipamento       | Status      | Ação          |
| 12345   | Carlos da Silva               | Auxiliar Administrativo | Administrador   | Cras Jdim Viviane | Ativo       | 1             |
| 11167   | Carlos Reis                   | Assistente Social       | Tecnico Sup.    | Cras Boqueirão    | Ativo       | 1             |
| 00002   | Carlos Sebastião              | Educador Social         | Tecnico<br>Med. | Creas V. Remédios | Ativo       | /             |

| SGIS - Sistema Gere                 | enciador Informações Sociai | 5       |            |              |         |                      | ×             |
|-------------------------------------|-----------------------------|---------|------------|--------------|---------|----------------------|---------------|
| < > http://w                        | /ww.sgis.com.br/            |         |            |              |         |                      | $\rightarrow$ |
| 🔒 Home 🛛 온 Cada                     | stros Q Pesq                | uisa    | 🔍 Alte     | rar Sei      | nha     | XXXXX - U suário     | <b>→</b> Sair |
| Cargo                               |                             |         | TÉC        | NICO         | 0       |                      |               |
| Condição de Ocupação<br>Equipamento | Matrícula:                  | 1116    | \$7        | N            | ome:    | Carlos Reis          |               |
| Forma de Ingresso                   | CPF:                        | 777.77  | 7.777-77   | E            | mail:   | carlosreis@hotmail.c | com           |
| Técnico                             |                             |         |            |              |         |                      |               |
| Deficiência                         | Cargo:                      | Assiste | nte Social | $\mathbf{v}$ | Perfil: | Técnico Superio      | r 💌           |
| Escolaridade                        |                             |         |            |              |         |                      |               |
| Parentesco<br>Tipo de Prog social   | Equipamento:                | Cras Bo | queirão    |              | Status: | Ativo                |               |
| Residência                          |                             | Sa      | Ivar       |              |         | Voltar               |               |
|                                     |                             |         |            |              |         |                      |               |

#### FIGURA 64 – DV15 – MANTER TÉCNICO

FONTE: o autor (2019).

### FIGURA 65 – DV16 – PESQUISAR DEFICIÊNCIAS

| SGIS - Sist                  | tema Gerer | nciador Informações Sociais |                 |               | ×             |
|------------------------------|------------|-----------------------------|-----------------|---------------|---------------|
| < > h                        | nttp://ww  | ww.sgis.com.br/             |                 |               | $\rightarrow$ |
| 🔒 Home දු                    | S Cadas    | stros Q Pesquisa            | 🔦 Alterar Senha | XXXXXX - U st | uàrio ∋ Sair  |
| Cargo<br>Condição de Ocup    | pação      | D                           | EFICIÊNCIA      |               |               |
| Equipamento                  |            | Pesquisar:                  |                 |               |               |
| Forma de Ingresso<br>Técnico | 0          |                             |                 |               |               |
| Deficiência                  |            | Pesquisar                   | Novo            |               | Voltar        |
| Escolaridade                 |            |                             |                 |               |               |
| Parentesco                   |            | Descrição                   |                 | Status        | Ação          |
| Tipo de Prog socia           | al         | Cegueira                    |                 | Ativo         |               |
| Residência                   |            | Baixa Visão                 |                 | Ativo         |               |
|                              |            | Surdez severa/pro           | funda           | Ativo         |               |
|                              |            |                             |                 |               |               |

| SGIS - Sistema Ger   | enciador Informações Sociais | •                     |                  | ×             |
|----------------------|------------------------------|-----------------------|------------------|---------------|
| < > http://v         | vww.sgis.com.br/             |                       |                  | $\rightarrow$ |
| ♠ Home               | astros Q Pesqu               | isa 🛛 🔍 Alterar Senha | XXXXXX - Usuàrio | <b>→</b> Sair |
| Cargo                |                              | DEFICIÊNCIA           |                  |               |
| Condição de Ocupação |                              |                       |                  |               |
| Equipamento          |                              |                       |                  |               |
| Forma de Ingresso    | Descrição:                   | Surdez leve/moderada  |                  |               |
| Técnico              |                              |                       |                  |               |
| Deficiência          | Status:                      | Ativo                 | •                |               |
| Escolaridade         |                              |                       |                  |               |
| Parentesco           |                              | _                     |                  |               |
| Tipo de Prog social  | Salvar                       |                       | Voltar           |               |
| Residencia           |                              |                       |                  |               |
|                      |                              |                       |                  |               |

#### FIGURA 66 – DV17 – MANTER DEFICIÊNCIA

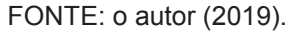

# FIGURA 67 – DV18 – PESQUISAR ESCOLARIDADES

| SGIS - Sistema Ger               | enciador Informações Sociais |              | ×                  |
|----------------------------------|------------------------------|--------------|--------------------|
| < > http://w                     | vww.sgis.com.br/             |              | $\rightarrow$      |
| ♠ Home 🔗 Cada                    | astros Q Pesquisa 🔍 Alte     | rar Senha xx | CXX - Usuário Sair |
| Cargo<br>Condição de Ocupação    | ESCOL                        | ARIDADE      |                    |
| Equipamento<br>Forma de Ingresso | Pesquisar:                   |              |                    |
| Técnico                          |                              |              |                    |
| Deficiência                      | Pesquisar                    | Novo         | Voltar             |
| Escolaridade                     |                              |              |                    |
| Parentesco                       | Descrição                    | Status       | Ação               |
| Tipo de Prog social              | Nunca frequentou escola      | Ativo        |                    |
| Residência                       | Creche                       | Ativo        |                    |
|                                  | Educação Infantil            | Ativo        |                    |
|                                  |                              |              |                    |

| SGIS - Sistema Ger   | enciador Informações Sociais |                          |                 | ×             |
|----------------------|------------------------------|--------------------------|-----------------|---------------|
| < > http://w         | /ww.sgis.com.br/             |                          |                 | $\rightarrow$ |
| ✿ Home ▲ Cada        | istros Q Pesquisa            | a 🔍 Alterar Senha        | XXXXX - Usuário | <b>→</b> Sair |
| Cargo                |                              | ESCOLARIDADE             |                 |               |
| Condição de Ocupação |                              |                          |                 |               |
| Equipamento          | Descrição:                   | 1º ano Ensino Fundamenta | al              |               |
| Forma de Ingresso    |                              |                          |                 |               |
| Técnico              |                              |                          |                 |               |
| Deficiência          | Status:                      | Ativo                    |                 |               |
| Escolaridade         |                              |                          |                 |               |
| Parentesco           |                              |                          |                 |               |
| Tipo de Prog social  | Sal                          | var                      | Voltar          |               |
| Residentia           |                              |                          |                 |               |
|                      |                              |                          |                 |               |

#### FIGURA 68 – DV19 – MANTER ESCOLARIDADE

FONTE: o autor (2019).

#### FIGURA 69 – DV20 – PESQUISAR PARENTESCOS

| SGIS - Sistema Ger   | renciador Informações Sociais |                 |                 | ×             |
|----------------------|-------------------------------|-----------------|-----------------|---------------|
| < > http://v         | www.sgis.com.br/              |                 |                 | $\rightarrow$ |
| 🕈 Home 🔗 Cad         | astros Q Pesquisa             | 🔦 Alterar Senha | XXXXX - Usuário | <b>→</b> Sair |
| Cargo                |                               | PARENTESCO      |                 |               |
| Condição de Ocupação |                               |                 |                 |               |
| Equipamento          | Pesquisar:                    |                 |                 |               |
| Forma de Ingresso    |                               |                 |                 |               |
| Técnico              |                               |                 |                 |               |
| Deficiência          | Pesquisar                     | Novo            | Volt            | ar            |
| Escolaridade         |                               |                 |                 |               |
| Parentesco           | Descrição                     |                 | Status          | Ação          |
| Tipo de Prog social  | Cônjuge/ Companheir           | o(a)            | Ativo           |               |
| Residência           | Filho(a)                      |                 | Ativo           |               |
|                      | Enteado(a)                    |                 | Ativo           |               |
|                      |                               |                 |                 |               |

| SGIS - Sistema Gerenciador | Informações Sociais |                     |                 | ×             |
|----------------------------|---------------------|---------------------|-----------------|---------------|
| < > http://www.sg          | gis.com.br/         |                     |                 | $\rightarrow$ |
| ♠ Home                     | Q Pesquisa          | 🔦 Alterar Senha     | XXXXX - Usuário | <b>∋</b> Sair |
| Cargo                      |                     | PARENTESCO          |                 |               |
| Condição de Ocupação       |                     |                     |                 |               |
| Equipamento                | Descrição:          | Neto(a), Bisneto(a) |                 |               |
| Forma de Ingresso          |                     |                     |                 |               |
| Técnico                    | Status:             | Ativo               |                 |               |
| Deficiência                |                     |                     |                 |               |
| Escolaridade               |                     |                     |                 |               |
| Parentesco                 |                     |                     |                 |               |
| Tipo de Prog social        | Salv                | ar                  | Voltar          |               |
| Residencia                 |                     |                     |                 |               |
|                            |                     |                     |                 |               |

FIGURA 70 - DV21 - MANTER PARENTESCO

FONTE: o autor (2019).

### FIGURA 71 – DV22 – PESQUISAR TIPOS DE PROGRAMAS SOCIAIS

| SGIS - Sistema Gerencia           | dor Informações Sociais |                    | ×                     |
|-----------------------------------|-------------------------|--------------------|-----------------------|
| < > http://www                    | .sgis.com.br/           |                    | $\rightarrow$         |
| ✿ Home 온 Cadastro                 | s Q Pesquisa            | 🔦 Alterar Senha    | XXXXXX - Usuario Sair |
| Cargo                             | т                       | IPO DE PROGRAMA SO | CIAL                  |
| Condição de Ocupação              |                         |                    |                       |
| Equipamento                       | Pesquisar:              |                    |                       |
| Forma de Ingresso                 |                         |                    |                       |
| Técnico                           |                         |                    |                       |
| Deficiência                       |                         |                    |                       |
| Escolaridade                      | Pesquisar               | Novo               | Voltar                |
| Parentesco                        |                         |                    |                       |
| Tipo de Prog social<br>Residência | Descrição               | Status             | Ação                  |
|                                   | Bolsa Família           | Ativo              |                       |
|                                   | BPC                     | Ativo              |                       |
|                                   | PETI                    | Ativo              |                       |
|                                   |                         |                    |                       |
|                                   |                         |                    |                       |

| SGIS - Sistem       | na Gerenciador Informações Sociais      | ×               |
|---------------------|-----------------------------------------|-----------------|
| < > http            | p://www.sgis.com.br/                    | <del>&gt;</del> |
| ♠ Home 온            | Cadastros Q Pesquisa Alterar Senha 🔊 Sa | air             |
| Cargo               | TIPO DE PROGRAMA SOCIAL                 |                 |
| Condição de Ocupaç  | ção                                     |                 |
| Equipamento         |                                         |                 |
| Forma de Ingresso   | Descrição: Renda Cidadã                 |                 |
| Técnico             |                                         |                 |
| Deficiência         | Status: Ativo                           |                 |
| Escolaridade        |                                         |                 |
| Parentesco          |                                         |                 |
| Tipo de Prog social | Salvar                                  |                 |
| Residência          |                                         |                 |
|                     |                                         |                 |

#### FIGURA 72 – DV23 – MANTER TIPO DE PROGRAMA SOCIAL

FONTE: o autor (2019).

# FIGURA 73 – DV24 – PESQUISAR RESIDÊNCIAS

| SGIS - Sistema G                    | erenciador Informações Sociais |                 |                   | ×             |
|-------------------------------------|--------------------------------|-----------------|-------------------|---------------|
| < > http://                         | /www.sgis.com.br/              |                 |                   | $\rightarrow$ |
| ♠ Home _ 온 Ca                       | dastros Q Pesquisa             | 🔦 Alterar Senha | XXXXXX - U suário | <b>→</b> Sair |
| Cargo                               |                                | RESIDÊNCIA      |                   |               |
| Condição de Ocupação<br>Equipamento | Pesquisar:                     |                 |                   |               |
| Forma de Ingresso                   |                                |                 |                   |               |
| Técnico                             |                                |                 |                   |               |
| Deficiência                         | Pesquisar                      | Novo            | Volt              | ar            |
| Escolaridade                        |                                |                 |                   |               |
| Parentesco                          | Descrição                      | :               | Status Ad         | ção           |
| Tipo de Prog social                 | Própria                        | 1               | Ativo             | 1             |
| Residência                          | Financiada                     | 1               | Ativo             | 1             |
|                                     | Alugada                        | 1               | Ativo             | 1             |
|                                     |                                |                 |                   |               |
|                                     |                                |                 |                   |               |

| SGIS - Sistema Gere  | enciador Informações Sociais |                 |                 | ×             |
|----------------------|------------------------------|-----------------|-----------------|---------------|
| < > http://w         | ww.sgis.com.br/              |                 |                 | $\rightarrow$ |
| 🔒 Home 🔗 Cada        | stros Q Pesquisa             | 🔦 Alterar Senha | XXXXX - Usuário | <b>∋</b> Sair |
| Cargo                |                              | DESIDÊNCIA      |                 |               |
| Condição de Ocupação |                              | RESIDENCIA      |                 |               |
| Equipamento          | Descricão                    | Cadida          |                 |               |
| Forma de Ingresso    | Descrição.                   | Cedida          |                 |               |
| Técnico              |                              |                 |                 |               |
| Deficiência          | Status:                      | Ativo           |                 |               |
| Escolaridade         |                              |                 |                 |               |
| Parentesco           |                              |                 |                 |               |
| Residência           | Salvar                       |                 | Voltar          |               |
|                      |                              |                 |                 |               |

FIGURA 74 – DV25 – MANTER RESIDÊNCIA

FONTE: o autor (2019).

### FIGURA 75 – DV26 – PESQUISAS

| <       | > http               | ://www.sgis               | s.com.br/   |                                                |                                           |               |            |                      |                   |
|---------|----------------------|---------------------------|-------------|------------------------------------------------|-------------------------------------------|---------------|------------|----------------------|-------------------|
| Hom     | e 🙎 C                | adastros                  | Q Pesqu     | iisa 🔍                                         | Alterar Seni                              | ha            | 20000      | ( - Usuário          | <mark>∋</mark> Sa |
| Cadas   | tro                  | Nome                      |             | PESQUIS                                        | Bairro                                    |               |            |                      |                   |
| Equip   | amento               |                           | Cor         | ndição da Ocupa                                | ação                                      | Forma         | de Ingress | 0                    |                   |
| Defici  | ência                |                           | Re          | sidência                                       |                                           | Escol         | aridade    |                      | •                 |
| adaatro | Equipamento          | Nome                      | Bairro      | Ocupação                                       | P. Ingresso                               | Deficiência   | Residência | Excolaridade         | Ação              |
|         | Craes<br>Pairreiraes | Misseel close<br>Serritos | Santo Amaro | Não Indolha                                    | Por darranda<br>soportiânea               | Niko prassul  | Financiada | creche               | 0                 |
| 78      | Crass<br>Paitreiras  | Perekope da<br>Silva      | Cathèndia   | Trabalhador por<br>conta própria               | Ekseca sitva<br>resitrada pela<br>unidada | Babos visaico | própria    | Suparior<br>Completo | 6                 |
| 13      | Crease<br>Juventude  | Maria Antonista           | Putorta     | Empregado sem<br>carteira trabalho<br>acoinada | Por derranda<br>seportárea                | Niko poseul   | própria    | Ensino<br>mídio      | 0                 |

FONTE: o autor (2019).

| 😑 🛛 SGIS - Sistema Gerenciador Informações Sociais                                                 | ×                                                   |
|----------------------------------------------------------------------------------------------------|-----------------------------------------------------|
| http://www.sgis.com.br/                                                                            | ÷                                                   |
| 🕈 Home 🔮 Cadastros 🔍 Pesquisa                                                                      | Atterar Senha 🗧 🔂 Sair                              |
| CADAS<br>Equipamento: Cras Jardim Viviane Cadastro: 1<br>Forma de Ingresso: Por demanda espontânea | FRO SOCIAL<br>3456 Data Abertura: 02/01/2018        |
| RESPONSÁ                                                                                           | VEL FAMILIAR                                        |
| Nome: Carlos da Silva Sexo: Mascul                                                                 | ino NIS: 122.812.681-25                             |
| Nome da Mãe: Maria Josefina Silva No                                                               | me do Pai: Antonio Silva                            |
| Dt Nasc: 15/04/1990 Naturalidade: Irati/Pl                                                         | R Deficiência:                                      |
| RG: 4.413.515-1 Dt Emissão: 15/01/2005                                                             | Orgão: SSP/PR CPF: 425.225.254-54                   |
| Telefone: 41-4425-6687 Celular: 41-97777-3                                                         | 3333 Email: carlossilva@hotmail.com                 |
| Escolaridade: Superior Incompleto Local: F                                                         | aculdade de Estudos Sociais                         |
| Condição da Ocupação: Trabalhador por Conta Pró                                                    | pria Ocupação: Pedreiro Renda 1.500,00<br>Mensal: 1 |
| PROG                                                                                               | RAMA SOCIAL                                         |
| Descrição: Bolsa Família                                                                           | /alor(R\$): 125,00                                  |
| Descrição: BPC                                                                                     | /alor(R\$): 370,00                                  |
| I                                                                                                  | ENDEREÇO                                            |
| Endereço: Rua dos Ferroviários                                                                     | Número: 125                                         |
| Bairro: Barigui                                                                                    | Complemento: Casa 23                                |
| Cidade: Araucária UF: PR                                                                           | Cep: 83707-555                                      |
| CONDIÇA                                                                                            | ÃO DA HABITAÇÃO                                     |

FIGURA 76 – DV27 – APRESENTAR CADASTRO SOCIAL COMPLETO

# FIGURA 77 – DV27 – APRESENTAR CADASTRO SOCIAL COMPLETO - CONTINUAÇÃO

| SGIS - Sistema Gerenciador Informações Sociais                                                                                                    | ×                                                                                                    |
|----------------------------------------------------------------------------------------------------|----------------------------------------------------------------------------------------------------|
| http://www.sgis.com.br/                                                                                                    | $\rightarrow$                                                                                                    |
| ♠ Home 온 Cadastros Q Pesquisa                                                                                                    | Alterar Senha 🔬 XXXXXX-Usuario Sair                                                                                                    |
| CONDIÇÃO<br>Tipo de Residência: Própria<br>Possui Coleta de Lixo? Sim Possui Água Can<br>Rede Coletora de Esgoto? Não Loc<br>Localizada em Área de Conflito/Violência? Não | DA HABITAÇÃO<br>Nº Comodos da Casa: 5<br>alizada? Sim Possui Luz Elétrica? Sim<br>:alizada em Rua Pavimentada? Não<br>Localizada em Área de Difícil Acesso? Sim |
| COMPOS                                                                                                    | ÇÃO FAMILIAR                                                                                                    |
| Componente da Família - Nº 1                                                                                                    | Parentesco com o RF: ESPOSA                                                                                                    |
| Nome: Maria das Dores Sexo: Fem                                                                                                    | inino NIS: 213.122.155-25                                                                                                    |
| Nome da Bernadete dos Santos                                                                                                    | Nome do Pai: Manoel das Dores                                                                                                    |
| Dt Nasc: 17/03/1965 Naturalidade: Irat                                                                                                    | i/PR Deficiência:                                                                                                    |
| RG: 3.333.456-9 Dt<br>Emissão: 16/02/1979                                                                                                    | Orgão: SSP/PR CPF: 525.456.123-25                                                                                                    |
| Telefone: 41-4425-6687 Celular: 41-9855                                                                                                    | 5-3333 Email:                                                                                                    |
| Escolaridade: Ensino Fundamental Local:                                                                                                    |                                                                                                    |
| Condição da Ocupação: Não trabalha                                                                                                    | Ocupação: Renda Mensal:                                                                                                    |
| Componente da Família - Nº 2                                                                                                    | Parentesco com o RF: FILHO                                                                                                    |
| Nome: Carlos da Silva Filho Sexo: Mas                                                                                                    | culino NIS:                                                                                                    |
| Nome da Maria das Dores                                                                                                    | Nome do Pai: Carlos da Silva                                                                                                    |
| Dt Nasc: 15/04/2006 Naturalidade: Cu                                                                                                    | ritiba/PR Deficiência:                                                                                                    |
| RG: 12.124.124-4 Dt<br>Emissão: 15/01/2017                                                                                                    | Orgão: SSP/PR CPF: 888.124.126-25                                                                                                    |
| Telefone: 41-4425-6687 Celular:                                                                                                    | Email:                                                                                                    |
| Escolaridade: Ensino Fundamental Local:                                                                                                    | Escola Maria Catarina                                                                                                    |
| Condição da Ocupação: Não trabalha                                                                                                    | Ocupação: Renda<br>Mensal:                                                                                                    |
| Voltar Gera                                                                                                    | Pdf Imprimir                                                                                                    |

| SGIS - Sistema Ger   | enciador Informações Sociais |                 | ×                    |
|----------------------|------------------------------|-----------------|----------------------|
| < > http://w         | /ww.sgis.com.br/             |                 | $\rightarrow$        |
| 🕈 Home 🛛 온 Cada      | istros Q Pesquisas           | 🔍 Alterar Senha | XXXXX - Usuário Sair |
| Cargo                | ALTER/                       | AR SENHA        |                      |
| Condição de Ocupação |                              |                 |                      |
| Equipamento          |                              |                 | -                    |
| Forma de Ingresso    | Nova senha:                  |                 | J                    |
| Técnico              |                              |                 |                      |
| Deficiência          |                              |                 | _                    |
| Escolaridade         | Repita a nova senha:         |                 |                      |
| Parentesco           |                              |                 |                      |
| Tipo de Prog social  | Salvar                       | Voltar          |                      |
| Residência           |                              |                 |                      |
|                      |                              |                 |                      |

FIGURA 78 – DV28 – ALTERAR SENHA

FONTE: o autor (2019).

# FIGURA 79 – DV29 – MENU INICIAL – TÉCNICO SUPERIOR

| SGIS - | Sistema Gerenciador Informações Sociais                 | ×             |  |  |  |  |
|--------|---------------------------------------------------------|---------------|--|--|--|--|
| < >    | http://www.sgis.com.br/                                 | $\rightarrow$ |  |  |  |  |
| 🔒 Home | 😤 Cadastros 🔍 Pesquisa 🔍 Alterar Senha 🛛 🗴 XXXX Usuario | → Sair        |  |  |  |  |
|        | SGIS<br>SISTEMA GERENCIADOR DE INFORMAÇÕES SOCIAIS      |               |  |  |  |  |
|        | SISTEMA GERENCIADOR DE INFORMAÇÕES SOCIAIS              |               |  |  |  |  |
|        |                                                         |               |  |  |  |  |
|        |                                                         |               |  |  |  |  |
|        |                                                         |               |  |  |  |  |

| SGIS -            | SGIS - Sistema Gerenciador Informações Sociais                   |                  |                |                |  |  |  |
|-------------------|------------------------------------------------------------------|------------------|----------------|----------------|--|--|--|
| $\langle \rangle$ | http://www                                                       | .sgis.com.br/    |                | $\rightarrow$  |  |  |  |
| ♠ Home            | 은 Cadastro                                                       | os Q Pesquisa    | 🔦 Alterar Senh | a 🏻 🔊 Sair     |  |  |  |
| Pesquisa          | CADASTRO SOCIAL Equipamento Pesquisar: Maria Cras Jardim Viviane |                  |                |                |  |  |  |
| Pesquisar         |                                                                  |                  |                |                |  |  |  |
| Cadastro          | Status                                                           | Nome             | CPF            | Ações          |  |  |  |
| 12345             | Ativo                                                            | Maria Aparecida  | 553.456.123-22 | 🖍 status 💿 🆍 🛞 |  |  |  |
| 013               | Transferido                                                      | Maria de Fátima  | 123.456.444-21 | 🖍 status 💿 🖍 🛞 |  |  |  |
| 678               | Recebido                                                         | Maria Zanon      | 326.555.456-66 | 🖍 status 💿 🖍 🛞 |  |  |  |
| 11111             | Inativo                                                          | Maria Santanna   | 001.231.222-32 | 🖍 status 💿 🎤 🛞 |  |  |  |
| 123               | Ativo                                                            | Maria dos Santos | 222.254.263-11 | 🖍 status 💿 🆍 🛞 |  |  |  |

#### FIGURA 80 – DV30 – PESQUISAR CADASTROS SOCIAIS

FONTE: o autor (2019).

#### FIGURA 81 – DV31 – ALTERAR STATUS DO CADASTRO SOCIAL

| ≡ so              | GIS - Sist | ema Gerenciador Info | rmações Sociais |       |                  |                  | ×             |
|-------------------|------------|----------------------|-----------------|-------|------------------|------------------|---------------|
| $\langle \rangle$ | h          | ttp://www.sgis       | .com.br/        |       |                  |                  | $\rightarrow$ |
| A Home            | 2          | Cadastros            | Q Pesquisa      | ٩     | Alterar Senha    | XXXXXX - Usuário | <b>∋</b> Sair |
|                   |            | ALTE                 | RAR STATUS D    |       | DASTRO SOCIAL    |                  |               |
|                   |            |                      |                 |       |                  |                  |               |
| Cada              | astro:     | 123                  | 1               | Nome: | Maria dos Santos |                  |               |
| CPF               | -          | 222.254.263-1        | 1               |       |                  |                  |               |
| State             | us:        | Transferido          |                 |       |                  |                  |               |
|                   |            |                      |                 |       |                  |                  |               |
|                   |            |                      |                 |       |                  |                  |               |
|                   |            | Salvar               |                 |       | Voltar           |                  |               |

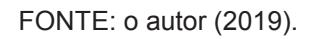

| SGIS - Sistema Ger    | enciador Informações Sociais |                     | ×                     |
|-----------------------|------------------------------|---------------------|-----------------------|
| < > http://w          | /ww.sgis.com.br/             |                     | $\rightarrow$         |
| 🔒 Home 🛛 온 Cada       | astros Q Pesquisa            | 🔦 Alterar Senha     | XXXXXX - Usuario Sair |
| Responsável Familiar  |                              | RESPONSÁVEL FAMILIA | R                     |
| Programa Social       | Equipamento                  | Forma de Ingresso   | Data de Abertura      |
| Endereço              | Nome do RF                   |                     | NIS                   |
| Composição Familiar   |                              |                     |                       |
| Condição da Habitação | Nome da Mãe                  | Nome                | do Pai                |
| Atendimento Social    | Sexo                         | Data Nascimento     | Naturalidade          |
| Relatórios 🕨 🕨        | Bassas Ci defeitaria - Da    |                     |                       |
|                       | Sim Não                      |                     |                       |
|                       | RG                           | Data da Emissão C   | Drgão CPF             |
|                       | Telefone                     | Celular Email       |                       |
|                       | () -                         |                     |                       |
|                       | Sim Não                      | Escolaridade        |                       |
|                       | Estuda?                      | Local de estudo     |                       |
|                       | Condição da Ocupação         | Ocupação            | Renda Mensal          |
|                       |                              |                     |                       |
|                       |                              | Salvar              | Voltar                |
|                       | -                            |                     |                       |

#### FIGURA 82 – DV32 – MANTER RESPONSÁVEL FAMILIAR

FONTE: o autor (2019).

| SGIS - Sistema Ger                      | enciador Informações Sociais             |                         |                     | ×                             |  |  |  |  |  |
|-----------------------------------------|------------------------------------------|-------------------------|---------------------|-------------------------------|--|--|--|--|--|
| < > http://w                            | < > http://www.sgis.com.br/ →            |                         |                     |                               |  |  |  |  |  |
| 🔒 Home 🔗 Cad                            | astros Q Pesquisa                        | 🔍 Alterar Senha         | XXXXX - Usuário     | <b>→</b> Sair                 |  |  |  |  |  |
| Responsável Familiar<br>Programa Social | Cadastro<br>12345                        | ENDEREÇO                |                     | Equipamento<br>Cras Palmeiras |  |  |  |  |  |
| Endereço<br>Composição Familiar         | Endereço (Rua, Av.)<br>Rua das Palmeiras |                         |                     | Número<br>123                 |  |  |  |  |  |
| Condição da Habitação                   | Bairro<br>Santo Amaro                    | UF<br>Minas Gerais      | Cidade<br>Albertina |                               |  |  |  |  |  |
| Atendimento Social<br>Relatórios        | CEP<br>88888-888<br>Voltar               | Complemento<br>Casa 444 |                     |                               |  |  |  |  |  |

#### FIGURA 83 – DV33 – CONSULTAR ENDEREÇO

FONTE: o autor (2019).

|                                  | FIGURA 84 – DV34 – MANTER ENDEREÇO |                   |                |                 |    |               |                               |  |
|----------------------------------|------------------------------------|-------------------|----------------|-----------------|----|---------------|-------------------------------|--|
| sgis - s                         | iistema Gere                       | enciador Infor    | mações Sociais |                 |    |               | ×                             |  |
| < > [                            | http://w                           | ww.sgis.          | com.br/        |                 |    |               | $\rightarrow$                 |  |
| A Home                           | 온 Cada                             | istros            | Q Pesquisa     | 🔦 Alterar Senha | xx | XXX - Usuário | <b>∋</b> Sair                 |  |
| Responsável Fa<br>Programa Socia | amiliar<br>al                      | Cadastro<br>12345 |                | ENDEREÇO        |    |               | Equipamento<br>Cras Palmeiras |  |
| Endereço<br>Composição Fa        | miliar                             | Endereço          | (Rua, Av.)     |                 |    |               | Número                        |  |
| Condição da Ha                   | bitação                            | Bairro            |                |                 | UF | Cidade        |                               |  |
| Atendimento Soc                  | cial •                             | CEP               | -              | Complemento     |    |               |                               |  |
|                                  |                                    |                   | Salvar         |                 | Vo | oltar         |                               |  |

FONTE: O AUTOR (2019)

| SGIS - Sistema Gerenciador Informações Sociais |                              |                     |                                |  |
|------------------------------------------------|------------------------------|---------------------|--------------------------------|--|
| < > http://                                    | www.sgis.com.br/             |                     | ÷                              |  |
| ♠ Home 온 Cad                                   | lastros Q Pesquisa           | 🔦 Alterar Senha     | XXXXX - Usuário 🔂 Sair         |  |
| Responsável Familiar                           | Cadastro<br>12345            | COMPOSIÇÃO FAMILIAR | Equipamento<br>Cras Palmeiras  |  |
| Programa Social                                | Porquirar                    |                     |                                |  |
| Endereço                                       | resquisar.                   |                     |                                |  |
| Composição Familiar                            |                              |                     |                                |  |
| Condição da Habitação                          | Pesquisar                    | Novo                | Voltar                         |  |
| Atendimento Social                             |                              |                     |                                |  |
| Relatórios 🕨                                   | Nome                         | Parentesco c/ RF    | Ações                          |  |
|                                                | José dos Santos              | Esposo              | (◎ ✓) (⊗)                      |  |
|                                                | Jenifer Aparecida dos Santos | Filho(a)            | (◎ ✓) (⊗)                      |  |
|                                                | Carlos Natan Alves           | Neto (a)            | $\odot$ $\checkmark$ $\otimes$ |  |
|                                                |                              |                     |                                |  |
|                                                |                              |                     |                                |  |
|                                                |                              |                     |                                |  |
|                                                |                              |                     |                                |  |

# FIGURA 85 – DV35 – PESQUISAR COMPOSIÇÃO FAMILIAR

FONTE: O AUTOR (2019)

| \$GI\$ - Sistema Ger  | enciador Informações Sociais |                          | ×                                                         |
|-----------------------|------------------------------|--------------------------|-----------------------------------------------------------|
| < > http://w          | ww.sgis.com.br/              |                          | $\rightarrow$                                             |
| ♠ Home 온 Cad          | astros Q Pesquisa            | 🔦 Alterar Senha          | xxxxx - Usuario Sair                                      |
| Responsável Familiar  | Cadastro<br>12345            | COMPOSIÇÃO FAMILIAR      | Equipamento Data de Abertura<br>Cras Palmeiras 02/01/2018 |
| Programa Social       | Nome                         |                          | NIS                                                       |
| Endereço              |                              |                          |                                                           |
| Composição Familiar   | Nome da Mae                  | Nome do Pa               | 1                                                         |
| Condição da Habitação | Sexo                         | Data Nascimento Natu     | ralidade                                                  |
| Atendimento Social    | Parentesco com o RF          | / / Pessoa C/ deficiênci | ia Deficiência                                            |
| Relatórios 🕨          |                              | Sim Não                  |                                                           |
|                       | RG                           | Data da Emissão Orgão    | CPF                                                       |
|                       | Telefone                     | Celular Email            |                                                           |
|                       | Sabe ler e escrever?         | Escolaridade             |                                                           |
|                       | ⊖ Sim ⊖ Não                  | l ocal de estudo         |                                                           |
|                       | ⊖ Sim ⊖ Não                  |                          |                                                           |
|                       | Condição da Ocupação         | Ocupação                 | Renda Mensal                                              |
|                       |                              |                          |                                                           |
|                       |                              | Salvar                   | Voltar                                                    |
|                       |                              |                          |                                                           |

# FIGURA 86 – DV36 – MANTER COMPOSIÇÃO FAMILIAR

FONTE: O AUTOR (2019)

#### FIGURA 87 – DV37 – PESQUISAR PROGRAMA SOCIAL

| SGIS - Sistema Gerenciador Informações Sociais |                   |                 |                               |  |  |  |
|------------------------------------------------|-------------------|-----------------|-------------------------------|--|--|--|
| < > http://w                                   | /ww.sgis.com.br/  |                 | ÷                             |  |  |  |
| ♠ Home _ 온 Cada                                | astros Q Pesquisa | 🔦 Alterar Senha | XXXXX - Usuário Sair          |  |  |  |
| Responsável Familiar                           | Cadastro<br>12345 | PROGRAMA SOCIAL | Equipamento<br>Cras Palmeiras |  |  |  |
| Programa Social<br>Endereço                    | Pesquisar:        |                 |                               |  |  |  |
| Composição Familiar<br>Condição da Habitação   |                   |                 |                               |  |  |  |
| Atendimento Social<br>Relatórios )             | Pesquisar         | Novo            | Voltar                        |  |  |  |
|                                                | Descrição         | Valor (R\$)     | Ações                         |  |  |  |
|                                                | Bolsa Familia     | 125,00          |                               |  |  |  |
|                                                | BPC               | 370,00          |                               |  |  |  |
|                                                | Renda Cidadã      | 100,00          |                               |  |  |  |
|                                                |                   |                 |                               |  |  |  |

FONTE: O AUTOR (2019)
| SGIS - Sistema Ger    | enciador Informações Sociais  |                         |                 | ×                              |
|-----------------------|-------------------------------|-------------------------|-----------------|--------------------------------|
| < > http://w          | vww.sgis.com.br/              |                         |                 | $\rightarrow$                  |
| 🔒 Home 🔗 Cada         | astros Q Pesquisa             | 🔦 Alterar Senha         | XXXXX - Usuário | <b>→</b> Sair                  |
| Responsável Familiar  | Equipamento<br>Cras Palmeiras | PROGRAMA SOCIAL         |                 | Data de Abertura<br>02/01/2018 |
| Programa Social       | Cadastro                      | Tipo de Programa Social |                 |                                |
| Endereço              | 004                           |                         |                 |                                |
| Composição Familiar   |                               |                         |                 |                                |
| Condição da Habitação | Valor (R\$)                   |                         |                 |                                |
| Atendimento Social    |                               |                         |                 |                                |
| Relatórios 🔹 🕨        |                               |                         |                 |                                |
|                       |                               | Salvar                  | Voltar          |                                |

FIGURA 88 – DV38 – MANTER PROGRAMA SOCIAL

| FONTE: O | AUTOR | (2019) |
|----------|-------|--------|
|----------|-------|--------|

# FIGURA 89 – DV39 – MANTER CONDIÇÃO DA HABITAÇÃO

| SGIS - Sistema Gere   | enciador Informações Sociais<br>//WW.Sgis.com.br/ |                                        |                        | ×                             |
|-----------------------|---------------------------------------------------|----------------------------------------|------------------------|-------------------------------|
| 🔒 Home 🔗 Cada         | astros Q Pesquisa                                 | Alterar Senha                          | XXXXXX - U suário      | <b>→</b> Sair                 |
| Responsável Familiar  | Cadastro<br>12345                                 | CONDIÇÃO DA HABITAÇ                    | ÃO                     | Equipamento<br>Cras Palmeiras |
| Programa Social       | Residência                                        | ~                                      | Número de cômodo       | os da Casa                    |
| Endereço              |                                                   | •                                      |                        |                               |
| Composição Familiar   | Possui Coleta de Lixo?<br>Sim O Não               | Possui água canalizada?<br>O Sim O Não | Possui luz el<br>O Sim | étrca?<br>Não                 |
| Condição da Habitação | Rede Coletora de Esgoto?                          | Localizada em Rua                      | Pavimentada?           |                               |
|                       | 🔿 Sim 🔿 Niio                                      | ⊖ Sim                                  | O Não                  |                               |
| Atendimento Social    | Localizada em área de conflit                     | o/violência? Localizada em área        | a de difícil acesso?   |                               |
| Relatórios 🕨          | O Sim O Não                                       | () Sim                                 | () Nao                 |                               |
|                       | Salv                                              | ar                                     | Voltar                 |                               |

| SGIS - Sistema Ger    | enciador Informações Sociais |                    | ×                             |
|-----------------------|------------------------------|--------------------|-------------------------------|
| < > http://w          | www.sgis.com.br/             |                    | $\rightarrow$                 |
| 🔒 Home 🛛 온 Cad        | astros Q Pesquisa            | 🔦 Alterar Senha    | XXXXX - Usuario Sair          |
| Responsável Familiar  | Cadastro<br>12345            | ATENDIMENTO SOCIAL | Equipamento<br>Cras Palmeiras |
| Programa Social       |                              |                    |                               |
| Endereço              | Pesquisar:                   |                    |                               |
| Composição Familiar   |                              |                    |                               |
| Condição da Habitação |                              |                    |                               |
| Atendimento Social    | Pesquisar                    | Novo               | Voltar                        |
| Relatórios 🕨 🕨        |                              |                    |                               |
|                       | Técnico                      | Data               | Ações                         |
|                       | Marcos Gonçalves             | 25/01/201          |                               |
|                       | Maria Aparecida Krischi      | 27/03/201          |                               |
|                       | Benedito Rui Barbosa         | 05/04/201          |                               |
|                       |                              |                    |                               |
|                       |                              |                    |                               |

FIGURA 90 - DV40 - PESQUISAR ATENDIMENTO SOCIAL

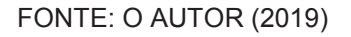

#### FIGURA 91 – DV41 – MANTER ATENDIMENTO SOCIAL

| SGIS - Sistema Ger                           | enciador Informações Sociais                                                                                 |                                                                                                    |                                                                      | ×                                   |
|----------------------------------------------|----------------------------------------------------------------------------------------------------|----------------------------------------------------------------------------------------------------|----------------------------------------------------------------------|-------------------------------------|
| < > http://v                                 | vww.sgis.com.br/                                                                                             |                                                                                                    |                                                                      | $\rightarrow$                       |
| ♠ Home 온 Cada                                | astros Q Pesquisa                                                                                            | 🔦 Alterar Senha                                                                                                 | XXXXXX - U suário                                                    | <b>∋</b> Sair                       |
| Responsável Familiar                         | Cadastro<br>12345                                                                                            | ATENDIMENTO SOCIAL                                                                                              |                                                                      | Equipamento<br>Cras Palmeiras       |
| Programa Social                              | Nome do R F: Carlos da S                                                                                     | Silva                                                                                                    |                                                                      |                                     |
| Endereço                                     | Técnico<br>Maria Aparecida Krischi                                                                           |                                                                                                    | Data do Atendimento<br>30/09/2018                                    |                                     |
| Composição Familiar<br>Condição da Habitação | Descrição do Atendimento                                                                                     |                                                                                                    |                                                                      |                                     |
| Atendimento Social<br>Relatórios )           | descrição do atendimento<br>descrição do atendimento<br>descrição do atendimento<br>descrição do atendimento | 001 descrição do atendimento 001<br>001 descriçao do atendimento 001<br>001 descrição do atendimento 001<br>001 | descrição do atendir<br>descrição do atendir<br>descrição do atendir | nento 001<br>nento 001<br>nento 001 |
|                                              | Sal                                                                                                    | var                                                                                                    | Voltar                                                               |                                     |

FONTE: O AUTOR (2019)

| 😑 SGIS - Sistema Gerenciador Informações Sociais 🗙 🗙                                                                                       |
|----------------------------------------------------------------------------------------------------|
| ★ http://www.sgis.com.br/ →                                                                                                    |
| A Home 😤 Cadastros 🔍 Pesquisa 🔍 Alterar Senha 🔬 Sair                                                                                       |
| CADASTRO SOCIAL<br>Equipamento: Cras Jardim Viviane Cadastro: 13456 Data Abertura: 02/01/2018<br>Forma de Ingresso: Por demanda espontânea |
| RE SPON SAVEL<br>FAMILIAR                                                                                                    |
| Nome: Carlos da Silva Sexo: Masculino NIS: 122.812.681-25<br>Nome da Maria Josefina Silva Nome do Pai: Antonio Silva<br>Mãe:               |
| Dt Nasc: 15/04/1990 Naturalidade: Irati/PR Deficiência:                                                                                    |
| RG: 4.413.515-1 DT 15/01/2005 Orgão: SSP/PR CPF: 425.225.254-54                                                                            |
| Telefone: 41-4425-6687 Celular: 41-97777-3333 Email: carlossilva@hotmail.com                                                               |
| Escolaridade: Superior Incompleto Local: Faculdade de Estudos Sociais                                                                      |
| Condição da Ocupação: Trabalhador por Conta Própria Ocupação: Pedreiro Renda Mensal: 1.500,00                                              |
| ENDEREÇO                                                                                                    |
| Endereço: Rua dos Ferroviários Número: 125                                                                                                 |
| Bairro: Barigui Complemento: Casa 23                                                                                                    |
| Cidade: Araucária UF: PR Cep: 83707-555                                                                                                    |
| Voltar Gerar Pdf imprimir                                                                                                    |

FIGURA 92 – DV42 – RELATÓRIO RESUMIDO

FONTE: O AUTOR (2019)

#### FIGURA 93 – DV43 – PDF DO RELATÓRIO RESUMIDO

| CADASTRO SOCIAL<br>Equipamento: Cras Jardim Viviane Cadastro: 13456 Data Abertura: 02/01/2018<br>Forma de Ingresso: Por demanda espontânea |  |  |  |
|----------------------------------------------------------------------------------------------------|--|--|--|
| RESPONSÁVEL FAMILIAR                                                                                                    |  |  |  |
| Nome: Carlos da Silva Sexo: Masculino NIS: 122.812.681-25                                                                                  |  |  |  |
| Nome da Mãe: Maria Josefina Silva Nome do Pai: Antonio Silva                                                                               |  |  |  |
| Dt Nasc: 15/04/1990 Naturalidade: Irati/PR Deficiência:                                                                                    |  |  |  |
| RG: 4.413.515-1 Dt Emissão: 15/01/2005 Orgão: SSP/PR CPF: 425.225.254-54                                                                   |  |  |  |
| Telefone: 41-4425-6687 Celular: 41-97777-3333 Email: carlossilva@hotmail.com                                                               |  |  |  |
| Escolaridade: Superior Incompleto Local: Faculdade de Estudos Sociais                                                                      |  |  |  |
| Condição da Ocupação: Trabalhador por Conta Própria Ocupação: Pedreiro Renda 1.500,00 Mensal:                                              |  |  |  |
| ENDEREÇO                                                                                                    |  |  |  |
| Endereço: Rua dos Ferroviários Número: 125                                                                                                 |  |  |  |
| Bairro: Barigui Complemento: Casa 23                                                                                                    |  |  |  |
| Cidade: Araucária UF: PR Cep: 83707-555                                                                                                    |  |  |  |

| 😑 🛛 SGIS - Sistema Gerenciador Informações Sociais                                                   | ×                                              |  |
|----------------------------------------------------------------------------------------------------|------------------------------------------------|--|
| http://www.sgis.com.br/                                                                              | $\rightarrow$                                  |  |
| 🕇 Home 🔮 Cadastros 🔍 Pesquisa                                                                        | Alterar Senha 🔬 🔬 Sair                         |  |
| CADAST<br>Equipamento: Cras Jardim Viviane Cadastro: 13<br>Forma de Ingresso: Por demanda espontânea | RO SOCIAL<br>3456 Data Abertura: 02/01/2018    |  |
| RESPONSÁ                                                                                             | /EL FAMILIAR                                   |  |
| Nome: Carlos da Silva Sexo: Masculi                                                                  | no NIS: 122.812.681-25                         |  |
| Nome da Mãe: Maria Josefina Silva No                                                                 | me do Pai: Antonio Silva                       |  |
| Dt Nasc: 15/04/1990 Naturalidade: Irati/PR                                                           | Deficiência:                                   |  |
| RG: 4.413.515-1 Dt Emissão: 15/01/2005                                                               | Orgão: SSP/PR CPF: 425.225.254-54              |  |
| Telefone: 41-4425-6687 Celular: 41-97777-3                                                           | 333 Email: carlossilva@hotmail.com             |  |
| Escolaridade: Superior Incompleto Local: Fa                                                          | aculdade de Estudos Sociais                    |  |
| Condição da Ocupação: Trabalhador por Conta Prój                                                     | oria Ocupação: Pedreiro Renda 1.500,00 Mensal: |  |
| PROGF                                                                                                | XAMA SOCIAL                                    |  |
| Descrição: Bolsa Família V                                                                           | alor(R\$): <b>125,00</b>                       |  |
| Descrição: BPC V                                                                                     | alor(R\$): <b>370,00</b>                       |  |
| E                                                                                                    | NDEREÇO                                        |  |
| Endereço: Rua dos Ferroviários                                                                       | Número: <b>125</b>                             |  |
| Bairro: Barigui                                                                                      | Complemento: Casa 23                           |  |
| Cidade: Araucária UF: PR                                                                             | Cep: 83707-555                                 |  |
| CONDIÇÃO DA HABITAÇÃO                                                                                |                                                |  |

FONTE: O AUTOR (2019)

#### FIGURA 94 – DV44 – RELATÓRIO COMPLETO

#### FIGURA 95 – DV44 – RELATÓRIO COMPLETO - CONTINUAÇÃO

| SGIS - Sistema Gerenciador Informações Sociais                                                                                                    |                                                                                                    | ×             |
|----------------------------------------------------------------------------------------------------|----------------------------------------------------------------------------------------------------|---------------|
| http://www.sgis.com.br/                                                                                                    |                                                                                                    | $\rightarrow$ |
| ♠ Home 🙎 Cadastros Q Pesquisa                                                                                                    | Alterar Senha XXXXX- Usuário                                                                                                    | <b>∋</b> Sair |
| CONDIÇÃO<br>Tipo de Residência: Própria<br>Possui Coleta de Lixo? Sim Possui Água Can<br>Rede Coletora de Esgoto? Não Loc                                                                         | DA HABITAÇÃO<br>Nº Comodos da Casa: 5<br>alizada? Sim Possui Luz Elétrica? Sim<br>calizada em Rua Pavimentada? Não                                                  |               |
| Localizada em Area de Conflito/Violência? Não                                                                                                    | Localizada em Área de Difícil Acesso? Sim                                                                                                    |               |
| COMPOSI<br>Componente da Família - Nº 1<br>Nome: Maria das Dores Sexo: Fem<br>Nome da Bernadete dos Santos<br>Dt Nasc: 17/03/1965 Naturalidade: Irat<br>RG: 3.333.456-9 Dt<br>Emissão: 16/02/1979 | IÇÃO FAMILIAR<br>Parentesco com o RF: ESPOS<br>ninino NIS: 213.122.155-2<br>Nome do Pai: Manoel das Dores<br>ti/PR Deficiência:<br>Orgão: SSP/PR CPF: 525.456.123-2 | 4<br>!5       |
| Telefone: 41-4425-6687 Celular: 41-9855                                                                                                    | 5-3333 Email:                                                                                                    |               |
| Escolaridade: Ensino Fundamental Local:                                                                                                    |                                                                                                    |               |
| Condição da Ocupação: Não trabalha                                                                                                    | Ocupação: Renda Mensal:                                                                                                    |               |
| Componente da Família - Nº 2                                                                                                    | Parentesco com o RF: FILHO                                                                                                    |               |
| Nome: Carlos da Silva Filho Sexo: Mas<br>Nome da Maria das Dores<br>Mãe:                                                                                                    | culino NIS:<br>Nome do Pai: Carlos da Silva                                                                                                    |               |
| Dt Nasc: 15/04/2006 Naturalidade: Cur                                                                                                    | ritiba/PR Deficiência:                                                                                                    |               |
| RG: 12.124.124-4 Dt<br>Emissão: 15/01/2017                                                                                                    | Orgão: SSP/PR CPF: 888.124.126-2                                                                                                    | 5             |
| Telefone: 41-4425-6687 Celular:                                                                                                    | Email:                                                                                                    |               |
| Escolaridade: Ensino Fundamental Local:                                                                                                    | Escola Maria Catarina                                                                                                    |               |
| Condição da Ocupação: Não trabalha                                                                                                    | Ocupação: Renda Mensal:                                                                                                    |               |
| Voltar                                                                                                    | Gerar Pdf imprimir                                                                                                    |               |

#### FIGURA 96 – DV45 – PDF DO RELATÓRIO COMPLETO

| CADASTRO SOCIAL   Equipamento: Cras Jardim Viviane Cadastro: 13456 Data Abertura: 02/01/2018   Forma de Ingresso: Por demanda espontânea Entre de la contractiva de la contractiva de la contract |  |  |  |
|----------------------------------------------------------------------------------------------------|--|--|--|
| RESPONSÁVEL FAMILIAR                                                                                                    |  |  |  |
| Nome: Carlos da Silva Sexo: Masculino NIS: 122.812.681-25                                                                                                    |  |  |  |
| Nome da Mãe: Maria Josefina Silva Nome do Pai: Antonio Silva                                                                                                    |  |  |  |
| Dt Nasc: 15/04/1990 Naturalidade: Irati/PR Deficiência:                                                                                                    |  |  |  |
| RG: 4.413.515-1 Dt Emissão: 15/01/2005 Orgão: SSP/PR CPF: 425.225.254-54                                                                                                    |  |  |  |
| Telefone: 41-4425-6687 Celular: 41-97777-3333 Email: carlossilva@hotmail.com                                                                                                    |  |  |  |
| Escolaridade: Superior Incompleto Local: Faculdade de Estudos Sociais                                                                                                    |  |  |  |
| Condição da Ocupação: Trabalhador por Conta Própria Ocupação: Pedreiro Renda Mensal: 1.500,00                                                                                                    |  |  |  |
| PROGRAMA SOCIAL                                                                                                    |  |  |  |
| Descrição: Bolsa Família Valor(R\$): 125,00                                                                                                    |  |  |  |
| Descrição: BPC Valor(R\$): 370,00                                                                                                    |  |  |  |
| ENDEREÇO                                                                                                    |  |  |  |
| Endereço: Rua dos Ferroviários Número: 125                                                                                                    |  |  |  |
| Bairro: Barigui Complemento: Casa 23                                                                                                    |  |  |  |
| Cidade: Araucária UF: PR Cep: 83707-555                                                                                                    |  |  |  |
| CONDIÇÃO DA HABITAÇÃO                                                                                                    |  |  |  |

#### FIGURA 97 – DV45 – PDF DO RELATÓRIO COMPLETO - CONTINUAÇÃO

| CONDIÇÃO DA HABITAÇÃO                                                                      |                  |  |  |  |
|--------------------------------------------------------------------------------------------|------------------|--|--|--|
| Tipo de Residência: <b>Própria</b> Nº Comodos da Casa:                                     | 5                |  |  |  |
| Possui Coleta de Lixo? Sim Possui Água Canalizada? Sim Possui Luz Elétrica?                | Sim              |  |  |  |
| Rede Coletora de Esgoto? Não Localizada em Rua Pavimentada? Não                            |                  |  |  |  |
| Localizada em Área de Conflito/Violência? <b>Não</b> Localizada em Área de Difícil Acesso? | Sim              |  |  |  |
| COMPOSIÇÃO FAMILIAR                                                                        |                  |  |  |  |
| Nomo: Maria dae Dorge Sovo: Equipino NIC: 213                                              | 122 155 25       |  |  |  |
| Nome, Mana das Dores 36x0, reminino Nos, 213.                                              | 122.155-25       |  |  |  |
| Nome da Mae: Bernadele dos Santos Nome do Pai: Manuel das Dores                            |                  |  |  |  |
| Dt Nasc: 17/03/1965 Naturalidade: Irati/PR Deficiência:                                    |                  |  |  |  |
| RG: 3.333.456-9 Dt Emissão: 16/02/1979 Orgão: SSP/PR CPF: 525.4                            | 156.123-25       |  |  |  |
| Telefone: 41-4425-6687 Celular: 41-9855-3333 Email:                                        |                  |  |  |  |
| Escolaridade: Ensino Fundamental Local:                                                    |                  |  |  |  |
| Condição da Ocupação: Não trabalha Ocupação:                                               | Renda<br>Mensal: |  |  |  |
| Componente da Família - Nº 2 Parentesco com o RF:                                          | FILHO            |  |  |  |
| Nome: Carlos da Silva Filho Sexo: Masculino NIS:                                           |                  |  |  |  |
| Nome da Mãe: Maria das Dores Nome do Pai: Carlos da Silva                                  |                  |  |  |  |
|                                                                                            |                  |  |  |  |
| DUNASC: 13/04/2000 Naturalitatie: Curtuisa/PR Deficiencia:                                 |                  |  |  |  |
| RG: 12.124.124-4 Dt Emissão: 15/01/2017 Orgão: SSP/PR CPF: 888.1                           | 24.126-25        |  |  |  |
| Telefone: 41-4425-6687 Celular: Email:                                                     |                  |  |  |  |
| Escolaridade: Ensino Fundamental Local: Escola Maria Catarina                              |                  |  |  |  |
| Condição da Ocupação: Não trabalha Ocupação:                                               | Renda<br>Mensal: |  |  |  |

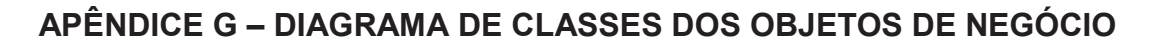

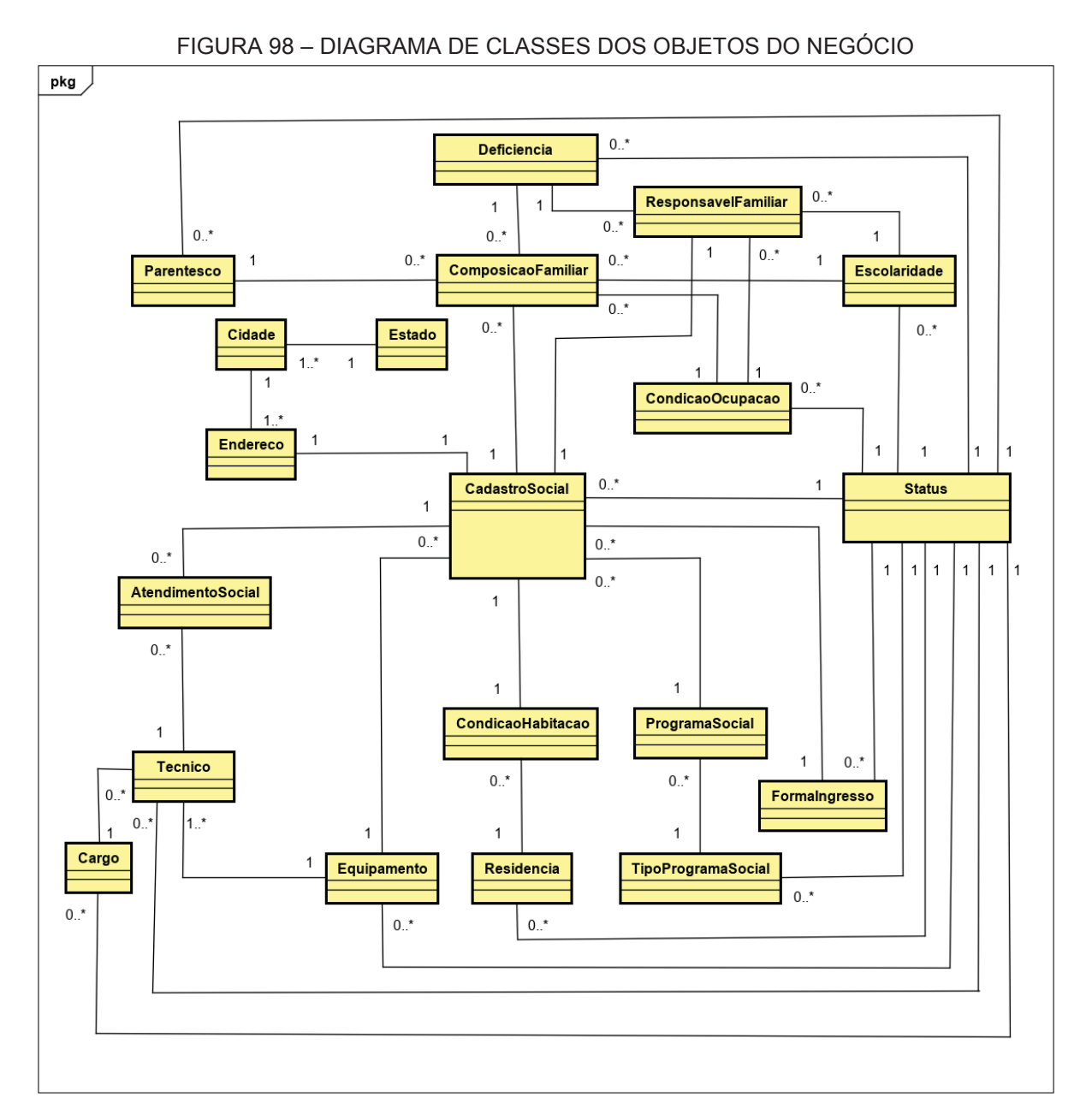

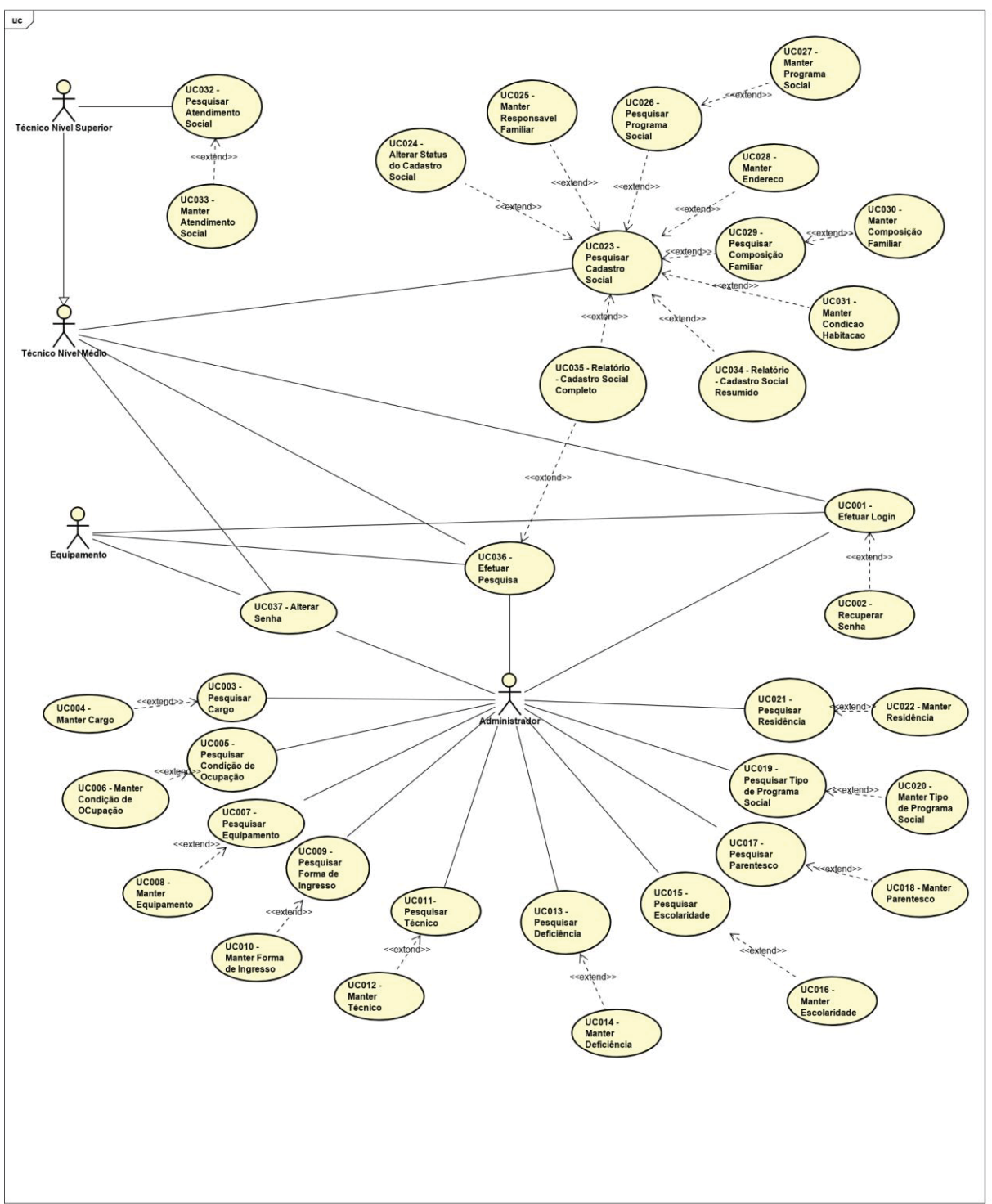

**APÊNDICE H – DIAGRAMA DE CASOS DE USO COMPLETO** 

FIGURA 99 – DIAGRAMA DE CASOS DE USO COMPLETO

# APÊNDICE I – ESPECIFICAÇÃO DOS CASOS DE USO

## UC001 – Efetuar Login

### Descrição

Este caso de uso serve para efetuar login no sistema, garantindo acesso a todas as funcionalidades do aplicativo.

### Data View

DV01 – Tela de Login

### Pré-condições:

Este caso de uso pode iniciar somente se:

1. O técnico estiver previamente cadastrado no sistema (R1).

### Pós-condições:

Após o fim normal deste caso de uso o sistema deve:

1. Será criado uma sessão para o usuário que está acessando o aplicativo.

### Atores primários

Técnico nível Médio, Técnico Nível Superior, Administrador e Equipamento.

### Fluxo de eventos principal

- 1. O sistema exibe a tela (**DV01**).
- 2. O técnico preenche os campos Login e senha (R2) (E1).
- 3. O técnico clica no botão ENTRAR (A1).
- 4. O sistema consiste os dados (E2).
- 5. O sistema permite acesso ao técnico.
- 6. O sistema exibe a tela (DV05).
- 7. O caso de uso é finalizado.

### Fluxos alternativos

A1. O técnico clica no link "Esqueceu a senha?".

1. O sistema chama o Caso de Uso UC002 – Recuperar Senha.

## Fluxos de Exceção

- E1. Campos obrigatórios não preenchidos:
  - 1. O sistema retorna a mensagem "Preencha este campo" caso o campo email ou senha não forem preenchidos.
- **E2**. Problema ao autenticar Login e Senha.
  - 1. O sistema retorna a mensagem "Email ou Senha inválidos por favor verifique".
  - 2.0 Caso de Uso é reiniciado.

## UC002 – Recuperar Senha

### Descrição

Este caso de uso tem por objetivo recuperar a senha do técnico.

## Data View

DV02 – Recuperar Senha

### Pré-condições:

Este caso de uso pode iniciar somente se:

1. O técnico estiver previamente cadastrado no sistema (R1).

### Pós-condições:

Após o fim normal deste caso de uso o sistema deve:

1. O técnico receberá email com nova senha para acessar o sistema.

## Atores primários

Técnico nível Médio, Técnico Nível Superior, Equipamento e Administrador.

### Fluxo de eventos principal

- 1. O sistema exibe a tela (**DV02**).
- 2. O técnico preenche o campo e-mail (R3) (E1).
- 3. O técnico clica no botão Recuperar senha (A1).
- 4. O sistema valida os dados digitados (E2).
- 5. O sistema apresenta a mensagem "Foi enviado um link para seu email xxxxxx@xxxx para alterar sua senha! ".
- 6. O sistema envia e-mail para o técnico (DV03) (A2).
- 7. O caso de uso é finalizado.

### Fluxos alternativos

A1. O técnico clica no botão VOLTAR PARA PÁGINA DE LOGIN.

- 1. O sistema volta para a tela anterior.
- A2. O técnico clica no link do email LINK PARA ALTERAR SENHA.
  - 1 O sistema exibe a tela para cadastrar nova senha (DV04).
  - 2. O técnico informa a nova senha.
  - 3. O técnico clica no botão ATUALIZAR SENHA (A1).
  - 4. O sistema apresenta a mensagem "senha alterada com sucesso".
  - 5. O sistema volta para a tela anterior.

### Fluxos de Exceção

E1. Campos obrigatórios não preenchidos:

1. O sistema retorna a mensagem "Preencha este campo" caso o campo email não for preenchido.

E2. Técnico não cadastrado:

1. O sistema verifica que não existe técnico cadastrado relacionado com as informações digitadas.

2. O sistema retorna a mensagem "Email não encontrado".

3. O Caso de Uso é reiniciado.

# UC003 – Pesquisar Cargo

## Descrição

Este caso de uso permite consultar uma lista de cargos dos técnicos da Assistência Social.

## Data View

DV06 – Pesquisar Cargo

## Pré-condições:

Este caso de uso pode iniciar somente se:

1. O técnico estiver previamente cadastrado no sistema (R1) (R4).

## Pós-condições:

Após o fim normal deste caso de uso o sistema deve:

1. Apresentar os cargos selecionados.

## Atores primários

Administrador.

# Fluxo de eventos principal

- 1. O técnico clica no menu CADASTROS e CARGO (A1) (A2) (A3) (A4).
- 2. O sistema preenche o nome do técnico e o email.
- 3. O sistema carrega lista de cargos apresentando os campos Descrição e Status.
- 4. O sistema exibe a tela (**DV06**).
- 5. O técnico preenche o campo desejado para a pesquisa (R6).
- 7. O técnico clica no botão PESQUISAR (A5) (A6) (A7) (A8) (A9) (A10).
- 8. O sistema valida os dados digitados (E1).
- 9. O sistema apresenta uma lista com as informações pesquisadas.
- 10. O caso de uso é finalizado.

## Fluxos alternativos

A1. O técnico clica no menu HOME.

- 1. O sistema exibe a tela (DV05).
- A2. O técnico clica no menu PESQUISAS.
- 1. O sistema chama o Caso de Uso UC036 Efetuar Pesquisa.
- A3. O técnico clica no menu ALTERAR SENHA.
- 1. O sistema chama o Caso de Uso UC037 Alterar Senha.
- A4. O técnico clica no menu SAIR.
- 1. O sistema chama o Caso de Uso UC001 Efetuar Login.
- A5. O técnico clica no botão ADICIONAR UM CARGO.
- 1. O sistema chama o Caso de Uso UC004 Manter Cargo.
- A6. O técnico clica no botão EDITAR.
- 1. O sistema chama o Caso de Uso UC004 Manter Cargo.
- A7. O técnico clica na opção 10 LINHAS.
- 1. O sistema apresenta a quantidade de linhas que pode ser selecionada.
- A8. O técnico clica na opção EXCEL.
- 1. O sistema gera uma planilha excel com as informações da pesquisa realizada.
- A9. O técnico clica na opção PDF.
- 1. O sistema gera um documento em pdf com as informações da pesquisa realizada.
- A10. O técnico clica na opção PRINT.
- 1. O sistema imprime as informações da pesquisa realizada.

E1. Cargo não cadastrado:

1. O sistema verifica que não existe cargo cadastrado relacionado com as informações digitadas.

- 2. O sistema retorna a mensagem "Nenhum registro encontrado".
- 3. O Caso de Uso é reiniciado.

## UC004 – Manter Cargo

### Descrição

Este caso de uso permite incluir ou alterar os cargos dos técnicos da Assistência Social.

### Data View

DV07 – Manter Cargo

### Pré-condições:

Este caso de uso pode iniciar somente se:

1. O técnico estiver previamente cadastrado no sistema (R1) (R4).

# Pós-condições:

Após o fim normal deste caso de uso o sistema deve:

1. O Cargo será incluído ou alterado na base de dados do sistema.

# Atores primários

Administrador.

# Fluxo de eventos principal

- 1. O sistema preenche o nome do técnico e o email.
- 2. O sistema preenche o campo Status (R7) (A1).
- 4. O sistema exibe a tela (**DV06**).
- 5. O técnico preenche o campo Descrição e Status.
- 6. O técnico clica no botão SALVAR (A2) (A3) (A4) (A5) (A6).
- 7. O sistema valida os campos digitados (E1).
- 8. O sistema insere os dados no banco de dados.
- 9. O sistema apresenta a mensagem " Cargo cadastrado com sucesso".
- 10. O caso de uso é finalizado.

# Fluxos alternativos

- A1. Editar informações do Cargo:
  - 1. O sistema preenche os campos Descrição e Status.
  - 2. O sistema exibe a tela (DV07).
  - 3. O técnico edita os campos da tela.
  - 4. O técnico clica no botão SALVAR (A2) (A3) (A4) (A5) (A6).
  - 5. O sistema valida os campos digitados (E1).
  - 6. O sistema altera os dados no banco de dados.
  - 7. O sistema apresenta a mensagem "Cargo atualizado com sucesso".
  - 8. O caso de uso é finalizado.
- A2. O técnico clica no menu HOME.
- 1. O sistema exibe a tela (DV05).
- A3. O técnico clica no menu PESQUISAS.
- 1. O sistema chama o Caso de Uso UC036 Efetuar Pesquisa.
- A4. O técnico clica no menu ALTERAR SENHA.
- 1. O sistema chama o Caso de Uso UC037 Alterar Senha.
- A5. O técnico clica no menu SAIR.
- 1. O sistema chama o Caso de Uso UC001 Efetuar Login.
- A6. O técnico clica na opção VOLTAR.

1. O sistema volta para a tela anterior.

# Fluxos de Exceção

E1. Campo descrição em branco:

- 1. O sistema retorna a mensagem "Preencha este campo".
- 2. O Caso de Uso é reiniciado.

# UC005 – Pesquisar Condição de Ocupação

## Descrição

Este caso de uso permite consultar uma lista de condições de ocupações dos usuários que frequentam os equipamentos da Assistência Social.

## Data View

DV08 – Pesquisar Condições de Ocupações

# Pré-condições:

Este caso de uso pode iniciar somente se:

1. O técnico estiver previamente cadastrado no sistema (R1) (R4).

## Pós-condições:

Após o fim normal deste caso de uso o sistema deve:

1. Apresentar as condições de ocupações selecionadas.

## Atores primários

Administrador.

# Fluxo de eventos principal

1. O técnico clica no menu CADASTROS e CONDIÇÃO DE OCUPAÇÃO (A1) (A2)

# (A3) (A4).

2. O sistema preenche o nome do técnico e o email.

3. O sistema carrega lista das condições de ocupações existentes no banco de dados apresentando os campos Descrição e Status.

- 4. O sistema exibe a tela (**DV08**).
- 5. O técnico preenche o campo desejado para a pesquisa (R6).
- 7. O técnico clica no botão PESQUISAR (A5) (A6) (A7) (A8) (A9) (A10).
- 8. O sistema valida os dados digitados (E1).
- 9. O sistema apresenta uma lista com as informações pesquisadas.
- 10. O caso de uso é finalizado.

## Fluxos alternativos

A1. O técnico clica no menu HOME.

- 1. O sistema exibe a tela (DV05).
- A2. O técnico clica no menu PESQUISAS.
- 1. O sistema chama o Caso de Uso UC036 Efetuar Pesquisa.
- A3. O técnico clica no menu ALTERAR SENHA.
- 1. O sistema chama o Caso de Uso UC037 Alterar Senha.
- A4. O técnico clica no menu SAIR.
- 1. O sistema chama o Caso de Uso UC001 Efetuar Login.
- A5. O técnico clica no botão ADICIONAR UMA CONDIÇÃO DE OCUPAÇÃO.
- 1. O sistema chama o Caso de Uso UC006 Manter Condição de Ocupação.
- A6. O técnico clica no botão EDITAR.
- 1. O sistema chama o Caso de Uso UC006 Manter Condição de Ocupação.
- A7. O técnico clica na opção 10 LINHAS.
- 1. O sistema apresenta a quantidade de linhas que pode ser selecionada.
- A8. O técnico clica na opção EXCEL.
- 1. O sistema gera uma planilha excel com as informações da pesquisa realizada.
- A9. O técnico clica na opção PDF.
- 1. O sistema gera um documento em pdf com as informações da pesquisa realizada.
- A10. O técnico clica na opção PRINT.
- 1. O sistema imprime as informações da pesquisa realizada.

- E1. Condição de Ocupação não cadastrada:
- 1. O sistema verifica que não existe condição de ocupação cadastrada relacionado com as informações digitadas.
  - 2. O sistema retorna a mensagem "Nenhum registro encontrado".
  - 3. O Caso de Uso é reiniciado.

## UC006 – Manter Condição de Ocupação

## Descrição

Este caso de uso permite incluir ou alterar as condições de ocupações dos usuários que frequentam os equipamentos da Assistência Social.

## Data View

DV09 - Manter Condição de Ocupação

## Pré-condições:

Este caso de uso pode iniciar somente se:

1. O técnico estiver previamente cadastrado no sistema (R1) (R4).

# Pós-condições:

Após o fim normal deste caso de uso o sistema deve:

1. A Condição de Ocupação será incluída ou alterada na base de dados do sistema.

# Atores primários

Administrador.

# Fluxo de eventos principal

- 1. O sistema preenche o nome do técnico e o email.
- 2. O sistema preenche o campo Status (R7) (A1).
- 4. O sistema exibe a tela (**DV09**).
- 5. O técnico preenche o campo Descrição e Status.
- 6. O técnico clica no botão SALVAR (A2) (A3) (A4) (A5) (A6).
- 7. O sistema valida os campos digitados (E1).
- 8. O sistema insere os dados no banco de dados.

9. O sistema apresenta a mensagem " Condição de Ocupação cadastrado com sucesso".

10. O caso de uso é finalizado.

# Fluxos alternativos

A1. Editar informações da Condição de Ocupação:

- 1. O sistema preenche os campos Descrição e Status.
- 2. O sistema exibe a tela (DV09).
- 3. O técnico edita os campos da tela.
- 4. O técnico clica no botão SALVAR (A2) (A3) (A4) (A5) (A6).
- 5. O sistema valida os campos digitados (E1).
- 6. O sistema altera os dados no banco de dados.

7. O sistema apresenta a mensagem "Condição de Ocupação atualizado com sucesso".

- 8. O caso de uso é finalizado.
- A2. O técnico clica no menu HOME.
- 1. O sistema exibe a tela (DV05).
- A3. O técnico clica no menu PESQUISAS.
- 1. O sistema chama o Caso de Uso UC036 Efetuar Pesquisa.
- A4. O técnico clica no menu ALTERAR SENHA.
- 1. O sistema chama o Caso de Uso UC037 Alterar Senha.
- A5. O técnico clica no menu SAIR.

- 1. O sistema chama o Caso de Uso UC001 Efetuar Login.
- A6. O técnico clica na opção VOLTAR.
  - 1. O sistema volta para a tela anterior.

E1. Campo descrição em branco:

- 1. O sistema retorna a mensagem "Preencha este campo".
- 2. O Caso de Uso é reiniciado.

# UC007 – Pesquisar Equipamento

## Descrição

Este caso de uso permite consultar uma lista de equipamentos da Assistência Social.

### Data View

DV10 – Pesquisar Equipamentos

### Pré-condições:

Este caso de uso pode iniciar somente se:

1. O técnico estiver previamente cadastrado no sistema (R1) (R4).

## Pós-condições:

Após o fim normal deste caso de uso o sistema deve:

1. Apresentar os equipamentos selecionados.

### Atores primários

Administrador.

## Fluxo de eventos principal

1. O técnico clica no menu CADASTROS e EQUIPAMENTO (A1) (A2) (A3) (A4).

2. O sistema preenche o nome do técnico e o email.

3. O sistema carrega lista de equipamentos existentes no banco de dados apresentando os campos Descrição e Status.

- 4. O sistema exibe a tela (**DV10**).
- 5. O técnico preenche o campo desejado para a pesquisa (R6).
- 7. O técnico clica no botão PESQUISAR (A5) (A6) (A7) (A8) (A9) (A10).
- 8. O sistema valida os dados digitados (E1).
- 9. O sistema apresenta uma lista com as informações pesquisadas.
- 10. O caso de uso é finalizado.

### Fluxos alternativos

- A1. O técnico clica no menu HOME.
- 1. O sistema exibe a tela (DV05).
- A2. O técnico clica no menu PESQUISAS.
- 1. O sistema chama o Caso de Uso UC036 Efetuar Pesquisa.
- A3. O técnico clica no menu ALTERAR SENHA.
- 1. O sistema chama o Caso de Uso UC037 Alterar Senha.
- A4. O técnico clica no menu SAIR.
- 1. O sistema chama o Caso de Uso UC001 Efetuar Login.
- A5. O técnico clica no botão ADICIONAR UM EQUIPAMENTO.
- 1. O sistema chama o Caso de Uso UC008 Manter Equipamento.
- A6. O técnico clica no botão EDITAR.
- 1. O sistema chama o Caso de Uso UC008 Manter Equipamento.
- A7. O técnico clica na opção 10 LINHAS.
- 1. O sistema apresenta a quantidade de linhas que pode ser selecionada.
- A8. O técnico clica na opção EXCEL.
- 1. O sistema gera uma planilha excel com as informações da pesquisa realizada.
- A9. O técnico clica na opção PDF.
- 1. O sistema gera um documento em pdf com as informações da pesquisa realizada.
- A10. O técnico clica na opção PRINT.
- 1. O sistema imprime as informações da pesquisa realizada.

- E1. Equipamento não cadastrado:
- 1. O sistema verifica que não existe equipamento cadastrado relacionado com as informações digitadas.
  - 2. O sistema retorna a mensagem "Nenhum registro encontrado".
  - 3. O Caso de Uso é reiniciado.

## UC008 – Manter Equipamento

# Descrição

Este caso de uso permite incluir ou alterar os equipamentos da Assistência Social.

## Data View

DV11 - Manter Equipamento

## Pré-condições:

Este caso de uso pode iniciar somente se:

1. O técnico estiver previamente cadastrado no sistema (R1) (R4).

## Pós-condições:

Após o fim normal deste caso de uso o sistema deve:

1. O Equipamento será incluído ou alterado na base de dados do sistema.

## Atores primários

Administrador.

## Fluxo de eventos principal

- 1. O sistema preenche o nome do técnico e o email.
- 2. O sistema preenche o campo Status (R7) (A1).
- 4. O sistema exibe a tela (**DV11**).
- 5. O técnico preenche o campo Descrição e Status.
- 6. O técnico clica no botão SALVAR (A2) (A3) (A4) (A5) (A6).
- 7. O sistema valida os campos digitados (E1).
- 8. O sistema insere os dados no banco de dados.
- 9. O sistema apresenta a mensagem " Equipamento cadastrado com sucesso".
- 10. O caso de uso é finalizado.

## Fluxos alternativos

A1. Editar informações do Equipamento:

- 1. O sistema preenche os campos Descrição e Status.
- 2. O sistema exibe a tela (DV11).
- 3. O técnico edita os campos da tela.
- 4. O técnico clica no botão SALVAR (A2) (A3) (A4) (A5) (A6).
- 5. O sistema valida os campos digitados (E1).
- 6. O sistema altera os dados no banco de dados.
- 7. O sistema apresenta a mensagem "Equipamento atualizado com sucesso".
- 8. O caso de uso é finalizado.
- A2. O técnico clica no menu HOME.
- 1. O sistema exibe a tela (DV05).
- A3. O técnico clica no menu PESQUISAS.
- 1. O sistema chama o Caso de Uso UC036 Efetuar Pesquisa.
- A4. O técnico clica no menu ALTERAR SENHA.
- 1. O sistema chama o Caso de Uso UC037 Alterar Senha.
- A5. O técnico clica no menu SAIR.
- 1. O sistema chama o Caso de Uso UC001 Efetuar Login.
- A6. O técnico clica na opção VOLTAR.

1. O sistema volta para a tela anterior.

# Fluxos de Exceção

- E1. Campo descrição em branco:
  - 1. O sistema retorna a mensagem "Preencha este campo".
  - 2. O Caso de Uso é reiniciado.

## UC009 – Pesquisar Forma de Ingresso

## Descrição

Este caso de uso permite consultar uma lista de formas de ingresso do usuário aos equipamentos da Assistência Social.

## Data View

DV12 – Pesquisar Formas de Ingresso

## Pré-condições:

Este caso de uso pode iniciar somente se:

1. O técnico estiver previamente cadastrado no sistema (R1) (R4).

## Pós-condições:

Após o fim normal deste caso de uso o sistema deve:

1. Apresentar as formas de ingresso selecionadas.

## Atores primários

Administrador.

# Fluxo de eventos principal

1. O técnico clica no menu CADASTROS e FORMA DE INGRESSO (A1) (A2) (A3)

# (A4).

2. O sistema preenche o nome do técnico e o email.

3. O sistema carrega lista de formas de ingresso existentes no banco de dados apresentando os campos Descrição e Status.

- 4. O sistema exibe a tela (DV12).
- 5. O técnico preenche o campo desejado para a pesquisa (R6).
- 7. O técnico clica no botão PESQUISAR (A5) (A6) (A7) (A8) (A9) (A10).
- 8. O sistema valida os dados digitados (E1).
- 9. O sistema apresenta uma lista com as informações pesquisadas.
- 10. O caso de uso é finalizado.

## Fluxos alternativos

A1. O técnico clica no menu HOME.

- 1. O sistema exibe a tela (DV05).
- A2. O técnico clica no menu PESQUISAS.
- 1. O sistema chama o Caso de Uso UC036 Efetuar Pesquisa.
- A3. O técnico clica no menu ALTERAR SENHA.
- 1. O sistema chama o Caso de Uso UC037 Alterar Senha.
- A4. O técnico clica no menu SAIR.
- 1. O sistema chama o Caso de Uso UC001 Efetuar Login.
- A5. O técnico clica no botão ADICIONAR UMA FORMA DE INGRESSO.
- 1. O sistema chama o Caso de Uso UC010 Manter Forma de Ingresso.
- A6. O técnico clica no botão EDITAR.
- 1. O sistema chama o Caso de Uso UC010 Manter Forma de Ingresso.
- A7. O técnico clica na opção 10 LINHAS.
- 1. O sistema apresenta a quantidade de linhas que pode ser selecionada.
- A8. O técnico clica na opção EXCEL.
- 1. O sistema gera uma planilha excel com as informações da pesquisa realizada.
- A9. O técnico clica na opção PDF.
- 1. O sistema gera um documento em pdf com as informações da pesquisa realizada.
- A10. O técnico clica na opção PRINT.
- 1. O sistema imprime as informações da pesquisa realizada.

- E1. Forma de Ingresso não cadastrada:
- 1. O sistema verifica que não existe forma de ingresso cadastrada relacionada com as informações digitadas.
  - 2. O sistema retorna a mensagem "Nenhum registro encontrado".
  - 3. O Caso de Uso é reiniciado.

### UC010 – Manter Forma de Ingresso

### Descrição

Este caso de uso permite incluir ou alterar as formas de ingresso do usuário aos equipamentos da Assistência Social.

### Data View

DV12 – Manter Forma de Ingresso

### Pré-condições:

Este caso de uso pode iniciar somente se:

1. O técnico estiver previamente cadastrado no sistema (R1) (R4).

## Pós-condições:

Após o fim normal deste caso de uso o sistema deve:

1. A Forma de Ingresso será incluída ou alterada na base de dados do sistema.

### Atores primários

Administrador.

### Fluxo de eventos principal

- 1. O sistema preenche o nome do técnico e o email.
- 2. O sistema preenche o campo Status (R7) (A1).
- 4. O sistema exibe a tela (DV13).
- 5. O técnico preenche o campo Descrição e Status.
- 6. O técnico clica no botão SALVAR (A2) (A3) (A4) (A5) (A6).
- 7. O sistema valida os campos digitados (E1).
- 8. O sistema insere os dados no banco de dados.
- 9. O sistema apresenta a mensagem "Forma de Ingresso cadastrada com sucesso".
- 10. O caso de uso é finalizado.

### Fluxos alternativos

A1. Editar informações da Forma de Ingresso:

- 1. O sistema preenche os campos Descrição e Status.
- 2. O sistema exibe a tela (DV13).
- 3. O técnico edita os campos da tela.
- 4. O técnico clica no botão SALVAR (A2) (A3) (A4) (A5) (A6).
- 5. O sistema valida os campos digitados (E1).
- 6. O sistema altera os dados no banco de dados.

7. O sistema apresenta a mensagem "Forma de Ingresso atualizada com sucesso".

- 8. O caso de uso é finalizado.
- A2. O técnico clica no menu HOME.
- 1. O sistema exibe a tela (DV05).
- A3. O técnico clica no menu PESQUISAS.
- 1. O sistema chama o Caso de Uso UC036 Efetuar Pesquisa.
- A4. O técnico clica no menu ALTERAR SENHA.
- 1. O sistema chama o Caso de Uso UC037 Alterar Senha.
- A5. O técnico clica no menu SAIR.
- 1. O sistema chama o Caso de Uso UC001 Efetuar Login.

### A6. O técnico clica na opção VOLTAR.

1. O sistema volta para a tela anterior.

### Fluxos de Exceção

- E1. Campo descrição em branco:
  - 1. O sistema retorna a mensagem "Preencha este campo".
  - 2. O Caso de Uso é reiniciado.

## UC011 – Pesquisar Técnico

### Descrição

Este caso de uso permite consultar uma lista de técnicos da Assistência Social.

### Data View

DV14 – Pesquisar Técnicos

### Pré-condições:

Este caso de uso pode iniciar somente se:

1. O técnico estiver previamente cadastrado no sistema (R1) (R4).

### Pós-condições:

Após o fim normal deste caso de uso o sistema deve:

1. Apresentar os técnicos selecionados.

### Atores primários

Administrador.

### Fluxo de eventos principal

- 1. O técnico clica no menu CADASTROS e TÉCNICO (A1) (A2) (A3) (A4).
- 2. O sistema preenche o nome do técnico e o email.
- 3. O sistema carrega lista de técnicoss existentes no banco de dados apresentando

os campos Matrícula, Nome, Email, CPF, Perfil e Status.

- 4. O sistema exibe a tela (DV14).
- 5. O técnico preenche o campo desejado para a pesquisa (R6).
- 7. O técnico clica no botão PESQUISAR (A5) (A6) (A7) (A8) (A9) (A10).
- 8. O sistema valida os dados digitados (E1).
- 9. O sistema apresenta uma lista com as informações pesquisadas.
- 10. O caso de uso é finalizado.

### Fluxos alternativos

- A1. O técnico clica no menu HOME.
- 1. O sistema exibe a tela (DV05).

- A2. O técnico clica no menu PESQUISAS.
- 1. O sistema chama o Caso de Uso UC036 Efetuar Pesquisa.
- A3. O técnico clica no menu ALTERAR SENHA.
- 1. O sistema chama o Caso de Uso UC037 Alterar Senha.
- A4. O técnico clica no menu SAIR.
- 1. O sistema chama o Caso de Uso UC001 Efetuar Login.
- A5. O técnico clica no botão ADICIONAR UM TÉCNICO.
- 1. O sistema chama o Caso de Uso UC012 Manter Técnico.
- A6. O técnico clica no botão EDITAR.
- 1. O sistema chama o Caso de Uso UC012 Manter Técnico.
- A7. O técnico clica na opção 10 LINHAS.
- 1. O sistema apresenta a quantidade de linhas que pode ser selecionada.
- A8. O técnico clica na opção EXCEL.
- 1. O sistema gera uma planilha excel com as informações da pesquisa realizada.
- A9. O técnico clica na opção PDF.
- 1. O sistema gera um documento em pdf com as informações da pesquisa realizada.
- A10. O técnico clica na opção PRINT.
- 1. O sistema imprime as informações da pesquisa realizada.

E1. Técnico não cadastrado:

1. O sistema verifica que não existe técnico cadastrado relacionado com as informações digitadas.

- 2. O sistema retorna a mensagem "Nenhum registro encontrado".
- 3. O Caso de Uso é reiniciado.

### UC012 – Manter Técnico

#### Descrição

Este caso de uso permite incluir ou alterar os técnicos da Assistência Social.

#### Data View

DV15 – Manter Técnico

#### Pré-condições:

Este caso de uso pode iniciar somente se:

1. O técnico estiver previamente cadastrado no sistema (R1) (R4).

#### Pós-condições:

Após o fim normal deste caso de uso o sistema deve:

1. O Técnico será incluído ou alterado na base de dados do sistema.

### Atores primários

Administrador.

## Fluxo de eventos principal

- 1. O sistema preenche o nome do técnico e o email.
- 2. O sistema preenche o campo Perfil, Status, Cargos e Equipamentos (R7) (R10)

## (A1).

4. O sistema exibe a tela (DV15).

5. O técnico preenche o campo Matrícula, Nome, Cpf, Email, Perfil, Status, Cargos e Equipamentos.

- 6. O técnico clica no botão SALVAR (A2) (A3) (A4) (A5) (A6).
- 7. O sistema valida os campos digitados (E1).
- 8. O sistema insere os dados no banco de dados.
- 9. O sistema apresenta a mensagem "Técnico cadastrado com sucesso".
- 10. O caso de uso é finalizado.

### Fluxos alternativos

- A1. Editar informações do Técnico:
  - 1. O sistema preenche os campos Descrição e Status.
  - 2. O sistema exibe a tela (DV15).
  - 3. O técnico edita os campos da tela.
  - 4. O técnico clica no botão SALVAR (A2) (A3) (A4) (A5) (A6).
  - 5. O sistema valida os campos digitados (E1).
  - 6. O sistema altera os dados no banco de dados.
  - 7. O sistema apresenta a mensagem "Técnico atualizado com sucesso".
  - 8. O caso de uso é finalizado.
- A2. O técnico clica no menu HOME.
- 1. O sistema exibe a tela (DV05).
- A3. O técnico clica no menu PESQUISAS.
- 1. O sistema chama o Caso de Uso UC036 Efetuar Pesquisa.
- A4. O técnico clica no menu ALTERAR SENHA.
- 1. O sistema chama o Caso de Uso UC037 Alterar Senha.
- A5. O técnico clica no menu SAIR.
- 1. O sistema chama o Caso de Uso UC001 Efetuar Login.
- A6. O técnico clica na opção VOLTAR.

1. O sistema volta para a tela anterior.

# Fluxos de Exceção

- E1. Campo descrição em branco:
  - 1. O sistema retorna a mensagem "Preencha este campo".
  - 2. O Caso de Uso é reiniciado.

# UC013 – Pesquisar Deficiência

## Descrição

Este caso de uso permite consultar uma lista de deficiências dos usuários que frequentam os equipamentos da Assistência Social.

## Data View

DV16 – Pesquisar Deficiências

## Pré-condições:

Este caso de uso pode iniciar somente se:

1. O técnico estiver previamente cadastrado no sistema (R1) (R4).

## Pós-condições:

Após o fim normal deste caso de uso o sistema deve:

1. Apresentar as deficiências selecionadas.

## Atores primários

Administrador.

# Fluxo de eventos principal

- 1. O técnico clica no menu CADASTROS e DEFICIÊNCIA (A1) (A2) (A3) (A4).
- 2. O sistema preenche o nome do técnico e o email.

3. O sistema carrega lista de deficiências existentes no banco de dados apresentando os campos Descrição e Status.

- 4. O sistema exibe a tela (**DV16**).
- 5. O técnico preenche o campo desejado para a pesquisa (R6).
- 7. O técnico clica no botão PESQUISAR (A5) (A6) (A7) (A8) (A9) (A10).
- 8. O sistema valida os dados digitados (E1).
- 9. O sistema apresenta uma lista com as informações pesquisadas.
- 10. O caso de uso é finalizado.

# Fluxos alternativos

- A1. O técnico clica no menu HOME.
- 1. O sistema exibe a tela (DV05).

- A2. O técnico clica no menu PESQUISAS.
- 1. O sistema chama o Caso de Uso UC036 Efetuar Pesquisa.
- A3. O técnico clica no menu ALTERAR SENHA.
- 1. O sistema chama o Caso de Uso UC037 Alterar Senha.
- A4. O técnico clica no menu SAIR.
- 1. O sistema chama o Caso de Uso UC001 Efetuar Login.
- A5. O técnico clica no botão ADICIONAR UMA DEFICIÊNCIA.
- 1. O sistema chama o Caso de Uso UC014 Manter Deficiência.
- A6. O técnico clica no botão EDITAR.
- 1. O sistema chama o Caso de Uso UC014 Manter Deficiência.
- A7. O técnico clica na opção 10 LINHAS.
- 1. O sistema apresenta a quantidade de linhas que pode ser selecionada.
- A8. O técnico clica na opção EXCEL.
- 1. O sistema gera uma planilha excel com as informações da pesquisa realizada.
- A9. O técnico clica na opção PDF.
- 1. O sistema gera um documento em pdf com as informações da pesquisa realizada.
- A10. O técnico clica na opção PRINT.
- 1. O sistema imprime as informações da pesquisa realizada.

E1. Deficiência não cadastrada:

1. O sistema verifica que não existe deficiência cadastrada relacionada com as informações digitadas.

- 2. O sistema retorna a mensagem "Nenhum registro encontrado".
- 3. O Caso de Uso é reiniciado.

### UC014 – Manter Deficiência

#### Descrição

Este caso de uso permite incluir ou alterar as deficiências dos usuários que frequentam os equipamentos da Assistência Social.

#### Data View

DV17 – Manter Deficiência

#### Pré-condições:

Este caso de uso pode iniciar somente se:

1. O técnico estiver previamente cadastrado no sistema (R1) (R4).

### Pós-condições:

Após o fim normal deste caso de uso o sistema deve:

1. A Deficiência será incluída ou alterada na base de dados do sistema.

### Atores primários

Administrador.

### Fluxo de eventos principal

- 1. O sistema preenche o nome do técnico e o email.
- 2. O sistema preenche o campo Status (R7) (A1).
- 4. O sistema exibe a tela (**DV17**).
- 5. O técnico preenche o campo Descrição e Status.
- 6. O técnico clica no botão SALVAR (A2) (A3) (A4) (A5) (A6).
- 7. O sistema valida os campos digitados (E1).
- 8. O sistema insere os dados no banco de dados.
- 9. O sistema apresenta a mensagem "Deficiência cadastrada com sucesso".
- 10. O caso de uso é finalizado.

### Fluxos alternativos

- A1. Editar informações da Deficiência:
  - 1. O sistema preenche os campos Descrição e Status.
  - 2. O sistema exibe a tela (DV17).
  - 3. O técnico edita os campos da tela.
  - 4. O técnico clica no botão SALVAR (A2) (A3) (A4) (A5) (A6).
  - 5. O sistema valida os campos digitados (E1).
  - 6. O sistema altera os dados no banco de dados.
  - 7. O sistema apresenta a mensagem "Deficiência atualizada com sucesso".
  - 8. O caso de uso é finalizado.
- A2. O técnico clica no menu HOME.
- 1. O sistema exibe a tela (DV05).
- A3. O técnico clica no menu PESQUISAS.
- 1. O sistema chama o Caso de Uso UC036 Efetuar Pesquisa.
- A4. O técnico clica no menu ALTERAR SENHA.
- 1. O sistema chama o Caso de Uso UC037 Alterar Senha.
- A5. O técnico clica no menu SAIR.
- 1. O sistema chama o Caso de Uso UC001 Efetuar Login.
- A6. O técnico clica na opção VOLTAR.
  - 1. O sistema volta para a tela anterior.

E1. Campo descrição em branco:

- 1. O sistema retorna a mensagem "Preencha este campo".
- 2. O Caso de Uso é reiniciado.

### UC015 – Pesquisar Escolaridade

#### Descrição

Este caso de uso permite consultar uma lista de escolaridades dos usuários que frequentam os equipamentos da Assistência Social.

#### Data View

DV18 – Pesquisar Escolaridades

#### Pré-condições:

Este caso de uso pode iniciar somente se:

1. O técnico estiver previamente cadastrado no sistema (R1) (R4).

#### Pós-condições:

Após o fim normal deste caso de uso o sistema deve:

1. Apresentar as escolaridades selecionadas.

### Atores primários

Administrador.

### Fluxo de eventos principal

1. O técnico clica no menu CADASTROS e ESCOLARIDADE (A1) (A2) (A3) (A4).

2. O sistema preenche o nome do técnico e o email.

3. O sistema carrega lista de escolaridades existentes no banco de dados apresentando os campos Descrição e Status.

- 4. O sistema exibe a tela (DV18).
- 5. O técnico preenche o campo desejado para a pesquisa (R6).
- 7. O técnico clica no botão PESQUISAR (A5) (A6) (A7) (A8) (A9) (A10).
- 8. O sistema valida os dados digitados (E1).
- 9. O sistema apresenta uma lista com as informações pesquisadas.
- 10. O caso de uso é finalizado.

#### Fluxos alternativos

A1. O técnico clica no menu HOME.

- 1. O sistema exibe a tela (DV05).
- A2. O técnico clica no menu PESQUISAS.

- 1. O sistema chama o Caso de Uso UC036 Efetuar Pesquisa.
- A3. O técnico clica no menu ALTERAR SENHA.
- 1. O sistema chama o Caso de Uso UC037 Alterar Senha.
- A4. O técnico clica no menu SAIR.
- 1. O sistema chama o Caso de Uso UC001 Efetuar Login.
- A5. O técnico clica no botão ADICIONAR UMA ESCOLARIDADE.
- 1. O sistema chama o Caso de Uso UC016 Manter Escolaridade.
- A6. O técnico clica no botão EDITAR.
- 1. O sistema chama o Caso de Uso UC016 Manter Escolaridade.
- A7. O técnico clica na opção 10 LINHAS.
- 1. O sistema apresenta a quantidade de linhas que pode ser selecionada.
- A8. O técnico clica na opção EXCEL.
- 1. O sistema gera uma planilha excel com as informações da pesquisa realizada.
- A9. O técnico clica na opção PDF.
- 1. O sistema gera um documento em pdf com as informações da pesquisa realizada.
- A10. O técnico clica na opção PRINT.
- 1. O sistema imprime as informações da pesquisa realizada.

E1. Escolaridade não cadastrada:

1. O sistema verifica que não existe escolaridade cadastrada relacionada com as informações digitadas.

- 2. O sistema retorna a mensagem "Nenhum registro encontrado".
- 3. O Caso de Uso é reiniciado.

### UC016 – Manter Escolaridade

### Descrição

Este caso de uso permite incluir ou alterar as escolaridades dos usuários que frequentam os equipamentos da Assistência Social.

### Data View

DV19 – Manter Escolaridade

### Pré-condições:

Este caso de uso pode iniciar somente se:

1. O técnico estiver previamente cadastrado no sistema (R1) (R4).

### Pós-condições:

Após o fim normal deste caso de uso o sistema deve:

1. A Escolaridade será incluída ou alterada na base de dados do sistema.

## Atores primários

Administrador.

### Fluxo de eventos principal

- 1. O sistema preenche o nome do técnico e o email.
- 2. O sistema preenche o campo Status (R7) (A1).
- 4. O sistema exibe a tela (**DV19**).
- 5. O técnico preenche o campo Descrição e Status.
- 6. O técnico clica no botão SALVAR (A2) (A3) (A4) (A5) (A6).
- 7. O sistema valida os campos digitados (E1).
- 8. O sistema insere os dados no banco de dados.
- 9. O sistema apresenta a mensagem "Escolaridade cadastrada com sucesso".
- 10. O caso de uso é finalizado.

### Fluxos alternativos

- A1. Editar informações da Escolaridade:
  - 1. O sistema preenche os campos Descrição e Status.
  - 2. O sistema exibe a tela (DV19).
  - 3. O técnico edita os campos da tela.
  - 4. O técnico clica no botão SALVAR (A2) (A3) (A4) (A5) (A6).
  - 5. O sistema valida os campos digitados (E1).
  - 6. O sistema altera os dados no banco de dados.
  - 7. O sistema apresenta a mensagem "Escolaridade atualizada com sucesso".
  - 8. O caso de uso é finalizado.
- A2. O técnico clica no menu HOME.
- 1. O sistema exibe a tela (DV05).
- A3. O técnico clica no menu PESQUISAS.
- 1. O sistema chama o Caso de Uso UC036 Efetuar Pesquisa.
- A4. O técnico clica no menu ALTERAR SENHA.
- 1. O sistema chama o Caso de Uso UC037 Alterar Senha.
- A5. O técnico clica no menu SAIR.
- 1. O sistema chama o Caso de Uso UC001 Efetuar Login.
- A6. O técnico clica na opção VOLTAR.
  - 1. O sistema volta para a tela anterior.

### Fluxos de Exceção

### E1. Campo descrição em branco:

- 1. O sistema retorna a mensagem "Preencha este campo".
- 2. O Caso de Uso é reiniciado.

### UC017 – Pesquisar Parentesco

### Descrição

Este caso de uso permite consultar uma lista de parentescos dos usuários que frequentam os equipamentos da Assistência Social.

### Data View

DV20 – Pesquisar Parentescos

### Pré-condições:

Este caso de uso pode iniciar somente se:

1. O técnico estiver previamente cadastrado no sistema (R1) (R4).

### Pós-condições:

Após o fim normal deste caso de uso o sistema deve:

1. Apresentar os parentescos selecionados.

#### Atores primários

Administrador.

### Fluxo de eventos principal

- 1. O técnico clica no menu CADASTROS e PARENTESCO (A1) (A2) (A3) (A4).
- 2. O sistema preenche o nome do técnico e o email.

3. O sistema carrega lista de parentescos existentes no banco de dados apresentando os campos Descrição e Status.

- 4. O sistema exibe a tela (DV20).
- 5. O técnico preenche o campo desejado para a pesquisa (R6).
- 7. O técnico clica no botão PESQUISAR (A5) (A6) (A7) (A8) (A9) (A10).
- 8. O sistema valida os dados digitados (E1).
- 9. O sistema apresenta uma lista com as informações pesquisadas.
- 10. O caso de uso é finalizado.

### Fluxos alternativos

A1. O técnico clica no menu HOME.

- 1. O sistema exibe a tela (DV05).
- A2. O técnico clica no menu PESQUISAS.
- 1. O sistema chama o Caso de Uso UC036 Efetuar Pesquisa.

- A3. O técnico clica no menu ALTERAR SENHA.
- 1. O sistema chama o Caso de Uso UC037 Alterar Senha.
- A4. O técnico clica no menu SAIR.
- 1. O sistema chama o Caso de Uso UC001 Efetuar Login.
- A5. O técnico clica no botão ADICIONAR UM PARENTESCO.
- 1. O sistema chama o Caso de Uso UC018 Manter Parentesco.
- A6. O técnico clica no botão EDITAR.
- 1. O sistema chama o Caso de Uso UC018 Manter Parentesco.
- A7. O técnico clica na opção 10 LINHAS.
- 1. O sistema apresenta a quantidade de linhas que pode ser selecionada.
- A8. O técnico clica na opção EXCEL.

1. O sistema gera uma planilha excel com as informações da pesquisa realizada.

A9. O técnico clica na opção PDF.

1. O sistema gera um documento em pdf com as informações da pesquisa realizada.

A10. O técnico clica na opção PRINT.

1. O sistema imprime as informações da pesquisa realizada.

### Fluxos de Exceção

E1. Parentesco não cadastrado:

1. O sistema verifica que não existe parentesco cadastrado relacionado com as informações digitadas.

- 2. O sistema retorna a mensagem "Nenhum registro encontrado".
- 3. O Caso de Uso é reiniciado.

### UC018 – Manter Parentesco

### Descrição

Este caso de uso permite incluir ou alterar os parentescos dos usuários que frequentam os equipamentos da Assistência Social.

### Data View

DV21 – Manter Parentesco

### Pré-condições:

Este caso de uso pode iniciar somente se:

1. O técnico estiver previamente cadastrado no sistema (R1) (R4).

### Pós-condições:

Após o fim normal deste caso de uso o sistema deve:

1.O Parentesco será incluído ou alterado na base de dados do sistema.

## Atores primários

Administrador.

## Fluxo de eventos principal

- 1. O sistema preenche o nome do técnico e o email.
- 2. O sistema preenche o campo Status (R7) (A1).
- 4. O sistema exibe a tela (DV21).
- 5. O técnico preenche o campo Descrição e Status.
- 6. O técnico clica no botão SALVAR (A2) (A3) (A4) (A5) (A6).
- 7. O sistema valida os campos digitados (E1).
- 8. O sistema insere os dados no banco de dados.
- 9. O sistema apresenta a mensagem "Parentesco cadastrado com sucesso".
- 10. O caso de uso é finalizado.

### Fluxos alternativos

- A1. Editar informações do Parentesco:
  - 1. O sistema preenche os campos Descrição e Status.
    - 2. O sistema exibe a tela (DV21).
    - 3. O técnico edita os campos da tela.
    - 4. O técnico clica no botão SALVAR (A2) (A3) (A4) (A5) (A6).
    - 5. O sistema valida os campos digitados (E1).
    - 6. O sistema altera os dados no banco de dados.
    - 7. O sistema apresenta a mensagem "Parentesco atualizado com sucesso".
    - 8. O caso de uso é finalizado.
- A2. O técnico clica no menu HOME.
- 1. O sistema exibe a tela (DV05).
- A3. O técnico clica no menu PESQUISAS.
- 1. O sistema chama o Caso de Uso UC036 Efetuar Pesquisa.
- A4. O técnico clica no menu ALTERAR SENHA.
- 1. O sistema chama o Caso de Uso UC037 Alterar Senha.
- A5. O técnico clica no menu SAIR.
- 1. O sistema chama o Caso de Uso UC001 Efetuar Login.
- A6. O técnico clica na opção VOLTAR.
  - 1. O sistema volta para a tela anterior.

### Fluxos de Exceção

E1. Campo descrição em branco:

- 1. O sistema retorna a mensagem "Preencha este campo".
- 2. O Caso de Uso é reiniciado.

### UC019 – Pesquisar Tipo de Programa Social

### Descrição

Este caso de uso permite consultar uma lista de tipos de programas sociais dos usuários que frequentam os equipamentos da Assistência Social.

### Data View

DV22 - Pesquisar Tipos de Programas Sociais

### Pré-condições:

Este caso de uso pode iniciar somente se:

1. O técnico estiver previamente cadastrado no sistema (R1) (R4).

### Pós-condições:

Após o fim normal deste caso de uso o sistema deve:

1. Apresentar os tipos de programas sociais selecionados.

### Atores primários

Administrador.

### Fluxo de eventos principal

1. O técnico clica no menu CADASTROS e TIPO DE PROGRAMA SOCIAL (A1)

## (A2) (A3) (A4).

2. O sistema preenche o nome do técnico e o email.

3. O sistema carrega lista de tipos de programas sociais existentes no banco de dados apresentando os campos Descrição e Status.

- 4. O sistema exibe a tela (DV22).
- 5. O técnico preenche o campo desejado para a pesquisa (R6).
- 7. O técnico clica no botão PESQUISAR (A5) (A6) (A7) (A8) (A9) (A10).
- 8. O sistema valida os dados digitados (E1).
- 9. O sistema apresenta uma lista com as informações pesquisadas.
- 10. O caso de uso é finalizado.

### Fluxos alternativos

A1. O técnico clica no menu HOME.

- 1. O sistema exibe a tela (DV05).
- A2. O técnico clica no menu PESQUISAS.
- 1. O sistema chama o Caso de Uso UC036 Efetuar Pesquisa.
A3. O técnico clica no menu ALTERAR SENHA.

1. O sistema chama o Caso de Uso UC037 – Alterar Senha.

A4. O técnico clica no menu SAIR.

1. O sistema chama o Caso de Uso UC001 – Efetuar Login.

A5. O técnico clica no botão ADICIONAR UM TIPO DE PROGRAMA SOCIAL.

1. O sistema chama o Caso de Uso UC020 – Manter Tipo de Programa Social.

A6. O técnico clica no botão EDITAR.

1. O sistema chama o Caso de Uso UC020 – Manter Tipo de Programa Social.

A7. O técnico clica na opção 10 LINHAS.

1. O sistema apresenta a quantidade de linhas que pode ser selecionada.

A8. O técnico clica na opção EXCEL.

1. O sistema gera uma planilha excel com as informações da pesquisa realizada.

A9. O técnico clica na opção PDF.

1. O sistema gera um documento em pdf com as informações da pesquisa realizada.

A10. O técnico clica na opção PRINT.

1. O sistema imprime as informações da pesquisa realizada.

# Fluxos de Exceção

E1. Tipo de Programa Social não cadastrado:

1. O sistema verifica que não existe tipo de programa social cadastrado relacionado com as informações digitadas.

2. O sistema retorna a mensagem "Nenhum registro encontrado".

3. O Caso de Uso é reiniciado.

# UC020 – Manter Tipo de Programa Social

# Descrição

Este caso de uso permite incluir ou alterar os tipos de programas sociais dos usuários que frequentam os equipamentos da Assistência Social.

# Data View

DV23 – Manter Tipo de Programa Social

# Pré-condições:

Este caso de uso pode iniciar somente se:

1. O técnico estiver previamente cadastrado no sistema (R1) (R4).

# Pós-condições:

Após o fim normal deste caso de uso o sistema deve:

1. O Tipo de Programa Social será incluído ou alterado na base de dados do sistema.

#### Atores primários

Administrador.

### Fluxo de eventos principal

- 1. O sistema preenche o nome do técnico e o email.
- 2. O sistema preenche o campo Status (R7) (A1).
- 4. O sistema exibe a tela (**DV23**).
- 5. O técnico preenche o campo Descrição e Status.
- 6. O técnico clica no botão SALVAR (A2) (A3) (A4) (A5) (A6).
- 7. O sistema valida os campos digitados (E1).
- 8. O sistema insere os dados no banco de dados.

9. O sistema apresenta a mensagem "Tipo de Programa Social cadastrado com sucesso".

10. O caso de uso é finalizado.

### Fluxos alternativos

A1. Editar informações do Tipo de Programa Social:

- 1. O sistema preenche os campos Descrição e Status.
- 2. O sistema exibe a tela (DV23).
- 3. O técnico edita os campos da tela.
- 4. O técnico clica no botão SALVAR (A2) (A3) (A4) (A5) (A6).
- 5. O sistema valida os campos digitados (E1).
- 6. O sistema altera os dados no banco de dados.

7. O sistema apresenta a mensagem "Tipo de Programa Social atualizado com sucesso".

- 8. O caso de uso é finalizado.
- A2. O técnico clica no menu HOME.
- 1. O sistema exibe a tela (DV05).
- A3. O técnico clica no menu PESQUISAS.
- 1. O sistema chama o Caso de Uso UC036 Efetuar Pesquisa.
- A4. O técnico clica no menu ALTERAR SENHA.
- 1. O sistema chama o Caso de Uso UC037 Alterar Senha.
- A5. O técnico clica no menu SAIR.
- 1. O sistema chama o Caso de Uso UC001 Efetuar Login.
- A6. O técnico clica na opção VOLTAR.

1. O sistema volta para a tela anterior.

# Fluxos de Exceção

E1. Campo descrição em branco:

- 1. O sistema retorna a mensagem "Preencha este campo".
- 2. O Caso de Uso é reiniciado.

# UC021 – Pesquisar Residência

# Descrição

Este caso de uso permite consultar uma lista de residências dos usuários que frequentam os equipamentos da Assistência Social.

# Data View

DV24 – Pesquisar Residências

# Pré-condições:

Este caso de uso pode iniciar somente se:

1. O técnico estiver previamente cadastrado no sistema (R1) (R4).

# Pós-condições:

Após o fim normal deste caso de uso o sistema deve:

1. Apresentar as residências selecionadas.

# Atores primários

Administrador.

# Fluxo de eventos principal

- 1. O técnico clica no menu CADASTROS e RESIDÊNCIA (A1) (A2) (A3) (A4).
- 2. O sistema preenche o nome do técnico e o email.

3. O sistema carrega lista de residências existentes no banco de dados apresentando os campos Descrição e Status.

- 4. O sistema exibe a tela (**DV24**).
- 5. O técnico preenche o campo desejado para a pesquisa (R6).
- 7. O técnico clica no botão PESQUISAR (A5) (A6) (A7) (A8) (A9) (A10).
- 8. O sistema valida os dados digitados (E1).
- 9. O sistema apresenta uma lista com as informações pesquisadas.
- 10. O caso de uso é finalizado.

# Fluxos alternativos

- A1. O técnico clica no menu HOME.
- 1. O sistema exibe a tela (DV05).

- A2. O técnico clica no menu PESQUISAS.
- 1. O sistema chama o Caso de Uso UC036 Efetuar Pesquisa.
- A3. O técnico clica no menu ALTERAR SENHA.
- 1. O sistema chama o Caso de Uso UC037 Alterar Senha.
- A4. O técnico clica no menu SAIR.
- 1. O sistema chama o Caso de Uso UC001 Efetuar Login.
- A5. O técnico clica no botão ADICIONAR UMA RESIDÊNCIA.
- 1. O sistema chama o Caso de Uso UC022 Manter Residência.
- A6. O técnico clica no botão EDITAR.
- 1. O sistema chama o Caso de Uso UC022 Manter Residência.
- A7. O técnico clica na opção 10 LINHAS.
- 1. O sistema apresenta a quantidade de linhas que pode ser selecionada.
- A8. O técnico clica na opção EXCEL.
- 1. O sistema gera uma planilha excel com as informações da pesquisa realizada.
- A9. O técnico clica na opção PDF.
- 1. O sistema gera um documento em pdf com as informações da pesquisa realizada.
- A10. O técnico clica na opção PRINT.
- 1. O sistema imprime as informações da pesquisa realizada.

#### Fluxos de Exceção

E1. Residência não cadastrada:

1. O sistema verifica que não existe residência cadastrada relacionada com as informações digitadas.

- 2. O sistema retorna a mensagem "Nenhum registro encontrado".
- 3. O Caso de Uso é reiniciado.

#### UC022 – Manter Residência

#### Descrição

Este caso de uso permite incluir ou alterar as residências dos usuários que frequentam os equipamentos da Assistência Social.

#### Data View

DV25 – Manter Residência

#### Pré-condições:

Este caso de uso pode iniciar somente se:

1. O técnico estiver previamente cadastrado no sistema (R1) (R4).

### Pós-condições:

Após o fim normal deste caso de uso o sistema deve:

1. A Residência será incluída ou alterada na base de dados do sistema.

#### Atores primários

Administrador.

### Fluxo de eventos principal

- 1. O sistema preenche o nome do técnico e o email.
- 2. O sistema preenche o campo Status (R7) (A1).
- 4. O sistema exibe a tela (**DV25**).
- 5. O técnico preenche o campo Descrição e Status.
- 6. O técnico clica no botão SALVAR (A2) (A3) (A4) (A5) (A6).
- 7. O sistema valida os campos digitados (E1).
- 8. O sistema insere os dados no banco de dados.
- 9. O sistema apresenta a mensagem "Residência cadastrada com sucesso".
- 10. O caso de uso é finalizado.

### Fluxos alternativos

- A1. Editar informações da Residência:
  - 1. O sistema preenche os campos Descrição e Status.
  - 2. O sistema exibe a tela (DV25).
  - 3. O técnico edita os campos da tela.
  - 4. O técnico clica no botão SALVAR (A2) (A3) (A4) (A5) (A6).
  - 5. O sistema valida os campos digitados (E1).
  - 6. O sistema altera os dados no banco de dados.
  - 7. O sistema apresenta a mensagem "Residência atualizada com sucesso".
  - 8. O caso de uso é finalizado.
- A2. O técnico clica no menu HOME.
- 1. O sistema exibe a tela (DV05).
- A3. O técnico clica no menu PESQUISAS.
- 1. O sistema chama o Caso de Uso UC036– Efetuar Pesquisa.
- A4. O técnico clica no menu ALTERAR SENHA.
- 1. O sistema chama o Caso de Uso UC037 Alterar Senha.
- A5. O técnico clica no menu SAIR.
- 1. O sistema chama o Caso de Uso UC001 Efetuar Login.
- A6. O técnico clica na opção VOLTAR.
  - 1. O sistema volta para a tela anterior.

## Fluxos de Exceção

E1. Campo descrição em branco:

- 1. O sistema retorna a mensagem "Preencha este campo".
- 2. O Caso de Uso é reiniciado.

## UC023 – Pesquisar Cadastro Social

#### Descrição

Este caso de uso permite consultar os Cadastros Sociais dos usuários que frequentam os equipamentos da Assistência Social.

#### Data View

DV30 – Pesquisar Cadastro Social

#### Pré-condições:

Este caso de uso pode iniciar somente se:

1. O técnico estiver previamente cadastrado no sistema (R1).

#### Pós-condições:

Após o fim normal deste caso de uso o sistema deve:

1. Apresentar os cadastros sociais selecionados.

#### Atores primários

Técnico Nível Médio, Técnico Nível Superior.

#### Fluxo de eventos principal

- 1. O técnico clica no menu CADASTROS SOCIAIS (A1) (A2) (A3) (A4).
- 2. O sistema preenche o nome e email do técnico.
- 3. O sistema preenche o nome do equipamento que o técnico pertence.
- 4. O sistema carrega lista de cadastros sociais por ordem de código, apresentando os campos Código, Status, Nome, CPF e Ações.
- 5. O sistema exibe a tela (**DV30**).
- 6. O técnico preenche os campos desejados para a pesquisa (R6).
- 7. O técnico clica no botão PESQUISAR (A5) (A6) (A7) (A8) (A9) (A10) (A12) (A13)

#### (A14) (A15).

- 8. O sistema valida os dados digitados.
- 9. O sistema apresenta uma lista com as informações pesquisadas.
- 10. O caso de uso é finalizado.

#### Fluxos alternativos

A1. O técnico clica no menu HOME.

- 1. O sistema exibe a tela (DV29).
- A2. O técnico clica no menu PESQUISAS.
  - 1. O sistema chama o Caso de Uso UC036 Efetuar Pesquisa.
- A3. O técnico clica no menu ALTERAR SENHA.
  - 1. O sistema chama o Caso de Uso UC037 Alterar Senha.
- A4. O técnico clica no menu SAIR.
  - 1. O sistema chama o Caso de Uso UC001 Efetuar Login.
- A5. O técnico clica na opção VOLTAR.
  - 1. O sistema volta para a tela anterior.
- A6. O técnico clica na opção ADICIONAR UM CADASTRO SOCIAL
  - 1. O sistema chama o Caso de Uso UC025 Manter Responsável Familiar.
- A7. O técnico clica no botão ALTERAR STATUS.
  - 1. O sistema chama o Caso de Uso UC024 Alterar Status do Cadastro Social.
- A8. O técnico clica no botão EDITAR.
  - 1. O sistema chama o Caso de Uso UC025 Manter Responsável Familiar.
- A9. O técnico clica no botão DELETAR.
  - 1. O sistema apresenta a mensagem "Tem certeza que deseja excluir este cadastro social?".
  - 2. O técnico clica no botão SIM (A11).
  - 3. O sistema consiste os campos.
  - 4. O sistema apresenta a mensagem "Cadastro social excluído com sucesso".
  - 5. O sistema retorna ao fluxo principal.

A11. O técnico clica no botão NÂO.

- 1. O sistema apresenta a mensagem "Cadastro não foi removido".
- 2. O sistema fecha o diálogo.
- 3. O sistema retorna ao fluxo principal.
- A12. O técnico clica na opção 10 LINHAS.
  - 1. O sistema apresenta a quantidade de linhas que pode ser selecionada.
- A13. O técnico clica na opção EXCEL.
  - 1. O sistema gera uma planilha excel com as informações da pesquisa realizada.

A14. O técnico clica na opção PDF.

1. O sistema gera um documento em pdf com as informações da pesquisa realizada.

A15. O técnico clica na opção PRINT.

1. O sistema imprime as informações da pesquisa realizada.

## UC024 – Alterar Status do Cadastro Social

### Descrição

Este caso de uso permite alterar o status do Cadastro Social.

# Data View

DV31 – Alterar Status do Cadastro Social

## Pré-condições:

Este caso de uso pode iniciar somente se:

1. O técnico estiver previamente cadastrado no sistema (R1).

### Pós-condições:

Após o fim normal deste caso de uso o sistema deve:

1. O Status do Cadastro Social será alterado na base de dados do sistema.

# Atores primários

Técnico Nível Médio e Técnico de Nível Superior.

### Fluxo de eventos principal

- 1. O sistema preenche os campos Código, Nome e CPF.
- 2. O sistema preenche o nome e email do técnico.
- 3. O sistema carrega o combo Status (R8).
- 4. O sistema exibe a tela (**DV31**).
- 6. O técnico seleciona o campo Status (R9).
- 7. O técnico clica no botão SALVAR (A1) (A2) (A3) (A4) (A5).
- 8. O sistema insere os dados no banco de dados.

9. O sistema apresenta a mensagem "Status do Cadastro Social alterado com sucesso".

10. O caso de uso é finalizado.

# Fluxos alternativos

- A1. O técnico clica no menu HOME.
  - 1. O sistema exibe a tela (DV29).
- A2. O técnico clica no menu PESQUISAS.
  - 1. O sistema chama o Caso de Uso UC036 Efetuar Pesquisa.
- A3. O técnico clica no menu ALTERAR SENHA.
  - 1. O sistema chama o Caso de Uso UC037 Alterar Senha.
- A4. O técnico clica no menu SAIR.
  - 1. O sistema chama o Caso de Uso UC001 Efetuar Login.
- A5. O técnico clica na opção VOLTAR.

1. O sistema volta para a tela anterior.

# UC025 – Manter Responsável Familiar

## Descrição

Esse caso de uso tem por objetivo fazer a inclusão ou alteração das informações referentes ao Responsável pela família que será atendida pelo Cras/Creas.

### **Data View**

DV32 – Manter Responsável Familiar

### Pré-condições:

Este caso de uso pode iniciar somente se:

1. O técnico estiver previamente cadastrado no sistema (R1).

### Pós-condições:

Após o fim normal deste caso de uso o sistema deve:

1. Ter salvo os dados incluídos na tela.

### Atores primários

Técnico nível Médio, Técnico Nível Superior.

### Fluxo de eventos principal

1. O sistema preenche o nome e o email do técnico.

2. O sistema preenche os campos Equipamento e a Data da Abertura com a data atual (A1) (A2).

3. O sistema carrega os combos Forma de Ingresso, Deficiência, Escolaridade e Condição da Ocupação.

- 4. O sistema exibe a tela (**DV32**).
- 5. O técnico preenche os demais campos (E1) (R5).
- 7. O técnico clica no botão SALVAR (A3) (A4) (A5) (A6) (A7) (A8).
- 8. O sistema grava as informações incluídas na base de dados.

9. O sistema apresenta a mensagem "Responsável familiar cadastrado com sucesso".

10. O caso de uso é finalizado.

#### Fluxos alternativos

A1. Editar informações do Responsável Familiar:

- 1. O sistema preenche todos os campos.
- 2. O sistema exibe a tela (DV32).
- 3. O técnico edita os campos da tela (R5).

- 4. O técnico clica no botão SALVAR (A3) (A4) (A5) (A6) (A7).
- 5. O sistema valida os campos digitados (E1).
- 6. O sistema altera os dados no banco de dados.

7. O sistema apresenta a mensagem "Responsável familiar atualizado com sucesso".

8. O caso de uso é finalizado

A2. Consultar informações do Responsável Familiar:

- 1. O sistema preenche todos os campos.
- 2. O sistema exibe a tela (DV32).
- 3. O técnico clica no botão VOLTAR (A4) (A5) (A6) (A7).
- 4. O sistema valida os campos digitados (E1).
- 5. O sistema pesquisa os dados no banco de dados.
- 6. O sistema apresenta as informações na tela.
- 7. O caso de uso é finalizado
- A3. O técnico clica no botão VOLTAR.
  - 1. O sistema volta para a tela anterior.
- A4. O técnico clica no menu HOME.
  - 1. O sistema exibe a tela (DV29).
- A5. O técnico clica no menu PESQUISAS.
  - 1. O sistema chama o Caso de Uso UC036 Efetuar Pesquisa.
- A6. O técnico clica no menu ALTERAR SENHA.
  - 1. O sistema chama o Caso de Uso UC037 Alterar Senha.
- A7. O técnico clica no menu SAIR.
  - 1. O sistema chama o Caso de Uso UC001 Efetuar Login.

#### Fluxos de Exceção

E1. Campos obrigatórios não preenchidos:

1. O sistema retorna a mensagem "Preenche este campo", demonstrando o campo que deve ser preenchido.

2. O Use Case é reiniciado.

# UC026 – Pesquisar Programa Social

#### Descrição

Este caso de uso permite consultar os Programas Sociais dos usuários que frequentam os equipamentos da Assistência Social.

# Data View

DV37 – Pesquisar Programa Social

# Pré-condições:

Este caso de uso pode iniciar somente se:

1. O técnico estiver previamente cadastrado no sistema (R1).

## Pós-condições:

Após o fim normal deste caso de uso o sistema deve:

1. Apresentar os programas sociais selecionados.

### Atores primários

Técnico Nível Médio, Técnico Nível Superior.

### Fluxo de eventos principal

1. O técnico clica no menu CADASTRO SOCIAL, seleciona um respectivo cadastro social e clica no menu PROGRAMA SOCIAL (A1) (A2) (A3) (A4).

2. O sistema preenche o nome e email do técnico.

3. O sistema preenche o nome do equipamento que o técnico pertence e o código do cadastro social.

4. O sistema carrega lista de programas sociais, apresentando os campos Descrição, Valor e Ações.

5. O sistema exibe a tela (**DV37**).

- 6. O técnico preenche os campos desejados para a pesquisa (R6).
- 7. O técnico clica no botão PESQUISAR (A5) (A6) (A7) (A8) (A9) (A10) (A12) (A13).
- 8. O sistema valida os dados digitados.
- 9. O sistema apresenta uma lista com as informações pesquisadas.

10. O caso de uso é finalizado.

#### Fluxos alternativos

A1. O técnico clica no menu HOME.

- 1. O sistema exibe a tela (DV29).
- A2. O técnico clica no menu PESQUISAS.
  - 1. O sistema chama o Caso de Uso UC036 Efetuar Pesquisa.
- A3. O técnico clica no menu ALTERAR SENHA.
  - 1. O sistema chama o Caso de Uso UC037 Alterar Senha.
- A4. O técnico clica no menu SAIR.
  - 1. O sistema chama o Caso de Uso UC001 Efetuar Login.
- A5. O técnico clica na opção VOLTAR.
  - 1. O sistema volta para a tela anterior.

A6. O técnico clica na opção ADICIONAR PROGRAMA SOCIAL

- 1. O sistema chama o Caso de Uso UC027 Manter Programa Social.
- A7. O técnico clica no botão EDITAR.
  - 1. O sistema chama o Caso de Uso UC027 Manter Programa Social.
- A8. O técnico clica no botão DELETAR.

1.O sistema apresenta a mensagem "Tem certeza que deseja excluir este programa social? ".

- 2. O técnico clica no botão SIM (A9).
- 3. O sistema consiste os campos.
- 4. O sistema apresenta a mensagem "Programa social excluído com sucesso".
- 5. O sistema retorna ao fluxo principal.

A9. O técnico clica no botão NÂO.

- 1. O sistema apresenta a mensagem "Programa Social não foi removido".
- 2. O sistema fecha o diálogo.
- 3. O sistema retorna ao fluxo principal.
- A10. O técnico clica na opção 10 LINHAS.
  - 1. O sistema apresenta a quantidade de linhas que pode ser selecionada.
- A11. O técnico clica na opção EXCEL.
  - 1. O sistema gera uma planilha excel com as informações da pesquisa realizada.
- A12. O técnico clica na opção PDF.

1. O sistema gera um documento em pdf com as informações da pesquisa realizada.

A13. O técnico clica na opção PRINT.

2. O sistema imprime as informações da pesquisa realizada.

# UC027 – Manter Programa Social

# Descrição

Este caso de uso permite incluir ou alterar os programas sociais dos usuários que frequentam os equipamentos da Assistência Social.

# Data View

DV38 – Manter Programa Social

# Pré-condições:

Este caso de uso pode iniciar somente se:

1. O técnico estiver previamente cadastrado no sistema (R1).

# Pós-condições:

Após o fim normal deste caso de uso o sistema deve:

1. O Programa social será incluído ou alterado na base de dados do sistema.

### Atores primários

Técnico Nível Médio, Técnico Nível Superior.

### Fluxo de eventos principal

1. O sistema preenche o nome e email do técnico.

2. O sistema preenche os campos Equipamento, Código do Cadastro Social e a Data da Abertura do cadastro **(A1).** 

- 3. O sistema carrega o combo Tipo de Programa Social.
- 4. O sistema exibe a tela (DV38).
- 5. O técnico preenche o campo Tipo de Programa Social e Valor.
- 6. O técnico clica no botão SALVAR (A2) (A3) (A4) (A5) (A6).
- 7. O sistema valida os campos digitados (E1).
- 8. O sistema insere os dados no banco de dados.
- 9. O sistema apresenta a mensagem "Programa Social cadastrado com sucesso".
- 10. O caso de uso é finalizado.

#### Fluxos alternativos

A1. Editar informações do Programa Social:

- 1. O sistema preenche os campos Descrição e Status.
- 2. O sistema exibe a tela (DV38).
- 3. O técnico edita os campos Tipo de Programa Social e Valor.
- 4. O técnico clica no botão SALVAR (A2) (A3) (A4) (A5) (A6).
- 5. O sistema valida os campos digitados.
- 6. O sistema altera os dados no banco de dados.

7. O sistema apresenta a mensagem "Programa Social atualizado com sucesso".

- 8. O caso de uso é finalizado.
- A2. O técnico clica no menu HOME.
  - 1. O sistema exibe a tela (DV29).
- A3. O técnico clica no menu PESQUISAS.
  - 1. O sistema chama o Caso de Uso UC036 Efetuar Pesquisa.
- A4. O técnico clica no menu ALTERAR SENHA.
  - 1. O sistema chama o Caso de Uso UC037 Alterar Senha.
- A5. O técnico clica no menu SAIR.

- 1. O sistema chama o Caso de Uso UC001 Efetuar Login.
- A6. O técnico clica na opção VOLTAR.
  - 1. O sistema volta para a tela anterior.

## Fluxos de Exceção

E1. Campos obrigatórios não preenchidos:

1. O sistema retorna a mensagem "Preencha este campo", demonstrando o campo que deve ser preenchido.

2. O Use Case é reiniciado.

# UC028 – Manter Endereço

# Descrição

Esse caso de uso tem por objetivo fazer a inclusão ou alteração das informações referentes ao endereço da família que será atendida pelo Cras/Creas.

# Data View

DV34 - Manter Responsável Familiar

# Pré-condições:

Este caso de uso pode iniciar somente se:

1. O técnico estiver previamente cadastrado no sistema (R1).

# Pós-condições:

Após o fim normal deste caso de uso o sistema deve:

1. Ter salvo os dados incluídos na tela.

# Atores primários

Técnico nível Médio, Técnico Nível Superior.

# Fluxo de eventos principal

- 1. O sistema preenche o nome e o email do técnico.
- 2. O sistema preenche os campos Equipamento e o código do Cadastro Social (A1)

# (A2).

- 3. O sistema carrega os combos UF e Cidade.
- 4. O sistema exibe a tela (**DV34**).
- 5. O técnico preenche os demais campos (E1) (R11).
- 7. O técnico clica no botão SALVAR (A3) (A4) (A5) (A6) (A7) .
- 8. O sistema grava as informações incluídas na base de dados.
- 9. O sistema apresenta a mensagem "Endereço cadastrado com sucesso".
- 10. O caso de uso é finalizado.

#### Fluxos alternativos

- A1. Editar informações do Endereço:
  - 9. O sistema preenche todos os campos.
  - 10. O sistema exibe a tela (DV34).
  - 11. O técnico edita os campos da tela (R11).
  - 12. O técnico clica no botão SALVAR (A3) (A4) (A5) (A6) (A7).
  - 13. O sistema valida os campos digitados (E1).
  - 14. O sistema altera os dados no banco de dados.
  - 15. O sistema apresenta a mensagem "Endereço atualizado com sucesso".
  - 16. O caso de uso é finalizado
- A2. Consultar informações do Endereço:
  - 8. O sistema preenche todos os campos.
  - 9. O sistema exibe a tela (DV34).
  - 10. O técnico clica no botão VOLTAR (A4) (A5) (A6) (A7).
  - 11. O sistema valida os campos digitados (E1).
  - 12. O sistema pesquisa os dados no banco de dados.
  - 13. O sistema apresenta as informações na tela.
  - 14. O caso de uso é finalizado
- A3. O técnico clica no botão VOLTAR.
  - 1. O sistema volta para a tela anterior.
- A4. O técnico clica no menu HOME.
  - 1. O sistema exibe a tela (DV29).
- A5. O técnico clica no menu PESQUISAS.
  - 1. O sistema chama o Caso de Uso UC036 Efetuar Pesquisa.
- A6. O técnico clica no menu ALTERAR SENHA.
  - 1. O sistema chama o Caso de Uso UC037 Alterar Senha.
- A7. O técnico clica no menu SAIR.
  - 1. O sistema chama o Caso de Uso UC001 Efetuar Login.

#### Fluxos de Exceção

- E1. Campos obrigatórios não preenchidos:
- 1. O sistema retorna a mensagem "Preenche este campo", demonstrando o campo que deve ser preenchido.
  - 2. O Use Case é reiniciado.

# UC029 – Pesquisar Composição Familiar

#### Descrição

Este caso de uso permite consultar a Composição Familiar da familia dos usuários que frequentam os equipamentos da Assistência Social.

### **Data View**

DV35 – Pesquisar Composição Familiar.

### Pré-condições:

Este caso de uso pode iniciar somente se:

1. O técnico estiver previamente cadastrado no sistema (R1).

### Pós-condições:

Após o fim normal deste caso de uso o sistema deve:

1. Apresentar os componentes familiares selecionados.

### Atores primários

Técnico Nível Médio, Técnico Nível Superior.

### Fluxo de eventos principal

1. O técnico clica no menu CADASTRO SOCIAL, seleciona um respectivo cadastro social e clica no menu COMPOSIÇÃO FAMILIAR (A1) (A2) (A3) (A4).

2. O sistema preenche o nome e email do técnico.

3. O sistema preenche o nome do equipamento que o técnico pertence e o código do cadastro social.

4. O sistema carrega lista de componentes familiares, apresentando os campos Nome, Parentesco com o RF e Ações.

- 5. O sistema exibe a tela (DV35).
- 6. O técnico preenche os campos desejados para a pesquisa (R6).
- 7. O técnico clica no botão PESQUISAR (A5) (A6) (A7) (A8) (A9) (A10) (A12) (A13).
- 8. O sistema valida os dados digitados.
- 9. O sistema apresenta uma lista com as informações pesquisadas.
- 10. O caso de uso é finalizado.

#### Fluxos alternativos

- A1. O técnico clica no menu HOME.
  - 1. O sistema exibe a tela (DV29).
- A2. O técnico clica no menu PESQUISAS.
  - 1. O sistema chama o Caso de Uso UC036 Efetuar Pesquisa.
- A3. O técnico clica no menu ALTERAR SENHA.

- 1. O sistema chama o Caso de Uso UC037 Alterar Senha.
- A4. O técnico clica no menu SAIR.
  - 1. O sistema chama o Caso de Uso UC001 Efetuar Login.
- A5. O técnico clica na opção VOLTAR.
  - 1. O sistema volta para a tela anterior.
- A6. O técnico clica na opção ADICIONAR COMPOSIÇÃO FAMILIAR.
  - 1. O sistema chama o Caso de Uso UC030 Manter Composição Familiar.
- A7. O técnico clica no botão EDITAR.
  - 1. O sistema chama o Caso de Uso UC030 Manter Composição Familiar.
- A8. O técnico clica no botão DELETAR.
  - 1.O sistema apresenta a mensagem "Tem certeza que deseja excluir esta composição familiar? ".
  - 2. O técnico clica no botão SIM (A9).
  - 3. O sistema consiste os campos.
  - 4. O sistema apresenta a mensagem "Composição familiar excluída com sucesso".
  - 5. O sistema retorna ao fluxo principal.
- A9. O técnico clica no botão NÂO.
  - 1. O sistema apresenta a mensagem "Composição familiar não foi removida".
  - 2. O sistema fecha o diálogo.
  - 3. O sistema retorna ao fluxo principal.
- A10. O técnico clica na opção 10 LINHAS.
  - 1. O sistema apresenta a quantidade de linhas que pode ser selecionada.
- A11. O técnico clica na opção EXCEL.
  - 1. O sistema gera uma planilha excel com as informações da pesquisa realizada.
- A12. O técnico clica na opção PDF.
- 1. O sistema gera um documento em pdf com as informações da pesquisa realizada.
- A13. O técnico clica na opção PRINT.
  - 1. O sistema imprime as informações da pesquisa realizada.

# UC030 – Manter Composição Familiar

### Descrição

Esse caso de uso tem por objetivo fazer a inclusão ou alteração das informações referentes a Composição Familiar da família que será atendida pelo Cras/Creas.

### Data View

DV36- Manter Composição Familiar

### Pré-condições:

Este caso de uso pode iniciar somente se:

1. O técnico estiver previamente cadastrado no sistema (R1).

### Pós-condições:

Após o fim normal deste caso de uso o sistema deve:

1. Ter salvo os dados incluídos na tela.

### Atores primários

Técnico nível Médio, Técnico Nível Superior.

### Fluxo de eventos principal

- 1. O sistema preenche o nome e o email do técnico.
- 2. O sistema preenche os campos Equipamento, Código do Cadastro Social e a Data da Abertura do cadastro (A1) (A2).

3. O sistema carrega os combos Parentesco com o RF, Deficiência, Escolaridade e Condição da Ocupação.

- 4. O sistema exibe a tela (**DV36**).
- 5. O técnico preenche os demais campos (E1) (R5).
- 7. O técnico clica no botão SALVAR (A3) (A4) (A5) (A6) (A7) (A8).
- 8. O sistema grava as informações incluídas na base de dados.

9. O sistema apresenta a mensagem "Composição familiar cadastrada com sucesso".

10. O caso de uso é finalizado.

#### Fluxos alternativos

A1. Editar informações da Composição Familiar:

- 1. O sistema preenche todos os campos.
- 2. O sistema exibe a tela (DV36).
- 3. O técnico edita os campos da tela (R5).
- 4. O técnico clica no botão SALVAR (A3) (A4) (A5) (A6) (A7).
- 5. O sistema valida os campos digitados (E1).

- 6. O sistema altera os dados no banco de dados.
- O sistema apresenta a mensagem "Composição familiar atualizada com sucesso".
- 8. O caso de uso é finalizado
- A2. Consultar informações da Composição Familiar:
  - 1. O sistema preenche todos os campos.
  - 2. O sistema exibe a tela (DV36).
  - 3. O técnico clica no botão VOLTAR (A4) (A5) (A6) (A7).
  - 4. O sistema valida os campos digitados (E1).
  - 5. O sistema pesquisa os dados no banco de dados.
  - 6. O sistema apresenta as informações na tela.
  - 7. O caso de uso é finalizado
- A3. O técnico clica no botão VOLTAR.
  - 1. O sistema volta para a tela anterior.
- A4. O técnico clica no menu HOME.
  - 1. O sistema exibe a tela (DV29).
- A5. O técnico clica no menu PESQUISAS.
  - 1. O sistema chama o Caso de Uso UC036 Efetuar Pesquisa.
- A6. O técnico clica no menu ALTERAR SENHA.
  - 1. O sistema chama o Caso de Uso UC037 Alterar Senha.
- A7. O técnico clica no menu SAIR.
  - 1. O sistema chama o Caso de Uso UC001 Efetuar Login.

# Fluxos de Exceção

E1. Campos obrigatórios não preenchidos:

1. O sistema retorna a mensagem "Preenche este campo", demonstrando o campo que deve ser preenchido.

2. O Use Case é reiniciado.

# UC031 – Manter Condição da Habitação

# Descrição

Esse caso de uso tem por objetivo fazer a inclusão ou alteração das informações referentes a condição da habitação da família que será atendida pelo Cras/Creas.

# Data View

DV39 - Manter Condição da Habitação.

# Pré-condições:

Este caso de uso pode iniciar somente se:

1. O técnico estiver previamente cadastrado no sistema (R1).

### Pós-condições:

Após o fim normal deste caso de uso o sistema deve:

1. Ter salvo os dados incluídos na tela.

### Atores primários

Técnico nível Médio, Técnico Nível Superior.

### Fluxo de eventos principal

- 1. O sistema preenche o nome e o email do técnico.
- 2. O sistema preenche os campos Equipamento e o código do Cadastro Social (A1)

# (A2).

- 3. O sistema carrega o combo Residência.
- 4. O sistema exibe a tela (**DV39**).
- 5. O técnico preenche os demais campos (E1).
- 6. O técnico clica no botão SALVAR (A3) (A4) (A5) (A6) (A7).
- 7. O sistema grava as informações incluídas na base de dados.

8. O sistema apresenta a mensagem "Condição da Habitação cadastrada com sucesso".

9. O caso de uso é finalizado.

# Fluxos alternativos

A1. Editar informações da Condição da Habitação:

- 1. O sistema preenche todos os campos.
- 2. O sistema exibe a tela (DV39).
- 3. O técnico edita os campos da tela.
- 4. O técnico clica no botão SALVAR (A3) (A4) (A5) (A6) (A7).
- 5. O sistema valida os campos digitados (E1).
- 6. O sistema altera os dados no banco de dados.
- O sistema apresenta a mensagem "Condição da Habitação atualizada com sucesso".
- 8. O caso de uso é finalizado
- A2. Consultar informações da Condição de Habitação:
  - 1. O sistema preenche todos os campos.
  - 2. O sistema exibe a tela (DV39).
  - 3. O técnico clica no botão VOLTAR (A4) (A5) (A6) (A7).

- 4. O sistema valida os campos digitados (E1).
- 5. O sistema pesquisa os dados no banco de dados.
- 6. O sistema apresenta as informações na tela.
- 7. O caso de uso é finalizado
- A3. O técnico clica no botão VOLTAR.
  - 1. O sistema volta para a tela anterior.
- A4. O técnico clica no menu HOME.
  - 1. O sistema exibe a tela (DV29).
- A5. O técnico clica no menu PESQUISAS.
  - 1. O sistema chama o Caso de Uso UC036 Efetuar Pesquisa.
- A6. O técnico clica no menu ALTERAR SENHA.
  - 1. O sistema chama o Caso de Uso UC037 Alterar Senha.
- A7. O técnico clica no menu SAIR.
  - 1. O sistema chama o Caso de Uso UC001 Efetuar Login.

### Fluxos de Exceção

- E1. Campos obrigatórios não preenchidos:
- 1. O sistema retorna a mensagem "Preenche este campo", demonstrando o campo que deve ser preenchido.
  - 2. O Use Case é reiniciado.

# UC032 – Pesquisar Atendimento Social

#### Descrição

Este caso de uso permite consultar os Atendimentos Sociais realizados aos usuários que frequentam os equipamentos da Assistência Social.

#### Data View

DV40 – Pesquisar Atendimento Social.

#### Pré-condições:

Este caso de uso pode iniciar somente se:

1. O técnico estiver previamente cadastrado no sistema (R1).

#### Pós-condições:

Após o fim normal deste caso de uso o sistema deve:

1. Apresentar os atendimentos sociais selecionados.

#### Atores primários

Técnico Nível Superior.

#### Fluxo de eventos principal

1. O técnico clica no menu CADASTRO SOCIAL, seleciona um respectivo cadastro social e clica no menu ATENDIMENTO SOCIAL (A1) (A2) (A3) (A4).

2. O sistema preenche o nome e email do técnico.

3. O sistema preenche o nome do equipamento que o técnico pertence e o código do cadastro social.

4. O sistema carrega lista de atendimentos sociais, apresentando os campos Nome do técnico que efetuou o atendimento, data do atendimento e Ações.

- 5. O sistema exibe a tela (**DV40**).
- 6. O técnico preenche os campos desejados para a pesquisa (R6).
- 7. O técnico clica no botão PESQUISAR (A5) (A6) (A7) (A8) (A9) (A10) (A12) (A13).
- 8. O sistema valida os dados digitados.
- 9. O sistema apresenta uma lista com as informações pesquisadas.
- 10. O caso de uso é finalizado.

### Fluxos alternativos

- A1. O técnico clica no menu HOME.
  - 1. O sistema exibe a tela (DV29).
- A2. O técnico clica no menu PESQUISAS.
  - 1. O sistema chama o Caso de Uso UC036 Efetuar Pesquisa.
- A3. O técnico clica no menu ALTERAR SENHA.
  - 1. O sistema chama o Caso de Uso UC037 Alterar Senha.
- A4. O técnico clica no menu SAIR.
  - 1. O sistema chama o Caso de Uso UC001 Efetuar Login.
- A5. O técnico clica na opção VOLTAR.
  - 1. O sistema volta para a tela anterior.
- A6. O técnico clica na opção ADICIONAR ATENDIMENTO SOCIAL.
  - 1. O sistema chama o Caso de Uso UC033 Manter Atendimento Social.
- A7. O técnico clica no botão EDITAR.
  - 1. O sistema chama o Caso de Uso UC033 Manter Atendimento Social.
- A8. O técnico clica no botão DELETAR.

1.O sistema apresenta a mensagem "Tem certeza que deseja excluir este atendimento social? ".

- 2. O técnico clica no botão SIM (A9).
- 3. O sistema consiste os campos.
- 4. O sistema apresenta a mensagem "Atendimento social excluído com sucesso".

- 5. O sistema retorna ao fluxo principal.
- A9. O técnico clica no botão NÂO.
  - 1. O sistema apresenta a mensagem "Atendimento social não foi removido".
  - 2. O sistema fecha o diálogo.
  - 3. O sistema retorna ao fluxo principal.
- A10. O técnico clica na opção 10 LINHAS.
  - 1. O sistema apresenta a quantidade de linhas que pode ser selecionada.
- A11. O técnico clica na opção EXCEL.
  - 1. O sistema gera uma planilha excel com as informações da pesquisa realizada.
- A12. O técnico clica na opção PDF.

1. O sistema gera um documento em pdf com as informações da pesquisa realizada.

A13. O técnico clica na opção PRINT.

1. O sistema imprime as informações da pesquisa realizada.

# UC033 – Manter Atendimento Social

# Descrição

Esse caso de uso tem por objetivo fazer a inclusão ou alteração das informações referentes ao atendimento social realizado pela família.

# Data View

DV41 – Manter Atendimento Social.

# Pré-condições:

Este caso de uso pode iniciar somente se:

1. O técnico estiver previamente cadastrado no sistema (R1).

#### Pós-condições:

Após o fim normal deste caso de uso o sistema deve:

1. Ter salvo os dados incluídos na tela.

# Atores primários

Técnico Nível Superior.

# Fluxo de eventos principal

1. O sistema preenche o nome e o email do técnico.

2. O sistema preenche os campos Equipamento, código do Cadastro Social, Nome do Responsável Familiar, Nome do Técnico e Data do Atendimento **(A1) (A2)**.

3. O sistema exibe a tela (**DV41**).

- 4. O técnico preenche descrição do atendimento (E1).
- 5. O técnico clica no botão SALVAR (A3) (A4) (A5) (A6) (A7).
- 6. O sistema grava as informações incluídas na base de dados.
- 7. O sistema apresenta a mensagem "Atendimento Social cadastrado com sucesso".
- 8. O caso de uso é finalizado.

### Fluxos alternativos

A1. Editar informações do Atendimento Social:

- 1. O sistema preenche todos os campos.
- 2. O sistema exibe a tela (DV41).
- 3. O técnico edita os campos da tela.
- 4. O técnico clica no botão SALVAR (A3) (A4) (A5) (A6) (A7).
- 5. O sistema valida os campos digitados (E1).
- 6. O sistema altera os dados no banco de dados.
- 7. O sistema apresenta a mensagem "Atendimento Social atualizado com sucesso".
- 8. O caso de uso é finalizado
- A2. Consultar informações do Atendimento Social:
  - 1. O sistema preenche todos os campos.
  - 2. O sistema exibe a tela (DV41).
  - 3. O técnico clica no botão VOLTAR (A4) (A5) (A6) (A7).
  - 4. O sistema valida os campos digitados (E1).
  - 5. O sistema pesquisa os dados no banco de dados.
  - 6. O sistema apresenta as informações na tela.
  - 7. O caso de uso é finalizado
- A3. O técnico clica no botão VOLTAR.
  - 1. O sistema volta para a tela anterior.
- A4. O técnico clica no menu HOME.
  - 1. O sistema exibe a tela (DV29).
- A5. O técnico clica no menu PESQUISAS.
  - 1. O sistema chama o Caso de Uso UC036 Efetuar Pesquisa.
- A6. O técnico clica no menu ALTERAR SENHA.
  - 1. O sistema chama o Caso de Uso UC037 Alterar Senha.
- A7. O técnico clica no menu SAIR.
  - 1. O sistema chama o Caso de Uso UC001 Efetuar Login.

#### Fluxos de Exceção

### E1. Campos obrigatórios não preenchidos:

1. O sistema retorna a mensagem "Preencha este campo", demonstrando o campo que deve ser preenchido.

2. O Use Case é reiniciado.

# UC034 – Relatório – Cadastro Social Resumido

### Descrição

Esse caso de uso tem por objetivo apresentar informações de forma resumida referentes ao cadastro social da família atendida pelo equipamento da Assistência Social.

### Data View

DV42 - Relatório Resumido.

### Pré-condições:

Este caso de uso pode iniciar somente se:

1. O técnico estiver previamente cadastrado no sistema (R1).

### Pós-condições:

Após o fim normal deste caso de uso o sistema deve:

1. Ter apresentado o cadastro social resumido na tela.

# Atores primários

Técnico nível Médio, Técnico Nível Superior.

#### Fluxo de eventos principal

1. O técnico clica no menu CADASTRO SOCIAL, seleciona um respectivo cadastro social e clica no menu RELATÓRIOS – RESUMIDO.

2. O sistema preenche o nome e o email do técnico.

3. O sistema preenche os campos referentes ao Responsável Familiar, Endereço da Familia (A1) (A2).

- 4. O sistema exibe a tela (**DV42**).
- 5. O técnico clica no botão VOLTAR (A3) (A4) (A5) (A6).
- 6. O caso de uso é finalizado.

# Fluxos alternativos

A1. O técnico clica no menu HOME.

- 1. O sistema exibe a tela (DV29).
- A2. O técnico clica no menu PESQUISAS.
  - 1. O sistema chama o Caso de Uso UC036 Efetuar Pesquisa.

### A3. O técnico clica no menu ALTERAR SENHA.

- 1. O sistema chama o Caso de Uso UC037 Alterar Senha.
- A4. O técnico clica no menu SAIR.
  - 1. O sistema chama o Caso de Uso UC001 Efetuar Login.
- A5. O técnico clica no botão GERAR PDF.
  - 1. O sistema exibe a tela (DV43).
- A6. O técnico clica no botão IMPRIMIR.
  - 1. O sistema imprime o relatório resumido.

### UC035 – Relatório – Cadastro Social Completo

#### Descrição

Esse caso de uso tem por objetivo apresentar informações de forma completa referentes ao cadastro social da família atendida pelo equipamento da Assistência Social.

#### Data View

DV44 - Relatório Completo.

### Pré-condições:

Este caso de uso pode iniciar somente se:

1. O técnico estiver previamente cadastrado no sistema (R1).

#### Pós-condições:

Após o fim normal deste caso de uso o sistema deve:

1. Ter apresentado o cadastro social completo na tela.

#### Atores primários

Técnico nível Médio, Técnico Nível Superior.

#### Fluxo de eventos principal

1. O técnico clica no menu CADASTRO SOCIAL, seleciona um respectivo cadastro social e clica no menu RELATÓRIOS – COMPLETO.

2. O sistema preenche o nome e o email do técnico.

 O sistema preenche os campos referentes ao Responsável Familiar, Endereço, Composição Familiar, Programa Social e Condição da Habitação da família atendida (A1) (A2).

- 4. O sistema exibe a tela (**DV44**).
- 5. O técnico clica no botão VOLTAR (A3) (A4) (A5) (A6).
- 6. O caso de uso é finalizado.

### Fluxos alternativos

- A1. O técnico clica no menu HOME.
  - 1. O sistema exibe a tela (DV29).
- A2. O técnico clica no menu PESQUISAS.
  - 1. O sistema chama o Caso de Uso UC036 Efetuar Pesquisa.
- A3. O técnico clica no menu ALTERAR SENHA.
  - 1. O sistema chama o Caso de Uso UC037 Alterar Senha.
- A4. O técnico clica no menu SAIR.
  - 2. O sistema chama o Caso de Uso UC001 Efetuar Login.
- A5. O técnico clica no botão GERAR PDF.
  - 2. O sistema exibe a tela (DV45).
- A6. O técnico clica no botão IMPRIMIR.
  - 1. O sistema imprime o relatório completo.

# UC036 – Efetuar Pesquisa

### Descrição

Este caso de uso permite pesquisar informações relacionadas ao Cadastro Social dos usuários que frequentam os equipamentos da Assistência Social.

# Data View

DV26 – Pesquisas.

# Pré-condições:

Este caso de uso pode iniciar somente se:

1. O técnico estiver previamente cadastrado no sistema (R1).

# Pós-condições:

Após o fim normal deste caso de uso o sistema deve:

1. Apresentar relação de cadastros sociais que foram pesquisados anteriormente.

# Atores primários

Administrador, Técnico Nível Médio, Técnico Nível Superior.

# Fluxo de eventos principal

- 1. O técnico clica no menu PESQUISAS (A1) (A2) (A3) (A4).
- 2. O sistema preenche o nome e email do técnico.

3. O sistema carrega os combos Equipamento, Condição da Ocupação, Forma de Ingresso, Deficiência, Residência e Escolaridade.

4. O sistema carrega lista de cadastros sociais, apresentando os campos Cadastro,
Equipamento, Nome do Responsável Familiar, Bairro, Condição da Ocupação,
Forma de Ingresso, Deficiência, Residência, Escolaridade e Ação.

5. O sistema exibe a tela (**DV26**).

6. O técnico preenche os campos desejados para a pesquisa (R6).

7. O técnico clica no botão PESQUISAR (A5) (A6) (A7) (A8) (A9).

8. O sistema valida os dados digitados.

9. O sistema apresenta uma lista com as informações pesquisadas.

10. O caso de uso é finalizado.

#### Fluxos alternativos

A1. O técnico clica no menu HOME.

1. O sistema exibe a tela (DV29).

A2. O técnico clica no menu ALTERAR SENHA.

1. O sistema chama o Caso de Uso UC037 – Alterar Senha.

A3. O técnico clica no menu SAIR.

1. O sistema chama o Caso de Uso UC001 – Efetuar Login.

A4. O técnico clica na opção VOLTAR.

1. O sistema volta para a tela anterior.

A5. O técnico clica no botão VER.

1. O sistema chama o Caso de Uso UC035 – Relatório – Cadastro Social Completo.

A6. O técnico clica na opção 10 LINHAS.

1. O sistema apresenta a quantidade de linhas que pode ser selecionada.

A7. O técnico clica na opção EXCEL.

1. O sistema gera uma planilha excel com as informações da pesquisa realizada.

A8. O técnico clica na opção PDF.

1. O sistema gera um documento em pdf com as informações da pesquisa realizada.

A9. O técnico clica na opção PRINT.

1. O sistema imprime as informações da pesquisa realizada.

# UC037 – Alterar Senha

### Descrição

Este caso de uso permite o técnico altear a sua senha de acesso ao sistema.

# Data View

DV28 – Alterar Senha.

# Pré-condições:

Este caso de uso pode iniciar somente se:

1. O técnico estiver previamente cadastrado no sistema (R1).

# Pós-condições:

Após o fim normal deste caso de uso o sistema deve:

1. O Técnico estará com a sua senha alterada.

# Atores primários

Administrador, Técnico Nível Médio, Técnico Nível Superior.

### Fluxo de eventos principal

- 1. O sistema preenche o nome e email do técnico.
- 2. O sistema exibe a tela (DV28).
- 3. O técnico preenche os campos Nova Senha e Repita a Nova Senha (R12).
- 4. O técnico clica no botão SALVAR (A1) (A2) (A3) (A4).
- 5. O sistema valida os campos digitados (E1).
- 6. O sistema insere os dados no banco de dados.
- 7. O sistema apresenta a mensagem "Senha alterada com sucesso".
- 8. O caso de uso é finalizado.

#### Fluxos alternativos

- A1. O técnico clica no menu HOME.
  - 1. O sistema exibe a tela (DV29).
- A2. O técnico clica no menu PESQUISAS.
  - 1. O sistema chama o Caso de Uso UC036 Efetuar Pesquisa.
- A3. O técnico clica no menu SAIR.
  - 1. O sistema chama o Caso de Uso UC001 Efetuar Login.
- A4. O técnico clica na opção VOLTAR.
  - 1. O sistema volta para a tela anterior.

# Fluxos de Exceção

E1. Campos obrigatórios não preenchidos:

1. O sistema retorna a mensagem "Preencha este campo", demonstrando o campo que deve ser preenchido.

2. O Use Case é reiniciado.

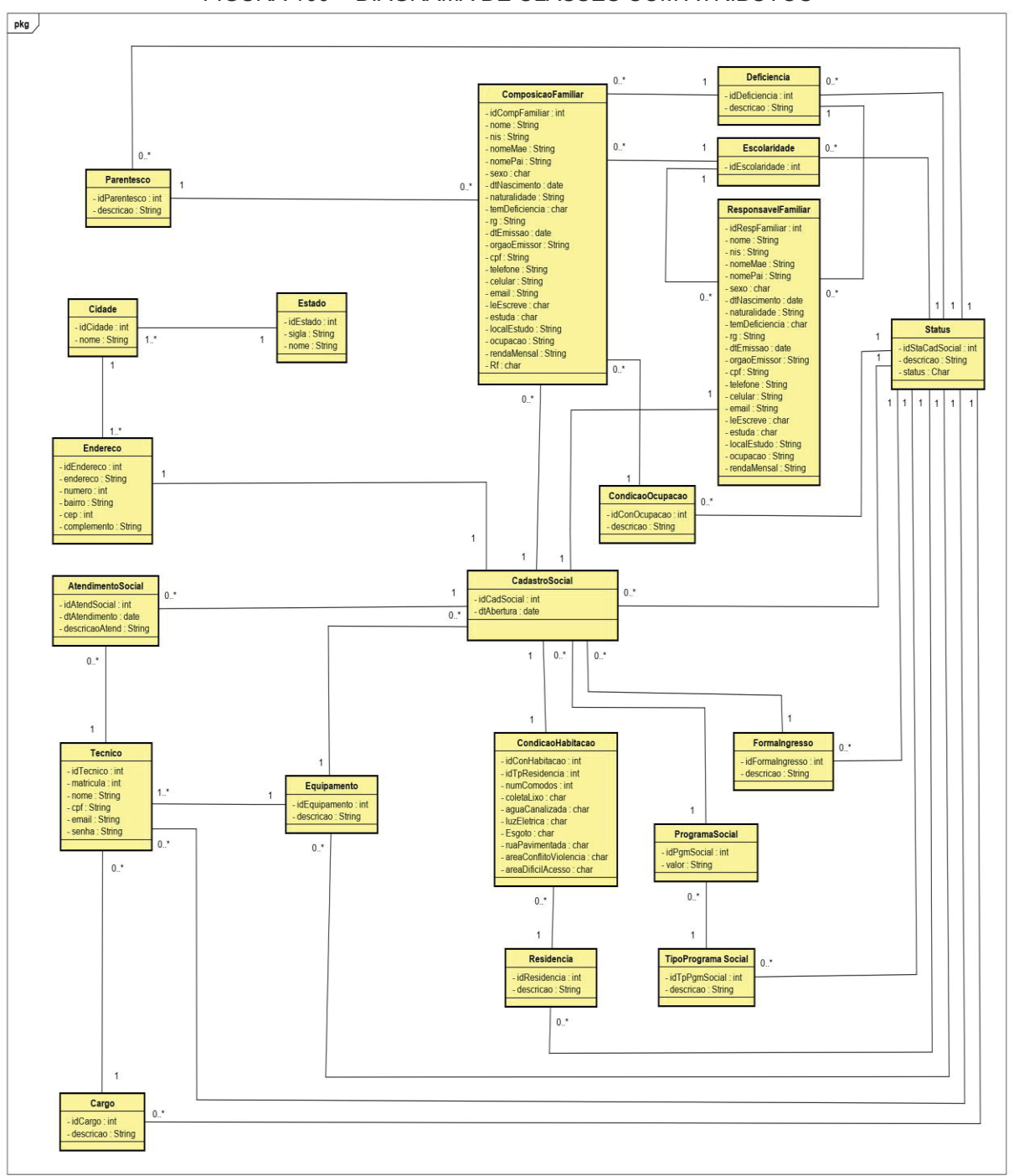

# **APÊNDICE J – DIAGRAMA DE CLASSES COM ATRIBUTOS**

FIGURA 100 - DIAGRAMA DE CLASSES COM ATRIBUTOS

FONTE: O AUTOR (2019)

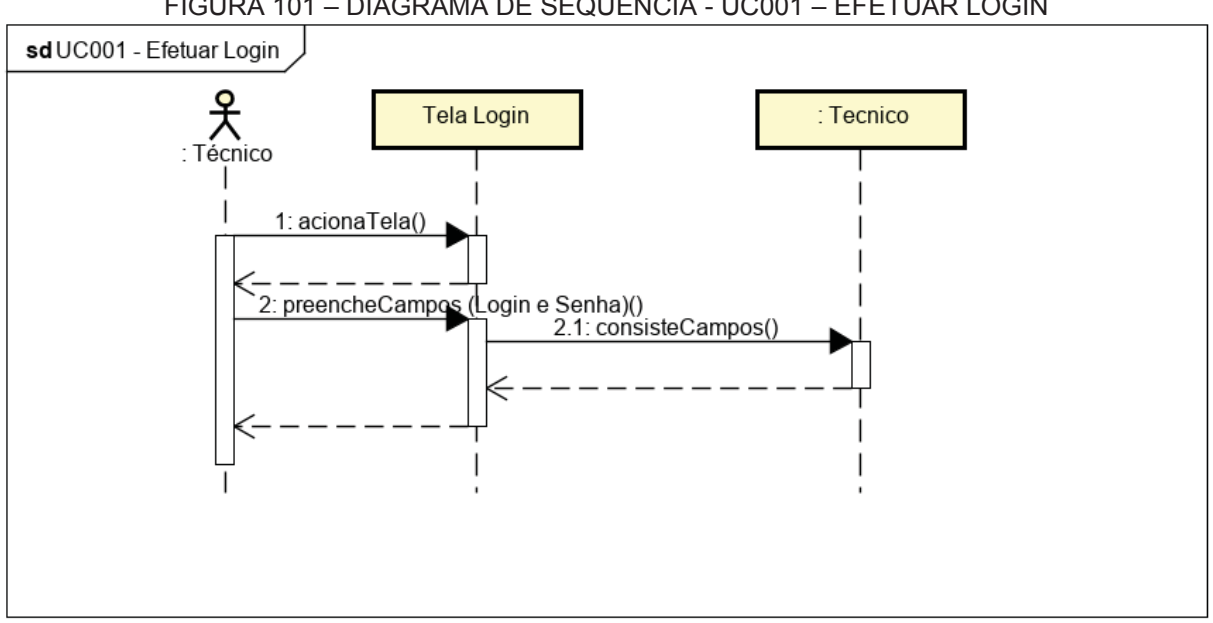

# **APÊNDICE K – DIAGRAMAS DE SEQUÊNCIA**

FIGURA 101 – DIAGRAMA DE SEQUÊNCIA - UC001 – EFETUAR LOGIN

FIGURA 102 – DIAGRAMA DE SEQUÊNCIA - UC002 – RECUPERAR SENHA

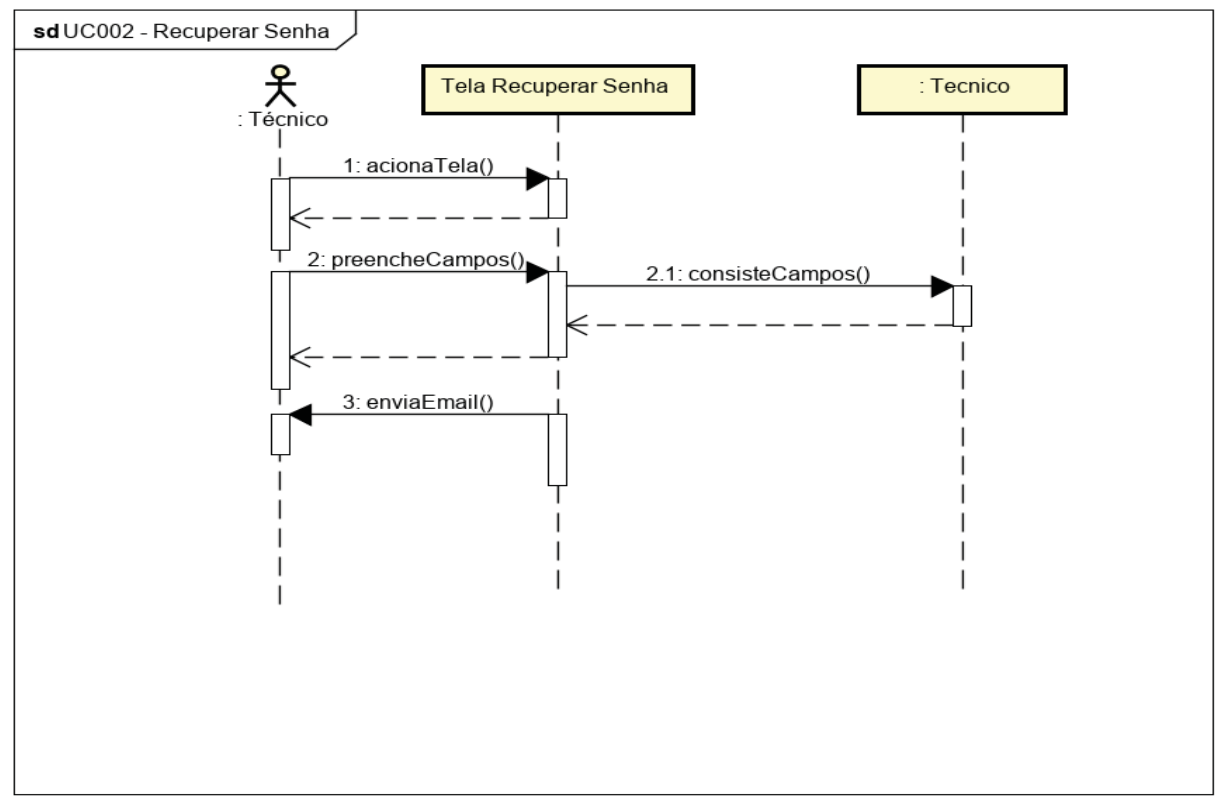

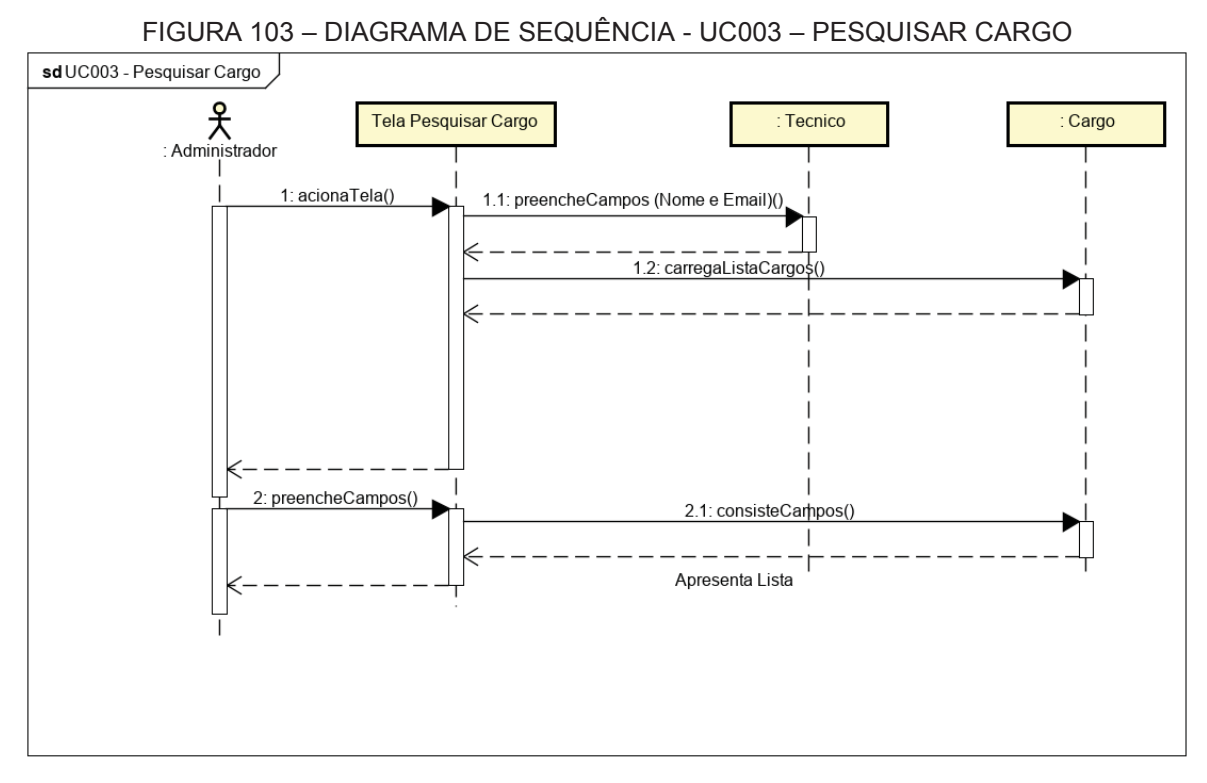

FONTE: O AUTOR (2019)

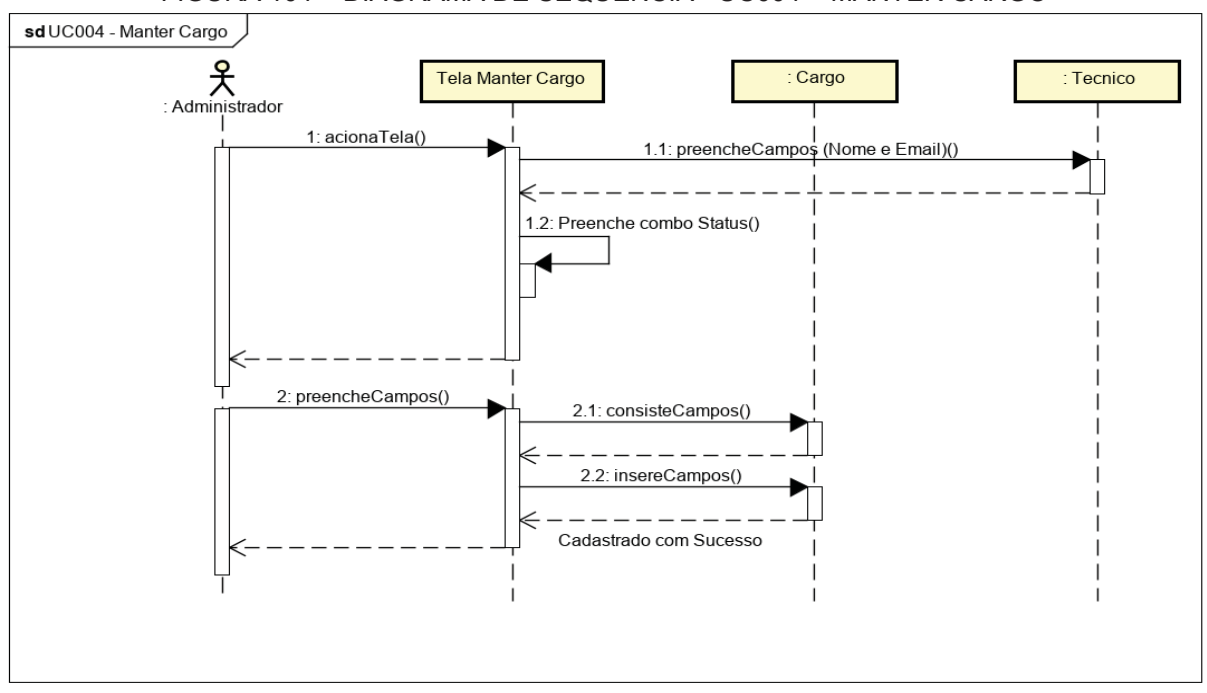

FIGURA 104 – DIAGRAMA DE SEQUÊNCIA - UC004 – MANTER CARGO

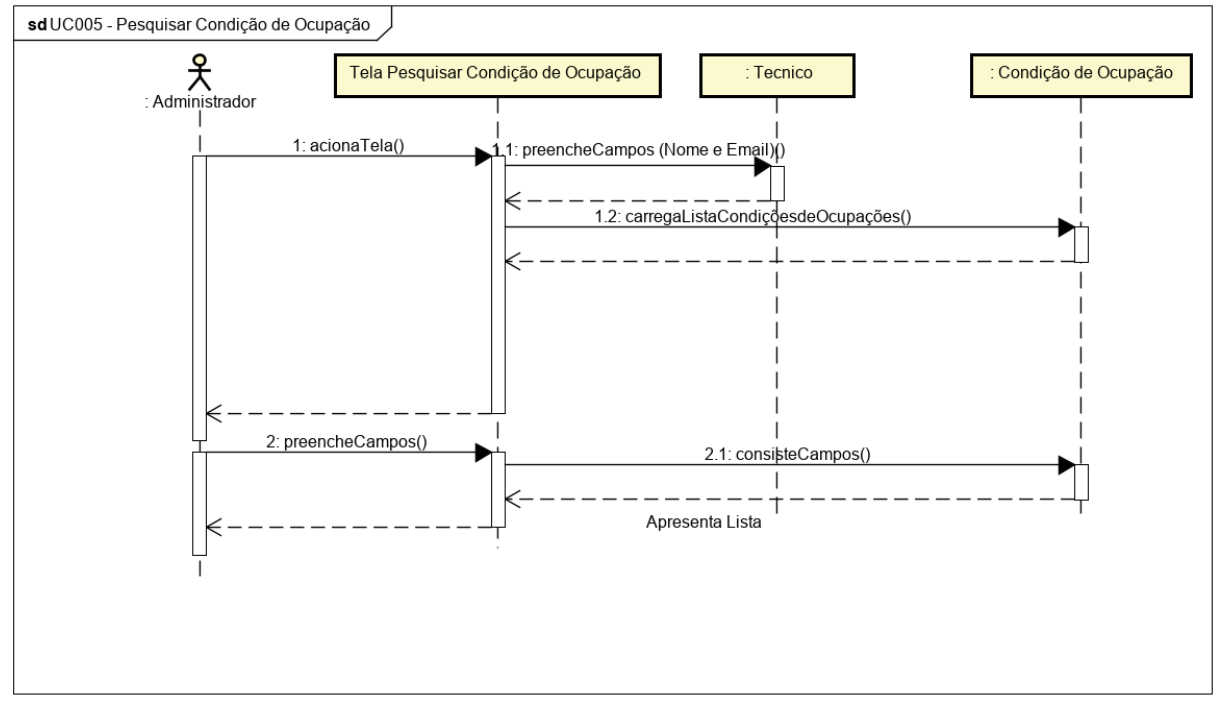

FIGURA 105 - DIAGRAMA DE SEQUÊNCIA - UC005 - PESQUISAR CONDIÇÃO DE OCUPAÇÃO

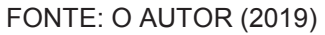

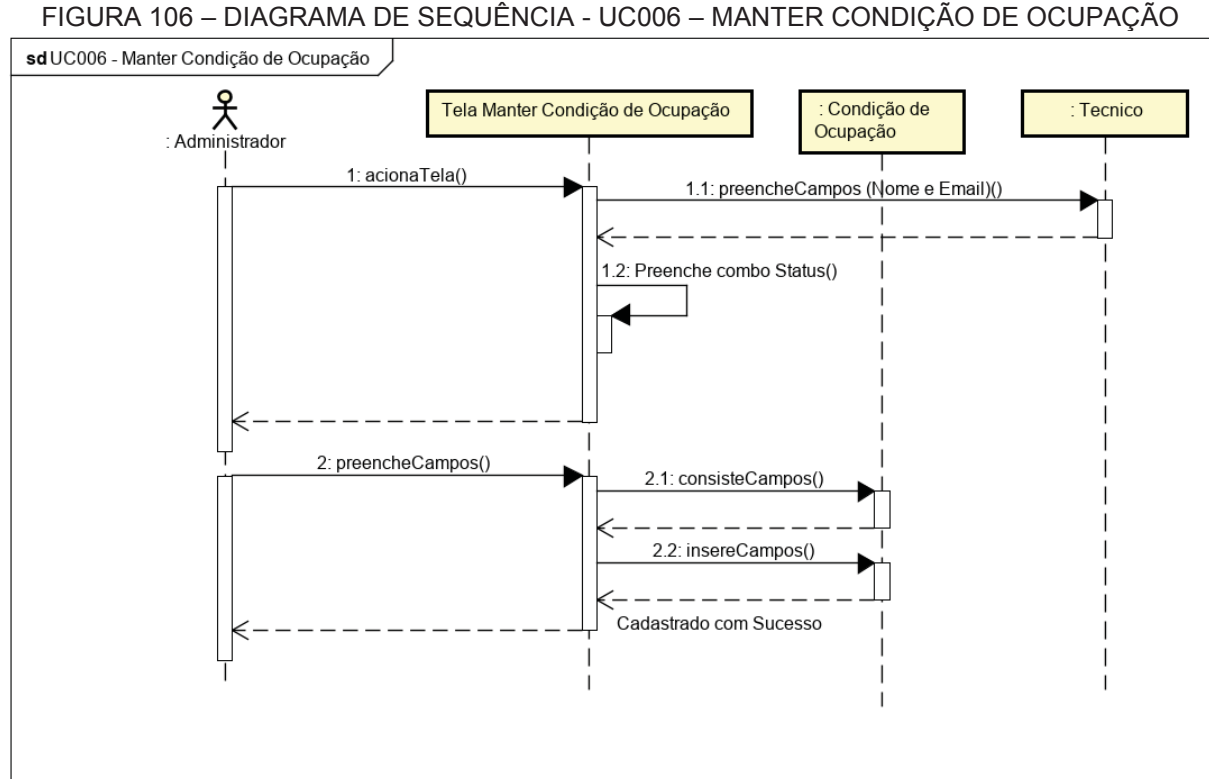

FIGURA 106 - DIAGRAMA DE SEQUÊNCIA - UC006 - MANTER CONDIÇÃO DE OCUPAÇÃO

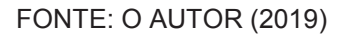

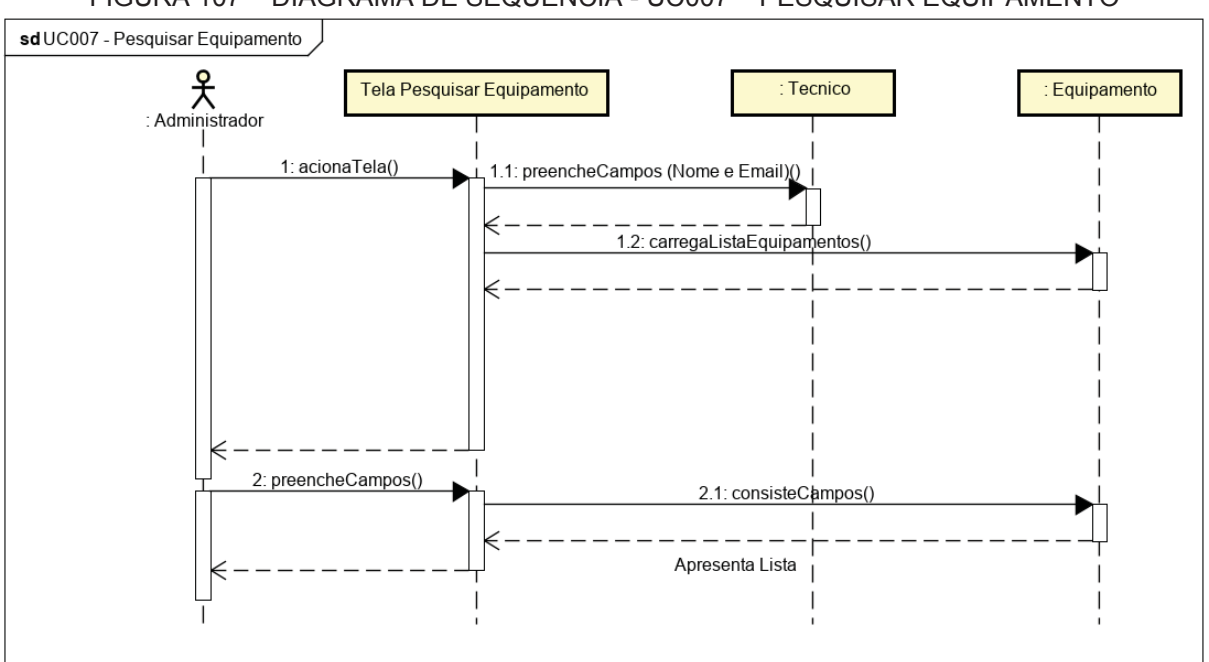

FIGURA 107 – DIAGRAMA DE SEQUÊNCIA - UC007 – PESQUISAR EQUIPAMENTO

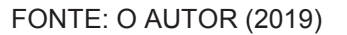

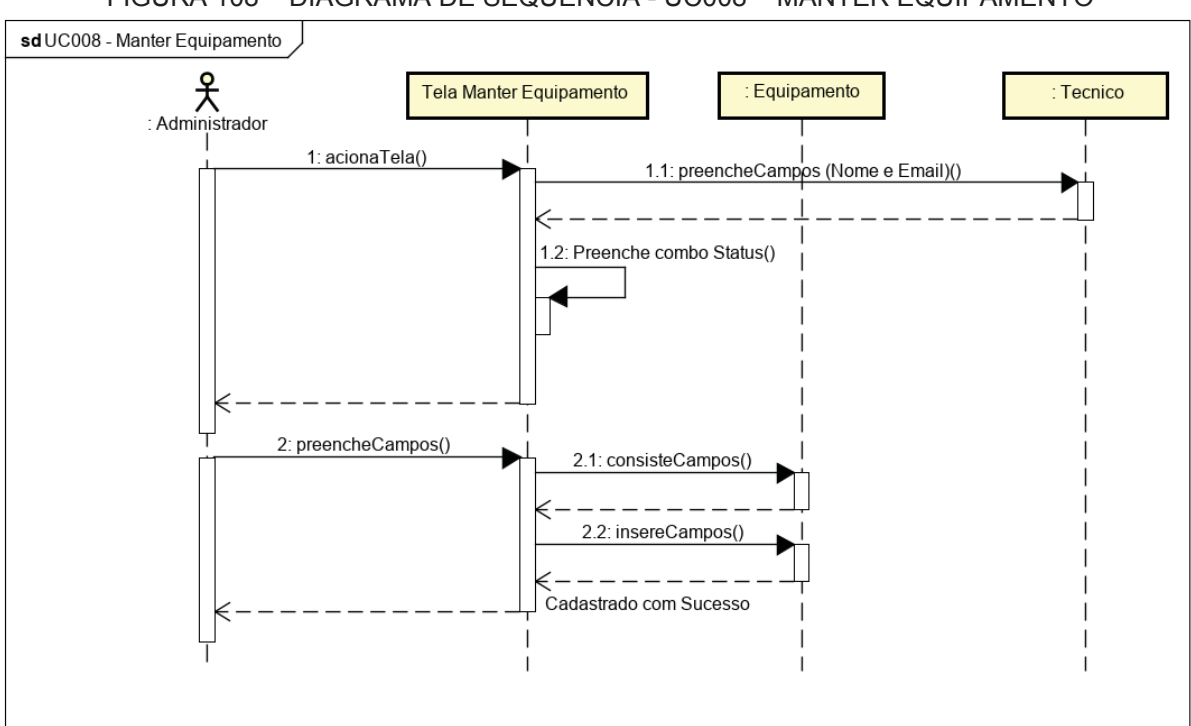

FIGURA 108 – DIAGRAMA DE SEQUÊNCIA - UC008 – MANTER EQUIPAMENTO

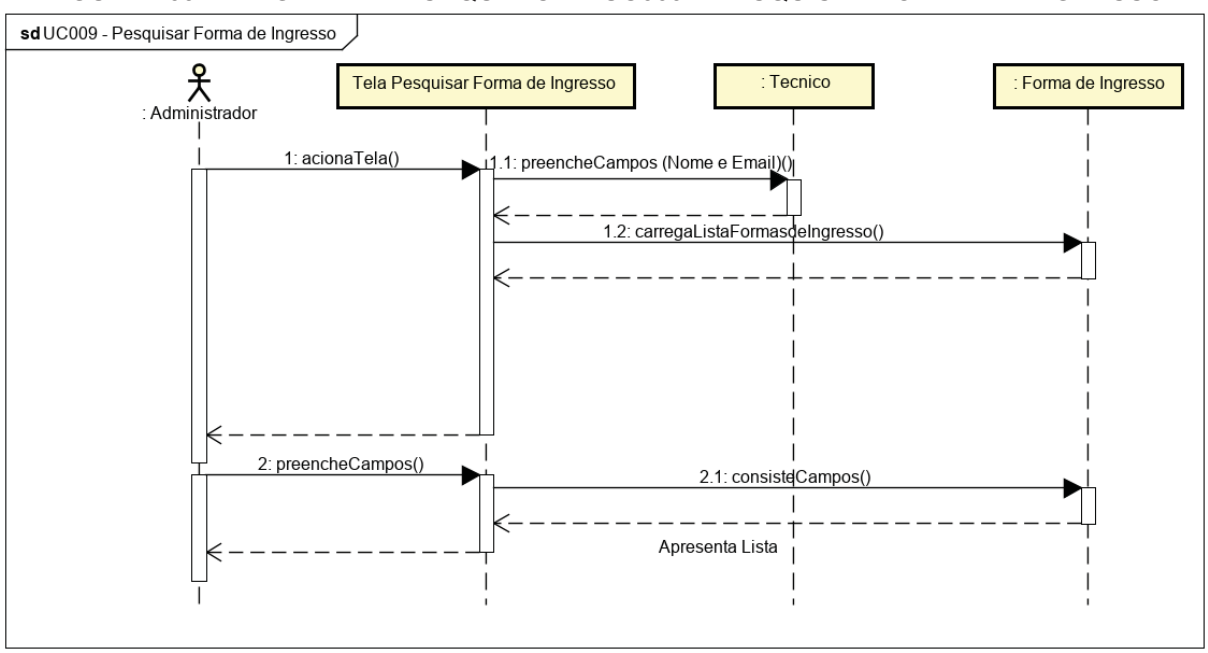

FIGURA 109 - DIAGRAMA DE SEQUÊNCIA - UC009 - PESQUISAR FORMA DE INGRESSO

FONTE: O AUTOR (2019)

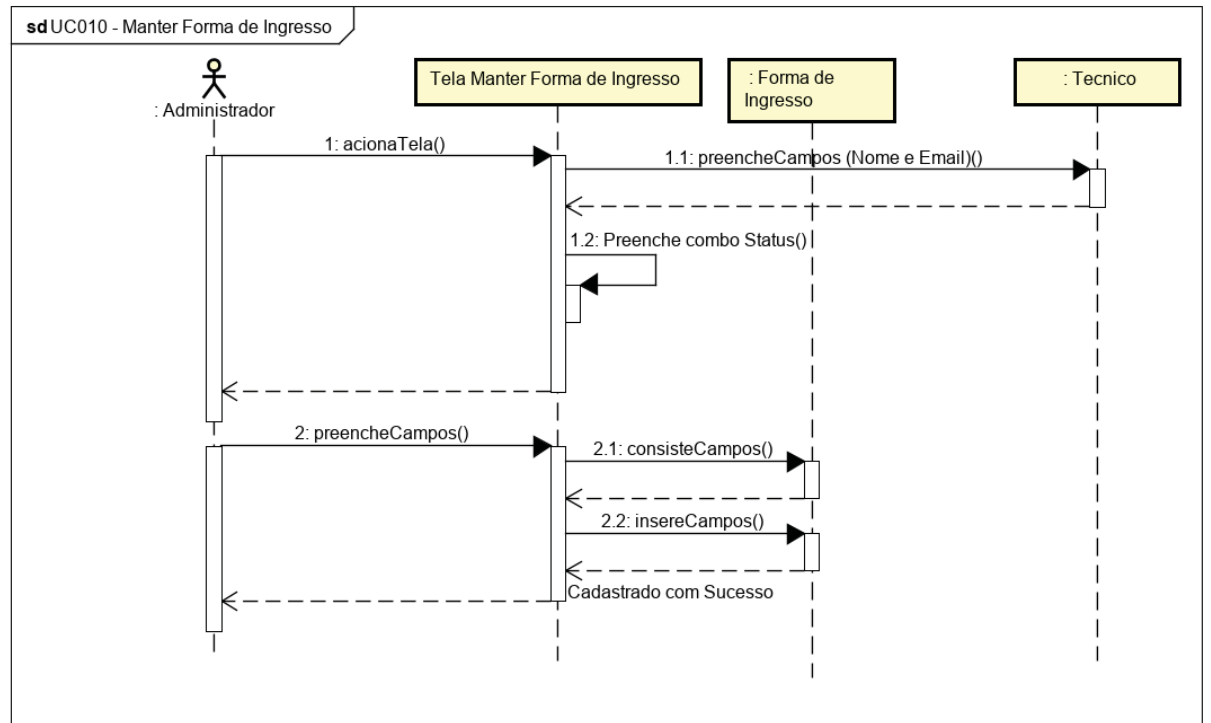

FIGURA 110 - DIAGRAMA DE SEQUÊNCIA - UC010 - MANTER FORMA DE INGRESSO
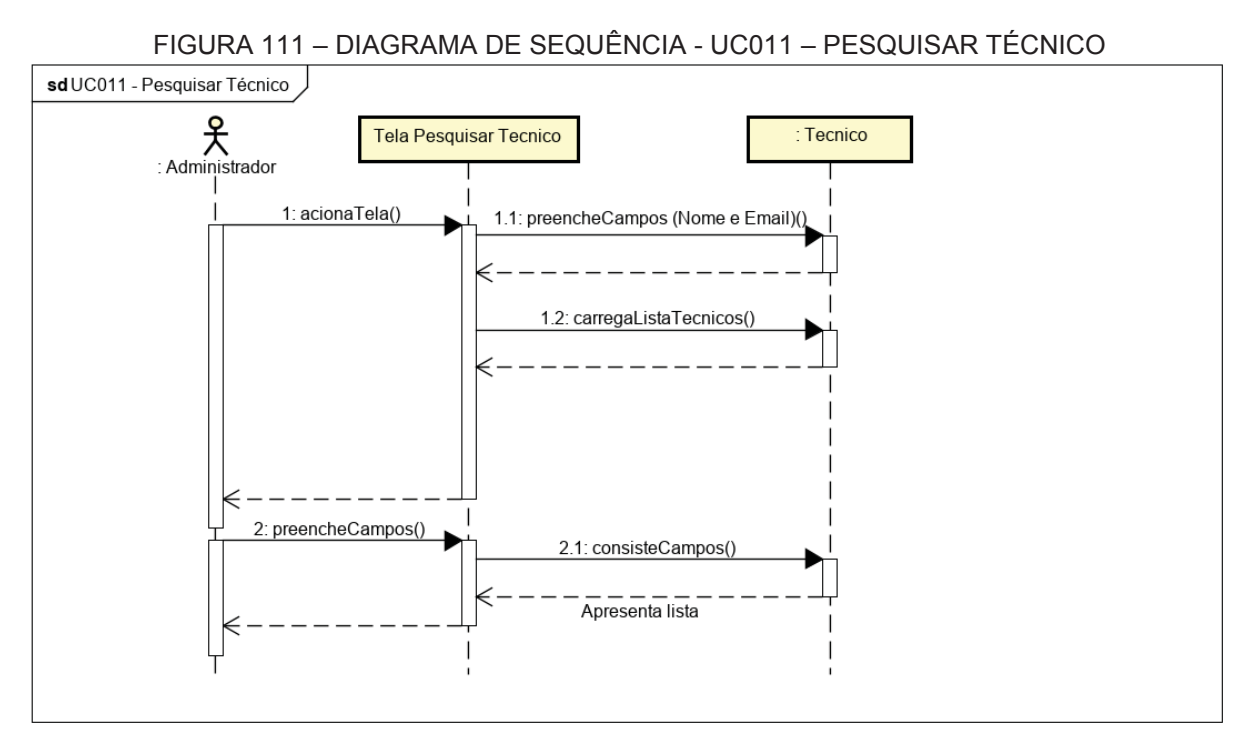

FONTE: O AUTOR (2019)

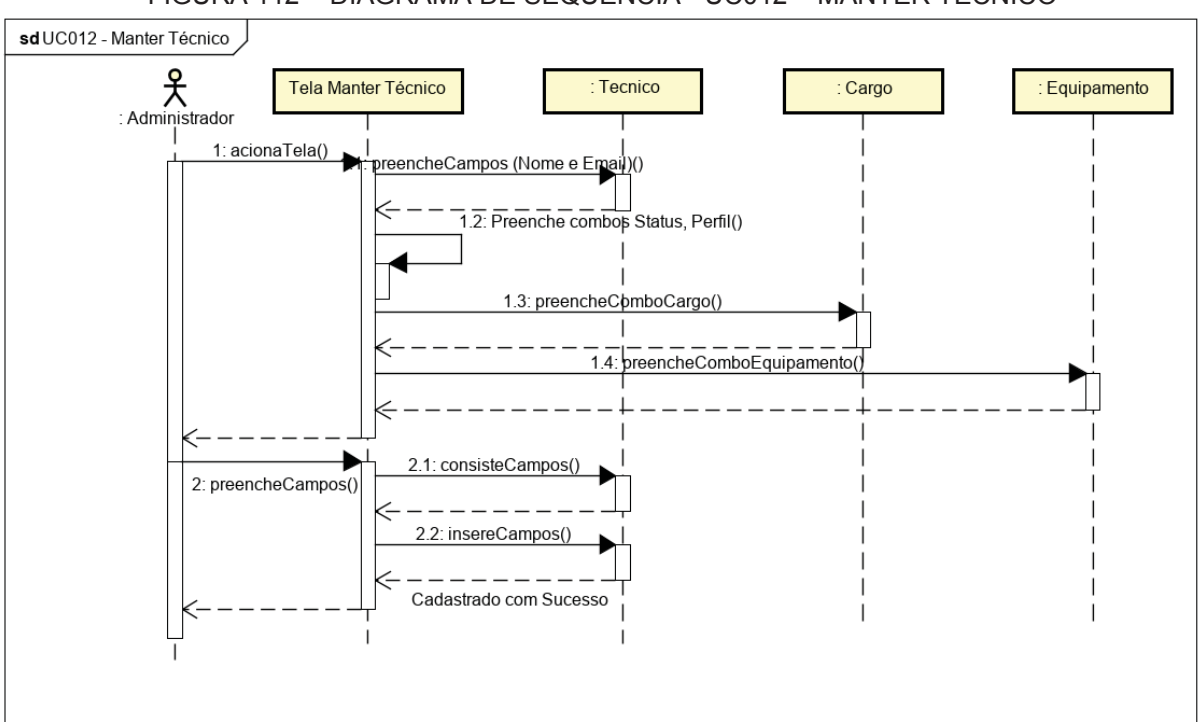

FIGURA 112 – DIAGRAMA DE SEQUÊNCIA - UC012 – MANTER TÉCNICO

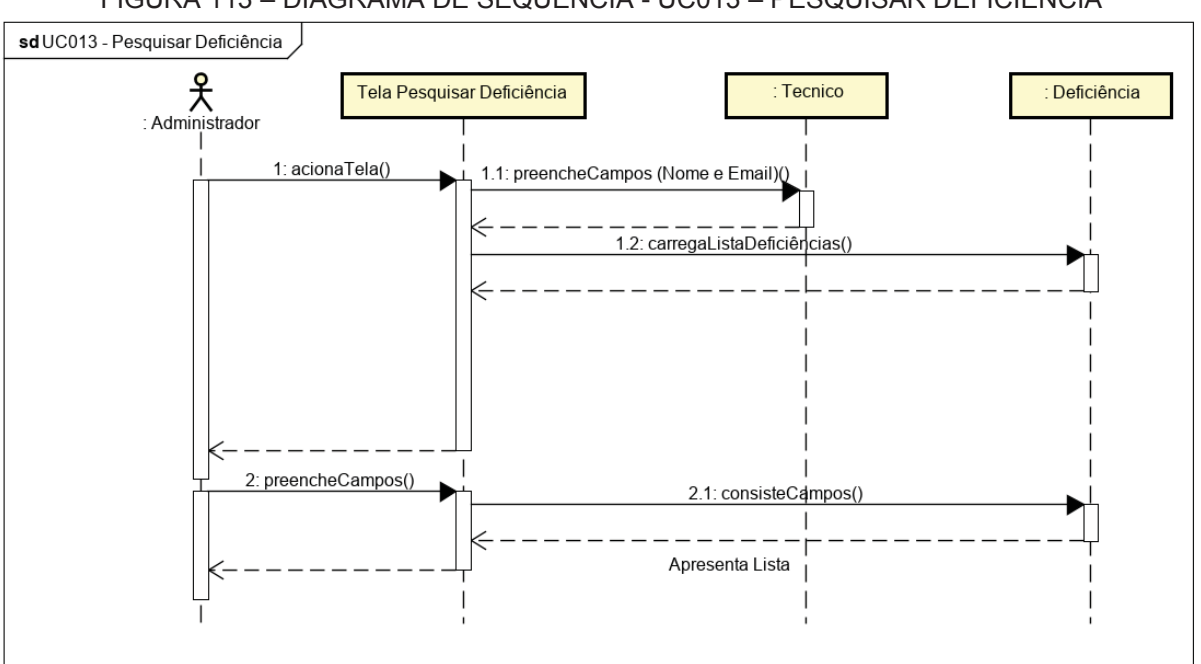

FIGURA 113 – DIAGRAMA DE SEQUÊNCIA - UC013 – PESQUISAR DEFICIÊNCIA

FONTE: O AUTOR (2019)

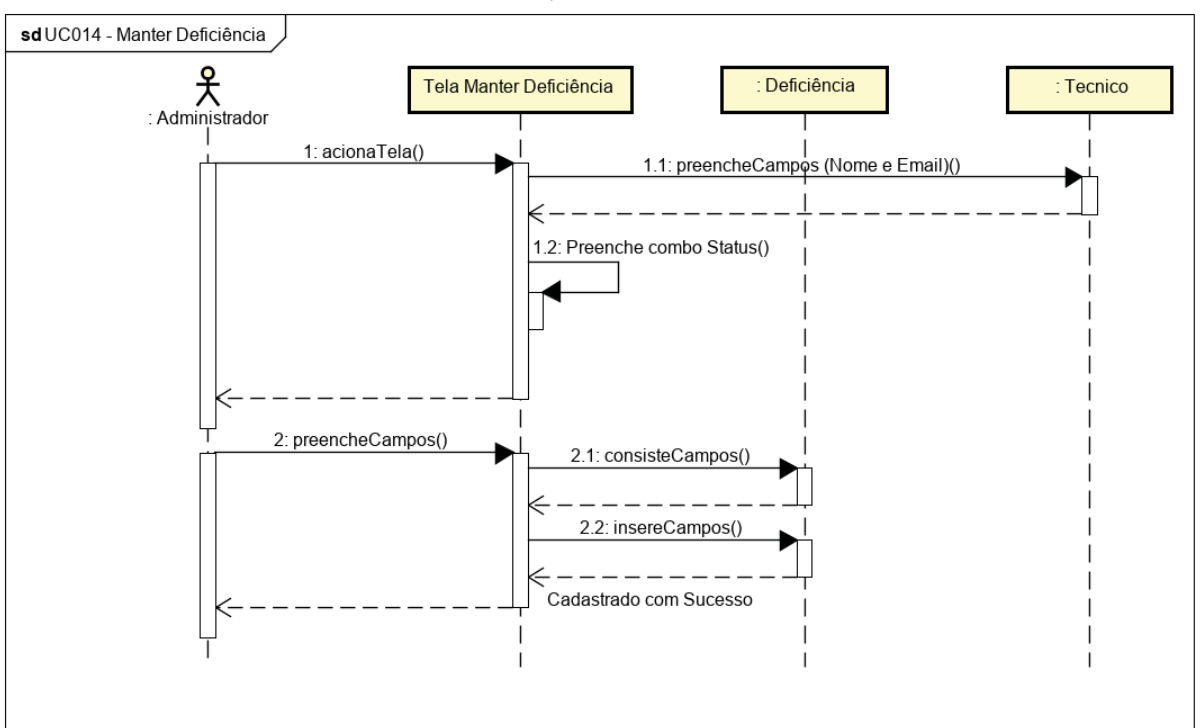

FIGURA 114 – DIAGRAMA DE SEQUÊNCIA - UC014 – MANTER DEFICIÊNCIA

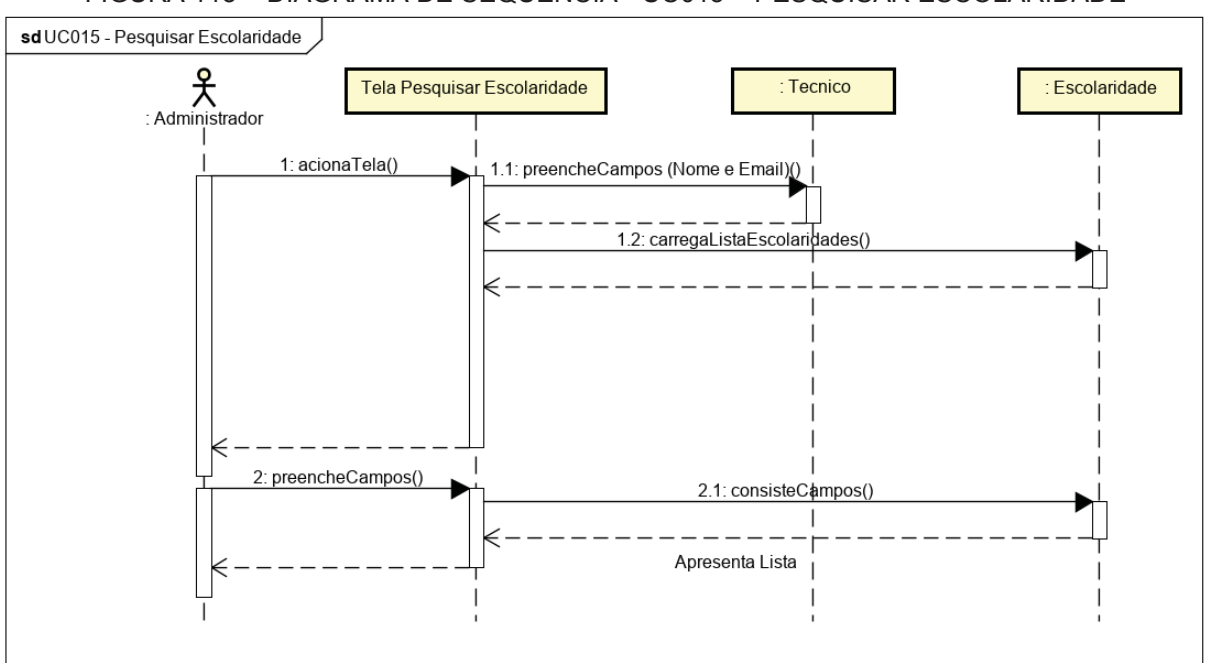

FIGURA 115 – DIAGRAMA DE SEQUÊNCIA - UC015 – PESQUISAR ESCOLARIDADE

FONTE: O AUTOR (2019)

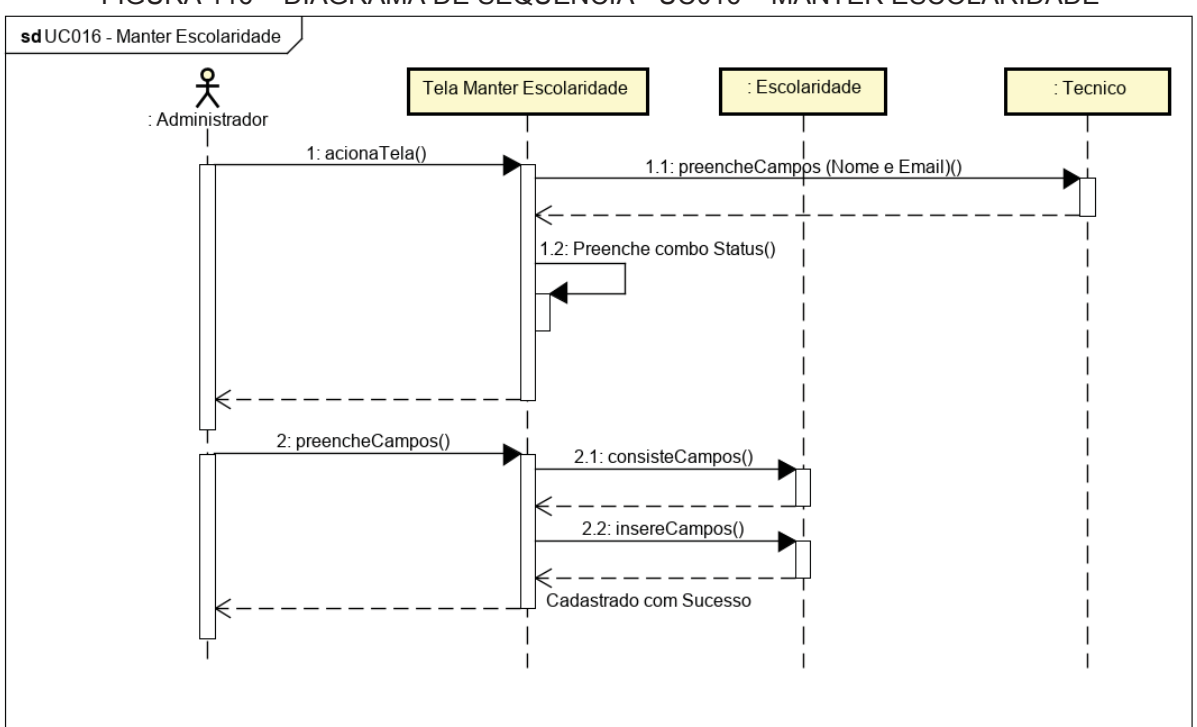

FIGURA 116 – DIAGRAMA DE SEQUÊNCIA - UC016 – MANTER ESCOLARIDADE

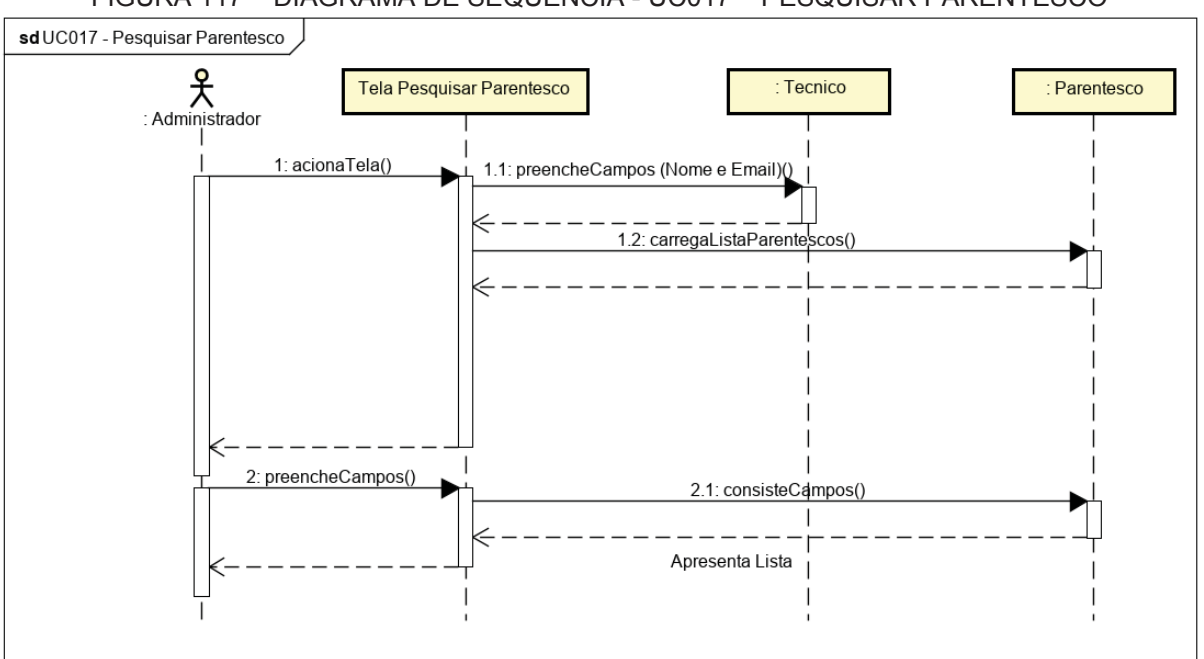

FIGURA 117 – DIAGRAMA DE SEQUÊNCIA - UC017 – PESQUISAR PARENTESCO

FONTE: O AUTOR (2019)

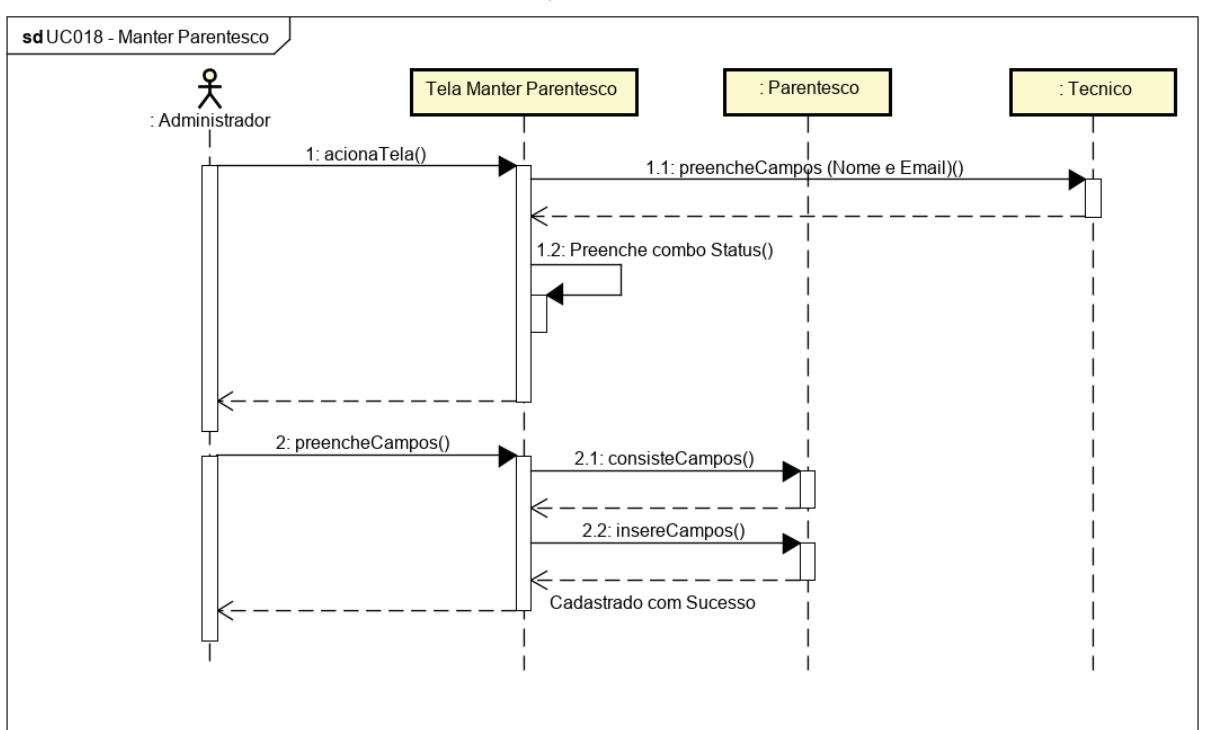

FIGURA 118 – DIAGRAMA DE SEQUÊNCIA - UC018 – MANTER PARENTESCO

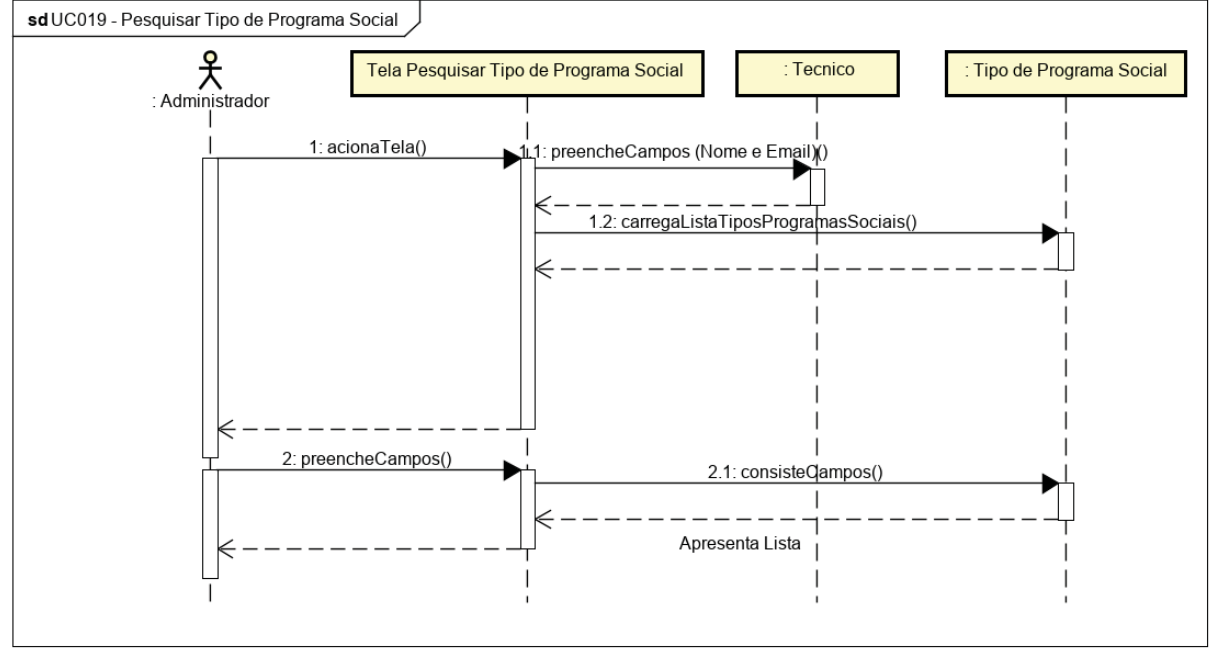

FIGURA 119 – DIAGRAMA DE SEQUÊNCIA - UC019 – PESQUISAR TIPO DE PROGRAMA SOCIAL

FONTE: O AUTOR (2019)

FIGURA 120 - DIAGRAMA DE SEQUÊNCIA - UC020 - MANTER TIPO DE PROGRAMA SOCIAL

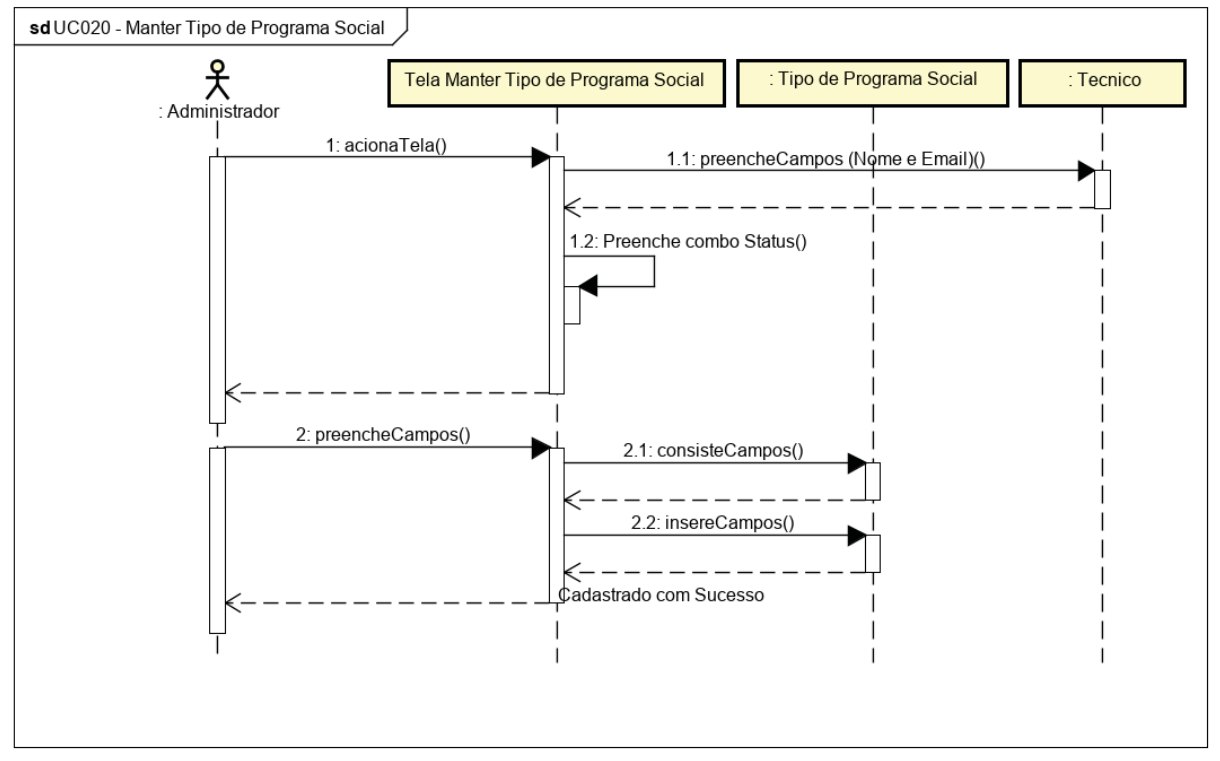

FONTE: O AUTOR (2019)

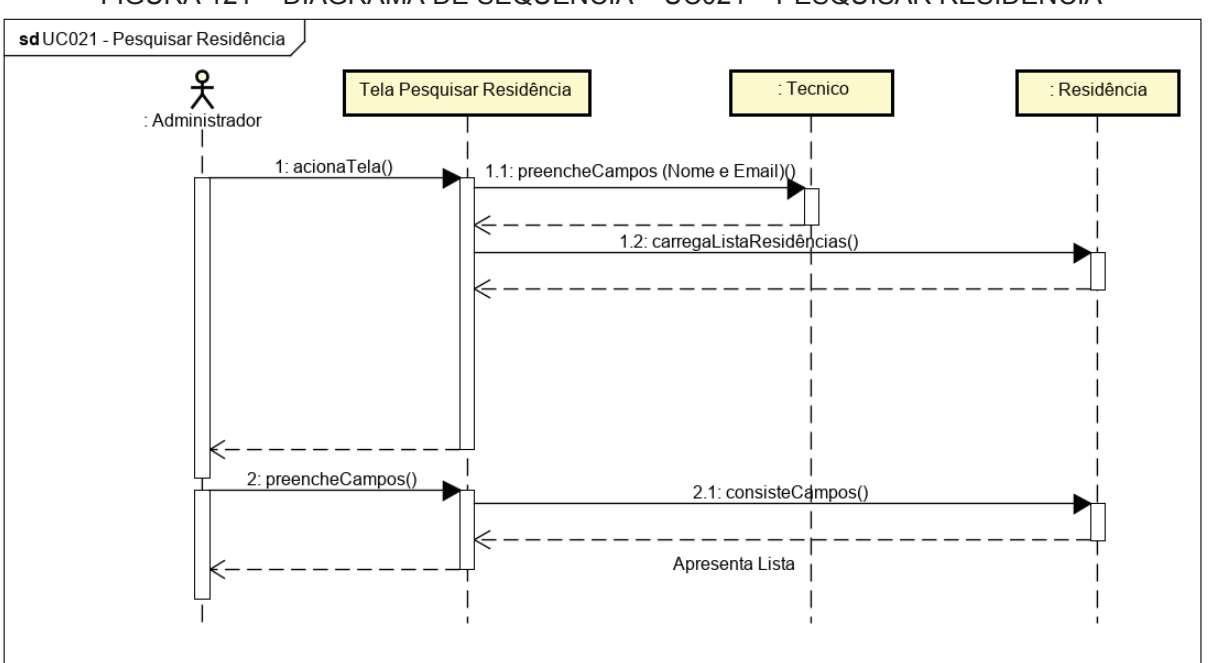

FIGURA 121 – DIAGRAMA DE SEQUÊNCIA – UC021 – PESQUISAR RESIDÊNCIA

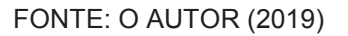

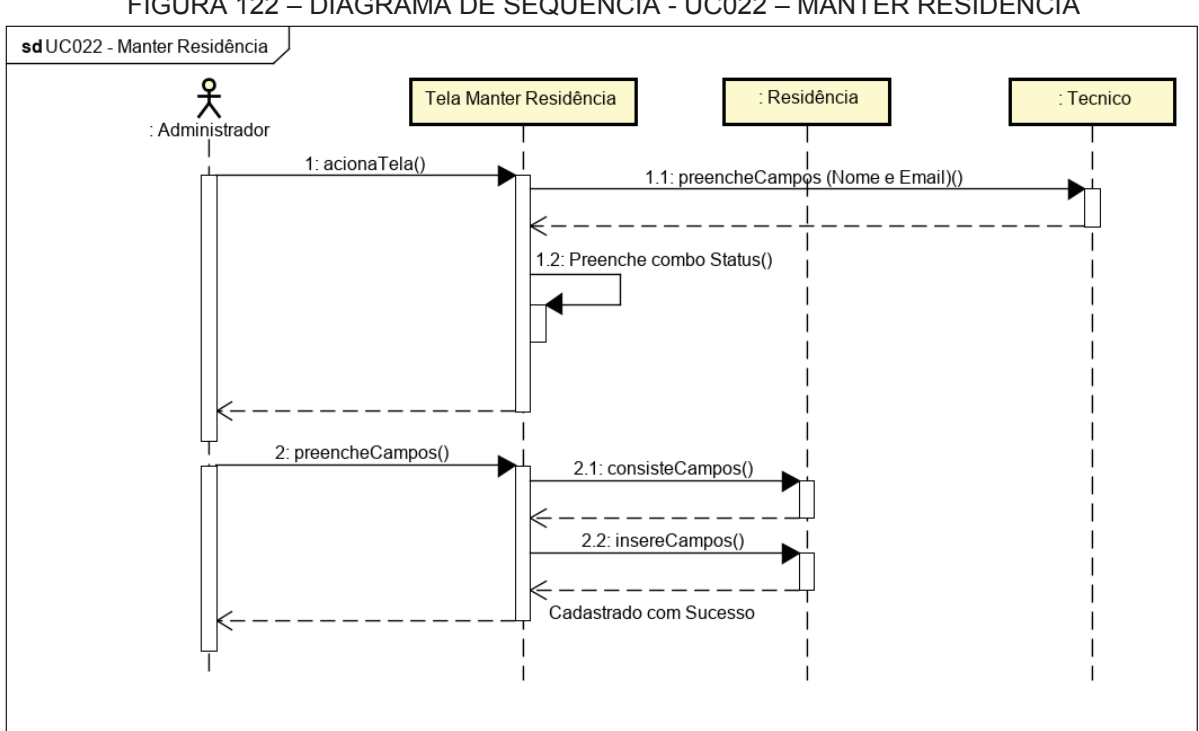

FIGURA 122 – DIAGRAMA DE SEQUÊNCIA - UC022 – MANTER RESIDÊNCIA

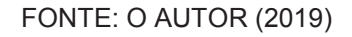

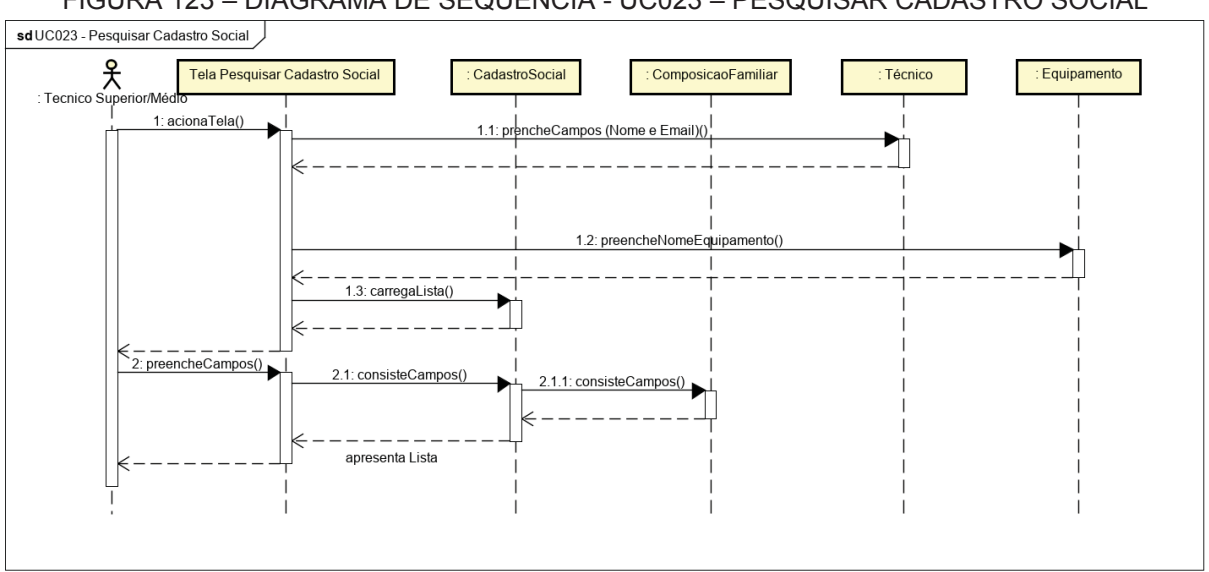

FIGURA 123 – DIAGRAMA DE SEQUÊNCIA - UC023 – PESQUISAR CADASTRO SOCIAL

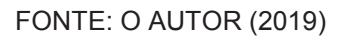

FIGURA 124 - DIAGRAMA DE SEQUÊNCIA - UC024 - ALTERAR STATUS DO CADASTRO SOCIAL

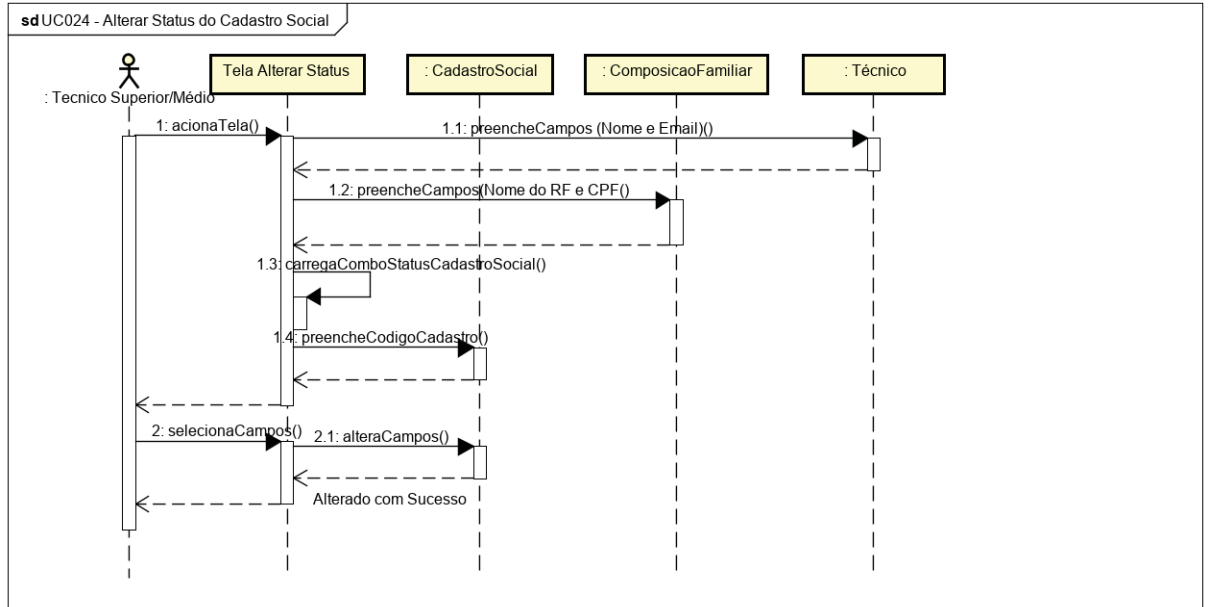

FONTE: O AUTOR (2019)

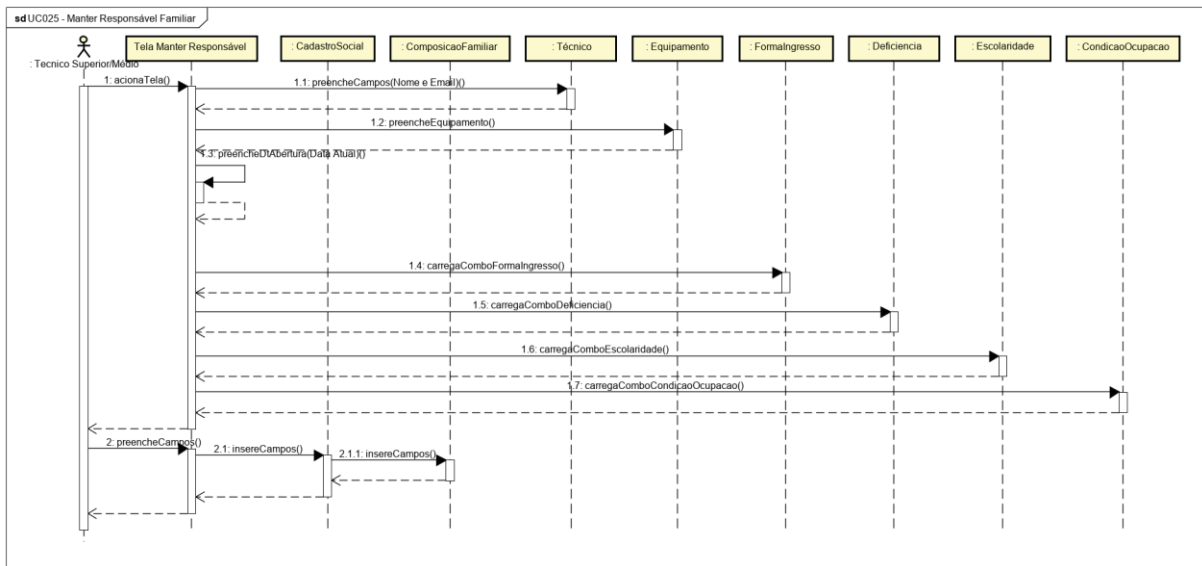

FIGURA 125 – DIAGRAMA DE SEQUÊNCIA - UC025 – MANTER RESPONSÁVEL FAMILIAR

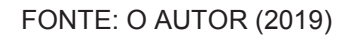

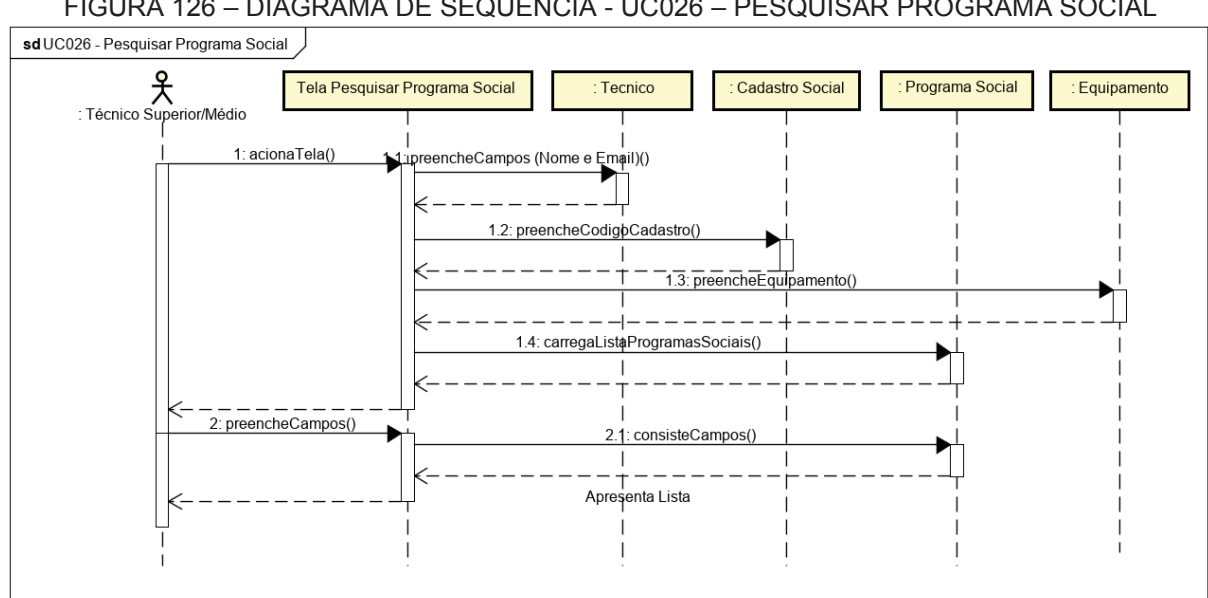

FIGURA 126 - DIAGRAMA DE SEQUÊNCIA - UC026 - PESQUISAR PROGRAMA SOCIAL

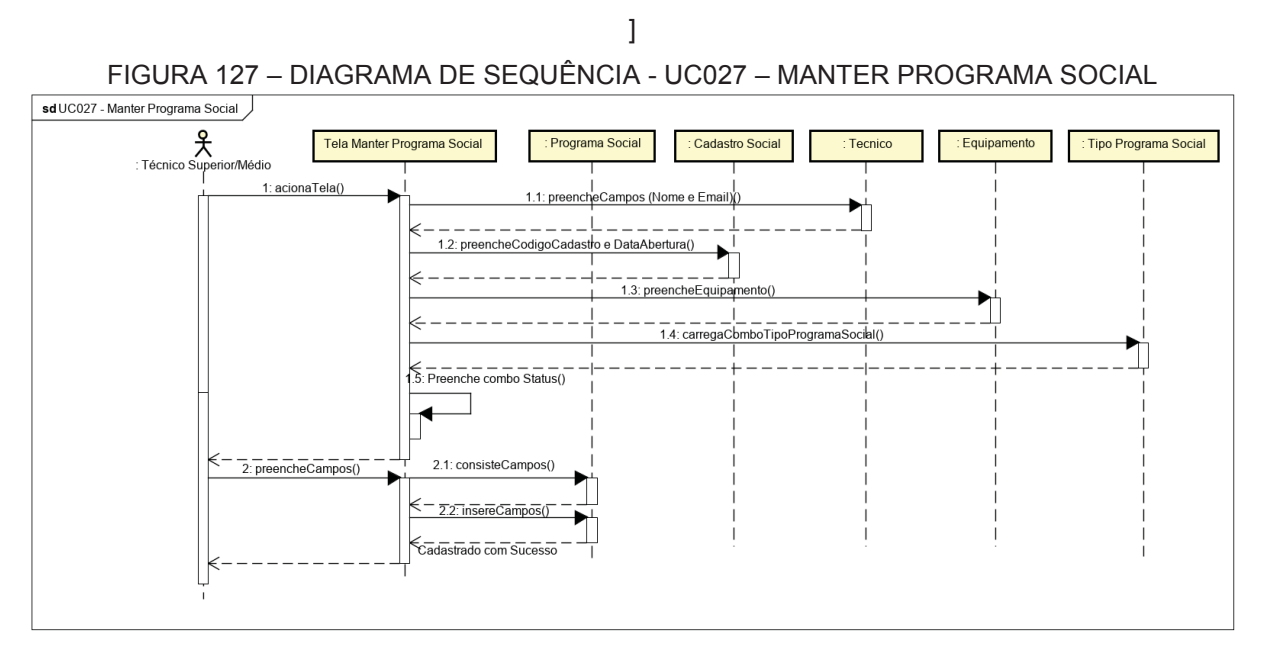

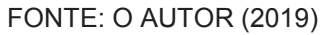

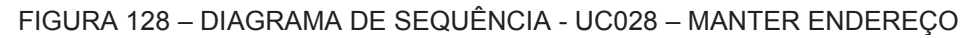

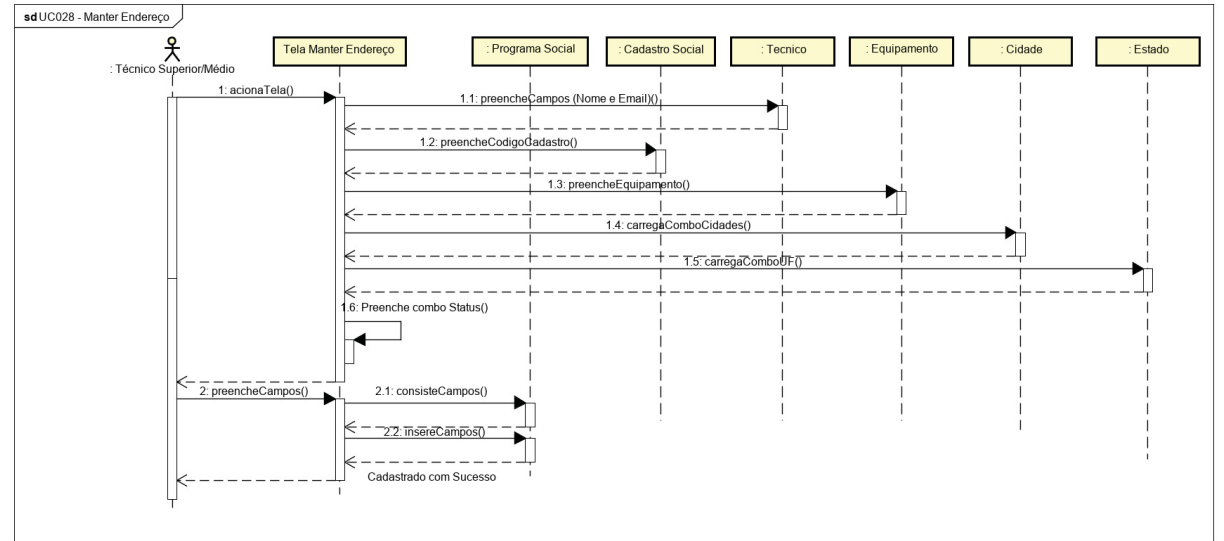

FONTE: O AUTOR (2019)

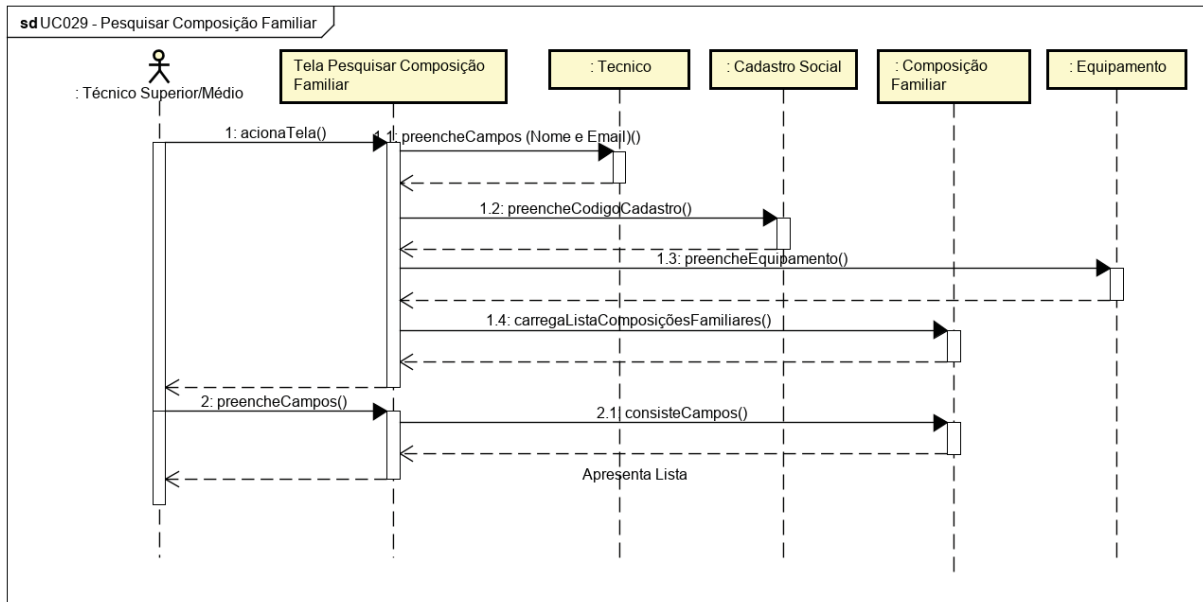

FIGURA 129 – DIAGRAMA DE SEQUÊNCIA - UC029 – PESQUISAR COMPOSIÇÃO FAMILIAR

FONTE: O AUTOR (2019)

sd UC030 - Manter Composição Familiar : Deficiencia : Escolaridade : CondicaoOcupacao : Parentesco Tela Manter Familiar into : Equipa os(Nome e Email)() 1.2: preer Equipamento() S: preenchet ſ**€** 1.5: c 1.6: carregaComboEsto laridade() 1.7: carregaC boCondicaoOcupad 2: preencheCampos() 2.1 2.1.1: insereCampos()

FIGURA 130 - DIAGRAMA DE SEQUÊNCIA - UC030 - MANTER COMPOSIÇÃO FAMILIAR

FONTE: O AUTOR (2019)

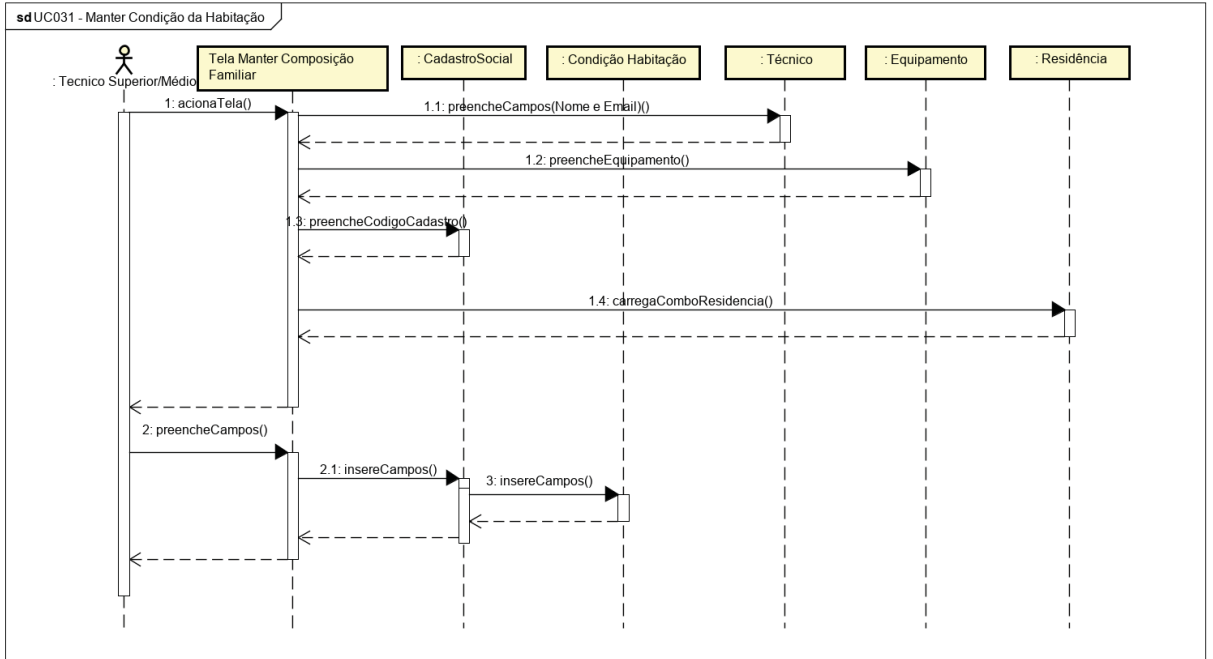

FIGURA 131 – DIAGRAMA DE SEQUÊNCIA - UC031 – MANTER CONDIÇÃO DA HABITAÇÃO

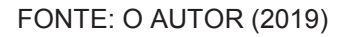

sd UC032 - Pesquisar Atendimento Social : Técnico Superior Tela Pesquisar Atendimento Social Tecnico Cadastro Social : Atendimento Social : Equipamento 1: acionaTela() preencheCampos (Nome e Email)() 1.2: preencheCodigdCadastro() I I.3: preencheEquipamento() 1.4: carregaListaAtendimentosSociais() 2: preencheCampos() 2.11: consisteCampos() Apresenta Lista

FIGURA 132 – DIAGRAMA DE SEQUÊNCIA - UC032 – PESQUISAR ATENDIMENTO SOCIAL

FONTE: O AUTOR (2019)

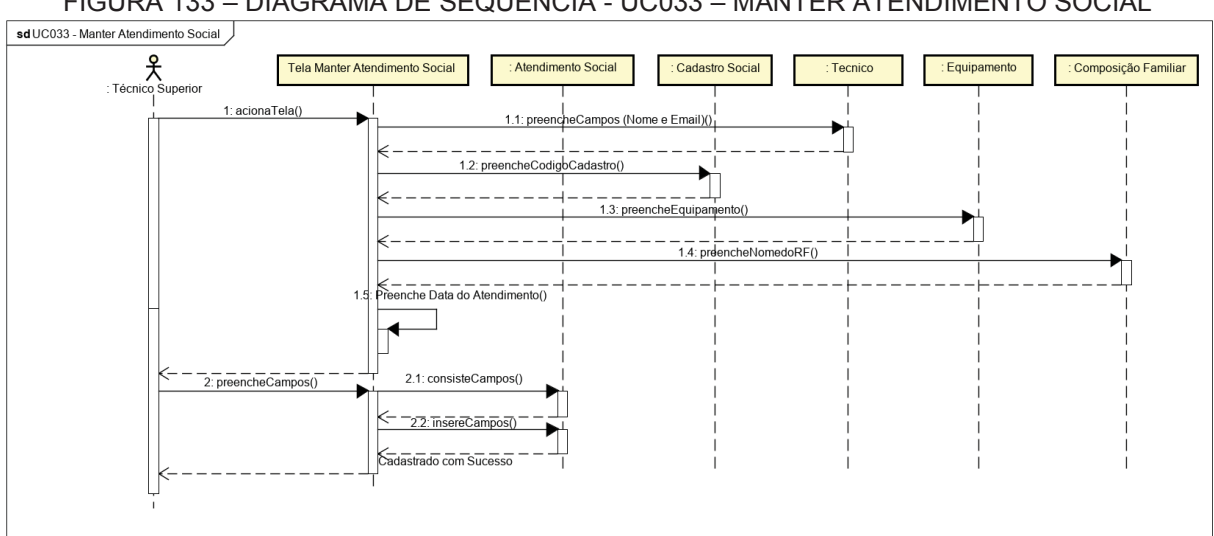

FIGURA 133 - DIAGRAMA DE SEQUÊNCIA - UC033 - MANTER ATENDIMENTO SOCIAL

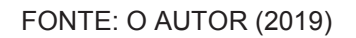

FIGURA 134 - DIAGRAMA DE SEQUÊNCIA - UC034 - RELATÓRIO CADASTRO SOCIAL -RESUMIDO

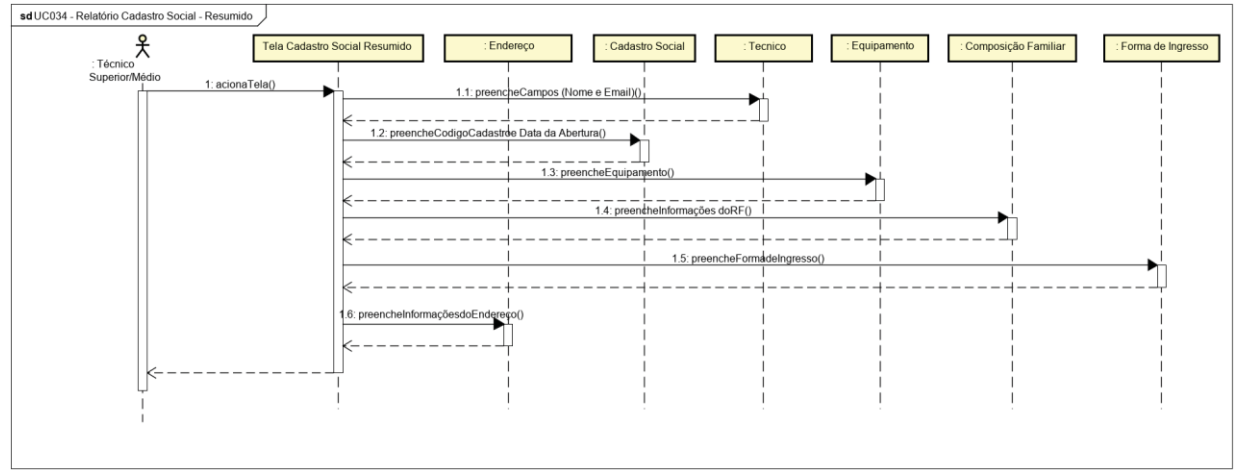

#### FIGURA 135 – DIAGRAMA DE SEQUÊNCIA - UC035 – RELATÓRIO CADASTRO SOCIAL -COMPLETO

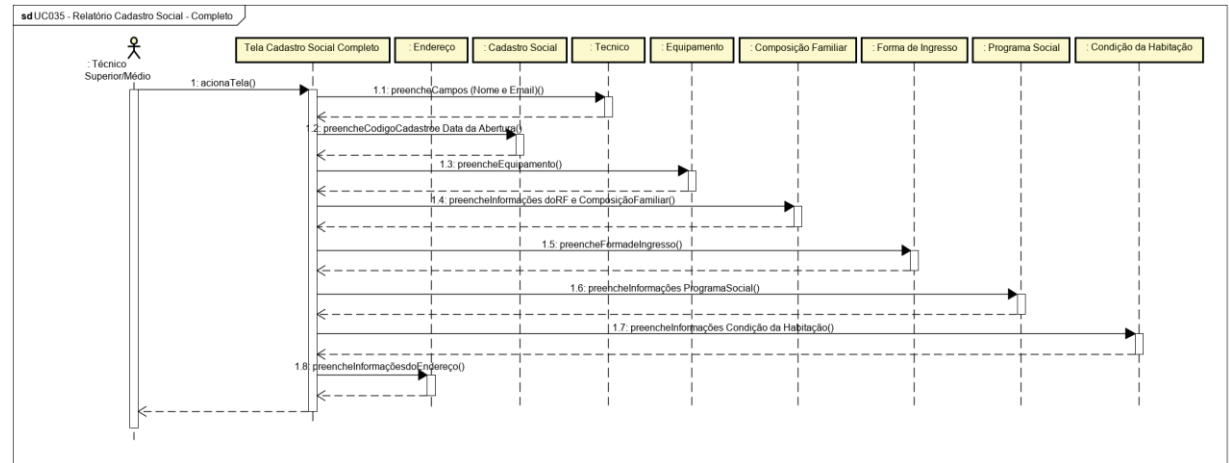

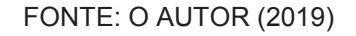

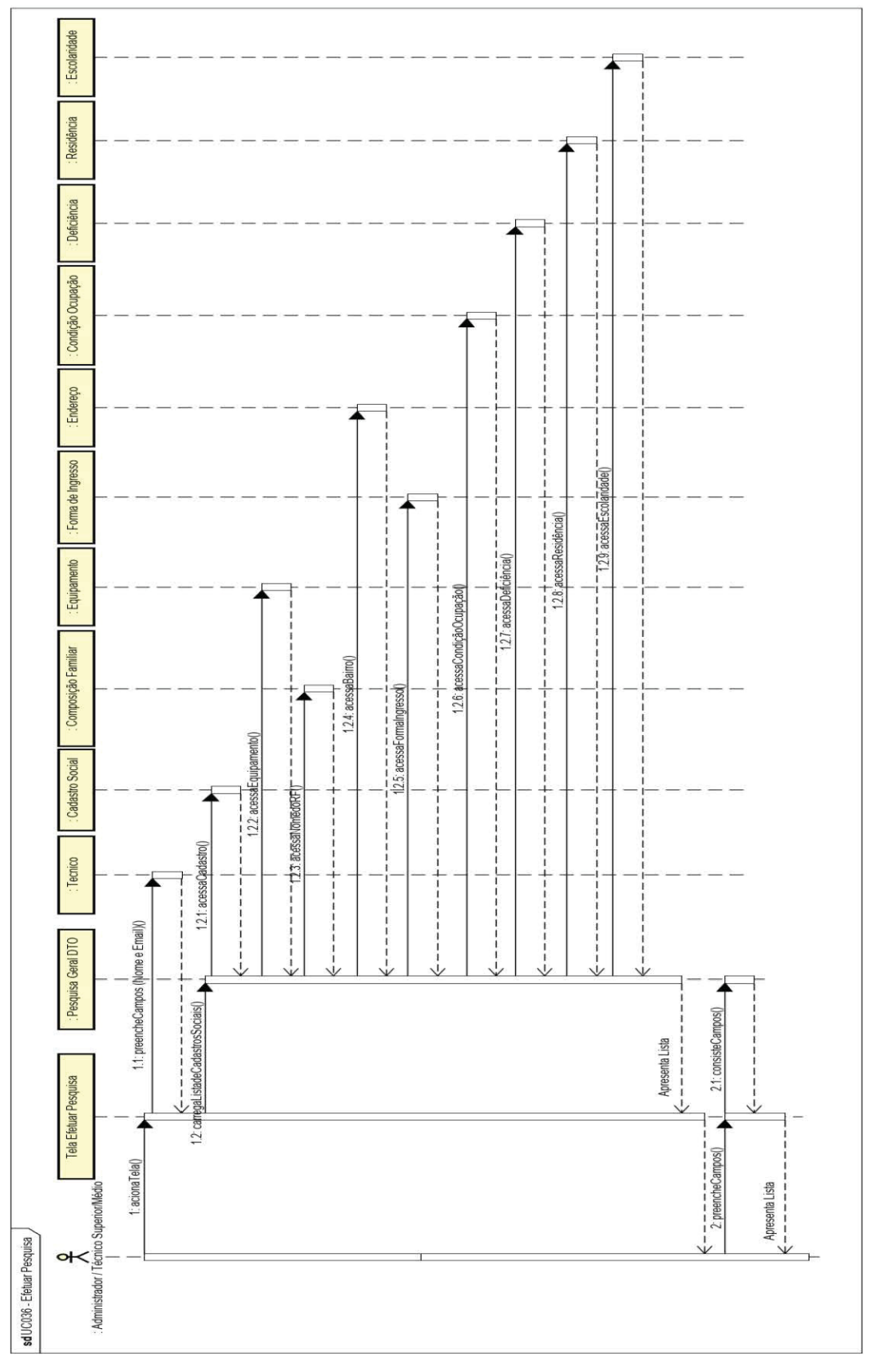

FIGURA 136 - DIAGRAMA DE SEQUÊNCIA - UC036 - EFETUAR PESQUISA

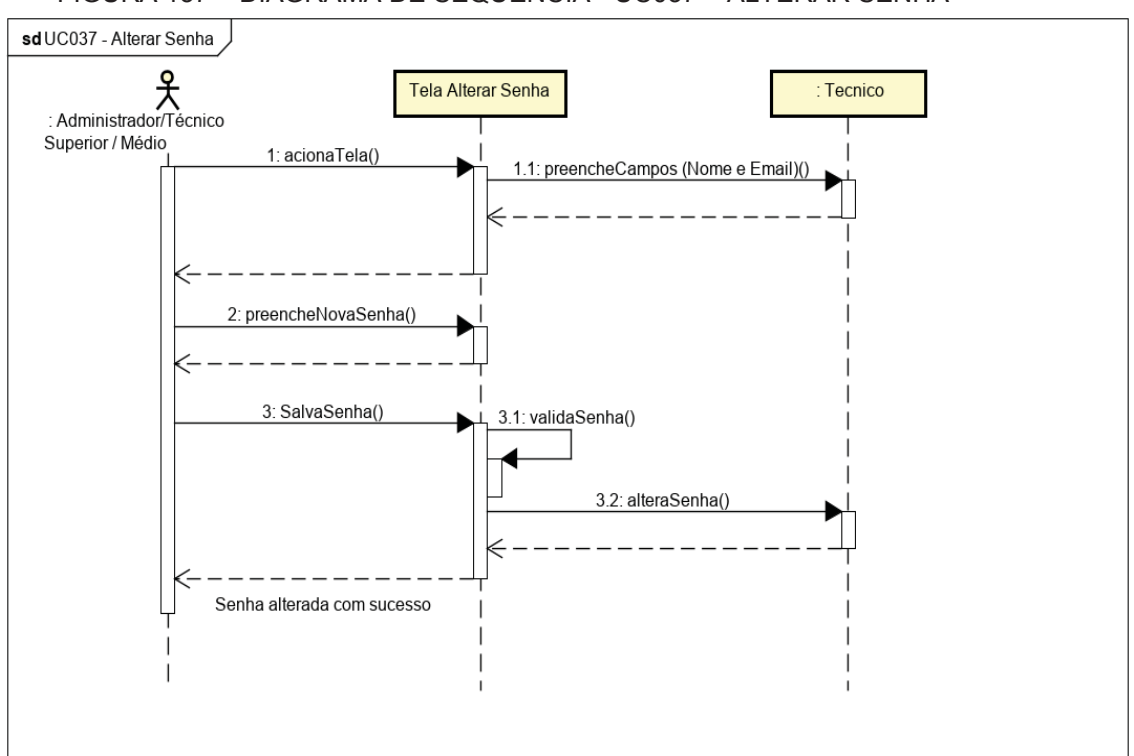

FIGURA 137 – DIAGRAMA DE SEQUÊNCIA - UC037 – ALTERAR SENHA

FONTE: O AUTOR (2019)

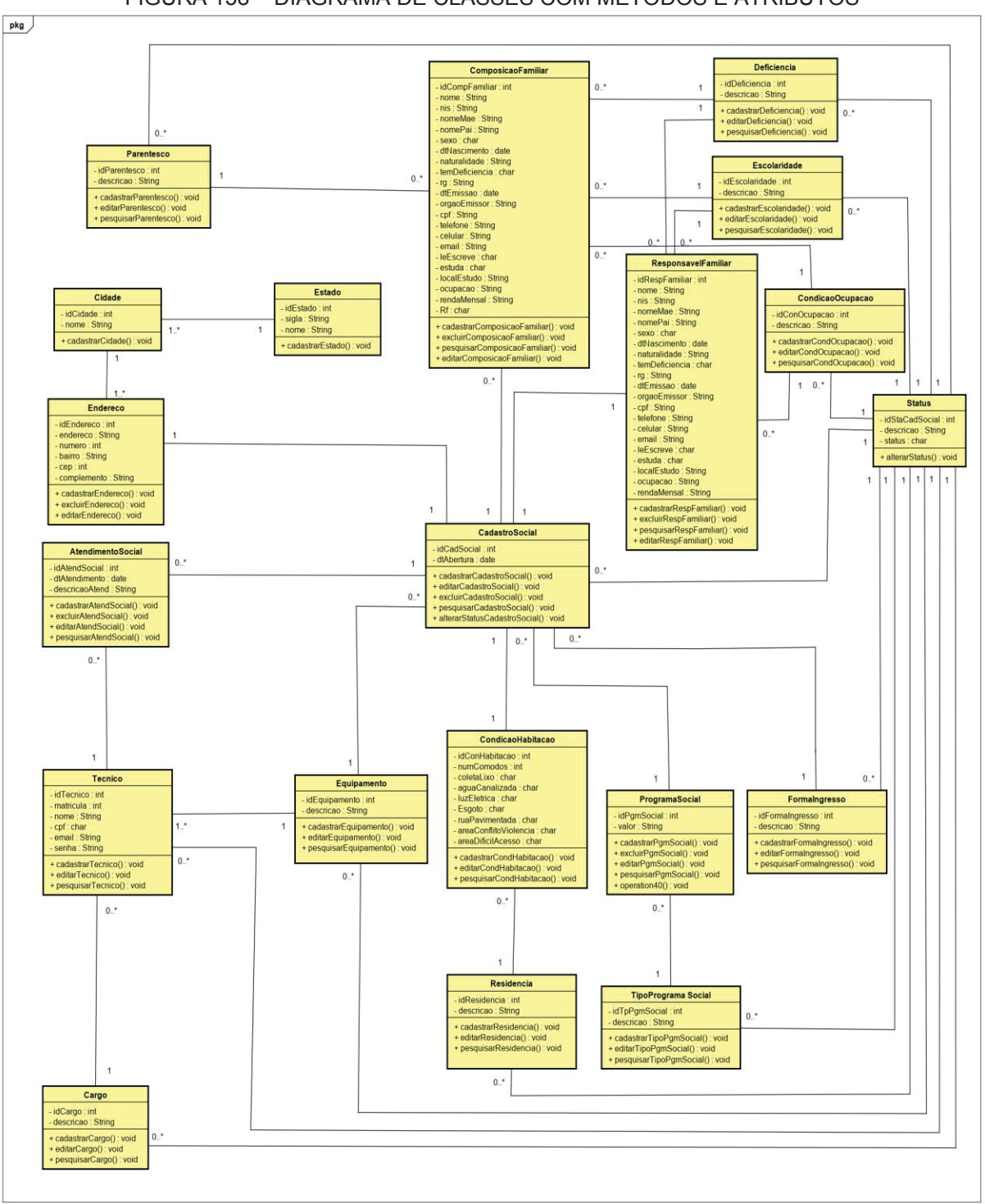

# **APÊNDICE L – DIAGRAMA DE CLASSES COMPLETO**

FIGURA 138 – DIAGRAMA DE CLASSES COM MÉTODOS E ATRIBUTOS

# **APÊNDICE M – MODELO FÍSICO DE DADOS**

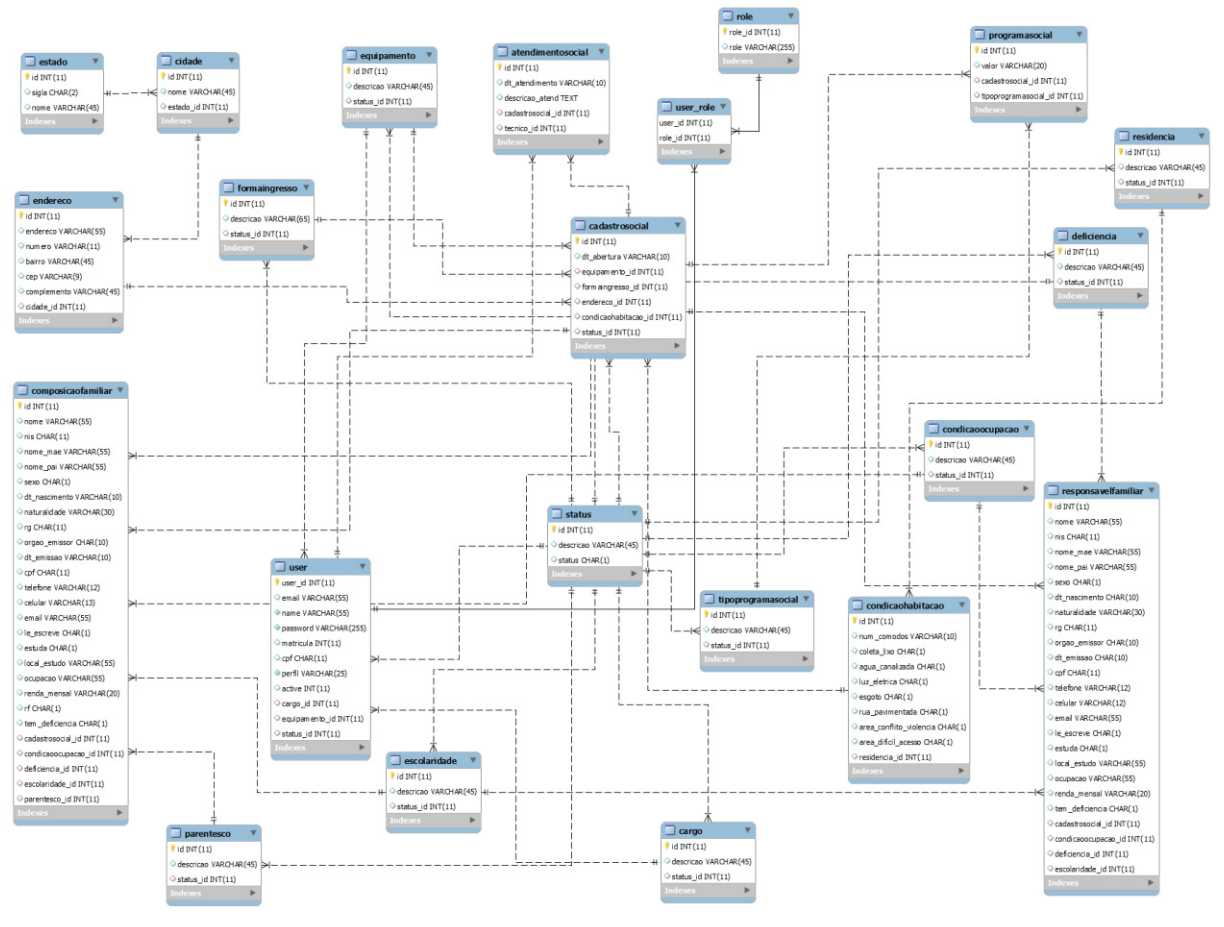

FIGURA 139 – MODELO FÍSICO DE DADOS

# **APÊNDICE N – PLANO E CASOS DE TESTES**

# **PLANO DE TESTES**

UC001 – EFETUAR LOGIN

| Caso de Uso   | UC001 – Efetuar Login |                    |            |  |  |
|---------------|-----------------------|--------------------|------------|--|--|
| Pré-Condições | Não tem.              |                    |            |  |  |
| Elaborador    | Luiz Fernando Culpi   | Data da Elaboração | 10/10/2018 |  |  |
| Executor      | Luiz Fernando Culpi   | Data da Execução   | 11/04/2019 |  |  |

# PLANEJAMENTO DO TESTE

Os testes nesta etapa serão acondicionados através de 3 baterias, cada uma com um conjunto específico de lançamentos para que todas as combinações sejam contempladas e avaliadas.

Bateria 0 - Produzir todas as exceções previstas no Caso de Uso.

Bateria 1 - Confirmar se os campos se adequam aos valores que irão receber.

**Bateria 2 -** Confirmar se os botões atendem aos métodos que serão executados e desencadeiam a rotina de ações esperadas.

# Detalhamento das baterias

#### BATERIA 0

Produzir todas as exceções previstas no caso de uso.

**Caso de Teste 1.1 –** Realizar a exceção de fluxo de Login, tentando se logar com senha e usuário inexistentes.

#### **BATERIA 1**

Confirmar se os campos se adequam aos valores que irão receber.

**Caso de Teste 1.2** – O campo 'Senha' deverá ser formatado para não exibir o que for digitado.

#### **BATERIA 2**

Confirmar se os botões atendem aos métodos que serão executados e desencadeiam a rotina de ações esperadas.

**Caso de Teste 1.3** – Ao pressionar o botão 'Login', este deverá redirecionar o usuário para a tela DV05 – Tela Principal, caso o perfil do usuário seja de Administrador ou para a tela DV29 – Tela Principal caso o perfil do usuário seja de Técnico Superior ou Médio.

**Caso de Teste 1.4** - Ao ser clicado no link "Esqueceu a senha? ", este deverá redirecionar o usuário para a tela DV02 – Recuperar Senha.

UC002 - RECUPERAR SENHA

| Caso de Uso   | UC002 – Recuperar Senha                           |                  |            |  |  |
|---------------|---------------------------------------------------|------------------|------------|--|--|
| Pré-Condições | Ter executado o Caso de Uso UC001 – Efetuar Login |                  |            |  |  |
| Elaborador    | Luiz Fernando CulpiData da Elaboração10/10/2018   |                  |            |  |  |
| Executor      | Luiz Fernando Culpi                               | Data da Execução | 11/04/2019 |  |  |

#### PLANEJAMENTO DO TESTE

Os testes nesta etapa serão acondicionados através de 2 baterias, cada uma com um conjunto específico de lançamentos para que todas as combinações sejam contempladas e avaliadas.

Bateria 0 - Produzir todas as exceções previstas no Caso de Uso.

**Bateria 1 -** Confirmar se os botões atendem aos métodos que serão executados e desencadeiam a rotina de ações esperadas.

#### Detalhamento das baterias

#### **BATERIA 0**

Produzir todas as exceções previstas no caso de uso.

**Caso de Teste 2.1 –** Realizar a exceção do fluxo da tela, deixando de informar o campo que é obrigatório (E-mail).

**Caso de Teste 2.2** – Informar dados inválidos a fim de verificar se o sistema apresenta a mensagem "Email não encontrado".

#### **BATERIA 1**

Confirmar se os botões atendem aos métodos que serão executados e desencadeiam a rotina de ações esperadas.

**Caso de Teste 2.3** – pressionar o botão "Recuperar Senha" e aguardar se o caso de uso será concluído com êxito e verificar se o usuário recebeu um e-mail no formato da tela DV03 – Email para Recuperação de Senha.

**Caso de Teste 2.4 –** pressionar o botão "Voltar para página de login" e verificar se o usuário será direcionado para a tela DV01 – Tela de Login.

# UC003 – PESQUISAR CARGO

| Caso de Uso   | UC003 – Pesquisar Cargo     |                                           |            |  |  |  |
|---------------|-----------------------------|-------------------------------------------|------------|--|--|--|
| Pré-Condições | Logar usuário com perfil de | Logar usuário com perfil de Administrador |            |  |  |  |
| Elaborador    | Luiz Fernando Culpi         | Data da Elaboração                        | 11/10/2018 |  |  |  |
| Executor      | Luiz Fernando Culpi         | Data da Execução                          | 11/04/2019 |  |  |  |

# PLANEJAMENTO DO TESTE

Os testes nesta etapa serão acondicionados através de 3 baterias, cada uma com um conjunto específico de lançamentos para que todas as combinações sejam contempladas e avaliadas.

Bateria 0 - Produzir todas as exceções previstas no Caso de Uso.

Bateria 1 - Confirmar se os campos se adequam aos valores que irão receber.

**Bateria 2 -** Confirmar se os botões atendem aos métodos que serão executados e desencadeiam a rotina de ações esperadas.

# Detalhamento das baterias

# **BATERIA 0**

Produzir todas as exceções previstas no caso de uso.

Caso de Teste 3.1 – Realizar a pesquisa informando dados inexistentes na tela.

# **BATERIA 1**

Confirmar se os campos se adequam aos valores que irão receber.

**Caso de Teste 3.2** – Informar dados existentes na tela para concluir a pesquisa a com êxito.

# **BATERIA 2**

Confirmar se os botões atendem aos métodos que serão executados e desencadeiam a rotina de ações esperadas.

**Caso de Teste 3.3** – pressionar o botão "Adicionar um cargo" e verificar se será direcionado para a tela DV07 – Manter Cargo.

**Caso de Teste 3.4 –** pressionar o menu "Home" e verificar se o usuário será direcionado para a tela DV05 – Tela Inicial.

**Caso de Teste 3.5 –** pressionar o ícone para "Editar" na linha do cargo e verificar se o usuário será direcionado para a tela DV07 – Manter Cargo com os campos preenchidos corretamente.

UC004 - MANTER CARGO

| Caso de Uso   | UC004 – Manter Cargo                                |                    |            |  |  |
|---------------|-----------------------------------------------------|--------------------|------------|--|--|
| Pré-Condições | Ter executado o Caso de Uso UC003 – Pesquisar Cargo |                    |            |  |  |
| Elaborador    | Luiz Fernando Culpi                                 | Data da Elaboração | 11/10/2018 |  |  |
| Executor      | Luiz Fernando Culpi                                 | Data da Execução   | 12/04/2019 |  |  |

#### PLANEJAMENTO DO TESTE

Os testes nesta etapa serão acondicionados através de 2 baterias, cada uma com um conjunto específico de lançamentos para que todas as combinações sejam contempladas e avaliadas.

Bateria 0 - Produzir todas as exceções previstas no Caso de Uso.

**Bateria 1** - Confirmar se o fluxo após atualização de dados direciona corretamente, incluindo validação na tabela Cargo.

# Detalhamento das baterias

#### **BATERIA 0**

Produzir todas as exceções previstas no caso de uso.

Caso de Teste 4.1 – Tentar incluir um cargo sem preenchimento dos campos.

# **BATERIA 1**

Confirmar se o fluxo após atualização de dados direciona corretamente, incluindo validação na tabela Cargo.

**Caso de Teste 4.2** – Incluir dados de um cargo e verificar se a tela DV06 – Pesquisar Cargos apresenta o cargo incluído.

UC023 - PESQUISAR CADASTRO SOCIAL

| Caso de Uso   | UC023 – Pesquisar Cadastro Social |                    |            |  |  |
|---------------|-----------------------------------|--------------------|------------|--|--|
| Pré-Condições | Logar usuário como Técnico        | Superior ou Médio  |            |  |  |
| Elaborador    | Luiz Fernando Culpi               | Data da Elaboração | 12/10/2018 |  |  |
| Executor      | Luiz Fernando Culpi               | Data da Execução   | 12/04/2019 |  |  |

# PLANEJAMENTO DO TESTE

Os testes nesta etapa serão acondicionados através de 3 baterias, cada uma com um conjunto específico de lançamentos para que todas as combinações sejam contempladas e avaliadas.

Bateria 0 - Produzir todas as exceções previstas no Caso de Uso.

Bateria 1 - Confirmar se os campos se adequam aos valores que irão receber.

**Bateria 2 -** Confirmar se os botões atendem aos métodos que serão executados e desencadeiam a rotina de ações esperadas.

# Detalhamento das baterias

# **BATERIA 0**

Produzir todas as exceções previstas no caso de uso.

**Caso de Teste 5.1 –** Realizar a pesquisa informando um dado inexistente na lista de Cadastros Sociais apresentados.

# **BATERIA** 1

Confirmar se os campos se adequam aos valores que irão receber.

**Caso de Teste 5.2** – Realizar a pesquisa informando dados existentes na lista de Cadastros Sociais apresentados a fim de concluir o Caso de Uso com êxito.

#### **BATERIA 2**

Confirmar se os botões atendem aos métodos que serão executados e desencadeiam a rotina de ações esperadas.

**Caso de Teste 5.3** – pressionar o botão "Adicionar um cadastro social" e verificar se será direcionado para a tela DV32 – Manter Responsável Familiar.

**Caso de Teste 5.4 –** pressionar o menu "Home" e verificar se o usuário será direcionado para a tela DV29 – Menu Inicial.

**Caso de Teste 5.5 –** pressionar o ícone para "Ver/Editar" na linha do cadastro e verificar se o usuário será direcionado para a tela DV32 – Manter Responsável Familiar com os campos preenchidos corretamente.

**Caso de Teste 5.6 –** pressionar o ícone para "Alterar Status" na linha do cadastro e verificar se o usuário será direcionado para a tela DV31 – Alterar Status do Cadastro Social com os campos preenchidos corretamente.

**Caso de Teste 5.7 –** pressionar o ícone para "Excluir" na linha do cadastro e verificar se o cadastro será excluído.

UC024 – ALTERAR STATUS DO CADASTRO SOCIAL

| Caso de Uso   | UC024 – Alterar Status do Cadastro Social                                                                                                  |                  |            |  |  |  |
|---------------|----------------------------------------------------------------------------------------------------|------------------|------------|--|--|--|
| Pré-Condições | Ter executado o Caso de Uso UC023 – Pesquisar Cadastro<br>Social e o técnico clicado no ícone para "Alterar Status do<br>Cadastro Social". |                  |            |  |  |  |
| Elaborador    | Luiz Fernando CulpiData da Elaboração11/10/2018                                                                                            |                  |            |  |  |  |
| Executor      | Luiz Fernando Culpi                                                                                                    | Data da Execução | 12/04/2019 |  |  |  |

# PLANEJAMENTO DO TESTE

Os testes nesta etapa serão acondicionados através de 1 bateria, com um conjunto específico de lançamentos para que todas as combinações sejam contempladas e avaliadas.

**Bateria 0 -** Confirmar se o fluxo após atualização de dados direciona corretamente, incluindo validação na tabela Cadastro Social.

#### Detalhamento da bateria

#### **BATERIA 0**

Confirmar se o fluxo após atualização de dados direciona corretamente, incluindo validação na tabela Cadastro Social.

**Caso de Teste 6.1** – Alterar o status de um Cadastro Social e verificar se apresenta a mensagem "Status do Cadastro Social alterado com sucesso! ".

UC025 – MANTER RESPONSÁVEL FAMILIAR

| Caso de Uso   | UC025 – Manter Responsável Familiar                                                                                              |                    |            |  |  |
|---------------|----------------------------------------------------------------------------------------------------|--------------------|------------|--|--|
| Pré-Condições | Ter executado o Caso de Uso UC023 – Pesquisar Cadastro<br>Social e o técnico clicado no botão "Adicionar um cadastro<br>social". |                    |            |  |  |
| Elaborador    | Luiz Fernando Culpi                                                                                                    | Data da Elaboração | 11/10/2018 |  |  |
| Executor      | Luiz Fernando Culpi                                                                                                    | Data da Execução   | 12/04/2019 |  |  |

#### PLANEJAMENTO DO TESTE

Os testes nesta etapa serão acondicionados através de 4 baterias, cada uma com um conjunto específico de lançamentos para que todas as combinações sejam contempladas e avaliadas.

Bateria 0 - Produzir todas as exceções previstas no Caso de Uso.

**Bateria 1** - Confirmar se o fluxo após atualização de dados direciona corretamente, incluindo validação na tabela ComposicaoFamiliar.

**Bateria 2 -** Confirmar se os botões atendem aos métodos que serão executados e desencadeiam a rotina de ações esperadas.

# Detalhamento das baterias

#### **BATERIA 0**

Produzir todas as exceções previstas no caso de uso.

**Caso de Teste 7.1 –** Tentar incluir um responsável familiar sem preenchimento dos campos.

#### **BATERIA 1**

Confirmar se o fluxo após atualização de dados direciona corretamente, incluindo validação da inclusão de informações do Responsável Familiar.

**Caso de Teste 7.2** – Incluir dados de um Responsável Familiar e verificar se o sistema apresenta os novos dados corretamente.

#### **BATERIA 2**

Confirmar se os botões atendem aos métodos que serão executados e desencadeiam a rotina de ações esperadas.

**Caso de Teste 7.3 –** pressionar o botão "Voltar" e verificar se o usuário será direcionado para a tela DV30 – Pesquisar Cadastro Social.

**Caso de Teste 7.4 –** pressionar seta nos campos de data e verificar se o calendário para preenchimento da data será apresentado corretamente.

**Caso de Teste 7.5 –** pressionar o ícone "Home" e verificar se o técnico será direcionado para a tela DV29 – Menu Inicial.

# CASOS DE TESTES

| TABELA 1 – CASO DE TESTES – UC001 – EFETUAR LOGIN |            |                        |                  |     |           |         |         |          |           |
|---------------------------------------------------|------------|------------------------|------------------|-----|-----------|---------|---------|----------|-----------|
| Caso                                              | o de Uso   | DUC001 – Efetuar Login |                  |     |           |         |         |          |           |
| Pré-0                                             | Condições  | Não tem.               |                  |     |           |         |         |          |           |
| Elab                                              | orador     | Luiz Ferna             | ando Culpi       | D   | ata da El | abo     | ração   | 10/10/   | /2018     |
| Exec                                              | utor       | Luiz Ferna             | ando Culpi       | D   | ata da Ex | kecu    | ção     | 12/04    | /2019     |
| N٥                                                | Pré-Con    | dições                 | Entrada          |     | Ação      | )       | R       | esultad  | ob        |
|                                                   |            |                        |                  |     |           |         | E       | sperad   | lo        |
| 1.1                                               | Técnico c  | adastrado              | Técnico digita o | )S  | Clicar    | no      | O sist  | ema e    | xibe a    |
|                                                   | no sistema |                        | campos email     | е   | botão     |         | mensa   | gem      | "Email    |
|                                                   |            |                        | senha inválidos  |     | "Login"   |         | ou Se   | nha in   | válidos   |
|                                                   |            |                        |                  |     | Ū         |         | por fa  | vor ve   | rifique". |
|                                                   |            |                        |                  |     |           |         | (Figura | 140)     |           |
| 1.2                                               | Não há     |                        | Técnico digita   | 0   | Validar   |         | O siste | ema m    | ostra o   |
|                                                   |            |                        | campo senha      |     |           |         | campo   | senha    | a com     |
|                                                   |            |                        |                  |     |           |         | valores | s não le | egíveis.  |
|                                                   |            |                        |                  |     |           |         | (Figura | 141)     |           |
| 1.3                                               | Técnico c  | adastrado              | Técnico digita o | os  | Clicar    | no      | O si    | stema    | deve      |
|                                                   | no sistema |                        | campos de ema    | ail | botão     |         | redirec | ionar    | 0         |
|                                                   |            |                        | e senha válidos  |     | "Login"   |         | técnico | para     | a tela    |
|                                                   |            |                        |                  |     |           |         | DV05 ·  | – Tela   | Inicial.  |
|                                                   |            |                        |                  |     |           | (Figura | 142)    |          |           |
| 1.4                                               | Técnico c  | adastrado              | Não há           |     | Clicar    | no      | O si    | stema    | deve      |
|                                                   | no sistema |                        |                  |     | link      |         | redirec | ionar    | 0         |
|                                                   |            |                        |                  |     | "Esqueceu |         | técnico | para     | a tela    |

| a senha? " DV02 – Recupera<br>Senha. (Figura 143) |
|---------------------------------------------------|
| a senha? " DV02 – Recupera                        |
|                                                   |

# FIGURA 140 – EVIDÊNCIA CASO DE TESTE 1.1

Faça login para entrar no sistema

| Email | Email                                           |
|-------|-------------------------------------------------|
| Senha | Password                                        |
|       | Email ou Senha invalidos por favor<br>verifique |
|       | Login                                           |
|       | Esqueceu a senha?                               |

FONTE: O AUTOR (2019)

# 

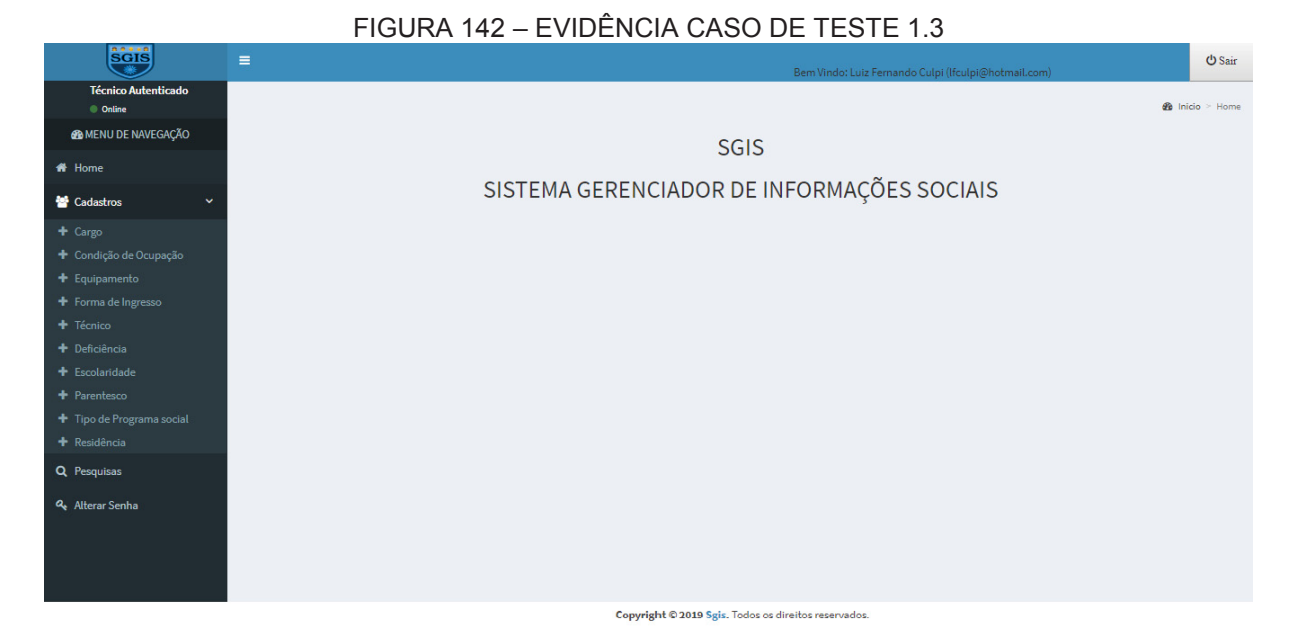

# FIGURA 143 – EVIDÊNCIA CASO DE TESTE 1.4

Voltar para pagina de login

# Recuperar senha

Email

Recuperar senha

| TABELA 2 – CASO DE TESTES - UC002 – RECUPERAR SENHA |
|-----------------------------------------------------|
|-----------------------------------------------------|

| Caso  | de Uso                | UC002 – R               | IC002 – Recuperar Senha          |                     |                                                            |                                                                              |                                                                                                    |  |
|-------|-----------------------|-------------------------|----------------------------------|---------------------|------------------------------------------------------------|------------------------------------------------------------------------------|----------------------------------------------------------------------------------------------------|--|
| Pré-C | ondições              | Ter execut              | ado o Caso                       | de Uso              | o UC001 – Efetuar Login                                    |                                                                              |                                                                                                    |  |
| Elabo | rador                 | Luiz Fernando Culpi Dat |                                  |                     | Data da Elaboração 10/10/2018                              |                                                                              |                                                                                                    |  |
| Execu | utor                  | Luiz Ferna              | ndo Culpi                        | Da                  | ata da Exec                                                | ução                                                                         | 12/04/2019                                                                                                    |  |
| N٥    | Pré-Co                | ndições                 | Entra                            | da                  | Ação                                                       | F                                                                            | Resultado                                                                                                    |  |
|       |                       |                         |                                  |                     |                                                            |                                                                              | Esperado                                                                                                    |  |
| 2.1   | Técnico<br>no sistema | cadastrado<br>a         | Técnico<br>preenche<br>campos da | não<br>os<br>a tela | Clicar r<br>botão<br>"Recupera<br>Senha"                   | o O sis<br>mens<br>ar "Pree<br>camp<br>144)                                  | stema exibe a<br>sagem<br>encha este<br>oo". (Figura                                                                                  |  |
| 2.2   | Não há                |                         | Técnico<br>preenche<br>inválidos | dados               | Clicar r<br>botão<br>"Recupera<br>Senha"                   | apres<br>ar mens<br>não<br>(Figu                                             | Sistema<br>senta a<br>sagem "Email<br>encontrado".<br>ra 145)                                                                         |  |
| 2.3   | Técnico<br>no sistema | cadastrado<br>a         | Técnico<br>preenche<br>válidos   | dados               | Clicar r<br>botão<br>"Recupera<br>Senha"                   | o O sis<br>mail<br>ar no fo<br>DV03<br>Recu<br>Senh<br>senh<br>ao si<br>146) | stema envia e-<br>para o técnico<br>ormato da tela<br>8 – Email para<br>peração de<br>a com a nova<br>a para acesso<br>stema. (Figura |  |
| 2.4   | Não há                |                         | Não há                           |                     | Clicar r<br>botão<br>"Voltar<br>para<br>página c<br>login" | lo O s<br>redire<br>técnie<br>DV01<br>le Logir                               | sistema deve<br>ecionar o<br>co para a tela<br>I – Efetuar<br>n. (Figura 147)                                                         |  |

#### FIGURA 144 – EVIDÊNCIA CASO DE TESTE 2.1

/oltar para pagina de login

# Recuperar senha

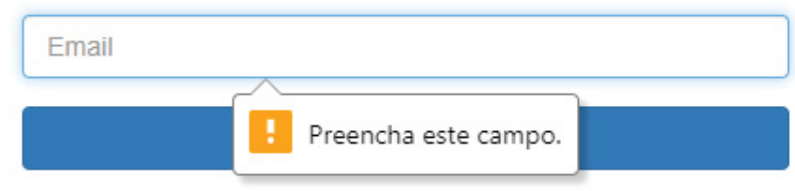

FONTE: O AUTOR (2019)

FIGURA 145 – EVIDÊNCIA CASO DE TESTE 2.2

Voltar para pagina de logir

# Recuperar senha

\$\$\$\$@ddddd

Email nao encontrado!

Recuperar senha

FONTE: O AUTOR (2019)

#### FIGURA 146 – EVIDÊNCIA CASO DE TESTE 2.3

Alterar senha SGIS! Inbox ×

SGIS Alterar senha <sgisculpi@gmail.com> to me ▼

ℜA Portuguese → English Translate message

Caro Técnico, segue link para alterar sua senha do portal SGIS sua senha padrão será **egintante** ou clique no <u>Link para alterar senha</u>

FIGURA 147 – EVIDÊNCIA CASO DE TESTE 2.4

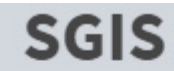

Faça login para entrar no sistema

| Email | Email             |
|-------|-------------------|
| Senha | Password          |
|       | Login             |
|       | Esqueceu a senha? |

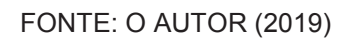

# TABELA 3 – CASO DE TESTES - UC003 – PESQUISAR CARGO

Г

| Caso  | de Uso     | UC003 – Pesquisar Cargo |                     |                 |              |              |  |
|-------|------------|-------------------------|---------------------|-----------------|--------------|--------------|--|
| Pré-C | ondições   | Logar us                | uário com perfil de | Administrador   |              |              |  |
| Elabo | orador     | Luiz Fern               | ando Culpi          | Data da Elabora | ção          | 11/10/2018   |  |
| Exec  | utor       | Luiz Fern               | ando Culpi          | Data da Execuç  | ão           | 12/04/2019   |  |
| N٥    | Pré-Con    | dições                  | Entrada             | Ação            | R            | esultado     |  |
|       |            |                         |                     |                 | E            | sperado      |  |
| 3.1   | Técnico ca | adastrado               | Administrador       | Preenchimento   | O sist       | ema exibe a  |  |
|       | no sistem  | na como                 | preenche uma        | do campo        | mensa        | agem         |  |
|       | Administra | dor                     | descrição           | "Pesquisar".    | "Nenh        | um registro  |  |
|       |            |                         | inexistente         |                 | encon        | encontrado". |  |
|       |            |                         |                     |                 | (Figur       | a 148)       |  |
| 3.2   | Técnico ca | adastrado               | Administrador       | Preenchimento   | O sis        | stema exibe  |  |
|       | no sistem  | na como                 | preenche o          | do campo        | uma l        | lista com os |  |
|       | Administra | dor                     | campo               | "Pesquisar".    | dados        | dos cargos   |  |
|       |            |                         | "Pesquisar" com     |                 | encon        | trados.      |  |
|       |            |                         | uma descrição       |                 | (Figura 149) |              |  |
|       |            |                         | válida.             |                 |              |              |  |
| 3.3   | Técnico ca | adastrado               | Não há              | Clicar no botão | O sis        | stema deve   |  |
|       | no sistem  | na como                 |                     | "Adicionar um   | redire       | cionar o     |  |
|       | Administra | dor                     |                     | cargo".         | Admir        | nistrador    |  |
|       |            |                         |                     |                 | para a       | a tela DV07  |  |

|     |                                                        |         |                                                  | – Manter Cargo.                                                                          |
|-----|--------------------------------------------------------|---------|--------------------------------------------------|------------------------------------------------------------------------------------------|
|     |                                                        |         |                                                  | (Figura 150)                                                                             |
| 3.4 | Técnico cadastrado<br>no sistema como<br>Administrador | Não há  | Clicar no ícone<br>"Home".                       | O sistema deve<br>redirecionar o<br>Administrador<br>para a tela DV05<br>– Tela Inicial. |
|     |                                                        |         |                                                  | (Figura 151)                                                                             |
| 3.5 | Técnico cadastrado<br>no sistema como<br>Administrador | Não há. | Clicar no botão<br>"Editar" na<br>linha do cargo | O sistema deve<br>redirecionar o<br>Administrador                                        |
|     |                                                        |         | a ser alterado.                                  | para a tela DV07<br>– Manter Cargo.<br>(Figura 150)                                      |

#### FIGURA 148 – EVIDÊNCIA CASO DE TESTE 3.1 SGIS 😃 Sair Técnico Autenticado Pesquisar Cargos 🙆 Inicio > 💼 Cadastros > Cargo 🚯 MENU DE NAVEGAÇÃO Listagem de Cargos Cadastros 10 linhas Excel PDF Print Pesquisar <u>rld</u> Descricao 11 Status J† Ação Nenhum registro encontrado Mostrando 0 até 0 de 0 registros (Filtrados de 4 registros) Anterior Próximo

|                               | FIGURA 149 – EV                                              | 'IDÊNCIA CASO DE TE | ESTE 3.2                          |                               |
|-------------------------------|--------------------------------------------------------------|---------------------|-----------------------------------|-------------------------------|
| SGIS                          | =                                                            |                     | Bem Vindo: Luiz Fernando Culpi (l | fculpi@hotmail.com)           |
| Técnico Autenticado<br>Online | Pesquisar Cargos                                             |                     |                                   | 🍘 Inicio > 🚍 Cadastros > Carg |
| MENU DE NAVEGAÇÃO             | Adicionar um cargo                                           |                     |                                   |                               |
| 🖀 Home                        | Listagem de Cargos                                           |                     |                                   |                               |
| 替 Cadastros 🛛 🗸 🗸             | 10 linhas Excel PDF Print                                    |                     |                                   |                               |
| + Cargo                       |                                                              |                     | Pe                                | squisar auxiliar              |
| + Condição de Ocupação        | Descrição                                                    | 15                  | Status                            | It Action It                  |
| + Equipamento                 | Descricat                                                    | **                  | Status                            | +  Açao +                     |
| + Forma de Ingresso           | Auxiliar Administrativo                                      |                     | Ativo                             | 🕼 Editar                      |
| 🕂 Técnico                     |                                                              |                     |                                   |                               |
| + Deficiência                 | Mostrando de 1 até 1 de 1 registros (Filtrados de 4 registro | os)                 |                                   |                               |
| + Escolaridade                |                                                              |                     |                                   | Anterior 1 Próximo            |
| + Parentesco                  |                                                              |                     |                                   |                               |
| + Tipo de Programa social     |                                                              |                     |                                   |                               |
| + Residência                  |                                                              |                     |                                   |                               |
| Q Pesquisas                   |                                                              |                     |                                   |                               |
| a, Alterar Senha              |                                                              |                     |                                   |                               |
|                               |                                                              |                     |                                   |                               |

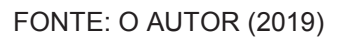

# FIGURA 150 – EVIDÊNCIA CASOS DE TESTES 3.3 e 3.5

| SGIS                          |                                  | Bem Vindo: Luiz Fernando Culpi (Ifculpi@hotmail.com) |
|-------------------------------|----------------------------------|------------------------------------------------------|
| Técnico Autenticado<br>Online | Atualizar Cargo                  | 🏟 Inicio > 🚔 Cadastros > Cargo                       |
| 🚳 MENU DE NAVEGAÇÃO           | Todos os campos são obrigatórios |                                                      |
| 🖀 Home                        | Descrição                        |                                                      |
| Cadastros 🗸 🗸                 | Auxiliar Administrativo          |                                                      |
| + Cargo                       |                                  |                                                      |
| + Condição de Ocupação        | Status                           |                                                      |
| + Equipamento                 | Ativo 🔻                          |                                                      |
| + Forma de Ingresso           |                                  |                                                      |
| + Técnico                     | Salvar Voltar                    |                                                      |
| + Deficiência                 |                                  |                                                      |
| + Escolaridade                |                                  |                                                      |
| + Parentesco                  |                                  |                                                      |
| 🕂 Tipo de Programa social     |                                  |                                                      |
| + Residência                  |                                  |                                                      |
| <b>Q</b> Pesquisas            |                                  |                                                      |
| 🔍 Alterar Senha               |                                  |                                                      |

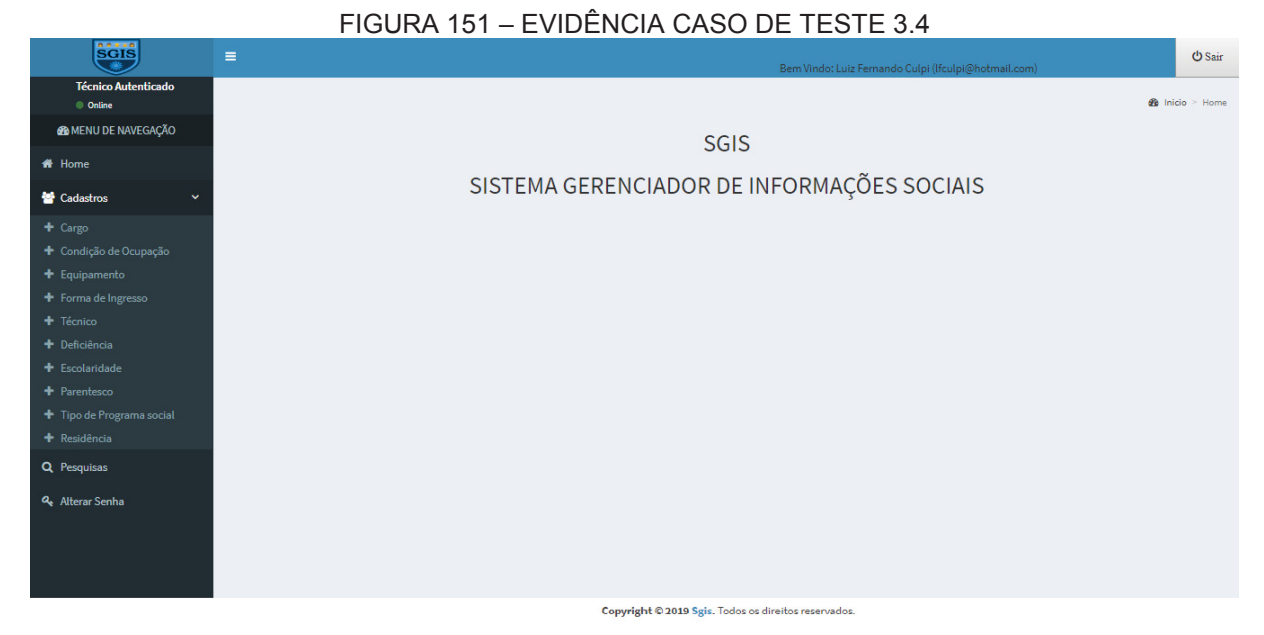

#### TABELA 4 – CASO DE TESTES - UC004 – MANTER CARGO

| Caso  | de Uso     | UC004 – Manter Cargo                                         |                 |    |           |      |         |        |           |
|-------|------------|--------------------------------------------------------------|-----------------|----|-----------|------|---------|--------|-----------|
| Pré-C | ondições   | <b>s</b> Ter executado o Caso de Uso UC003 – Pesquisar Cargo |                 |    |           |      |         |        |           |
| Elabo | rador      | Luiz Ferna                                                   | ndo Culpi       | Da | ata da El | abor | ação    | 11/1   | 0/2018    |
| Execu | itor       | Luiz Ferna                                                   | ndo Culpi       | Da | ata da Ex | xecu | ção     | 12/0   | )4/2019   |
| N٥    | Pré-Co     | ndições                                                      | Entrada         |    | Ação      | 0    | R       | esult  | ado       |
|       |            |                                                              |                 |    |           |      | E       | sper   | ado       |
| 4.1   | Técnico    | cadastrado                                                   | Administrador n | ão | Clicar    | no   | O sist  | ema    | exibe a   |
|       | no siste   | ma como                                                      | preenche        | 0  | botão     |      | mensa   | igem   |           |
|       | Administra | ador e                                                       | campo descrição | 0  | "Salvar   | "    | "Preen  | icha   | este      |
|       | acionada   | a tela                                                       |                 |    |           |      | campo   | )".    | (Figura   |
|       | DV07 -     | - Manter                                                     |                 |    |           |      | 152)    |        |           |
|       | Cargo      |                                                              |                 |    |           |      |         |        |           |
| 4.2   | Técnico    | cadastrado                                                   | Administrador   |    | Clicar    | no   | O sist  | ema    | exibe a   |
|       | no siste   | ma como                                                      | preenche        | os | botão     |      | mensa   | igem   | "Cargo    |
|       | Administra | ador e                                                       | campos co       | om | "Salvar'  | "    | cadast  | rado   | com       |
|       | acionada   | a tela                                                       | dados válidos   |    |           |      | sucess  | so".   | E a tela  |
|       | DV07 -     | - Manter                                                     |                 |    |           |      | DV06    | F      | Pesquisar |
|       | Cargo      |                                                              |                 |    |           |      | Cargos  | s apr  | esenta o  |
|       |            |                                                              |                 |    |           |      | cargo   |        | incluído. |
|       |            |                                                              |                 |    |           |      | (Figura | as 153 | 3 e 154)  |

# FIGURA 152 – EVIDÊNCIA CASO DE TESTE 4.1

| SGIS                                                                                                    |                                  | Bem Vindo: Luiz Fernando Culpi (lfculpi@hotmail.com) | ပံ Sair       |
|----------------------------------------------------------------------------------------------------|----------------------------------|------------------------------------------------------|---------------|
| Técnico Autenticado<br>Online                                                                                                    | Cadastrar Cargo                  | 🏤 Inicio > 🚔 Cadas                                   | stros > Cargo |
| MENU DE NAVEGAÇÃO                                                                                                    | Todos os campos são obrigatórios |                                                      |               |
| 者 Home                                                                                                    | Descrição                        |                                                      |               |
| ☆ Cadastros ~                                                                                                    | Descrição                        |                                                      |               |
| <ul> <li>Cargo</li> <li>Condição de Ocupação</li> <li>Equipamento</li> <li>Forma de Ingresso</li> <li>Técnico</li> <li>Deficiência</li> </ul>                   | Status Ativo Salvar Voltar       |                                                      |               |
| <ul> <li>+ Escolaridade</li> <li>+ Parentesco</li> <li>+ Tipo de Programa social</li> <li>+ Residência</li> <li>Q Pesquisas</li> <li>4 Alterar Senha</li> </ul> |                                  |                                                      |               |

#### FONTE: O AUTOR (2019)

#### FIGURA 153 – EVIDÊNCIA CASO DE TESTE 4.2

| SGIS                          |                                  | Bem Vindo: Luiz Fernando Culpi (lfculpi@hotmail.com) | <b>ଓ</b> Sair |
|-------------------------------|----------------------------------|------------------------------------------------------|---------------|
| Técnico Autenticado<br>Online | Cadastrar Cargo                  |                                                      | os > Cargo    |
| MENU DE NAVEGAÇÃO             | Todos os campos são obrigatórios |                                                      |               |
| 希 Home                        | Descrição                        |                                                      |               |
| 🛗 Cadastros 🗸 🗸               | Técnico Administrativo           |                                                      |               |
| + Cargo                       |                                  |                                                      |               |
| 🕂 Condição de Ocupação        | Status                           |                                                      |               |
| + Equipamento                 | Ativo 🔻                          |                                                      |               |
| + Forma de Ingresso           |                                  |                                                      |               |
| + Técnico                     | Salvar Voltar                    |                                                      |               |
| + Deficiência                 |                                  |                                                      |               |
| + Escolaridade                | Cargo Cadastrado com sucesso:    |                                                      |               |
| + Parentesco                  |                                  |                                                      |               |
| 🕈 Tipo de Programa social     |                                  |                                                      |               |
| + Residência                  |                                  |                                                      |               |
| Q Pesquisas                   |                                  |                                                      |               |
| Alterar Senha                 |                                  |                                                      |               |

# FIGURA 154 – EVIDÊNCIA CASO DE TESTE 4.2

| SGIS                                           | =                                   |    | Bem Vindo: Luiz Fernando Culpi (lfculpi@hotn | එ Sair                |
|------------------------------------------------|-------------------------------------|----|----------------------------------------------|-----------------------|
| Técnico Autenticado <ul> <li>Online</li> </ul> | Pesquisar Cargos                    |    | 🌚 Inicio                                     | > 🖀 Cadastros > Cargo |
| 🌆 MENU DE NAVEGAÇÃO                            | Adicionar um cargo                  |    |                                              |                       |
| 🖀 Home                                         | Listagem de Cargos                  |    |                                              |                       |
| 誉 Cadastros 🗸 🗸 🗸                              | 10 linhas Excel PDF Print           |    |                                              |                       |
| + Cargo                                        |                                     |    | Pesquisar                                    |                       |
| <ul> <li>Condição de Ocupação</li> </ul>       | Descricao                           | 17 | Status                                       | .↓† Ação .↓†          |
| Equipamento     Forma de Ingresso              | Assistente Social                   |    | Ativo                                        | C Editar              |
| + Técnico                                      |                                     |    |                                              |                       |
| + Deficiência                                  | Auxiliar Administrativo             |    | Ativo                                        | C Editar              |
| + Escolaridade                                 | Educador social                     |    | Ativo                                        | C Editar              |
| Parentesco     Tipo de Programa social         | Psicologo                           |    | Ativo                                        | C Editar              |
| + Residência                                   | Técnico Administrativo              |    | Ativo                                        | (2 star               |
| Q Pesquisas                                    |                                     |    |                                              | La Editar             |
| 🍳 Alterar Senha                                | Mostrando de 1 até 5 de 5 registros |    | Anterio                                      | or 1 Próximo          |

#### FONTE: O AUTOR (2019)

# TABELA 5 – CASO DE TESTES - UC023 – PESQUISAR CADASTRO SOCIAL

| Caso  | de Uso                                                         | SO UC023 – Pesquisar Cadastro Social |               |       |               |              |               |
|-------|----------------------------------------------------------------|--------------------------------------|---------------|-------|---------------|--------------|---------------|
| Pré-C | condições Logar usuário com o perfil Técnico Superior ou Médio |                                      |               |       |               | C            |               |
| Elabo | rador                                                          | Luiz Ferna                           | ndo Culpi     |       | Data da Elabo | oração       | 12/10/2018    |
| Execu | utor                                                           | Luiz Ferna                           | ndo Culpi     |       | Data da Exec  | ução         | 12/04/2019    |
| Nº    | Pré-Co                                                         | ndições                              | Entrad        | a     | Ação          | Re           | sultado       |
|       |                                                                |                                      |               |       |               | Es           | perado        |
| 5.1   | Técnico d                                                      | cadastrado                           | Técnico       |       | Preencher o   | O siste      | ema exibe a   |
|       | no sister                                                      | ma como                              | preenche      | uma   | campo         | mensa        | gem           |
|       | Técnico N                                                      | ível Médio                           | informação    |       | "Pesquisar"   | "Nenhu       | um registro   |
|       | ou Superio                                                     | or                                   | inexistente   | na    |               | encontrado". |               |
|       |                                                                |                                      | lista apreser | ntada |               | (Figura 155) |               |
| 5.2   | Técnico d                                                      | cadastrado                           | Técnico       |       | Preencher o   | O sis        | tema exibe    |
|       | no sister                                                      | ma como                              | preenche      | OS    | campo         | uma li       | sta com os    |
|       | Técnico N                                                      | ível Médio                           | campos        | com   | "Pesquisar"   | dados        | dos           |
|       | ou Superio                                                     | or                                   | dados válido  | DS    |               | cadast       | ros sociais   |
|       |                                                                |                                      |               |       |               | encont       | rados.        |
|       |                                                                |                                      |               |       |               | (Figura      | 156)          |
| 5.3   | Técnico d                                                      | cadastrado                           | Não há        |       | Clicar no     | O sis        | tema deve     |
|       | no sister                                                      | ma como                              |               |       | botão         | redirec      | ionar o       |
|       | Técnico N                                                      | ível Médio                           |               |       | "Adicionar    | Técnic       | o para a tela |
|       | ou Superio                                                     | or                                   |               |       | um cadastro   | DV32         | – Manter      |
| 1     | 1                                                              |                                      |               |       |               | 1            |               |

|     |                     |               | social"      | Responsável         |
|-----|---------------------|---------------|--------------|---------------------|
|     |                     |               |              | Familiar. (Figura   |
|     |                     |               |              | 157)                |
| 5.4 | Técnico cadastrado  | Não há        | Clicar no    | O sistema deve      |
|     | no sistema como     |               | menu         | redirecionar o      |
|     | Técnico Nível Médio |               | "Home"       | Técnico para a tela |
|     | ou Superior         |               |              | DV29 – Menu         |
|     |                     |               |              | Inicial. (Figura    |
|     |                     |               |              | 158)                |
| 5.5 | Técnico cadastrado  | Técnico       | Clicar no    | O sistema deve      |
|     | no sistema como     | preenche os   | botão        | redirecionar o      |
|     | Técnico Nível Médio | campos com    | "Ver/Editar" | Técnico para a tela |
|     | ou Superior         | dados válidos | na linha do  | DV32 – Manter       |
|     |                     |               | cadastro     | Responsável         |
|     |                     |               | selecionado  | Familiar. (Figura   |
|     |                     |               |              | 157)                |
| 5.6 | Técnico cadastrado  | Técnico       | Clicar no    | O sistema deve      |
|     | no sistema como     | preenche os   | botão        | redirecionar o      |
|     | Técnico Nível Médio | campos com    | "Alterar     | técnico para a tela |
|     | ou Superior         | dados válidos | Status"      | DV31 – Alterar      |
|     |                     |               |              | Status do           |
|     |                     |               |              | Cadastro Social.    |
|     |                     |               |              | (Figura 159)        |
| 5.7 | Técnico cadastrado  | Técnico       | Clicar no    | O sistema deve      |
|     | no sistema como     | preenche os   | botão        | apresentar a        |
|     | Técnico Nível Médio | campos com    | "Excluir" e  | mensagem            |
|     | ou Superior         | dados válidos | depois em    | "cadastro           |
|     |                     |               | "OK"         | removido com        |
|     |                     |               | quando       | sucesso" e excluir  |
|     |                     |               | apresentado  | o cadastro social.  |
|     |                     |               | а            | (Figuras 160 e      |
|     |                     |               | mensagem     | 161)                |
|     |                     |               | "Tem         |                     |
|     |                     |               | certeza que  |                     |
|   |  | deseja       |  |
|---|--|--------------|--|
|   |  | excluir esse |  |
|   |  | cadastro     |  |
|   |  | social? "    |  |
| L |  |              |  |

#### FONTE: O AUTOR (2019)

### FIGURA 155 – EVIDÊNCIA CASO DE TESTE 5.1

| SGIS                        |                                                             | Bem Vindo: Luiz Fernando Culpi (Ifculpi@gmail.com) | 🖒 Sair        |
|-----------------------------|-------------------------------------------------------------|----------------------------------------------------|---------------|
| Técnico Autenticado  Online | Pesquisar Cadastros Sociais                                 | 🍪 Inicio > 🚔 Ca                                    | dastro Social |
| MENU DE NAVEGAÇÃO           | Adicionar um cadastro social                                | Equipamento: Cras Palmeiras                        |               |
| 🖨 Home                      | Listagem de Cadastros Sociais                               | Equiponentor Grast attrentos                       |               |
| 😸 Cadastro Social           | 10 linhas Excel PDF Print                                   |                                                    |               |
| Q Pesquisas                 |                                                             | Pesquisar 888                                      |               |
| 🕰 Alterar Senha             | Cadastro 🕸 Status 👫 Nome 🗄 Cpf                              | ↓↑ Ações                                           | - It          |
|                             | Nenhum registro encontrado                                  |                                                    |               |
|                             | Mostrando 0 até 0 de 0 registros (Filtrados de 3 registros) |                                                    |               |
|                             |                                                             | Anterior F                                         | róximo        |
|                             |                                                             |                                                    |               |
|                             |                                                             |                                                    |               |
|                             |                                                             |                                                    |               |
|                             |                                                             |                                                    |               |
|                             |                                                             |                                                    |               |

### FONTE: O AUTOR (2019)

# FIGURA 156 – EVIDÊNCIA CASO DE TESTE 5.2

| SGIS                                                      | =                            |                             |                   | Bem Vindo: Luiz I | Fernando Culp | oi (lfculpi@gmail.com | <b>O</b> Sair   |
|-----------------------------------------------------------|------------------------------|-----------------------------|-------------------|-------------------|---------------|-----------------------|-----------------|
| Técnico Autenticado  Online                               | Pesquisar Cadast             | ros Sociais                 |                   |                   |               | 🚯 Inicio >            | Cadastro Social |
| <table-of-contents> MENU DE NAVEGAÇÃO</table-of-contents> | Adicionar um                 | cadastro social             |                   | Fr                | uinamento:    | Cras Palmeiras        |                 |
| 者 Home                                                    | Listagem de Cadastros Soci   | ais                         |                   |                   | leiben einen  |                       |                 |
| 曫 Cadastro Social                                         | 10 linhas Excel PD           | F Print                     |                   |                   |               |                       |                 |
| Q Pesquisas                                               |                              |                             |                   |                   |               | Pesquisar mizael      |                 |
| 🝳 Alterar Senha                                           | Cadastro 🕸                   | Status 🙏                    | Nome 🎝            | Cpf ↓†            | Ações         |                       | -tt             |
|                                                           | 1                            | Ativo                       | Mizael dos Santos | 55304850904       | C Status      | 👁 Ver/Editar 🗭 🚺      | Deletar         |
|                                                           | Mostrando de 1 até 1 de 1 re | egistros (Filtrados de 3 re | gistros)          |                   |               | Anterior              | Próximo         |

| SGIS                                                                                    | =                                                                                                    |                                                         | Bem Vindo: Luiz Fernando Culpi (lfculpi@gmail.com) | <mark>ሆ</mark> Sair |  |  |  |  |  |
|-----------------------------------------------------------------------------------------|----------------------------------------------------------------------------------------------------|---------------------------------------------------------|----------------------------------------------------|---------------------|--|--|--|--|--|
| Técnico Autenticado<br>Online                                                           | Atualizar Responsável Familiar 🚓 Inicio - 🚍 Cadastros Sociais -> Responsáve                                                                                            |                                                         |                                                    |                     |  |  |  |  |  |
| 🚳 MENU DE NAVEGAÇÃO                                                                     | Os campos com * são obrigatórios                                                                                                    | Os campos com * são obrigatórios                        |                                                    |                     |  |  |  |  |  |
| 🖀 Home                                                                                  | Equipamento                                                                                                    | Forma de Ingresso                                       | Data de Abertura                                   |                     |  |  |  |  |  |
| 🚰 Cadastros Sociais 🛛 🗸                                                                 | Cras Palmeiras                                                                                                    | Encaminhamento pela Unidade de Proteção Social Básica 🔻 | 04/10/2018                                         |                     |  |  |  |  |  |
| <ul> <li>Responsável Familiar</li> <li>Endereço</li> <li>Composição Familiar</li> </ul> | Nome do RF *<br>Penelope da Silva                                                                                                    | Nis<br>12131313131                                      | Nome da Mãe<br>Maria da Silva                      |                     |  |  |  |  |  |
| Programa Social     Condição da Habitação     Atendimento Social                        | Nome do Pai<br>Antonio da Silva                                                                                                    | Sexo<br>Masc ® Fem                                      | Data de Nascimento<br>21/01/1965                   |                     |  |  |  |  |  |
| l Relatorios <                                                                          | Naturalidade                                                                                                    | Pessoa com Deficiência?                                 | Deficiência                                        |                     |  |  |  |  |  |
| Atterar Senha                                                                           | Rg Dat                                                                                                    | a da Emissão Orgão Emissor                              | Cpf                                                |                     |  |  |  |  |  |
|                                                                                         | 33434343434         01/01/1977         eeee           Telefone         Celular         Email           11-3333-3333         11-99999-9999         penelope@hotmail.com |                                                         |                                                    |                     |  |  |  |  |  |
|                                                                                         | Sabe ler e escrever?                                                                                                    | Escolaridade<br>Superior completo                       |                                                    |                     |  |  |  |  |  |
| Estuda?<br>® Sim © Não                                                                  |                                                                                                    | Local de Estudo<br>UFPR                                 |                                                    |                     |  |  |  |  |  |
|                                                                                         | Condição da Ocupação                                                                                                    | Ocupação                                                | Renda Mensal (R\$)                                 |                     |  |  |  |  |  |
|                                                                                         | Trabalhador por conta própri 🔻                                                                                                    | Biotecnologa                                            | 300000                                             |                     |  |  |  |  |  |
|                                                                                         | Salvar Voltar                                                                                                    |                                                         |                                                    |                     |  |  |  |  |  |
|                                                                                         |                                                                                                    | Copyright © 2019 Sgis. Todos os direitos reserv         | vados.                                             |                     |  |  |  |  |  |

### FIGURA 157 – EVIDÊNCIA CASOS DE TESTES 5.3 e 5.5

FONTE: O AUTOR (2019)

#### FIGURA 158 – EVIDÊNCIA CASO DE TESTE 5.4

| SGIS                        | ■<br>Bem Vindo: Luiz Fernando Culpi ([fculpi@gmail.com) | ပ် Sair    |
|-----------------------------|---------------------------------------------------------|------------|
| Técnico Autenticado  Online | a ini                                                   | cio > Home |
| 🚳 MENU DE NAVEGAÇÃO         | SGIS                                                    |            |
| 🖶 Home                      |                                                         |            |
| 醟 Cadastro Social           | SISTEMA GERENCIADOR DE INFORMAÇÕES SOCIAIS              |            |
| Q Pesquisas                 |                                                         |            |
| 🕰 Alterar Senha             |                                                         |            |
|                             |                                                         |            |
|                             |                                                         |            |
|                             |                                                         |            |
|                             |                                                         |            |
|                             |                                                         |            |
|                             |                                                         |            |
|                             |                                                         |            |
|                             |                                                         |            |

Copyright © 2019 Sgis. Todos os direitos reservados.

### FIGURA 159 – EVIDÊNCIA CASO DE TESTE 5.6

| SGIS                          |                                   | ප්<br>Bem Vindo: Luiz Fernando Culpi (Ifculpi@gmail.com)    | Sair   |
|-------------------------------|-----------------------------------|-------------------------------------------------------------|--------|
| Técnico Autenticado<br>Online | Alterar Status do Cadastro Social | 🆚 Inicio 🖂 🗮 Cadastros Sociais > Alterar Status do Cadastro | Social |
| MENU DE NAVEGAÇÃO             | Os campos com * são obrigatórios  |                                                             |        |
| 🖀 Home                        | Cadastro                          | Nome                                                        |        |
| 嶜 Cadastro Social             | 1                                 | Mizael dos Santos                                           |        |
| Q Pesquisas                   | Cpf                               |                                                             |        |
| 🍳 Alterar Senha               | 553.048.509-04                    |                                                             |        |
|                               | Status                            |                                                             |        |
|                               | Inativo 🔻                         |                                                             |        |
|                               | Salvar Voltar                     |                                                             |        |
|                               |                                   |                                                             |        |
|                               |                                   |                                                             |        |
|                               |                                   |                                                             |        |
|                               |                                   |                                                             |        |
|                               |                                   |                                                             |        |

## FONTE: O AUTOR (2019)

|                               | FIGU                         | RA 160 –     | EVIDÊNCIA CASO D                        | E TES   | STE 5.7                      |                        |                 |
|-------------------------------|------------------------------|--------------|-----------------------------------------|---------|------------------------------|------------------------|-----------------|
| SGIS                          |                              | localhost:80 | 80 diz                                  |         | Bem Vindo: Luiz Fernando Cul | pi (lfculpi@gmail.com) | ڻ Sair          |
| Técnico Autenticado<br>Online | Pesquisar Cadast             | ros \$       | ue deseja excluir esse cadastro social? | ancelar |                              | 🍘 Inicio > f           | Cadastro Social |
| MENU DE NAVEGAÇÃO             | Adicionar um c               | adastro      |                                         |         | Fauinamentor                 | Croc Palmoirae         |                 |
| 🖀 Home                        | Listagem de Cadastros Socia  | iis          |                                         |         | Equipamento.                 | Cias Faultelias        | _               |
| 嶜 Cadastro Social             | 10 linhas Excel PD           | F Print      |                                         |         |                              |                        |                 |
| Q Pesquisas                   |                              |              |                                         |         |                              | Pesquisar              |                 |
| 🕰 Alterar Senha               | Cadastro 🄱                   | Status 🕸     | Nome                                    | l† Cpf  | រុំ Ações                    |                        | ţţ              |
|                               | 1                            | Ativo        | Mizael dos Santos                       | 55304   | 850904 Status                | 👁 Ver/Editar 🕼 💧 🛍     | Deletar         |
|                               | 176                          | Ativo        | Penelope da Silva                       | 63725   | 066027                       | 👁 Ver/Editar 🕼 💧 🛍     | Deletar         |
|                               | 178                          | Ativo        | Raimunda Ferreira da Cruz               | 42358   | 969036 Status                | 👁 Ver/Editar 🗷 💧 🛍 🕻   | Deletar         |
|                               | Mostrando de 1 até 3 de 3 re | gistros      |                                         |         |                              | Anterior 1             | Próximo         |

|                               | FIGU                         | RA 161 – I    | EVIDÊNCIA CASO DE         | TESTE 5.7       |                                      |                 |
|-------------------------------|------------------------------|---------------|---------------------------|-----------------|--------------------------------------|-----------------|
| SGIS                          |                              | localhost:80  | 30 diz                    | Bem Vindo: Luiz | : Fernando Culpi (lfculpi@gmail.com) | 😃 Sair          |
| Técnico Autenticado<br>Online | Pesquisar Cadast             | Cadastro remo | vido com sucesso!         | ĸ               | 🍪 Inicio >                           | Cadastro Social |
| MENU DE NAVEGAÇÃO             | ,<br>Adicionar um c          | adastro       | _                         |                 | quinamento: Cras Palmeiras           |                 |
| 🖶 Home                        | Listagem de Cadastros Socia  | ils           |                           |                 | quipamento. Gras Paunenas            | _               |
| Cadastro Social               | 10 linhas Excel PD           | F Print       |                           |                 |                                      |                 |
| Q Pesquisas                   |                              |               |                           |                 | Pesquisar                            |                 |
| 🔦 Alterar Senha               | Cadastro 斗                   | Status 🕂      | Nome 🎝                    | Cpf ↓†          | Ações                                |                 |
|                               | 1                            | Ativo         | Mizael dos Santos         | 55304850904     | Status 🖉 Ver/Editar 🕼                | Deletar         |
|                               | 176                          | Ativo         | Penelope da Silva         | 63725066027     | Status 🖉 Ver/Editar 🕼                | Deletar         |
|                               | 178                          | Ativo         | Raimunda Ferreira da Cruz | 42358969036     | Status 🖉 Ver/Editar 🕼                | Deletar         |
|                               | Mostrando de 1 até 3 de 3 re | gistros       |                           |                 | Anterior                             | 1 Próximo       |
|                               |                              |               |                           |                 |                                      |                 |
|                               |                              |               |                           |                 |                                      |                 |
|                               |                              |               |                           |                 |                                      |                 |

FONTE: O AUTOR (2019)

### TABELA 6 – CASO DE TESTES - UC024 – ALTERAR STATUS DO CADASTRO SOCIAL

| Caso  | de Uso        | UC024 – Alterar Status do Cadastro Social |               |        |          |      |         |         |         |
|-------|---------------|-------------------------------------------|---------------|--------|----------|------|---------|---------|---------|
| Pré-C | ondições      | Ter execu                                 | tado o Caso   | o de l | Jso UC0  | 26 - | - Pesqu | isar C  | adastro |
|       |               | Social e d                                | o técnico cli | cado   | no ícone | par  | a "Alte | ar Sta  | atus do |
|       |               | Cadastro Social".                         |               |        |          |      |         |         |         |
| Elabo | rador         | Luiz Ferna                                | ndo Culpi     |        | Data da  | Elab | oração  | 11/1    | 0/2018  |
| Execu | utor          | Luiz Ferna                                | ndo Culpi     |        | Data da  | Exe  | cução   | 16/0    | 4/2019  |
| N٥    | Pré-Condições |                                           | Entrad        | а      | Ação     | )    | R       | esulta  | do      |
|       |               |                                           |               |        |          |      | E       | spera   | do      |
| 6.1   | Técnico       | cadastrado                                | Técnico       |        | Clicar   | no   | O si    | stema   | deve    |
|       | no sister     | ma como                                   | preenche      | OS     | botão    |      | aprese  | ntar    | а       |
|       | Técnico N     | lível Médio                               | campos        | com    | "Salvar" | I    | mensa   | gem     | "Status |
|       | ou Su         | perior e                                  | dados válid   | os     |          |      | do Ca   | dastro  | Social  |
|       | acionada      | a tela                                    |               |        |          |      | alterad | 0       | com     |
|       | DV31 -        | - Alterar                                 |               |        |          |      | sucess  | o!". (  | Figuras |
|       | Status do     | Cadastro                                  |               |        |          |      | 162, 10 | 63 e 16 | 64)     |
|       | Social        |                                           |               |        |          |      |         |         |         |

|--|

| SGIS                       |                                   | 也 S<br>Bem Vindo: Luiz Fernando Culpi (Ifculpi@gmail.com)     | air   |
|----------------------------|-----------------------------------|---------------------------------------------------------------|-------|
| Técnico Autenticado Online | Alterar Status do Cadastro Social | 🆚 Inicio > 🚔 Cadastros Sociais > Alterar Status do Cadastro S | ocial |
| MENU DE NAVEGAÇÃO          | Os campos com * são obrigatórios  |                                                               |       |
| 者 Home                     | Cadastro                          | Nome                                                          |       |
| 醟 Cadastro Social          | 1                                 | Mizael dos Santos                                             |       |
| Q Pesquisas                | Cpf                               |                                                               |       |
| 🔩 Alterar Senha            | 553.048.509-04                    |                                                               |       |
|                            | Status                            |                                                               |       |
|                            | Inativo 🔻                         |                                                               |       |
|                            | Salvar Voltar                     |                                                               |       |
|                            |                                   |                                                               |       |
|                            |                                   |                                                               |       |
|                            |                                   |                                                               |       |
|                            |                                   |                                                               |       |
|                            |                                   |                                                               |       |

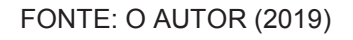

| SGIS                          | =                                               | ې د Bem Vindo: Luiz Fernando Culpi (ifculpi@gmail.com)        | Sair  |
|-------------------------------|-------------------------------------------------|---------------------------------------------------------------|-------|
| Técnico Autenticado<br>Online | Alterar Status do Cadastro Social               | 🏤 Inicio 💈 🚔 Cadastros Sociais 🔗 Alterar Status do Cadastro S | ocial |
| MENU DE NAVEGAÇÃO             | Os campos com * são obrigatórios                |                                                               |       |
| 希 Home                        | Cadastro                                        | Nome                                                          |       |
| 醟 Cadastro Social             | 0                                               |                                                               |       |
| Q Pesquisas                   | Cpf                                             |                                                               |       |
| <b>Q</b> ₊ Alterar Senha      | Status v                                        |                                                               |       |
|                               | Salvar Voltar                                   |                                                               |       |
|                               | Status do Cadastro Social alterado com sucesso! |                                                               |       |
|                               |                                                 |                                                               |       |
|                               |                                                 |                                                               |       |
|                               |                                                 |                                                               |       |
|                               |                                                 |                                                               |       |

### FIGURA 163 – EVIDÊNCIA CASO DE TESTE 6.1

FONTE: O AUTOR (2019)

| SGIS                          |                                   | Bern Vindo: Luiz Fernando Culpi (Ifculpi@gmail.com) | <b>ර</b> Sair   |
|-------------------------------|-----------------------------------|-----------------------------------------------------|-----------------|
| Técnico Autenticado<br>Online | Alterar Status do Cadastro Social | 🍘 Inicio > 🚔 Cadastros Sociais > Alterar Status do  | Cadastro Social |
| 🍪 MENU DE NAVEGAÇÃO           | Os campos com * são obrigatórios  |                                                     |                 |
| 🖀 Home                        | Cadastro                          | Nome                                                |                 |
| 嶜 Cadastro Social             | 1                                 | Mizael dos Santos                                   |                 |
| Q Pesquisas                   | Cpf                               |                                                     |                 |
| 🔩 Alterar Senha               | 553.048.509-04                    |                                                     |                 |
|                               | Status<br>Ativo *                 |                                                     |                 |
|                               | Salvar Voltar                     |                                                     |                 |
|                               |                                   |                                                     |                 |
|                               |                                   |                                                     |                 |
|                               |                                   |                                                     |                 |
|                               |                                   |                                                     |                 |

### FIGURA 164 – EVIDÊNCIA CASO DE TESTE 6.1 - POSTERIOR

FONTE: O AUTOR (2019)

#### TABELA 7 – CASO DE TESTES - UC025 – MANTER RESPONSÁVEL FAMILIAR

| Caso  | de Uso    | UC025 – Manter Responsável Familiar |             |           |            |        |                           |                 |
|-------|-----------|-------------------------------------|-------------|-----------|------------|--------|---------------------------|-----------------|
| Pré-C | ondições  | Ter executado o Caso de             |             |           | e Uso UC   | 023    | <ul> <li>Pesqu</li> </ul> | isar Cadastro   |
|       |           | Social e c                          | técnico cl  | icado no  | o botão "A | Adicio | onar um ca                | adastro social" |
|       |           | ou no bot                           | ão "Ver/Edi | itar" o C | adastro S  | ocial  |                           |                 |
| Elabo | orador    | Luiz Fern                           | ando Culpi  |           | Data da    | Elab   | oração                    | 11/10/2018      |
| Exect | utor      | Luiz Fern                           | ando Culpi  |           | Data da    | Exe    | cução                     | 16/04/2019      |
| Nº    | Pré-Cor   | ndições                             | Entra       | da        | Ação       | )      | Resulta                   | do Esperado     |
| 7.1   | Técnico c | adastrado                           | Técnico     | deixa     | Clicar     | no     | O siste                   | ma exibe a      |
|       | no sisten | na como                             | os campo    | os em     | botão      |        | mensage                   | em "Preencha    |
|       | Técnico   | Nível                               | branco      |           | "Salvar"   |        | este                      | campo",         |
|       | Médio ou  | Superior                            |             |           |            |        | direciona                 | ida para o      |
|       | e acionac | la a tela                           |             |           |            |        | campo q                   | ue deveria ser  |
|       | DV32 –    | Manter                              |             |           |            |        | preenchi                  | do. (Figura     |
|       | Responsáv | vel                                 |             |           |            |        | 165)                      |                 |
|       | Familiar  |                                     |             |           |            |        |                           |                 |
| 7.2   | Técnico c | adastrado                           | Técnico     |           | Clicar     | no     | O sis                     | tema deve       |
|       | no sisten | na como                             | preenche    | OS        | botão      |        | apresent                  | ar a            |
|       | Técnico   | Nível                               | campos      | com       | "Salvar"   |        | mensage                   | em              |
|       | Médio ou  | Superior                            | dados vál   | idos      |            |        | "Respons                  | sável Familiar  |
|       | e acionac | la a tela                           |             |           |            |        | cadastra                  | do com          |

|     | DV32 – Manter      |        |              | sucesso! ". (Figuras   |
|-----|--------------------|--------|--------------|------------------------|
|     | Responsável        |        |              | 166 e 167)             |
|     | Familiar           |        |              |                        |
| 7.3 | Técnico cadastrado | Não há | Clicar no    | O sistema deve         |
|     | no sistema como    |        | botão        | redirecionar o técnico |
|     | Técnico Nível      |        | "Voltar"     | para a tela DV30 –     |
|     | Médio ou Superior  |        |              | Pesquisar Cadastro     |
|     | e acionada a tela  |        |              | Social. (Figura 168)   |
|     | DV32 – Manter      |        |              |                        |
|     | Responsável        |        |              |                        |
|     | Familiar           |        |              |                        |
| 7.4 | Técnico cadastrado | Não há | Clicar no    | O sistema deve         |
|     | no sistema como    |        | ícone        | apresentar um          |
|     | Técnico Nível      |        | "calendário" | calendário para        |
|     | Médio ou Superior  |        |              | auxiliar no            |
|     | e acionada a tela  |        |              | preenchimento da       |
|     | DV32 – Manter      |        |              | data. (Figura 169)     |
|     | Responsável        |        |              |                        |
|     | Familiar           |        |              |                        |
| 7.5 | Técnico cadastrado | Não há | Clicar no    | O sistema deve         |
|     | no sistema como    |        | ícone        | redirecionar o técnico |
|     | Técnico Nível      |        | "Home"       | para a tela DV29 –     |
|     | Médio ou Superior  |        |              | Menu Inicial. (Figuras |
|     | e acionada a tela  |        |              | 170)                   |
|     | DV32 – Manter      |        |              |                        |
|     | Responsável        |        |              |                        |
|     | Familiar           |        |              |                        |

| SGIS                          | =                              |                 |                         | Bem Vindo: Luiz Fernando Culpi (lfculpi@gmail.com)    | 🖒 Sair |
|-------------------------------|--------------------------------|-----------------|-------------------------|-------------------------------------------------------|--------|
| Técnico Autenticado<br>Online | Cadastrar Responsável Familiar |                 |                         | 🍪 Inicio > 🚔 Cadastros Sociais > Responsável Familiar |        |
| MENU DE NAVEGAÇÃO             | Os campos com * são obrig      | atórios         |                         |                                                       | _      |
| # Home                        | Equipamento                    | Forma de Ingres | 550                     | Data de Abertura                                      |        |
| 替 Cadastro Social             | Cras Palmeiras                 | Por demanda e   | spontânea               | • 16/04/2019                                          |        |
| Q Pesquisas                   | Nome do RF *                   |                 | Nis                     | Nome da Mãe                                           |        |
| a Alterar Senha               | Nome                           |                 | Nis                     | Nome da Mãe                                           |        |
|                               | Nome do Pal                    | campo.          | Sexo<br>Masc C Fem      | Data de Nascimento<br>dd/mm/aaaa                      |        |
|                               | Naturalidade                   |                 | Pessoa com Deficiência? | Deficiência                                           |        |
|                               | Naturalidade                   |                 | Sim Não                 | não possui 🔻                                          |        |
|                               | Rg                             | Data da Emissão | Orgão Emissor           | Cpf                                                   |        |
|                               | Rg                             | dd/mm/aaaa      | Orgao Emissi            | Cpf                                                   |        |
|                               | Telefone                       | Celular         | Email                   |                                                       |        |
|                               | 00-0000-0000                   | 00-00000-0000   | Email                   |                                                       |        |
|                               | Sabe ler e escrever?           |                 | Escolaridade            |                                                       |        |
|                               | ◯ Sim ◯ Não                    |                 | Nunca frequentou escola |                                                       |        |
|                               | Estuda?                        | Local de        | Estudo                  |                                                       |        |
|                               | ◯ Sim ◯ Não                    | Local d         | e Estudo                |                                                       |        |
|                               | Condição da Ocupação           | Ocupação        |                         | Renda Mensal (R\$)                                    |        |
|                               | Não trabalha 🔻                 | Ocupação        |                         | Não digite . ou ,                                     |        |
|                               | Salvar Voltar                  |                 |                         |                                                       |        |

FIGURA 165 – EVIDÊNCIA CASO DE TESTE 7.1

FONTE: O AUTOR (2019)

Copyright © 2019 Sgis. Todos os direitos reservados.

|                               | FIGURA 166 -                        | EVIDENCI                      | A CASO DE TES                                  | IE 7.2                                             |                |
|-------------------------------|-------------------------------------|-------------------------------|------------------------------------------------|----------------------------------------------------|----------------|
| SGIS                          | =                                   |                               |                                                | Bem Vindo: Luiz Fernando Culpi (lfculpi@gmail.com) | 🖒 Sair         |
| Técnico Autenticado<br>Online | Cadastrar Responsáv                 | el Familiar                   |                                                | 🍪 Inicio > 🚍 Cadastros Sociais > Respon            | sável Familiar |
| 🚳 MENU DE NAVEGAÇÃO           | Os campos com * são obrig           | atórios                       |                                                |                                                    |                |
| # Home                        | Equipamento Forma de Ingresso       |                               |                                                | Data de Abertura<br>v 16/04/2019                   |                |
| Q Pesquisas                   | Nome do RF *                        |                               | Nis                                            | Nome da Mãe                                        |                |
| 🕰 Alterar Senha               | Maria Ferreira                      |                               | 12121213213                                    | Carla Ferreira Dias                                |                |
|                               | Nome do Pai<br>Antonio Ferreira     |                               | Sexo<br>Masc O Fem                             | Data de Nascimento<br>15/02/1999                   |                |
|                               | Naturalidade<br>Brasilia            |                               | Pessoa com Deficiência?                        | Deficiência<br>não possui                          |                |
|                               | Rg<br>87548574875                   | Data da Emissão<br>15/02/2010 | Orgão Emissor<br>ssppr                         | <b>Cpf</b><br>42811352007                          |                |
|                               | Telefone<br>41-3333-3333            | Celular<br>41-88888-8888      | Email<br>maria@hotmail.com                     |                                                    |                |
|                               | Sabe ler e escrever?<br>● Sim ○ Não |                               | Escolaridade<br>Ensino Fundamental             |                                                    |                |
|                               | Estuda?<br>◎ Sim ● Não              | Local de                      | e Estudo<br>de Estudo                          |                                                    |                |
|                               | Condição da Ocupação                | Ocupação                      |                                                | Renda Mensal (R\$)                                 |                |
|                               | Trabalhador terceirizado 🔻          | Auxiliar Administr            | ativo                                          | 150000                                             |                |
|                               | Salvar Voltar                       |                               |                                                |                                                    |                |
|                               |                                     |                               | Copyright © 2019 Sgis. Todos os direitos reser | rvados.                                            |                |

FIGURA 166 – EVIDÊNCIA CASO DE TESTE 7.2

| SGIS                          |                                             |                         | ひ Sair<br>Bem Vindo: Luiz Fernando Culpi (lfculpi@gmail.com) |
|-------------------------------|---------------------------------------------|-------------------------|--------------------------------------------------------------|
| Técnico Autenticado<br>Online | Cadastrar Responsável Fami                  | liar                    | 🍪 Inicio > 🚔 Cadastros Sociais > Responsável Familiar        |
| 🍘 MENU DE NAVEGAÇÃO           | Os campos com * são obrigatórios            |                         |                                                              |
| 🖀 Home                        | Equipamento                                 | Forma de Ingresso       | Data de Abertura                                             |
| 🖀 Cadastro Social             | Cras Palmeiras                              |                         | ¥                                                            |
| <b>Q</b> Pesquisas            | Nome do RF *                                | Nis                     | Nome da Mãe                                                  |
| 🕰 Alterar Senha               | Nome                                        | Nis                     | Nome da Mãe                                                  |
|                               | Nome do Pai                                 | Sexo                    | Data de Nascimento                                           |
|                               | Nome do Pai                                 | Masc Fem                | dd/mm/aaaa                                                   |
|                               | Naturalidade                                | Pessoa com Deficiência? | Deficiência                                                  |
|                               | Naturalidade                                | Sim Não                 | ×                                                            |
|                               |                                             |                         |                                                              |
|                               | Rg Data d                                   | a Emissão Orgão Emissor | Cpf                                                          |
|                               | rg dd/mm                                    | Vadad Orgao Emissi      | Cpi                                                          |
|                               | Telefone Celula                             | r Email                 |                                                              |
|                               | 00-0000-0000                                | 0000-0000 Email         |                                                              |
|                               | Sabe ler e escrever?                        | Escolaridade            |                                                              |
|                               | Sim Não                                     | ¥                       |                                                              |
|                               | Estudo?                                     | Local de Ectudo         |                                                              |
|                               | Sim Não                                     | Local de Estudo         |                                                              |
|                               |                                             |                         |                                                              |
|                               | Condição da Ocupação Ocu                    | เpação                  | Renda Mensal (R\$)                                           |
|                               | · · · · · · · · · · · · · · · · · · ·       | icupaçao                | Nao digite.ou,                                               |
|                               | Salvar Voltar                               |                         |                                                              |
|                               | Responsável Familiar cadastrado com sucesso | I                       |                                                              |
|                               |                                             |                         |                                                              |

#### FIGURA 167 – EVIDÊNCIA CASO DE TESTE 7.2

FONTE: O AUTOR (2019)

# FIGURA 168 – EVIDÊNCIA CASO DE TESTE 7.3

| SGIS                                           |                                  |             |                   | Bem Vindo: Luiz | : Fernando Culpi (Ifculpi@gmail.com)                                                                                                    | <mark>ሆ</mark> Sair |
|------------------------------------------------|----------------------------------|-------------|-------------------|-----------------|----------------------------------------------------------------------------------------------------|---------------------|
| Técnico Autenticado <ul> <li>Online</li> </ul> | Pesquisar Cadastro               | s Sociais   |                   |                 | <b>∰</b> Inicio > 🚔 Ci                                                                                                    | idastro Social      |
| MENU DE NAVEGAÇÃO                              | Adicionar um cada                | stro social |                   | F               | quinamento: Crac Palmeiras                                                                                                    |                     |
| 者 Home                                         | Listagem de Cadastros Sociais    |             |                   |                 | en principal en principal en pr |                     |
| 嶜 Cadastro Social                              | 10 linhas Excel PDF              | Print       |                   |                 |                                                                                                    |                     |
| Q Pesquisas                                    |                                  |             |                   |                 | Pesquisar                                                                                                    |                     |
| 🍳 Alterar Senha                                | Cadastro 👫                       | Status 🗍    | Nome J†           | Cpf ↓†          | Αções                                                                                                    | u.                  |
|                                                | 1                                | Ativo       | Mizael dos Santos | 55304850904     | Status Ver/Editar 🕄 📋 Delet                                                                                                    | r                   |
|                                                | 176                              | Ativo       | Penelope da Silva | 63725066027     | Status 🖉 Ver/Editar 🖉 📋 Delet                                                                                                    | ar                  |
|                                                | 357                              | Ativo       | Maria Ferreira    | 42811352007     | 🕼 Status 🖉 Ver/Editar 🕼 📋 Delet                                                                                                    | ar                  |
|                                                | Mostrando de 1 até 3 de 3 regist | ros         |                   |                 | Anterior 1                                                                                                    | 'nóximo             |

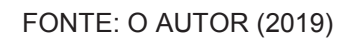

| SGIS                                               |                                                                                                    |                                                                                                    | Bem Vindo: Luiz Fernando Cu                                                                                    | upi (lfculpi@gmail.com) 也 Sair           |
|----------------------------------------------------|----------------------------------------------------------------------------------------------------|----------------------------------------------------------------------------------------------------|----------------------------------------------------------------------------------------------------|------------------------------------------|
| Técnico Autenticado Online                         | Cadastrar Responsável F                                                                                 | amiliar                                                                                                    | 🍰 Inicio > 🛢                                                                                                   | Cadastros Sociais > Responsável Familiar |
| MENU DE NAVEGAÇÃO                                  | Os campos com * são obrigató                                                                            | ios                                                                                                    |                                                                                                    |                                          |
| <ul><li>⋪ Home</li><li>★ Cadastro Social</li></ul> | Equipamento<br>Cras Palmeiras                                                                           | Forma de Ingresso<br>Por demanda espontânea                                                                                                    | Ψ                                                                                                    | Data de Abertura<br>16/04/2019           |
| Q Pesquisas                                        | Nome do RF *                                                                                            | Nis                                                                                                    | Nome da Mãe                                                                                                    |                                          |
| <b>4.</b> Alterar Senha                            | Nome do Pai Nome do Pai Nome do Pai Naturalidade Rg Rg Telefone 00-0000-0000                            | Nis           abril de 2019 ▼         ( ) )           dom seg ter qua qui sex sibi         Masc 0           31         1         2         3         4         5         6           7         8         9         10         11         12         13           14         15         16         17         18         19         20         21         22         23         24         25         27         28         29         30         1         2         3         4         5         16         5         10         5         10         5         10         5         10         5         10         11         12         13         1         12         2         3         4         5         16         10         12         3         4         5         10         5         10         5         10         5         10         5         10         10         10         10         10         10         10         10         10         10         10         10         10         10         10         10         10         10         10         10         10         10 | Nome da Mãe<br>Data de Nascim<br>dd/mm/aaaa<br>eficiência? Deficiência<br>Não não possui<br>sor Cpf<br>Iso Cpf | ento<br>3                                |
|                                                    | Sabe ler e escrever?<br>Sim Não<br>Estuda?<br>Sim Não<br>Condição da Ocupação<br>Não trabalha<br>Valtar | Escolarida<br>Nunca frequento:<br>Local de Estudo<br>Local de Estudo<br>Ocupação<br>Ocupação                                                                                                    | de<br>escola •<br>Renda Mensal (R5)<br>Não digite.ou,                                                          |                                          |

#### FIGURA 169 – EVIDÊNCIA CASO DE TESTE 7.4

Copyright © 2019 Sgis. Todos os direitos reservados.

### FONTE: O AUTOR (2019)

# FIGURA 170 – EVIDÊNCIA CASO DE TESTE 7.5

| SGIS                        | Bem Vindo: Luiz Fernando Culpi (Ifculpi@gmail.com) | Sair      |
|-----------------------------|----------------------------------------------------|-----------|
| Técnico Autenticado  Online | 😵 Inici                                            | io > Home |
| 🌆 MENU DE NAVEGAÇÃO         | SGIS                                               |           |
| 🖀 Home                      | 3013                                               |           |
| 矕 Cadastro Social           | SISTEMA GERENCIADOR DE INFORMAÇÕES SOCIAIS         |           |
| Q Pesquisas                 |                                                    |           |
| a, Alterar Senha            |                                                    |           |
|                             |                                                    |           |
|                             |                                                    |           |
|                             |                                                    |           |
|                             |                                                    |           |
|                             |                                                    |           |
|                             |                                                    |           |
|                             |                                                    |           |
|                             |                                                    |           |

Copyright © 2019 Sgis. Todos os direitos reservados.